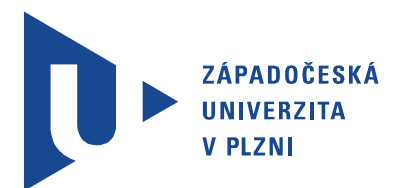

Fakulta elektrotechnická Katedra aplikované elektroniky a telekomunikací

# DIPLOMOVÁ PRÁCE

Rozšířené možnosti analýz v prostředí PSpice

Autor práce: Bc. Lukáš Mraček Vedoucí práce: Ing. Jiří Stifter, Ph.D. ZÁPADOČESKÁ UNIVERZITA V PLZNI Fakulta elektrotechnická Akademický rok: 2011/2012

### ZADÁNÍ DIPLOMOVÉ PRÁCE

(PROJEKTU, UMĚLECKÉHO DÍLA, UMĚLECKÉHO VÝKONU)

| Jméno a příjmení:   | Lukáš MRAČEK                                                 |
|---------------------|--------------------------------------------------------------|
| Osobní číslo:       | E10N0147P                                                    |
| Studijní program:   | N2612 Elektrotechnika a informatika                          |
| Studijní obor:      | Telekomunikační a multimediální systémy                      |
| Název tématu:       | Rozšířené možnosti analý<br>z ${\bf v}$ prostředí PS<br>pice |
| Zadávající katedra: | Katedra aplikované elektroniky a telekomunikací              |

#### Zásady pro vypracování:

- Seznamte se s možnostmi analýz elektronických obvodů v prostředí PSpice především se zaměřením na rozšířené typy analýzy (teplotní analýza, mezní provozní podmínky/namáhání součástek, optimalizace obvodových funkcí, toleranční a citlivostní analýza, atd.). Dále popište možnosti importů matematických modelů součástek a možnosti kosimulace v prostředí Matlab/Simulink.
- 2. Ověřte možnosti jednotlivých typů analýz na příkladech vhodných elektronických obvodů z aplikační oblasti např. nf a nf měřicí techniky. V rámci možností porovnejte výsledky analýz z PSpice s výsledky získanými praktickým měřením zrealizovaných elektronických obvodů.
- 3. Vytvořte demonstrační úlohy zaměřené do oblasti pokročilé syntézy a analýzy nf zařízení využívajících možností rozšířených analýz implementovaných v prostředí PSpice.

Rozsah grafických prací: podle doporučení vedoucího

Rozsah pracovní zprávy: 30 -

30 - 40 stran

Forma zpracování diplomové práce: tištěná/elektronická

Seznam odborné literatury:

Student si vhodnou literaturu vyhledá v dostupných pramenech podle doporučení vedoucího práce.

Vedoucí diplomové práce: Konzultant diplomové práce: Datum zadání diplomové práce: **Ing. Jiří Stifter, Ph.D.** Katedra aplikované elektroniky a telekomunikací **Ing. Jiří Stifter, Ph.D.** Katedra aplikované elektroniky a telekomunikací **Ing. Jiří Stifter, Ph.D.** 

Datum zadání diplomové práce:17. října 2011Termín odevzdání diplomové práce:11. května 2012

Doc. Ing Jiří Hammerbauer, Ph.D. děkan

V Plzni dne 17. října 2011

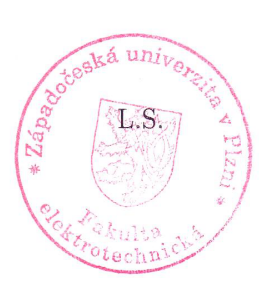

Doc. Dr. Ing. Vjačeslav Georgiev vedoucí katedry

### Abstrakt

Diplomová práce se zabývá modulem rozšířených analýz v programu OrCAD PSpice. Mezi rozšířené analýzy patří citlivostní analýza, optimalizace obvodových funkcí, analýza namáhání součástek, analýza výtěžnosti výroby (Monte Carlo) a analýza s rozmítáním obvodových prvků a vlastností. Tyto rozšířené analýzy jsou v první části popsány a je ukázána práce s nimi na jednoduchých příkladech. V další části jsou jednotlivé typy rozšířených analýz použity při analýze nízkofrekvenčních obvodů. Jako další modul, který je při práci využit, je modul SLPS, který umožňuje kosimulaci mezi programem OrCAD PSpice a programem Matlab, konkrétně rozhraním Simulink. V práci je také popsána práce s modely součástek, jejich vytváření, modifikace a import.

#### Klíčová slova

orcad pspice, rozšířené analýzy, citlivostní analýza, optimalizace obvodových funkcí, analýza namáhání prvků obvodu, monte carlo – analýza výtěžnosti výroby, analýza s rozmítáním obvodových prvků a vlastností, spice model součástky, kosimulace, simulink

### Abstract

Mraček, Lukáš. Advanced analysis in PSpice simulator [Rozšířené možnosti analýz v prostředí PSpice]. Pilsen, 2012. Master thesis (in Czech). University of West Bohemia. Faculty of Electrical Engineering. Department of Applied Electronics and Telecommunications. Supervisor: Jiří Stifter

This master thesis deals with the advanced analysis module in the program OrCAD PSpice. The advanced analysis include sensitivity analysis, optimizer, smoke analysis, Monte Carlo and parametric plotter. These advanced analysis are described and it is shown how to work with them on the simple examples in the first chapter. Individual analyzes are used to analyze low-frequency circuits in the fourth chapter. The next module which is used in this thesis is SLPS. This module enables cosimulation between OrCAD PSpice and Matlab/Simulink. There will be described work with models of components, their creating, modification and import.

#### Keywords

orcad pspice, advance analysis, sensitivity, optimizer, smoke analysis, monte carlo, parametric plotter, spice model of component, cosimulation, simulink

#### Prohlášení

Předkládám tímto k posouzení a obhajobě diplomovou práci, zpracovanou na závěr studia na Fakultě elektrotechnické Západočeské univerzity v Plzni.

Prohlašuji, že jsem svou závěrečnou práci vypracoval samostatně pod vedením vedoucího diplomové práce a s použitím odborné literatury a dalších informačních zdrojů, které jsou všechny citovány v práci a uvedeny v seznamu literatury na konci práce. Jako autor uvedené diplomové práce dále prohlašuji, že v souvislosti s vytvořením této závěrečné práce jsem neporušil autorská práva třetích osob, zejména jsem nezasáhl nedovoleným způsobem do cizích autorských práv osobnostních a jsem si plně vědom následků porušení ustanovení § 11 a následujících autorského zákona č. 121/2000 Sb., včetně možných trestněprávních důsledků vyplývajících z ustanovení § 270 trestního zákona č. 40/2009 Sb.

Také prohlašuji, že veškerý software, použitý při řešení této diplomové práce, je legální.

V Plzni dne 11. května 2012

Bc. Lukáš Mraček

.....

Podpis

### Poděkování

Tato práce vznikla s podporou projektu SGS-2012-019 "Moderní řešení elektronických řídících a informačních systémů".

## Obsah

| Se       | eznar | n obrázků                                                                   | xii  |
|----------|-------|-----------------------------------------------------------------------------|------|
| Se       | eznar | n symbolů a zkratek                                                         | xiii |
| 1        | Úvo   | od                                                                          | 1    |
|          | 1.1   | Informační zdroje k programu PSpice                                         | 2    |
| <b>2</b> | Roz   | šířené analýzy v programu PSpice                                            | 4    |
|          | 2.1   | Parametry analyzovaného obvodu vstupujícího do rozšířených analýz $\ .$ .   | 6    |
|          | 2.2   | Citlivostní analýza                                                         | 7    |
|          | 2.3   | Optimalizace obvodových vlastností                                          | 16   |
|          |       | 2.3.1 Optimalizace obvodu pomocí cílů a omezení – Standard                  | 22   |
|          |       | 2.3.2 Optimalizace obvodu pomocí zachycení na křivku – Curve fit $\ldots$ . | 28   |
|          | 2.4   | Analýza namáhání součástek (Smoke analysis)                                 | 34   |
|          | 2.5   | Analýza výtěžnosti výroby (Monte Carlo)                                     | 38   |
|          | 2.6   | Rozmítání obvodových parametrů                                              | 44   |
| 3        | Prá   | ce s modely součástek                                                       | 53   |
|          | 3.1   | Vytvoření nového modelu součástky                                           | 53   |
|          | 3.2   | Editace stávajícího modelu součástky                                        | 60   |
|          | 3.3   | Import nového modelu součástky                                              | 64   |
| 4        | Kos   | simulace – spolupráce OrCAD PSpice a Matlab Simulink                        | 68   |
|          | 4.1   | Vytvoření a simulace obvodu v OrCAD PSpice                                  | 68   |
|          | 4.2   | Použití modulu SLPS v programu Matlab                                       | 70   |
| <b>5</b> | Vyı   | ıžití rozšířených analýz programu OrCAD PSpice                              | 75   |
|          | 5.1   | Analýza gramofonového předzesilovače s kmitočtovou korekcí záznamové        |      |
|          |       | charakteristiky                                                             | 75   |
|          |       | 5.1.1 Gramofonový předzesilovač se zpětnovazební kmitočtovou korekcí        |      |
|          |       | záznamové charakteristiky pro historické gramofonové desky $\ .\ .\ .$      | 76   |
|          |       | 5.1.2 Gramofonový předzesilovač se zpětnovazební kmitočtovou korekcí        |      |
|          |       | záznamové charakteristiky pro stereo desky                                  | 96   |

|                    | 5.1.3                                                    | Gramofonový předzesilovač s pasivní kmitočtovou korekcí zázna-                                                                            |                                                                                    |
|--------------------|----------------------------------------------------------|----------------------------------------------------------------------------------------------------|------------------------------------------------------------------------------------|
|                    |                                                          | mové charakteristiky pro historické desky                                                                                                 | .02                                                                                |
|                    | 5.1.4                                                    | Gramofonový předzesilovač s pasivní kmitočtovou korekcí zázna-                                                                            |                                                                                    |
|                    |                                                          | mové charakteristiky pro stere<br>o gramofonové desky $\ .\ .\ .\ .\ .\ .\ 1$                                                             | 18                                                                                 |
|                    | 5.1.5                                                    | Výkonový zesilovač pro sluchátka                                                                                                    | .24                                                                                |
|                    | 5.1.6                                                    | Určení stability operačního zesilovače                                                                                                    | .31                                                                                |
|                    | 5.1.7                                                    | Vliv délky vedení na frekvenční charakteristiku 1                                                                                         | .35                                                                                |
|                    | 5.1.8                                                    | Činitel potlačení souhlasného rušení – CMRR $\ .\ .\ .\ .\ .\ .\ .\ .\ .\ .$                                                              | .38                                                                                |
|                    |                                                          |                                                                                                    |                                                                                    |
| 6                  | Závěr                                                    | 1                                                                                                    | 44                                                                                 |
| 6<br>Re            | Závěr<br>eference, p                                     | oužitá literatura 14                                                                                                    | 44<br>46                                                                           |
| 6<br>Re<br>Př      | Závěr<br>eference, p<br>řílohy                           | 14<br>použitá literatura 14<br>14                                                                                                    | 44<br>46<br>48                                                                     |
| 6<br>Ra<br>Př<br>A | Závěr<br>eference, p<br>řílohy<br>Rozšířene              | ooužitá literatura 14<br>14<br>26 analýzy 14                                                                                              | 44<br>46<br>48<br>48                                                               |
| 6<br>Re<br>Př<br>A | Závěr<br>eference, p<br>řílohy<br>Rozšířene<br>A.1 Paraz | 1         použitá literatura       1         1       1         2 analýzy       1         netry součástek potřebné k rozšířeným analýzám 1 | <ul> <li>44</li> <li>46</li> <li>48</li> <li>48</li> <li>48</li> <li>48</li> </ul> |

# Seznam obrázků

| 2.1  | Postup práce s moduly rozšířených analýz  Převzato z [19]                        | 5  |
|------|----------------------------------------------------------------------------------|----|
| 2.2  | Postup práce s citlivostní analýzou Převzatoz [19]                               | 8  |
| 2.3  | Zapojení analyzovaného obvodu tranzistorového RF zesilovače                      | 10 |
| 2.4  | Nastavení AC analýzy tranzistorového RF zesilovače                               | 11 |
| 2.5  | Výsledky AC analýzy tranzistorového RF zesilovače<br>(závislost spektrální       |    |
|      | hustoty efektivní hodnoty šumového napětí na výstupu na kmitočtu; zá-            |    |
|      | vislost šumového čísla na kmitočtu                                               | 12 |
| 2.6  | Okno citlivostní analýzy (přehled analyzovaných prvků; seznam měření)            | 13 |
| 2.7  | Výstup citlivostní analýzy tranzistorového RF zesilovače                         | 14 |
| 2.8  | Odeslání kritických prvků analyzovaného obvodu k optimalizaci                    | 15 |
| 2.9  | Postup práce při optimalizaci  Převzatoz[19]                                     | 16 |
| 2.10 | Okno pro nastavení MLSQ engine                                                   | 17 |
| 2.11 | Ukázka výskytu možné chyby v průběhu, se kterou by mohl mít optimali-            |    |
|      | zační algoritmus problém  Převzato z [18]                                        | 18 |
| 2.12 | Okno pro nastavení Random engine                                                 | 19 |
| 2.13 | Ukázka souboru s hodnotami rezistorů pro Discrete engine                         | 21 |
| 2.14 | Okno pro nastavení Discrete engine                                               | 21 |
| 2.15 | Výsledky měření AC analýza tranzistorového RF zesilovače                         | 23 |
| 2.16 | Základní okno optimalizace a vkládání prvků a měření k optimalizaci $\ .\ .$     | 24 |
| 2.17 | Nastavení optimalizace tranzistorového RF zesilovače                             | 25 |
| 2.18 | Okno s výsledky optimalizace tranzistorového RF zesilovače pomocí $M\!LSQ$       |    |
|      | engine                                                                           | 26 |
| 2.19 | Okno s výsledky optimalizace tranzistorového RF zesilovače pomocí $\mathit{Dis}$ |    |
|      | crete engine                                                                     | 27 |
| 2.20 | Výsledky definovaných měřicích funkcí pro tranzistorový RF zesilovač $\ .$ .     | 27 |
| 2.21 | Schéma optimalizovaného filtru typu pásmová propust                              | 30 |
| 2.22 | Simulační profil AC analýzy pro optimalizovaný filtr typu pásmová proput         | 30 |
| 2.23 | Nastavení optimalizace filtru typu pásmová propust pro zachycení na křivku       | 31 |
| 2.24 | Výsledky optimalizace filtru typu pásmová propust v okně optimalizace            | 32 |
| 2.25 | Výsledky optimalizace pásmové propusti s operačními zesilovači $\ .$             | 33 |
| 2.26 | Postup práce s analýzou namáhání součástek  Převzatoz[19]                        | 34 |

| 2.27 | Nastavení simulačního profilu pro časovou analýzu                                                                 | 35 |
|------|----------------------------------------------------------------------------------------------------|----|
| 2.28 | Okno analýzy namáhání součástek pro tranzistorový RF zesilovač $\ .$                                              | 36 |
| 2.29 | Cesta v menu k nastavení a volbě zatěžovacího faktoru                                                             | 37 |
| 2.30 | Postup práce s analýzou Monte Carlo  Převzatoz[19]                                                                | 38 |
| 2.31 | Základní okno analýzy Monte Carlo                                                                                 | 39 |
| 2.32 | Okno pro vytvoření nového měření                                                                                  | 40 |
| 2.33 | Nastavení analýzy Monte Carlo                                                                                     | 41 |
| 2.34 | Výsledky analýzy Monte Carlo tranzistorového RF zesilovače                                                        | 43 |
| 2.35 | Schéma zapojení obvodu pro induktivní spínání                                                                     | 45 |
| 2.36 | Nastavení simulačního profilu pro transientní analýzu                                                             | 46 |
| 2.37 | Výsledky transientní analýzy obvodu pro induktivní spínání (vstupní na-                                           |    |
|      | pětí na R2; výstupní napětí na L1) $\ldots \ldots \ldots \ldots \ldots \ldots \ldots \ldots \ldots \ldots \ldots$ | 46 |
| 2.38 | Základní okno Parametric Plotter                                                                                  | 47 |
| 2.39 | Nastavení rozmítání parametrů pro obvod k induktivnímu spínání $\ldots$                                           | 48 |
| 2.40 | Okno pro vytvoření uživatelsky definovaného průběhu                                                               | 49 |
| 2.41 | Vyplněné okno Parametric Plotter                                                                                  | 49 |
| 2.42 | Výsledky Parametric Plotter pro všechny kombinace rozmítaných obvodo-                                             |    |
|      | vých parametrů                                                                                                    | 50 |
| 2.43 | Průvodce vytvoření nového vyhodnocovacího grafu                                                                   | 51 |
| 2.44 | Velikost překmitu napětí v závislosti na velikosti rozmítání C1 (osa Y) a                                         |    |
|      | R2 (osa X)                                                                                                    | 52 |
| 2.45 | Výsledek transientní analýzy obvodu pro induktivní spínání s upravenými                                           |    |
|      | hodnotami součástek                                                                                               | 52 |
| 3.1  | Schéma a model reálného kondenzátoru                                                                              | 54 |
| 3.2  | Průvodce vytvoření nového modelu součástky                                                                        | 55 |
| 3.3  | Schéma s použitým reálným i ideálním modelem kondenzátoru                                                         | 56 |
| 3.4  | Okno pro doplnění parametru k reálnému kondenzátoru                                                               | 56 |
| 3.5  | Schéma a model reálného kondenzátoru                                                                              | 58 |
| 3.6  | Výsledek AC analýzy modelu reálného kondenzátoru v porovnání s ideál-                                             |    |
|      | ním kondenzátorem (úroveň výstupního napětí reálného modelu kondenzá-                                             |    |
|      | toru (dB(V(out1))); úroveň výstupního napětí ideálního modelu konden-                                             |    |
|      | zátoru (dB(V(out2)))                                                                                              | 59 |
| 3.7  | Schéma pro určení závislosti odporu rezistoru Rbreak na teplotě                                                   | 60 |
| 3.8  | Úprava součástky <i>Rbreak</i> v Model Editoru                                                                    | 61 |
| 3.9  | Nastavení simulační profilu                                                                                       | 62 |
| 3.10 | Okno pro vložení knihovních souborů                                                                               | 62 |
| 3.11 | Výsledná závislost odporu rezistoru <i>Rbreak</i> na teplotě                                                      | 63 |
| 3.12 | Základní okno programu Model Editor                                                                               | 64 |
| 3.13 | Schéma zapojení s importovaným tranzistorem 2N2222AHR                                                             | 65 |

| 3.14 | Měřeni výstupních charakteristik tranzistor<br>u $2N2222AHR-{\rm DC}$ simulační                              |    |
|------|----------------------------------------------------------------------------------------------------|----|
|      | profil                                                                                                    | 66 |
| 3.15 | Výstupní charakteristiky tranzistor<br>u $2N2222AHR$                                                         | 67 |
| 4.1  | Schéma obvodu použitého při kosimulaci                                                                       | 69 |
| 4.2  | Simulační profil pro připravený obvod ke kosimulaci                                                          | 69 |
| 4.3  | Výsledek transientní analýzy připraveného obvodu                                                             | 69 |
| 4.4  | Otevřená okna po provedení příkazu slpslib v Command Window                                                  | 70 |
| 4.5  | Otevřená okna po provedení příkazu slpslib v Command Window                                                  | 71 |
| 4.6  | Hotový model ukázkového příkladu                                                                             | 72 |
| 4.7  | Nastavení zdroje signálu                                                                                     | 72 |
| 4.8  | Nastavení prvku SLPS                                                                                         | 73 |
| 4.9  | Nastavení simulace v rozhraní Simulink                                                                       | 74 |
| 4.10 | Výsledek simulace provedené v rozhraní Simulink                                                              | 74 |
| 5.1  | Schéma zapojení gramofonového předzesilovače se zpětnovazební kmitočto-                                      |    |
|      | vou korekcí záznamové charakteristiky pro historické gramofonové desky $% \left( {{{\bf{x}}_{i}}} \right)$ . | 77 |
| 5.2  | AC simulační profil pro gramofonový předzesilovač se zpětnovazební kmi-                                      |    |
|      | točtovou korekcí (historické gramofonové desky)                                                              | 79 |
| 5.3  | Modul přenosové funkce gramofonového předzesilovače se zpětnovazební                                         |    |
|      | kmitočtovou korekcí s odchylkou před a po optimalizaci (historické gramo-                                    |    |
|      | fonové desky)                                                                                                | 80 |
| 5.4  | Okno pro definování požadované měřicí funkce                                                                 | 81 |
| 5.5  | Výsledek citlivostní analýzy gramofonového předzesilovače                                                    | 82 |
| 5.6  | Optimalizace modulu přenosové funkce gramofonového předzesilovače se                                         |    |
|      | zpětnovazební kmitočtovou korekcí záznamové charakteristiky (historické                                      |    |
|      | gramofonové desky)                                                                                           | 84 |
| 5.7  | Analýza výtěžnosti výroby v závislosti na velikosti odchylky modulu pře-                                     |    |
|      | nosové funkce gramofonového předzesilovače se zpětnovazební kmitočtovou                                      |    |
|      | korekcí záznamové charakteristiky (historické gramofonové desky) od refe-                                    |    |
|      | renčního průběhu                                                                                             | 86 |
| 5.8  | Výsledek šumové analýzy gramofonového předzesilovače se zpětnovazební                                        |    |
|      | kmitočtovou korekcí záznamové charakteristiky (historické gramofonové                                        |    |
|      | desky)                                                                                                    | 88 |
| 5.9  | Nastavení rozmítání velikosti kondenzátoru C3                                                                | 89 |
| 5.10 | Velikost vstupní impedance gramofonového předzesilovače se zpětnovazební                                     |    |
|      | kmitočtovou korekcí záznamové charakteristiky (historické gramofonové                                        |    |
|      | desky v závislosti na kmitočtu (zelený průběh C3 = 170 pF) $\ldots \ldots \ldots$                            | 90 |
| 5.11 | Schémata pro měření výstupní impedance gramofonového předzesilovače se                                       |    |
|      | zpětnovazební kmitočtovou korekcí záznamové charakteristiky (historické $% \mathcal{A}^{(n)}$                |    |
|      | gramofonové desky                                                                                            | 91 |

| 5.12 | Závislost velikosti výstupní impedance a fáze gramofonového předzesilovače    |   |
|------|-------------------------------------------------------------------------------|---|
|      | se zpětnovazební kmitočtovou korekcí záznamové charakteristiky (histo-        |   |
|      | rické gramofonové desky                                                       | 2 |
| 5.13 | Schéma zapojení gramofonového předzesilovače se zpětnovazební kmitočto-       |   |
|      | vou korekcí záznamové charakteristiky (historické gramofonové desky) a        |   |
|      | připojeným DC servem                                                          | 3 |
| 5.14 | Ukázka zapojení DC serva do obvodu invertujícího zapojení operačního          |   |
|      | zesilovače                                                                    | 1 |
| 5.15 | Deformace kmitočtové korekční charakteristiky vlivem DC serva 95              | 5 |
| 5.16 | Závislost potlačení stejnosměrného offsetu DC servem na velikosti stejno-     |   |
|      | směrného napětí na vstupu operačního zesilovače                               | 5 |
| 5.17 | Modul přenosové funkce gramofonového předzesilovače se zpětnovazební          |   |
|      | kmitočtovou korekcí záznamové charakteristiky (stereo gramofonové desky)s od- |   |
|      | chylkou před a po optimalizaci                                                | 7 |
| 5.18 | Výsledek citlivostní analýzy gramofonového předzesilovače se zpětnova-        |   |
|      | zební kmitočtovou korekcí záznamové charakteristiky (stereo gramofonové       |   |
|      | desky)                                                                        | 3 |
| 5.19 | Optimalizace modulu přenosové funkce gramofonového předzesilovače se          |   |
|      | zpětnovazební kmitočtovou korekcí záznamové charakteristiky (stereo gra-      |   |
|      | mofonové desky)                                                               | ) |
| 5.20 | Analýza výtěžnosti výroby v závislosti na velikosti odchylky modulu pře-      |   |
|      | nosové funkce gramofonového předzesilovače se zpětnovazební kmitočtovou       |   |
|      | korekcí záznamové charakteristiky (stereo gramofonové desky) od referenč-     |   |
|      | ního průběhu                                                                  | 1 |
| 5.21 | Výsledek šumové analýzy gramofonového předzesilovače se zpětnovazební         |   |
|      | kmitočtovou korekcí záznamové charakteristiky (stereo gramofonové desky) 102  | 2 |
| 5.22 | Schéma zapojení gramofonového předzesilovače s pasivní kmitočtovou ko-        |   |
|      | rekcí záznamové charakteristiky (historické gramofonové desky) 103            | 3 |
| 5.23 | AC simulační profil pro gramofonový předzesilovač s pasivní kmitočtovou       |   |
|      | korekcí záznamové charakteristiky (historické gramofonové desky) 105          | 5 |
| 5.24 | Modul přenosové funkce gramofonového předzesilovače s pasivní kmitočto-       |   |
|      | vou korekcí záznamové charakteristiky (historické gramofonové desky) s od-    |   |
|      | chylkou před a po optimalizaci                                                | 3 |
| 5.25 | Okno pro definování požadované měřicí funkce                                  | 7 |
| 5.26 | Výsledek citlivostní analýzy gramofonového předzesilovače s pasivní kmi-      |   |
|      | točtovou korekcí záznamové charakteristiky (historické gramofonové desky) 108 | 3 |
| 5.27 | Optimalizace modulu přenosové funkce gramofonového předzesilovače s pa-       |   |
|      | sivní kmitočtovou korekcí záznamové charakteristiky (historické gramofo-      |   |
|      | nové desky)                                                                   | ) |

| 5.28 | Analýza výtěžnosti výroby v závislosti na velikosti odchylky modulu pře-                    |
|------|---------------------------------------------------------------------------------------------|
|      | nosové funkce gramofonového předzesilovače s pasivní kmitočtovou korekcí                    |
|      | záznamové charakteristiky (historické gramofonové desky) od referenčního                    |
|      | průběhu                                                                                     |
| 5.29 | Výsledek šumové analýzy gramofonového předzesilovače s pasivní kmi-                         |
|      | točtovou korekcí záznamové charakteristiky (historické gramofonové desky) $113$             |
| 5.30 | Nastavení rozmítání velikosti kondenzátoru C3                                               |
| 5.31 | Velikost vstupní impedance gramofonového předzesilovače s pasivní kmi-                      |
|      | točtovou korekcí záznamové charakteristiky (historické gramofonové desky)                   |
|      | v závislosti na kmitočtu (zelený průběh C3 = 170 pF)                                        |
| 5.32 | Schémata pro měření výstupní impedance gramofonového předzesilovače                         |
|      | s pasivní kmitočtovou korekcí záznamové charakteristiky (historické gra-                    |
|      | mofonové desky)                                                                             |
| 5.33 | Závislost velikosti výstupní impedance a fáze gramofonového předzesilo-                     |
|      | vače s pasivní kmitočtovou korekcí záznamové charakteristiky (historické                    |
|      | gramofonové desky)                                                                          |
| 5.34 | Modul přenosové funkce gramofonového předzesilovače s pasivní kmitočto-                     |
|      | vou korekcí záznamové charakteristiky (stereo gramofonové desky) s od-                      |
|      | chylkou před a po optimalizaci                                                              |
| 5.35 | Výsledek citlivostní analýzy gramofonového předzesilovače s pasivní kmi-                    |
|      | točtovou korekcí záznamové charakteristiky (stere<br>o gramofonové desky) $$ . 120          |
| 5.36 | Optimalizace modulu přenosové funkce gramofonového předzesilovače s pa-                     |
|      | sivní kmitočtovou korekcí záznamové charakteristiky (stere<br>o gramofonové $% \mathcal{A}$ |
|      | desky)                                                                                      |
| 5.37 | Analýza výtěžnosti výroby v závislosti na velikosti odchylky modulu pře-                    |
|      | nosové funkce gramofonového předzesilovače s pasivní kmitočtovou korekcí                    |
|      | záznamové charakteristiky (stere<br>o gramofonové desky) od referenčního prů-               |
|      | běhu                                                                                        |
| 5.38 | Výsledek šumové analýzy gramofonového předzesilovače s pasivní kmi-                         |
|      | točtovou korekcí záznamové charakteristiky (stere<br>o gramofonové desky) $$ . 124          |
| 5.39 | Schéma zapojení výkonového zesilovače pro sluchátka $_{ P \check{r} evzato z [22] }$ 125    |
| 5.40 | Nastavení simulačního profilu pro výkonový zesilovač pro sluchátka $\ .\ .\ .\ 126$         |
| 5.41 | Výsledky analýzy harmonického zkreslení výkonového zesilovače pro slu-                      |
|      | chátka                                                                                      |
| 5.42 | Výsledek analýzy namáhání součástek pro výkonový zesilovače pro slu-                        |
|      | chátka při standardním provozu<br>                                                          |
| 5.43 | Výsledky analýzy harmonického zkreslení výkonového zesilovače pro slu-                      |
|      | chátka                                                                                      |
| 5.44 | Výsledek analýzy namáhání součástek výkonového zesilovače pro sluchátka                     |
|      | při nestandardním provozu                                                                   |

| 5.45 | Schéma zapojení pro určení stability operačního zesilovače OPA452 $\ldots$ . 131                                               |
|------|----------------------------------------------------------------------------------------------------|
| 5.46 | AC simulační profil pro určení stability operačního zesilovače OPA452 $ . \ . \ 132$                                           |
| 5.47 | Výsledek analýzy stability operačního zesilovače OPA452 pro odporovou                                                          |
|      | zátěž                                                                                                    |
| 5.48 | Výsledek analýzy stability operačního zesilovače OPA452 pro kapacitní zátěž<br>134 $$                                          |
| 5.49 | Náhradní schéma elementu kabelu                                                                                                |
| 5.50 | Schéma zapojení pro demonstraci vlivu délky vedení na deformaci frek-                                                          |
|      | venční charakteristiky $\ldots \ldots \ldots \ldots \ldots \ldots \ldots \ldots \ldots \ldots \ldots \ldots \ldots \ldots 136$ |
| 5.51 | Výsledek AC analýzy simulovaného obvodu pro různé délky vedení $\ $ 136                                                        |
| 5.52 | Výsledek AC analýzy simulovaného obvodu s úpravou pro rozšíření pásma                                                          |
|      | přenášených kmitočtů                                                                                                    |
| 5.53 | Impedanční model signálového spoje zahrnující impedanční můstek $\ .$ 138                                                      |
| 5.54 | Schéma zapojení přístrojového zesilovače s uměle zvýšenou vstupní impe-                                                        |
|      | dancí pomocí tzv. bootstrappingu $\ldots$                                                                                      |
| 5.55 | Schéma zapojení pro měření CMRR dle normy (ČSN) EN 60268-3 $_{\rm  Převzatoz[23] }139$                                         |
| 5.56 | Schéma zapojení pro měření CMRR v programu OrCAD PSpice 140                                                                    |
| 5.57 | Simulační profil s nastavení analýzy výtěžnosti výroby                                                                         |
| 5.58 | Výsledek analýzy výtěžnosti výroby v závislosti na tolerancích hodnot re-                                                      |
|      | zistor<br>ů R17, R18, R19 a R20                                                                                                |
| 5.59 | Výsledek analýzy výtěžnosti výroby v závislosti na tolerancích hodnot re-                                                      |
|      | zistorů R17, R18, R19 a R20 s rozvažovací impedancí R16 $\ \ldots\ \ldots\ \ldots\ 142$                                        |
| 5.60 | Výsledek analýzy výtěžnosti výroby v závislosti na tolerancích hodnot re-                                                      |
|      | zistorů R<br>17, R18, R19, R20, C8 a C9 s rozvažovací impedancí R16<br>. 143                                                   |
| A.1  | Tabulka proměnných parametrů VARIABLES                                                                                         |
| A.2  | Přehled parametrů nejčastěji používaných prvků                                                                                 |
| A.3  | Význam parametrů pasivních součástek $_{\rm  Převzatoz[18] }$                                                                  |
| A.4  | Význam parametrů polovodičových součástek (1. část) $_{\rm  Převzatoz[18] }$ 154                                               |
| A.5  | Význam parametrů polovodičových součástek (2. část) $_{\rm  Převzatoz[18] }$ 155                                               |
| A.6  | Význam parametrů polovodičových součástek (3. část) $_{\rm  Převzatoz[18] }$ 156                                               |
| A.7  | Význam parametrů operačních zesilovačů  Převzato z [18]                                                                        |

# Seznam symbolů a zkratek

| Advanced Analysis      | Rozšířené analýzy.                                                                                   |
|------------------------|----------------------------------------------------------------------------------------------------|
| Sensitivity Analysis . | Citlivostní analýza.                                                                                 |
| Optimizer              | Optimalizace.                                                                                        |
| Smoke Analysis         | Analýza namáhání součástek.                                                                          |
| Monte Carlo Analysis   | Toleranční analýza/analýza výtěžnosti výroby.                                                        |
| Parametric Plotter     | Nástroj k rozmítání obvodových veličin.                                                              |
| SLPS                   | Nástroj pro spolupráci OrCAD PSpice a Matlab/Simulink.                                               |
| Engine                 | Algoritmus využívaný při optimalizaci.                                                               |
| Gear                   | Nástroj používaný při optimalizaci k výpočtu chyby.                                                  |
| FFT                    | Fast Fourier Transformation. Rychlá Fourierova transformace.                                         |
| CMRR                   | Common-mode rejection ratio. Činitel potlačení souhlasného ru                                        |
|                        | šení.                                                                                                |
| <i>k</i>               | Činitel vazby; Boltzmannova konstanta $\left(1, 38.10^{-23} \left[\frac{J}{\circ K}\right]\right)$ . |

## 1

### Úvod

Práce se zabývá popisem a použitím modulu rozšířených analýz při simulaci elektrických obvodů. Modul rozšířených analýz je rozšíření programu OrCAD PSpice o několik typů analýz. Mezi rozšířené analýzy obsažené v tomto modulu patří citlivostní analýza, optimalizace chování obvodu v závislosti na hodnotách prvků obvodu, analýza namáhání součástek, statistická analýza Monte Carlo a nástroj k rozmítání obvodových veličin. Dalším rozšířením, kterým se tato práce zabývá je SLPS, je to další rozšiřující modul, který umožňuje spolupráci mezi programy OrCAD PSpice a Matlab/Simulink, tzv. kosimulace.

Cílem této práce je vytvořit návod na používání modulu rozšířených analýz v programu OrCAD PSpice a modulu SLPS při tzv. kosimulaci a jejich použití v nízkofrekvenční technice. Všechny typy rozšířených analýz budou použity při vytvoření demonstračních úloh zaměřených do oblasti pokročilé syntézy a analýzy.

Druhá kapitola slouží k seznámení se se všemi typy analýz patřícími mezi rozšířené analýzy. Je podrobně popsána práce s každým typem analýzy a je názorně demonstrována na vzorovém příkladě. Všechny vzorové příklady jsou čerpány z manuálu k rozšířeným analýzám [18].

Další kapitola se ve stručnosti zabývá prací s modely součástek. Modely součástek je možné vytvářet, modifikovat a importovat. Pro práci s modely součástek, výjimkou je import, je nutná znalost jazyka SPICE, ve kterém jsou modely součástek napsány. Pro práci s modely součástek byly použity dva knižní zdroje [4] a [6].

Ve čtvrté kapitole je popsána spolupráce programů OrCAD PSpice s programem Matlab Simulink. Popis spolupráce obou programu je převzat z manuálu, neboť se nepodařilo oba programy mezi sebou propojit.

Pátá kapitola je věnována použití rozšířených analýz k analýzám nízkofrekvenčních obvodů. Tato kapitola by měla být použitelná jako výukový materiál. V kapitole budou kromě rozšířených analýz použity i jiné analýzy, ze základního obsahu programu OrCAD PSpice. S jejich pomocí bude určována například stabilita obvodu, nebo se bude měřit činitel souhlasného rušení CMRR.

#### 1.1 Informační zdroje k programu PSpice

Knižních zdrojů je dostupných mnoho, většina jich je napsána v anglickém jazyce, ale většinou se zabývají všeobecným popisem programu, nikoliv hlubším popisem pokročilých typů analýz, kterými se tato práce zabývá.

Z anglicky psané literatury bych především uvedl: Analog Design and Simulation using OrCAD Capture and PSpice [1]. V této knize je popsáno použití OrCAD PSpice od základních typů analýz po rozšířené typy analýz. Každý typ analýzy je demonstrován na vhodném zapojení s popisem nastavení a jednotlivých kroků analýzy.

Z česky psané literatury je uvedena: Řešíme elektronické obvody, aneb kniha o jejich analýze [3]. Tato kniha se nezabývá konkrétně programem PSpice, ale řeší se v ní simulace obvodů především pomocí programů SNAP a Microcap, další česky psaná kniha Modelování a simulace pomocí PSpice [4]. Jsou v ní řešeny základní typy analýz, základní práce s modely součástek a některé typy rozšířených analýz, jako například analýza Monte Carlo, analýza Worst Case a jiné.

Simulace v OrCAD PSpice na úrovni grafického editoru [7] a Modelování a simulace v mikroelektronice [8]. V prvně jmenovaném studijním textu je ve stručnosti popsána práce v Capture editoru ve verzi 10. Je zde vysvětleno základní nastavení a použití běžných typů analýz jako jsou AC, DC a transientní analýza. Druhý studijní text je již rozsáhlejší, a kromě hlubšího vysvětlení základní práce v Capture editoru, je zde popsána i práce se součástkami a několik řešených příkladů.

Analýza elektronických obvodů programem OrCAD PSpice [9]. V textu je krátké seznámení s některými rozšiřujícími typy analýz jako jsou: Monte Carlo, Worst Case, teplotní analýzu a krokování parametrů.

Všechny tři výše zmíněné texty jsou vhodné spíše pro základní seznámení s programem a pro získání základní orientace v ovládání programu, k seznámení se s pokročilými možnostmi programu nejsou tyto texty zcela vhodné a budou použity jiné informační zdroje.

Uživatelská příručka [16] k verzi programu PSpice 16.5 obsahuje kompletní popis celého programu včetně všech typů analýz zahrnující i pokročilé typy analýz a v dalších částech na ní bude často odkazováno.

Nápověda k pokročilým analýzám v programu OrCAD PSpice [18] se zabývá jen pokročilými typy analýz a je tedy hlavním zdrojem informací.

Uživatelská příručka k editoru magnetických prvků [20], je příručka pro vytváření a editaci magnetických prvků v programu PSpice.

V uživatelské příručce k prostředí SPLS [21] je návod, jak propojit obvody, navržené v programu OrCAD PSpice s programem Matlab/Simulinku.

Jako zdroj zápisů a článků byly použity servery AES E-Library [10] a IEEE Xplore®Digital Library [11]. Na těchto stránkách je k dispozici velké množství článků, ve kterých jsou použity některé nástroje z programu OrCAD PSpice při řešení konkrétních problémů.

Na internetu je mnoho diskusních portálů, ať se jedná o portály zřizované výrobci

simulačních programů, jako je například diskusní fórum společnosti Cadence [12], nebo jiné nezávislé portály jako je například EETimes [13], Eduboard [14] nebo Designer's Guide Comminuty [15].

### 2

# Rozšířené analýzy v programu PSpice

Rozšířené typy analýz jsou rozšiřující moduly v programu OrCAD PSpice A/D a AMS simulátoru. Rozšířené analyzační nástroje se používají jako nadstavba základních typů analýz. Pomocí rozšířených analýz je možné upravovat parametry obvodu tak, aby bylo dosaženo jeho požadovaných vlastností a chování. Pokud bude navrhován například filtr typu dolní propust, je možné s využitím rozšířených analýz dosáhnout požadované šířky propustného pásma, zlomový kmitočet filtru, útlumu v zádržném pásmu a mnoho jiných parametrů. Možnosti jednotlivých typů analýz jsou popsány vždy na vhodném vzorovém příkladu v další části této kapitoly u konkrétních typů analýz. Příklady použité v této kapitole pro popis analýz jsou součástí dokumentace OrCAD PSpice.

Do rozšířených analýz patří několik typů analýz. Sensitivity analysis (citlivostní analýza) slouží k určení součástky, která má největší vliv na definovanou měřicí funkci či sledovaný obvodový parametr, například na šířku propustného pásma filtru typu pásmová propust. Optimizer (optimalizace) slouží k nastavení hodnot obvodových prvků, aby celý obvod vykazoval požadované vlastnosti. Je možné optimalizaci provádět podle zadaných kritérií nebo pomocí referenčního průběhu obvodové funkce, ke kterému se průběhem optimalizovaného obvodu snažíme s povolenou tolerancí přiblížit. Například jako referenční průběh je možné uvažovat vypočtenou frekvenční charakteristiku filtru a na tuto charakteristiku je optimalizovat navrhovaný filtr. Smoke analysis (analýza namáhání sou- $\check{c}\acute{a}stek$ ) je nástroj, pro nalezení prvků v simulovaném obvodu, které pracují v maximálních pracovních podmínkách a z výsledků této analýzy je možné zvolit vhodně dimenzované součástky vzhledem k jejich pracovním podmínkám. Monte carlo analysis (toleranční analýza/analýza výtěžnosti výroby) je statistická analýza, která při svém výpočtu uvažuje výrobní tolerance součástek a vyhodnocuje chování simulovaného obvodu při velkosériové výrobě. Parametric plotter (rozmítání parametrů obvodu) je nástroj, pro rozmítání libovolného počtu parametrů simulovaného obvodu. Účelem rozmítání je stanovit chování obvodu pro různé hodnoty rozmítaných součástek. Z výsledků je možné určit nejvhodnější kombinaci hodnot obvodových prvků, která nejvíce odpovídá požadovanému chování

obvodu.

Pro nejefektivnější využití všech typů rozšířených analýz je výhodné postupovat dle obr. 2.1. V postupu použití všech typů rozšířených analýz chybí nasazení *Parametric Plotteru*, ten je nejvýhodnější použít před analýzou *Monte Carlo* a dále pokračovat dle popisu.

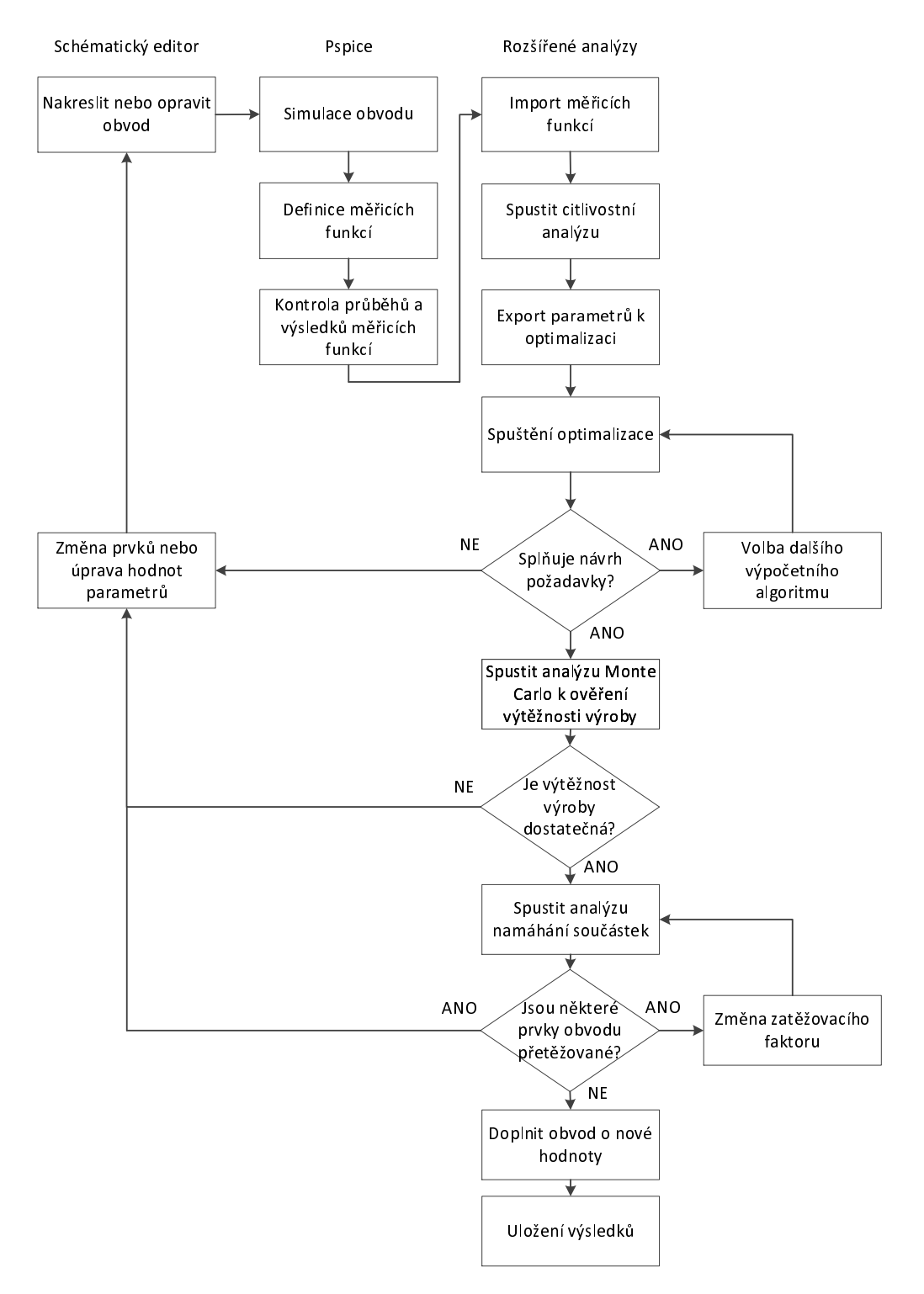

Obr. 2.1: Postup práce s moduly rozšířených analýz |Převzatoz [19]|

Při popisu analýz a řešených příkladů byla použita dokumentace k rozšířeným analýzám [18].

# 2.1 Parametry analyzovaného obvodu vstupujícího do rozšířených analýz

Obvod, který má být simulován pomocí některého z nástrojů rozšířených analýz, musí obsahovat prvky s parametry, jako jsou tolerance parametrů, distribuční funkce, optimalizovatelné parametry a parametry výkonového namáhání prvků. Jednotlivé typy rozšířených analýz využívají různé parametry prvků. U každého typu rozšířené analýzy bude řečeno, který parametr je pro provedení konkrétní analýzy potřebný. Prvky, které je možné použít, jsou ve zvláštní knihovně. Knihovna je v instalačním adresáři ve složce  $\langle Tools \rangle Capture \rangle PSpice \rangle$ 

 $\AdvAnls\.$ Knihovna v programu OrCAD PSpice představuje databázi matematických modelů součástek použitelných při simulaci obvodů.

Parametry prvků, které jsou nutné, pro rozšířené analýzy:

- Tolerance hodnot součástek např. pro rezistory kladná tolerance odporu *POSTOL = 10 %*. U součástek typu RLC je možné nastavit jak kladnou hodnotu tolerance *POSTOL*, tak zápornou hodnotu tolerance *NEGTOL*. Pokud není záporná tolerance definována, uvažuje se stejná, jako kladná tolerance.
- Distribuční funkce hodnot součástek např. typ rozložení distribuční funkce hodnoty odporu u rezistoru používané při analýze Monte Carlo může být DIST = FLAT.
- Optimalizovatelné parametry parametr, který může být pro součástku optimalizován, např. šířka pásma u operačního zesilovače GBW = 10 MHz.
- Parametry namáhání součástek např. pro rezistor je tímto parametrem maximální ztrátový výkon POWER = 0.25 W.

Každý typ rozšířené analýzy pracuje s jiným parametrem, pokud bude prováděn pouze některý typ rozšířené analýzy, není potřeba, aby součástka měla definované parametry pro všechny typy rozšířených analýz.

Přehled parametrů, které jsou použity při jednotlivých typech rozšířených analýz:

- Sensitivity analysis: tolerance parametrů.
- Optimizer: optimalizovatelné parametry.
- Smoke analysis: parametry namáhání součástek.
- *Monte Carlo analysis*: tolerance hodnot součástek, distribuční funkce (standardní rozložení je FLAT ploché / UNIFORM konstantní).

Při rozšířených analýzách je možné samozřejmě používat i součástky ze standardní PSpice knihovny, ale z důvodu chybějících parametrů, potřebných pro rozšířené analýzy, nejsou do těchto analýz zahrnuty. To znamená, že rozšířené analýzy nemohou upravovat hodnoty chybějících parametrů součástek, či pro součástky určit namáhání.

Obvod složený z prvků, které jsou v knihovně rozšířených analýz, je třeba ještě doplnit o vhodné hodnoty parametrů. Tyto hodnoty je možné každému prvku přiřadit samostatně. Po dvojkliku na součástku vyskočí okno, ve kterém je možné upravit veškeré hodnoty parametrů prvku viz příloha A.2, nebo pomocí tabulky globálních parametrů dle přílohy A.1. Tabulka globálních parametrů se do schématu vkládá jako součástka VARIA-BLES z knihovny \tools\capture\library\pspice\special.olb. Tabulka VARIABLES slouží k usnadnění práce s úpravou hodnot parametrů prvků obvodu, neboť se hodnoty parametrů pomocí této tabulky přiřadí všem prvkům obvodu současně.

Před spuštěním rozšířených typů analýz je vždy nutné, aby proběhla některá ze základních typů analýz, pomocí kterých odsimulujeme jejich chování v oblasti použití:

- Analýza v časové oblasti (transient).
- Stejnosměrná analýza s rozmítáním (DC Sweep).
- Střídavá analýza s rozmítáním/šumová analýza (AC Sweep/Noise analyses).

Jako příklad použití analýzy v časové oblasti, by mohl být simulován libovolný stabilizátor napětí, kde pro správnou funkci je velice důležitý průběh výstupního napětí v časové oblasti. Z výsledků simulace je možné určit zvlnění na výstupu stabilizátoru amplitudu výstupního napětí a další potřebné parametry. Stejnosměrnou analýzou je možné určit například pracovní body tranzistorů a jiných obvodových prvků. Příkladem použití AC analýzy by mohl být filtr libovolného typu. U filtrů jsou nejdůležitější vlastnosti ve frekvenční oblasti, tedy amplitudové a fázové frekvenční charakteristiky pro ověření požadovaných vlastností simulovaného filtru, jako jsou zlomové kmitočty, útlum v nepropustném pásmu a další.

#### 2.2 Citlivostní analýza

Při citlivostní analýze se určuje, který prvek nebo prvky ze simulovaného návrhu obvodu mají největší vliv na sledované vlastnosti analyzovaného obvodu. Jako vzorový obvod pro citlivostní analýzu je použit tranzistorový RF zesilovač. Mezi jeho vlastnosti, které budou sledovány, patří například šířka pásma. Pomocí citlivostní analýzy je možné určit, které prvky mají největší vliv právě na šířku pásma a následně tyto prvky předat k optimalizaci pro dosažení požadované šířky pásma. Z výsledků analýzy je možné upravit tolerance prvků zapojení v závislosti na požadované funkci obvodu a jeho výsledné ceně. Při analýze se počítá i nejhorší možný případ (*Worst Case*), tedy nejhorší možná kombinace hodnot obvodových prvků, která může nastat v reálném zapojení v rámci výrobních tolerancí.

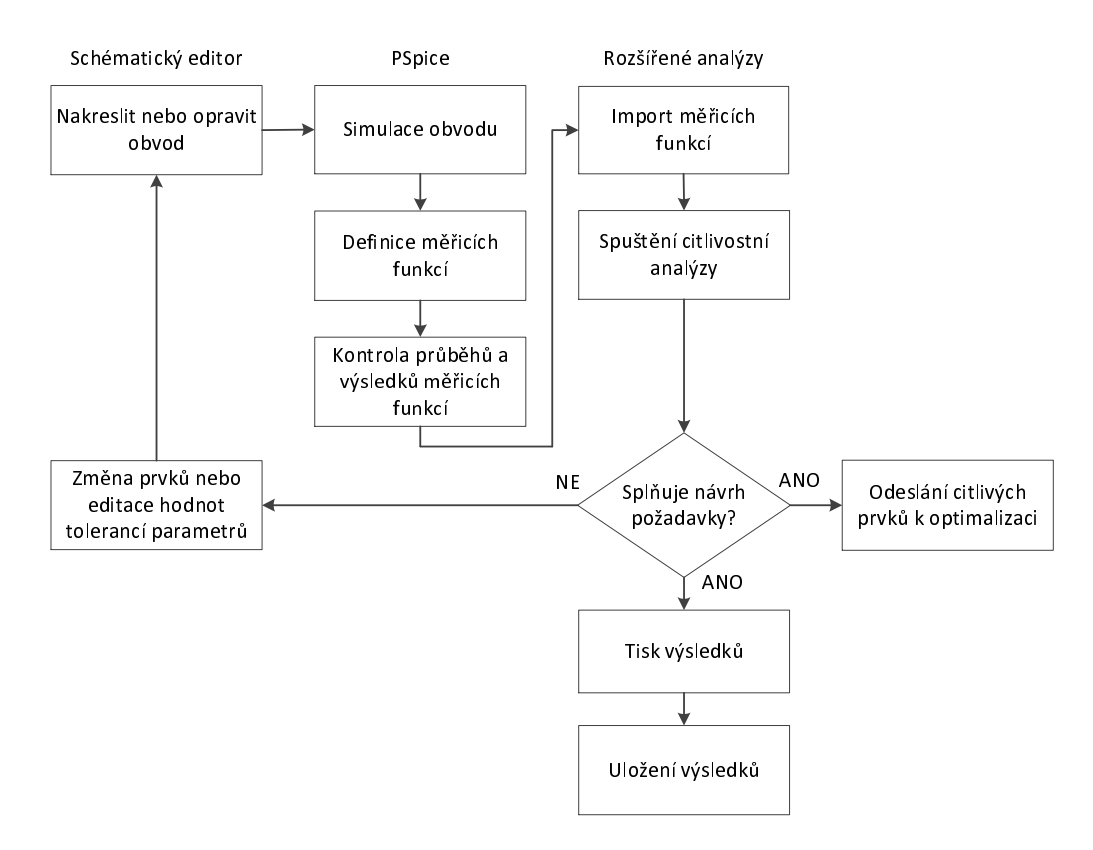

**Obr. 2.2:** Postup práce s citlivostní analýzou |Převzato z [19]|

Při citlivostní analýze je výhodné postupovat dle obr. 2.2

Při simulaci se rozlišují dvě citlivosti:

• Absolutní citlivost - je poměr změny měřené veličiny k pozitivní změně parametru o 1. Je určená podle rovnice 2.1.

$$S_A = \frac{M_s - M_n}{P_n \cdot S_v \cdot Tol} \tag{2.1}$$

Kde:

 $M_s \dots$ výsledek definované měřicí funkce z běhu citlivostní analýzy pro daný parametr.

 $M_n \ldots$ výsledek definované měřicí funkce z běhu základní analýzy pro daný parametr.

 $P_n \dots$ jmenovitá hodnota parametru.

 $S_v \dots$ odchylka citlivosti (standardně 40%). Udává procentuální využití tolerance daného parametru. Pokud má mít rezistor s hodnotou odporu 100 k $\Omega$  definovanou toleranci 10% a odchylka citlivosti bude standardních 40%, pak při citlivostní analýze je interval použitých hodnot tohoto rezistoru od 96 do 104 k $\Omega$ .

Tol ... relativní tolerance parametru.

Například změna hodnoty rezistoru o 1 $\Omega$ má za následek změnu napětí o 0,1 V.

 Relativní citlivost - je procentuální změna v definované měřicí funkci, založená na pozitivní procentuální změně hodnoty parametru prvku v obvodu. Je určená podle rovnice 2.2.

$$S_R = \frac{M_s - M_n}{S_v \cdot Tol} \tag{2.2}$$

Kde:

 $M_s \dots$ výsledek definované měřicí funkce z běhu citlivostní analýzy pro daný parametr.

 $M_n \dots$ výsledek definované měřicí funkce z běhu základní analýzy pro daný parametr.

 $S_v \dots$ odchylka citlivost (standardně 40%).

 $Tol \dots relativní tolerance parametru.$ 

Například změna hodnoty rezistoru o 1 %má za následek změnu napětí o 2 %.

Při analýze kapacitorů a induktorů je tato citlivost mnohem vhodnější, neboť jmenovité hodnoty kondenzátorů a cívek v obvodu jsou velice malé a změna parametru o 1 by neměla příliš velký vliv, vzhledem k řádům, v jakých jsou hodnoty kapacitorů a induktorů. Použití obou citlivostí bude popsána dále v textu.

Před samotnou citlivostní analýzou je nutné připravit schéma ze součástek obsahujících parametry, potřebné pro provedení citlivostní analýzy viz příloha A.2. Pro citlivostní analýzu musí prvky obsahovat toleranci parametru *(POSTOL)*. Poté je třeba obvod analyzovat pomocí některého ze základních typů analýz. Citlivostní analýza podporuje všechny typy základních analýz, tedy analýzu v časové oblasti, stejnosměrnou analýzu s rozmítáním a střídavou analýzu s rozmítáním/šumovou analýzu.

Pro popis citlivostní analýzy je použit vzorový obvod z instalace programu, který je v instalačním adresáři  $\tools\pspice\tutorial\capture\pspiceaa\rfamp\rf\_amp.opj$ . Jedná se o tranzistorový RF zesilovač viz obr. 2.3.

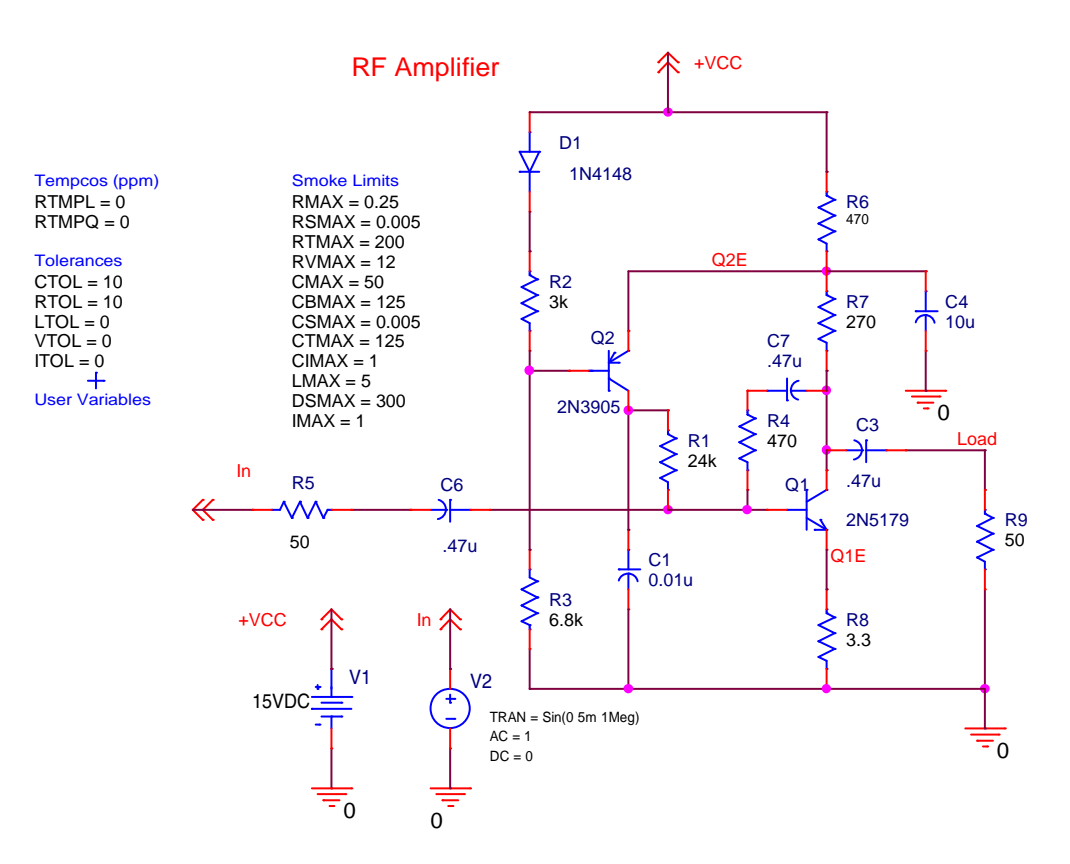

Obr. 2.3: Zapojení analyzovaného obvodu tranzistorového RF zesilovače

Aby mohla být spuštěna jedna ze základních analýz, je třeba vytvořit simulační profil, ve kterém se nastaví parametry simulace. V případě simulace vzorového obvodu tranzistorového RF zesilovače jsou již vytvořené dva simulační profily. AC simulační profil pro citlivostní analýzu a profil pro analýzu v časové oblasti. Je nutné po otevření projektu *rfam.opj* z instalačního adresáře zvolit před spuštěním simulace vhodný profil. Volba profilu se provede aktivováním profilu kliknutím pravého tlačítka myši na požadovaný profil a zvolením položky *Make Active* viz obr. 2.4. Dvojklikem na simulační profil se provede jeho nastavení dle obr. 2.4.

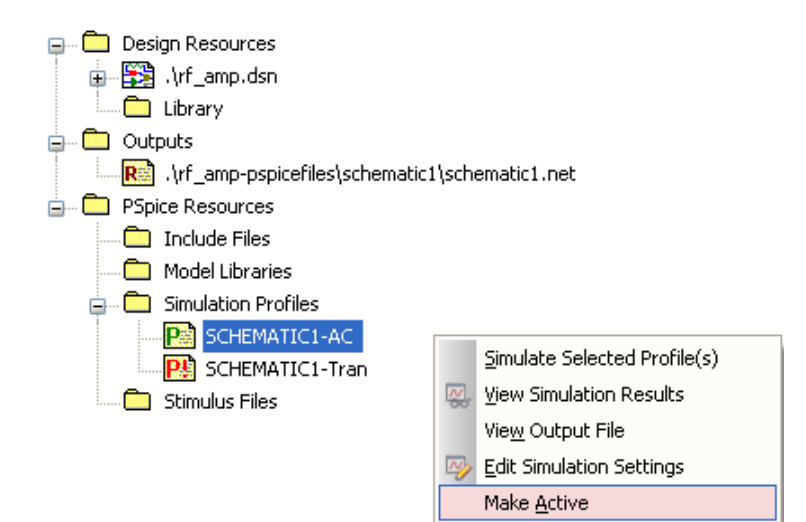

(a) Volba simulačního profilu

| Simulation Settings - AC                                                                                                    |                                                                                                    |                                                                                                    |      |
|----------------------------------------------------------------------------------------------------|----------------------------------------------------------------------------------------------------|----------------------------------------------------------------------------------------------------|------|
| General Analysis Configuration I                                                                                                    | Files Options Data Colle                                                                                | ection Probe Window                                                                                         |      |
| Analysis type:<br>AC Sweep/Noise<br>Options:<br>General Settings<br>Monte Carlo/Worst Case<br>Parametric Sweep<br>Temperature (Sweep)<br>Save Bias Point<br>Load Bias Point | AC Sweep Type<br>Linear<br>Logarithmic<br>Decade<br>Noise Analysis<br>Enabled<br>Uutp<br>I/V S<br>Inter | Start Frequency: 1k<br>End Frequency: 1G<br>Points/Decade: 10<br>but Voltage: V(Load)<br>Source: V2<br>val: |      |
|                                                                                                    | Output File Options                                                                                     | as point information for nonlinear<br>and semiconductors (.OP)                                              |      |
|                                                                                                    | ок s                                                                                                    | torno Použít Nápo                                                                                           | věda |

(b) Nastavení simulačního profilu

Obr. 2.4: Nastavení AC analýzy tranzistorového RF zesilovače

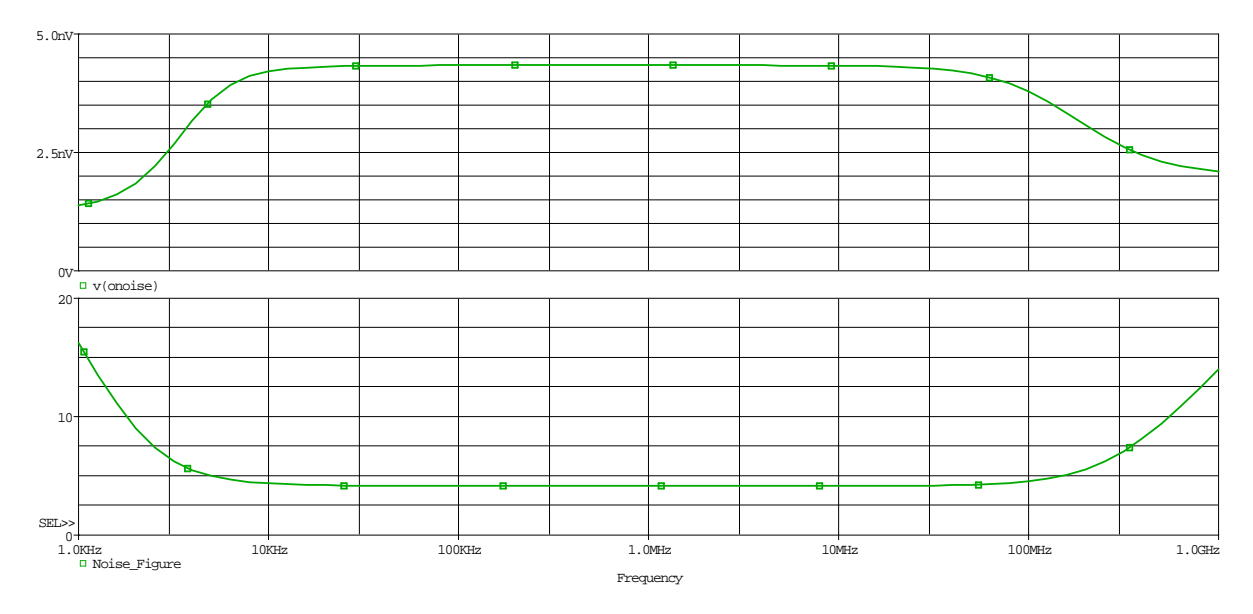

**Obr. 2.5:** Výsledky AC analýzy tranzistorového RF zesilovače(závislost spektrální hustoty efektivní hodnoty šumového napětí na výstupu na kmitočtu; závislost šumového čísla na kmitočtu

Po nastavení simulace je možné simulaci spustit. Výsledek AC analýzy tranzistorového RF zesilovače je na obr. 2.5.

Po provedení AC analýzy se přejde na citlivostní analýzu. Ve schématickém editoru se zvolí v menu  $PSpice \rightarrow Advanced Analysis \rightarrow Sensitivity$ . Otevře se nové okno viz obr. 2.6. V tomto okně jsou v části *Paremeters* součástky, které budou zahrnuty do citlivostní analýzy a v části *Specifications* se nacházejí měření, pro která bude provedena citlivostní analýza. Měření, pro která má být provedena analýza je možné importovat z menu Analysis  $\rightarrow$  Sensitivity  $\rightarrow$  Import Measurements... či kliknutím na řádek Click here... v části Specifications, nebo je možné je vytvořit z menu Analysis  $\rightarrow$  Sensitivity  $\rightarrow$  Create New Measurements.

V tomto příkladu je zvolen import měření z AC analýzy. Importují se čtyři měření:

- max(db(v(load))) maximální úroveň napětí na zátěži tranzistorového RF zesilovače v dB.
- bandwidth(v(load),3) šířka frekvenčního pásma tranzistorového RF zesilovače při poklesu o 3 dB.
- min(10log10(v(inoise) \* v(inoise)/8.28e-19)) minimální hodnota šumového čísla tranzistorového RF zesilovače.
- max(v(onoise)) maximální hodnota spektrální hustoty efektivní hodnoty šumového napětí na výstupu tranzistorového RF zesilovače.

|           |           |                                         |            | Parar      | neters          |           |     |     |         |
|-----------|-----------|-----------------------------------------|------------|------------|-----------------|-----------|-----|-----|---------|
| Component | Parameter | Original                                | @Min       | @Max       | Abs Sensitivity | r         | Lin | ear |         |
| R5        | VALUE     | 50                                      | $\Box\Box$ |            |                 | N         |     |     |         |
| C6        | VALUE     | 0.47000000                              |            |            |                 | $\sim$    |     |     |         |
| C1        | VALUE     | 0.01000000                              |            |            |                 | $\sim$    |     |     |         |
| R9        | VALUE     | 50                                      |            |            |                 | $\otimes$ |     |     |         |
| R6        | VALUE     | 470                                     |            |            |                 | $\otimes$ |     |     |         |
| R8        | VALUE     | 3.30000000                              |            |            |                 | $\sim$    |     |     |         |
| R2        | VALUE     | 3k                                      |            |            |                 | $\otimes$ |     |     |         |
| R4        | VALUE     | 470                                     |            |            |                 | $\sim$    |     |     |         |
| R7        | VALUE     | 270                                     |            |            |                 | $\geq$    |     |     |         |
| R1        | VALUE     | 24k                                     |            |            |                 | $\otimes$ |     |     |         |
| C3        | VALUE     | 0.47000000                              |            |            |                 | N         |     |     |         |
| R3        | VALUE     | 6.80000000                              |            |            |                 | $\otimes$ |     |     |         |
| C4        | VALUE     | 10u                                     |            |            |                 | $\sim$    |     |     |         |
| C7        | VALUE     | 0.47000000                              |            |            |                 |           |     |     |         |
|           |           | 4////////////////////////////////////// |            | Snecif     | icatione        |           |     |     |         |
| ♦ On/Off  | Profile   |                                         | Meas       | sureme     | nt              | Original  | Min | Max |         |
| 🕅 🔽 a     | c.sim     | max(db(v(loa                            | ad)))      |            |                 |           |     |     |         |
| 🍸 🔽 a     | c.sim     | bandwidth(vi                            | (load),3)  | )          |                 |           |     |     |         |
| 🍸 🔽 a     | c.sim     | min(10*log10                            | (v(inois   | e)*v(inois | se)/8.28e-19))  |           |     |     | <u></u> |
| · · · ·   | o sim     | mey(u(opoies                            | - ))       |            | · · · ·         |           |     |     |         |

Obr. 2.6: Okno citlivostní analýzy (přehled analyzovaných prvků; seznam měření)

Šumové číslo udává, kolik šumu dvojbran přidá signálu, který tímto dvojbranem prochází. Při výpočtu šumového čísla u tranzistorového RF zesilovače byla použita rovnice 2.3:

$$F = 10 \log \frac{v(inoise)^2}{8,28 \cdot 10^{-19}}$$
(2.3)

kde v(inoise) výpočet spektrální hustoty napětí ekvivalentního zdroje šumu, který by po připojení na vstup vygeneroval stejné poměry na výstupu bezšumového obvodu, jehož vnitřní šum je nulový. Konstanta 8,28e-19 je získána z normovaného tepelného šumu rezistoru (zdroje signálu) za teploty 27 °C, tedy 300 K. Normovaný tepelný šum při pokojové teplotě se vypočte dle rovnice 2.4

$$\frac{\bar{u}_{Rn}^2}{R} = 4kT\Delta f = 1,657 \cdot 10^{-20} \qquad [W]$$
(2.4)

Kde:

 $u_{Rn}^2 \dots {\rm je}$ spektrální hustota šumu rezistoru $\left| \frac{V^2}{Hz} \right|$ 

R...odpor zdroje signálu, v tom<br/>to případě  $\bar{50}\,\bar{\Omega}$ 

 $k \dots$ Boltzmannova konstanta 1,38 · 10<sup>-23</sup>  $\frac{J}{K}$ 

T ... teplota rezistoru v [K]

 $\Delta f$ ...šířka pásma, pro kterou byl výpočet proveden, zde 1 Hz

Po úpravě rovnice se získá konstanta konstanta 8,28  $\cdot$  10<sup>-19</sup>.

Výsledek citlivostní analýzy tranzistorového RF zesilovače je na obr. 2.7.

|          |                                                                                                    |             |               |           | Parame     | ters            |              |                                         |             |   |
|----------|----------------------------------------------------------------------------------------------------|-------------|---------------|-----------|------------|-----------------|--------------|-----------------------------------------|-------------|---|
| Co       | mponent                                                                                                    | t Parameter | Original      | @Min      | @Max       | Rel Sensitivity | y            | Linea                                   | r           |   |
| R9       | 77777                                                                                                    | VALUE       | 50            | 45        | 55         | 44.512          | 4m           | 99                                      |             |   |
| R4       |                                                                                                    | VALUE       | 470           | 423       | 517        | 37.340          | 4m           | 83                                      |             |   |
| R5       |                                                                                                    | VALUE       | 50            | 55        | 45         | -36.114         | 4m           | 81                                      |             |   |
| R8       |                                                                                                    | VALUE       | 3.3000        | 3.6300    | 2.9700     | -25.256         | 3m           | 56                                      |             |   |
| R6       |                                                                                                    | VALUE       | 470           | 517       | 423        | -21.066         | 67m 47       |                                         |             | - |
| R3       |                                                                                                    | VALUE       | 6.8000k       | 7.48      | 6.12       | -13.967         | 8m           | n 31                                    |             |   |
| R2       |                                                                                                    | VALUE       | 3k            | 2.70      | 3.30       | 13.234          | 1m           | 29                                      |             | - |
| R7       |                                                                                                    | VALUE       | 270           | 243       | 297        | 7.385           | 5m           | 16                                      |             |   |
| C6       |                                                                                                    | VALUE       | 0.4700u       | 423n      | 517n       | 1.058           | 35u          | < MIN >                                 |             |   |
| C1       |                                                                                                    | VALUE       | 0.0100u       | 9n        | (11n)      | 500.5676p       |              | < MIN >                                 |             |   |
| R1       |                                                                                                    | VALUE       | 24k           | 21.6      | 26.4       | 95.0558u        |              | < MIN >                                 |             |   |
| C3       |                                                                                                    | VALUE       | 0.4700u       | 423n      | 517n       | 141.839         | 99n          | < MIN >                                 |             |   |
| C4       |                                                                                                    | VALUE       | 10u           | 9u        | 11u        | 3.6010n         |              | < MIN >                                 |             |   |
| C7 VALUE |                                                                                                    | 0.4700u     | 423n          | 517n      | 375.242    | 3n < MIN >      |              | >                                       |             |   |
|          |                                                                                                    |             |               |           |            |                 |              |                                         |             | 0 |
|          |                                                                                                    |             |               | 5         | Specifica  | rtions          |              |                                         |             |   |
| •        | On/Off                                                                                                    | Profile     |               | Meas      | suremei    | nt              | Original     | Min                                     | Max         |   |
| 7        | <b>~</b>                                                                                                    | ac.sim      | max(db(v(lo   | ad)))     |            |                 | 9.4181       | 7.3142                                  | 11.3819     | 2 |
| 7        | Image: A start of the start of the start          | ac.sim      | bandwidth(v   | (load),3  | )          |                 | 150.5788meg  | 130.3443meg                             | 174.8395meg | 2 |
| 1        | <ul> <li>Image: A set of the set of the</li></ul> | ac.sim      | min(10*log10  | )(v(inois | e)*v(inois | e)/8.28e-19))   | 4.1481       | 3.6360                                  | 4.7507      | 2 |
| ٣        | <ul> <li>Image: A set of the set of the</li></ul> | ac.sim      | max(v(onois   | e))       |            |                 | 4.3383n      | 3.5366n                                 | 5.2793n     | 2 |
|          |                                                                                                    |             | Click here to | o import  | a measur   | ement created w | ithin PSpice | ••••••••••••••••••••••••••••••••••••••• | A           |   |
|          |                                                                                                    |             | 0//////       | 1111      | 1111       |                 |              |                                         |             | 0 |

Obr. 2.7: Výstup citlivostní analýzy tranzistorového RF zesilovače

Z výsledků citlivostní analýzy je možné získat mnoho důležitých informací. Sloupce @MIN a @MAX udávají minimální a maximální hodnotu parametru použitou při analýze Worst Case. Rozptyl hodnot je závislý na toleranci parametru. Pokud je v dalším sloupci napsáno Rel Sensititivity, používá se relativní citlivost. Je možné přepnout i na absolutní citlivost, v menu Analysis  $\rightarrow$  Sensitivity  $\rightarrow$  Display, a zde si vybereme mezi Absolute Sensitivity nebo Relative Sensitivity. Je také možno kliknout pravým tlačítkem myši libovolně do sloupce s relativní, popřípadě absolutní citlivostí a pod položkou Display vybrat požadovanou citlivost. Ve sloupci Linear je zobrazeno, na který prvek obvodu je konkrétní měření, vybrané v části okna citlivostní analýzy Specifications, nejvíce citlivá. Z obr. 2.7 je dobře patrné, že maximální úroveň výstupního napětí v dB je nejvíce citlivá na rezistor R9. Sloupec Rel Sensitivity v okně Parameters udává procentní změnu měřené veličiny, konkrétně maximální úroveň výstupního napětí, při změně hodnoty parametru obvodového prvku o 1%. V části Specifications je vidět ve sloupcích MIN a MAX v jakých mezích se úroveň napětí na zátěži může pohybovat při nejhorší kombinaci hodnot obvodových prvků.

Pokud bude některý z prvků mít opravdu velký vliv na vybrané měření, přepne se do schématického editoru a upraví se hodnota parametru, například tolerance rezistoru, která omezí interval použitelných hodnot při analýze. Poté se opět spustí citlivostní analýza a zkontroluje se výsledek, zda bylo dosaženo snížení citlivosti na daný obvodový prvek.

V případě, že bychom chtěli analyzovaný obvod upravit, aby se choval dle požadavků, je možné kritické prvky vybrat a odeslat k optimalizaci. V našem případě se k optimalizaci nabízejí prvky R2, R3, R4, R5, R6, R8 a R9. Ovšem prvky R5 a R8 se optimalizovat nebudou, neboť ovlivňují vstupní a výstupní impedance. Prvky R2 a R3 se také optimalizovat nebudou, mají vliv na chování tranzistoru. Zbývají tedy rezistory R4, R6 a R8. Rezistory se vyberou kliknutím na první rezistor plus držením klávesy *Ctrl* a postupným klikáním na další rezistory, dále kliknutím pravého tlačítka myši se zobrazí nabídka viz obr. 2.8, kde klikneme na políčko *Send To Optimizer*, neboli odeslat k optimalizaci. Další postup bude popsán v kapitole popisující optimalizaci.

|    | Component | Parameter               | Original       |
|----|-----------|-------------------------|----------------|
|    | R9        | VALUE                   | 50             |
|    | R4        | VALUE                   | 470            |
|    | R5        | VALUE                   | 50             |
| R8 |           | VALUE                   | 3.3000         |
| •  | R6        | VALUE                   | 470            |
|    | R3        | Eind in Design          | 8000k          |
| _  | R2        | Disp <u>l</u> ay        | ► 3k           |
|    | C6        | <u>B</u> ar Graph Style | ► 4700u        |
|    | C7        | Send To Optimize        | r 4700u        |
|    | C3<br>C1  | Cu <u>t</u>             | 4700u<br>0100u |
|    | R1 D      | ⊆ору                    | 24k            |
|    | C4        | <u>P</u> aste           | 10u            |
| -  |           | <u>D</u> elete          |                |

Obr. 2.8: Odeslání kritických prvků analyzovaného obvodu k optimalizaci

#### 2.3 Optimalizace obvodových vlastností

Optimalizační nástroj, který je součástí rozšířených analýz, slouží k optimalizaci analogových obvodů a jejich chování.

Při optimalizaci je výhodné postupovat dle obr. 2.9

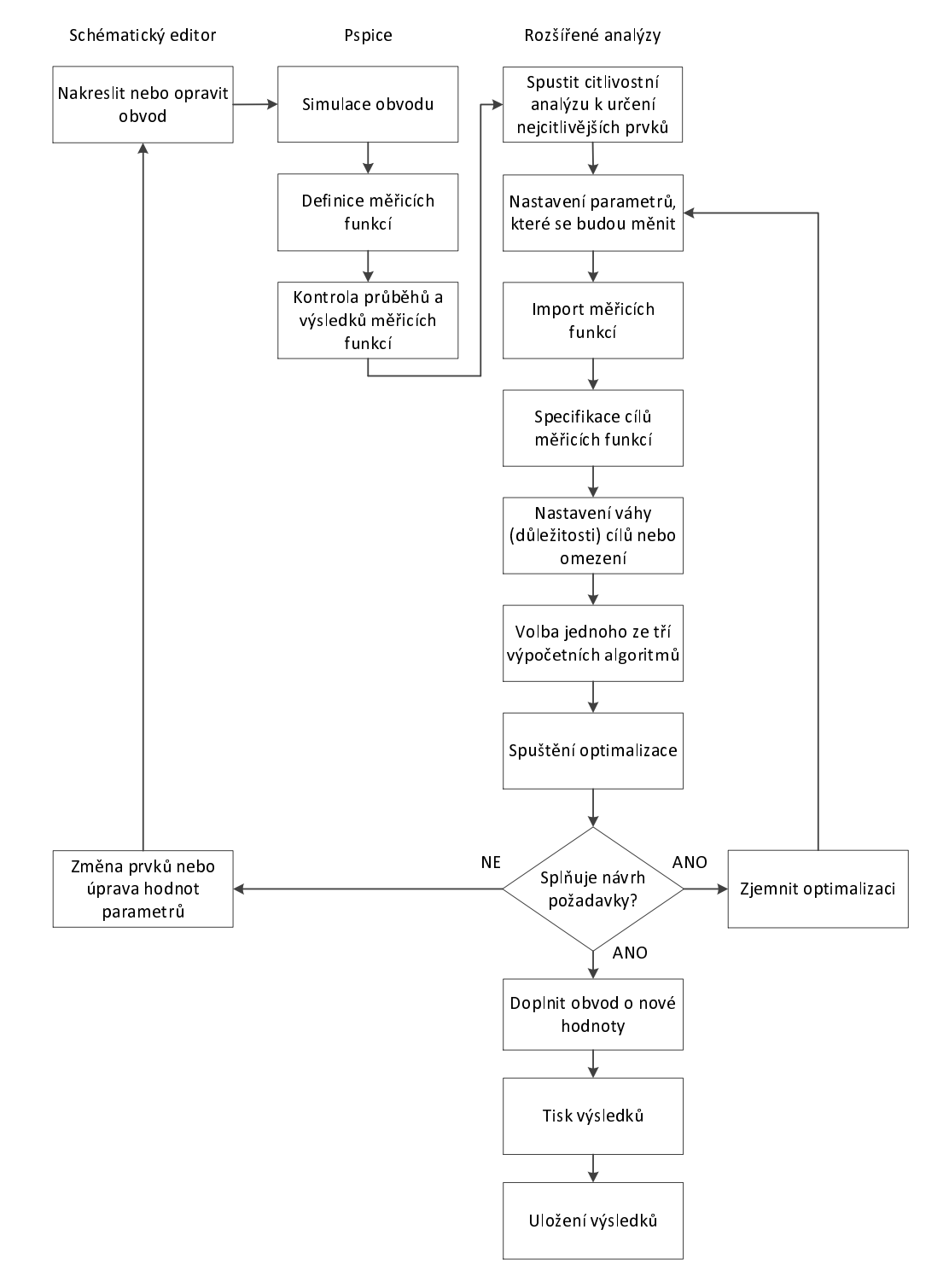

Obr. 2.9: Postup práce při optimalizaci |Převzatoz [19]|

Obvod, který bude optimalizován, musí projít napřed některou ze základních analýz v OrCAD PSpice. Optimalizace, stejně jako citlivostní analýza, funguje nad všemi základními typy analýz. Obvod musí být sestaven ze součástek z knihovny  $\tools\capture\library \pspice\advanls\obsahujících optimalizovatelný parametr.$ 

Optimalizaci není možné použít k vytvoření funkčního návrhu, optimalizaci digitálního návrhu či k optimalizaci obvodu, kde malá změna hodnoty proměnného parametru způsobí změnu stavu, např. klopný obvod.

K provedení optimalizace je možné použít některý ze tří typů algoritmů engine:

MLSQ engine (Modified Least Squares Quadratic engine) - modifikovaná metoda nejmenších čtverců. MLSQ engine využívá omezené i neomezené minimalizační algoritmy, které umožňují optimalizovat cíle, které jsou předmětem nelineárních omezení. Omezené minimalizační algoritmy hledají vektor x který je lokálním minimem skalární funkce f(x), přičemž neomezený znamená, že není žádné omezení v rozsahu vektorů x narozdíl od omezených minimalzačních algoritmů, které jsou omezené povolenými vektory x. MLSQ engine dosahuje cíle rychleji než LSQ engine díky snížení počtu mezikroků vedoucích k nalezení cíle. Je možné nastavit tento engine dle požadavků na výsledek. Nastavení se provádí v okně optimalizace v menu Edit → Profile Settings a otevře se okno dle obr. 2.10

| Profile Settings                                                                                                    |                                                                            |                                                     |               |              |  |
|----------------------------------------------------------------------------------------------------|----------------------------------------------------------------------------|-----------------------------------------------------|---------------|--------------|--|
| Optimizer Monte Carlo                                                                                                    | Sensitivity Smoke                                                          | Parametric Plot                                     | Simulation    |              |  |
| Engine:<br>Modified LSQ  Fingine sometimes<br>runs faster than<br>the LSQ Engine<br>because it runs a<br>reduced number<br>of incremental<br>adjustments<br>towards a goal.<br>Curve-Fit Error:<br>Reference Only  Uses only<br>reference file data<br>points for error<br>calculation. | Ma <u>x</u> # of Optimiz<br>Cu<br><br>One Goal<br><br><br><br><br><br><br> | Delta: 1%<br>ations: 20<br>tback: 0.25<br>eshold: 0 |               |              |  |
|                                                                                                    | <u> </u>                                                                   | <u>C</u> ancel                                      | <u>R</u> eset | <u>H</u> elp |  |

Obr. 2.10: Okno pro nastavení MLSQ engine

V tomto okně je možné nastavit typ algoritmu, dále nástroj pro výpočet chyby při optimalizaci zachycením na křivku (Curve Fit Error), bude vysvětleno později. Nastavení Delta, což je relativní změna, o kterou se mění optimalizovaný parametr při výpočtu. Max# of Optimizations je maximální počet pokusů, než je výpočet zastaven (i při přibližování se k cíli). Cutback je minimální hodnota, o kterou může být snížen vnitřní krok výpočtu při hledání cíle. Threshold je minimální velikost kroku pro nastavení optimalizace parametrů. Standardně je Threshold nastaven na nulu, tím se předpokládá, že se hodnoty měření mění plynule se změnou parametrů, ale pokud by se v průběhu vyskytl nějaký lokální extrém viz. obr 2.11, způsobený například rychlým přechodovým dějem, mohla by se optimalizace zaseknout. Pokud by nastala taková situace, je třeba Threshold nastavit například na 0,01, což znamená 1 % změnu parametru. Jiná velikost kroku bude schopná zamezit uvíznutí algoritmu v lokálním extrému. Poslední možností nastavení je položka One Goal. Volba Least Squares je vhodná při optimalizaci s mnoha cíly. Při této volbě se sčítají druhé mocniny všech odchylek od požadovaného cíle a MLSQ engine se snaží tuto sumu zmenšit na nulu. Volba *Minimize* je vhodná při optimalizaci jediného cíle.

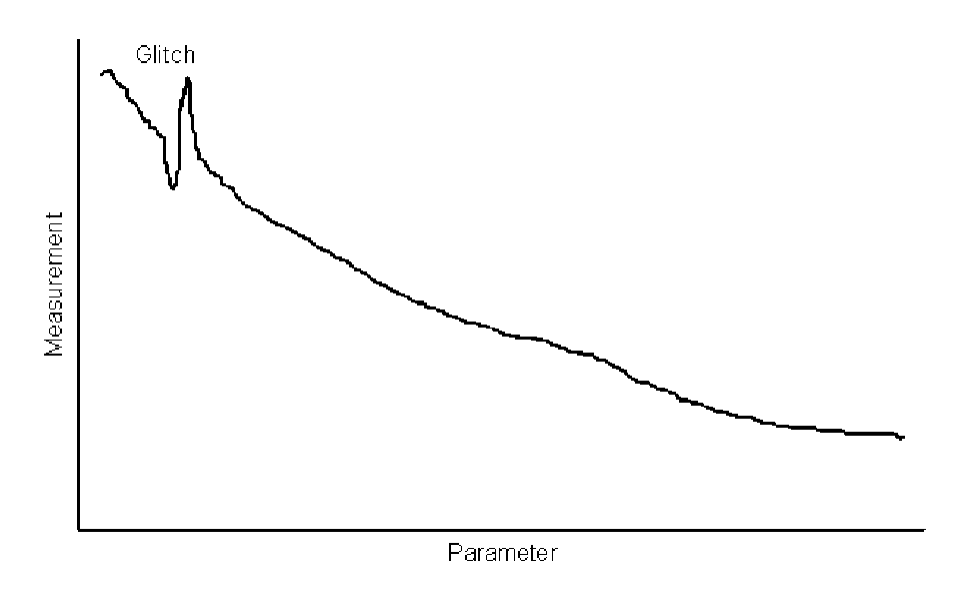

**Obr. 2.11:** Ukázka výskytu možné chyby v průběhu, se kterou by mohl mít optimalizační algoritmus problém |Převzato z [18]|

Random engine se používá pro určení počátečního bodu optimalizace, který je v některých případech obtížné pomocí MLSQ engine určit. Random engine vytvoří pomyslnou mřížku v prostoru návrhu, kde body mřížky představují prvky v obvodu a náhodně spustí analýzu na bodech mřížky. Pomocí mřížky se zamezí opakování nastavení hodnot parametrů. Na konci analýzy se Random engine vrátí k nejlepšímu bodu mřížky a vytvoří z něj počáteční bod, který může být použit pro MLSQ engine. Nastavení se provádí v okně optimalizace v menu Edit → Profile Settings a otevře se okno dle obr. 2.12

| Profile Settings                                                                                                    | E                                                                                                    |
|----------------------------------------------------------------------------------------------------|----------------------------------------------------------------------------------------------------|
| Optimizer Monte Carlo                                                                                               | Sensitivity Smoke Parametric Plot Simulation                                                          |
| Engine:<br>Random<br>The Random<br>Engine randomly<br>picks values<br>within the<br>specified range.                | <u>S</u> teps per Range: 10<br>Ma <u>x</u> Number of Runs: 10<br>Replay <u>B</u> est N Runs at End: 0 |
| Cur <u>v</u> e-Fit Error:<br>Reference Only<br>Uses only<br>reference file data<br>points for error<br>calculation. | Random Number <u>G</u> enerator Seed: 0                                                               |
|                                                                                                    | <u>D</u> K <u>C</u> ancel <u>R</u> eset <u>H</u> elp                                                  |

Obr. 2.12: Okno pro nastavení Random engine

V tomto okně je možné nastavit kromě typu *engine* a *Curve Fit Error* další parametry. *Steps per Range* určuje na kolik kroků bude rozdělen rozsah hodnot parametru. *Max Number of Runs* určuje maximální počet běhů. Maximální počet běhů je velice ovlivněn počtem parametrů (*NumSteps<sup>params</sup>*). *NumSteps* udává počet kroků, ve kterých se bude parametr měnit a *params* udává počet parametrů, které se budou měnit. *Replay Best N Runs at End* zopakuje N posledních běhů po skončení optimalizace a zobrazí výsledek pouze posledních N opakovaných běhů. *Random Number Generator Seed* specifikuje soubor čísel pro generátor náhodných čísel. Soubor čísel se, narozdíl od nástroje Monte Carlo, mezi běhy nemění, a tak každé spuštění dává stejné výsledky.

• Discrete engine hledá nejbližší komerčně dostupnou hodnotu pro součástku. Oproti předchozím engine, které počítají hodnoty, které nemusejí být komerčně dostupné. Algoritmus provádí výpočet s hodnotami součástek, které jsou komerčně dostupné. Dostupné hodnoty součástek jsou součástí instalace programu OrCAD PSpice. Nejedná se o výrobní řady jako takové, ale o dostupné hodnoty s odpovídající tolerancí. Tabulky s dostupnými hodnotami součástek pro rezistory, kondenzátory a cívky jsou uloženy v souboru s příponou . TABLE v instalačním adresáři \tools\pspice\library \discretetables\. U discrete engine není příliš možností k nastavení viz obr. 2.14. U discrete engine je však možné použít vlastní hodnoty komerčně dostupných součástek pokud nebudeme spokojeni s databází hodnot rezistorů, kondenzátorů a cívek, která je v programu. Soubor je možné vytvořit v libovolném textovém editoru. Soubor by měl mít strukturu dle obr. 2.13. První řádek souboru je vždy komentář, výpis dostupných hodnot začíná příkazem START a končí příkazem END. Při ukládání souboru je vhodné volit zkratku součástky, pro kterou je soubor vytvořen (rezistor – res, kondenzátor – cap, cívka – ind) a před zkratku součástky ještě doplnit hodnotu tolerance. Jak bylo řečeno, soubory neobsahují výrobní řady, ale je možné vytvořit soubory obsahující hodnoty odpovídající dostupným výrobním řadám.
| <u>Soubor Úpravy Formát Zobrazení Nápov</u> ěda<br>Dostupné hodnoty rezistorů s 5% tolera<br>START<br>10.0e0 |      |
|----------------------------------------------------------------------------------------------------|------|
| Dostupné hodnoty rezistorů s 5% tolera<br>START<br>10.0e0                                                    |      |
|                                                                                                    | ancí |

Obr. 2.13: Ukázka souboru s hodnotami rezistorů pro Discrete engine

| Profile Se                                                                                                 | ttings                                          |                                              | × |
|----------------------------------------------------------------------------------------------------|-------------------------------------------------|----------------------------------------------|---|
| Optimizer                                                                                                  | Monte Carlo                                     | Sensitivity Smoke Parametric Plot Simulation | _ |
| Engine:<br>Discrete<br>The Disc<br>Engine is<br>the end o<br>optimizat<br>to round<br>compone<br>values to | rete<br>sused at<br>of the<br>off<br>off<br>ent | Discrete Files: 🖄 🗙 🗲 🗲                      |   |
| commerc<br>available<br>Cur <u>v</u> e-Fit                                                                 | sially<br>values.<br>Error:                     | Discrete Table Alias                         |   |
| Uses only<br>reference<br>points for<br>calculation                                                        | y<br>e file data<br>r error<br>on.              | Part Type                                    |   |
|                                                                                                    |                                                 | <u> </u>                                     |   |

Obr. 2.14: Okno pro nastavení Discrete engine

Při použití optimalizačního nástroje je výhodné použít více výpočetních algoritmů v průběhu optimalizace obvodu. Je vhodné začít optimalizaci *Random engine*, díky kterému je možné najít nejlepší výchozí bod pro *MLSQ engine* a jako poslední použít *Discrete engine*, který hodnoty prvků v optimalizovaném obvodu nahradí hodnotami komerčně dostupnými. Toto je nejvhodnější postup použití různých výpočetních algoritmů při optimalizaci.

Před začátkem optimalizace je velice důležité vybrat vhodné součástky, které budou při optimalizaci uvažovány. Je tedy velice žádoucí před optimalizací vždy spustit citlivostní analýzu, která ukáže, na které prvky obvodu uvažované při citlivostní analýze je měřený parametr nejvíce citlivý, a poté se tyto prvky mohou předat k optimalizaci. Není vhodné také do optimalizace uvažovat součástky, které ovlivňují vlastnost, kterou je třeba u obvodu zachovat, například prvky ovlivňující vstupní a výstupní impedance obvodu. Pokud dva prvky ovlivňují stejnou vlastnost, není třeba optimalizovat oba. Optimalizaci je výhodné začít s malým počtem prvků a případně je v průběhu optimalizace přidávat. Pro optimalizační nástroj může být obtížnější, pokud do optimalizace zařadíme prvky, které se hodnotou svého parametru blíží výsledné hodnotě, neboť při změně této hodnoty dostane optimalizační nástroj horší výsledek než před optimalizací.

Jsou k dispozici dva způsoby optimalizace obvodu. První z nich je optimalizovat obvod podle zadaných cílů a omezení některých zadaných měření. Jako příklad je uvedena šířka pásma operačního zesilovače. Druhá možnost je optimalizace obvodu podle zadané křivky. Optimalizační nástroj se snaží přiblížit vybranou charakteristiku obvodu vzorovému průběhu. Obě tyto metody jsou popsány dále na vzorových příkladech.

#### 2.3.1 Optimalizace obvodu pomocí cílů a omezení – Standard

K tomuto typu optimalizace použijeme opět vzorový obvod jako pro citlivostní analýzu, tedy tranzistorový RF zesilovač dle obr. 2.3. Soubor s optimalizovaným obvodem je v instalačním adresáři  $\tools\pspice\tutorial\capture\pspiceaa\rfamp\rf\_amp.opj$ . Před spuštěním optimalizačního nástroje z rozšířených analýz je třeba obvod simulovat pomocí některé ze základních analýz. Je zvolen připravený AC simulační profil s nastavením dle obr. 2.4. Výsledek AC analýzy je na obr. 2.5.

Cílem optimalizace je navýšení šířky pásma tranzistorového RF zesilovače na 200 MHz při dodržení omezení v podobě hodnoty zisku alespoň 5 dB, maximálního šumového číslo 5 a maximálního výstupního šumového napětí 3  $\frac{nV}{\sqrt{Hz}}$ . Původní hodnoty jsou na obr. 2.15.

Jsou k dispozici celkem tři možnosti, jak spustit optimalizaci. Jako první je možné po proběhnutí základní analýzy označit prvky, které mají být optimalizovány v menu *PSpice*  $\rightarrow$  *Advanced analysis*  $\rightarrow$  *Export Parameters to Optimizer*. Druhá možnost je přímé spuštění optimalizace ze záložky *PSpice*  $\rightarrow$  *Advanced Analysis*  $\rightarrow$  *Optimizer*. Tato možnost bude popsána dále. Je také možné spustit citlivostní analýzu a poté výsledky citlivostní analýzy exportovat do optimalizačního nástroje. Tato možnost byla zmíněna u citlivostní analýzy.

Dle druhé z možných variant otevření optimalizace se zobrazí okno optimalizace viz obr. 2.16(a), v tomto okně se přidávají prvky, které budou optimalizovány a je zde možné také volit typ výpočetního algoritmu. Do okna *Parameters* se přidávají parametry, které budou optimalizovány kliknutím na řádek *Import Parameter* se zobrazí okno viz obr. 2.16(b) a označením prvního prvku a držením klávesy *Ctrl* a současným označováním dalších prvků se prvky přidávají. V případě, že již proběhla citlivostní analýza a byl použit export hodnot k optimalizaci, prvky budou již v okně vyplněny. Jako další je třeba zvolit měření, která chceme pomocí optimalizace zvolených prvků upravit. Volba měření se provádí v okně *Specifications* a kliknutím na řádek *Import Measurement* vyskočí okno viz obr. 2.16(c) a stejně jako prvky k optimalizaci se vloží definovaná měření. Pokud bychom chtěli definovat nový typ měření, je třeba kliknout pravým tlačítkem myši někam do volného prostoru v okně *Specifications* a vybrat položku *Create New Measurement*.

|          | Measurement Results                         |                                                                                                    |                                                                                                    |
|----------|---------------------------------------------|----------------------------------------------------------------------------------------------------|----------------------------------------------------------------------------------------------------|
| Evaluate | Measurement                                 | Value                                                                                                    |                                                                                                    |
| 2        | max(db(v(load)))                            | 9.41807                                                                                                    | $\square$                                                                                                    |
| 2        | bandwidth(v(load),3)                        | 150.57877meg                                                                                                    |                                                                                                    |
| 2        | min(10*log10(v(inoise)*v(inoise)/8.28e-19)) | 4.14805                                                                                                    |                                                                                                    |
| 2        | max(v(onoise))                              | 4.33832n                                                                                                    |                                                                                                    |
|          | Click here to evaluate a new measureme      | ent                                                                                                    |                                                                                                    |
|          | Evaluate<br>V<br>V<br>V<br>V                | Measurement Results         Evaluate       Measurement         Imax(db(v(load))))       imax(db(v(load),3))         Imax(db(v(load),3))       imin(10*log10(v(inoise)*v(inoise)/8.28e-19)))         Imax(v(onoise))       imax(v(onoise))         Click here to evaluate a new measurement | Evaluate         Measurement Results           Evaluate         Measurement         Value           Imax(db(v(load))))         9.41807           Imax(db(v(load),3))         150.57877meg           Imax(db(v(load),3))         150.57877meg           Imax(db(v(load),3))         4.14805           Imax(v(onoise))         4.33832n           Click here to evaluate a new measurement |

Obr. 2.15: Výsledky měření AC analýza tranzistorového RF zesilovače

|                       | Error Gran | h           |                |         |             |                  | Par                                    | ameters [Ne:    | xt Run]       |          |       |         |
|-----------------------|------------|-------------|----------------|---------|-------------|------------------|----------------------------------------|-----------------|---------------|----------|-------|---------|
| 1                     | Entor Grap | 11          |                | •       | 0n/0ff      | Componen         | t Parar                                | meter (         | Original      | Min      | Max   | Current |
| 1%                    |            |             |                |         |             | Click her        | e to import a                          | a parameter fro | om the design | property | map   |         |
| 170                   |            |             |                |         |             |                  |                                        |                 |               |          |       |         |
| 0.8%                  |            |             |                |         |             |                  |                                        |                 |               |          |       |         |
|                       |            |             |                |         |             |                  |                                        |                 |               |          |       | <u></u> |
| 0.6%                  |            |             |                |         |             |                  |                                        |                 |               |          | ++    |         |
|                       |            |             |                |         |             |                  | ////////////////////////////////////// | ·····           |               |          |       | <u></u> |
| 0.4%                  |            |             |                |         |             |                  |                                        |                 |               | <u></u>  |       |         |
| 0.20                  |            |             |                |         |             |                  |                                        |                 |               | <u></u>  |       |         |
| 0.2%                  |            |             |                |         |             |                  |                                        |                 |               |          |       |         |
| n%                    |            |             |                |         |             |                  |                                        |                 |               |          |       |         |
| 0,0                   |            |             |                |         |             |                  |                                        |                 |               |          |       |         |
|                       | Run Number | r           |                |         |             |                  |                                        |                 |               |          |       |         |
| len de la la comuneta | 1          |             |                |         |             |                  |                                        |                 |               |          |       |         |
|                       |            |             |                |         |             |                  |                                        |                 |               |          |       |         |
| r                     |            |             | s              | pecifi  | ications [N | ext Run]         |                                        |                 |               |          |       |         |
| ♦ On/Off              | Profile    | Measurement | Min            |         | Max         | Туре             | Weight                                 | Original        | Curre         | nt       | Error |         |
|                       |            | CI          | ick here to in | nport e | measureme   | ent created with | hin PSpice                             |                 |               |          |       |         |

| meters Sele       | ction             |                |               |                |                                                                                   |      |
|-------------------|-------------------|----------------|---------------|----------------|-----------------------------------------------------------------------------------|------|
| Component         | Parameter         | Original       | Min           | Max            |                                                                                   |      |
| C1                | VALUE             | 10n<br>470m    | 1n<br>47:     | 100n<br>4 7000 |                                                                                   |      |
| C3                | VALUE             | 470ri<br>10u   | 4/11          | 1000           |                                                                                   |      |
| C4<br>C6          | VALUE             | 470n           | 47n           | 4 7000         |                                                                                   |      |
| C0<br>C7          | VALUE             | 470n           | 47n           | 4.7000u        |                                                                                   |      |
| B1                | VALUE             | 24k            | 2 4000k       | 240k           |                                                                                   |      |
| R2                | VALUE             | 3k             | 300           | 30k            |                                                                                   |      |
| R3                | VALUE             | 6.8000k        | 680           | 68k            |                                                                                   |      |
| R4                | VALUE             | 470            | 47            | 4.7000k        | Import Measurement(s)                                                             |      |
| R5                | VALUE             | 50             | 5             | 500            | import mediatrement(a)                                                            | _    |
| R6                | VALUE             | 470            | 47            | 4.7000k        | Defite I Measurement                                                              | -    |
| R7                | VALUE             | 270            | 27            | 2.7000k        |                                                                                   |      |
| H8                | VALUE             | 3.3000         | 330m          | 33             | ac.sim max(db(v(load)))                                                           |      |
| H9<br>V4          | VALUE             | 50             | 1 5000        | 150            | ac.sim Dandwidth(V(load),3)<br>se sim min(10%loaf0(u(insise)%u(insise)/9,29s,19)) |      |
| V1<br>V2          |                   | 10             | 1.0000        | 10             | ac.sim mini(10 log10(v(inuise) v(inuise)/0.20e-13))                               |      |
| v2<br>V2          | DC DC             | ó              | 0             | 0              | tran sim < No measurements found for this profile >                               |      |
| *2                | DC                | 0              | 0             | °              | daritain ( no medsarements round for this prome ?                                 |      |
|                   |                   |                |               |                |                                                                                   |      |
|                   |                   |                |               |                |                                                                                   |      |
|                   |                   |                |               |                |                                                                                   |      |
| •                 |                   |                |               |                |                                                                                   |      |
|                   |                   | 1111           |               |                | To select multiple items, hold down the CTRL key, then click each entry           |      |
| o select multiple | e items, hold dow | n the CTRL k   | ey, then clic | k each entr    | Held down the CHIET has to establish as develop the discout have                  |      |
| lold down the S   | HIFT key to sele  | ct or deselect | adjacent ite  | ms.            | Hold down the SHIFT key to select or deselect adjacent items.                     |      |
|                   | (                 |                | _             |                |                                                                                   |      |
|                   | <u> </u>          | Cance          | el            |                | OK Cancel H                                                                       | leli |
|                   |                   |                |               |                |                                                                                   |      |

(a) Okno optimalizace

(b) Okno s importem prvků k optimalizaci

(c) Okno s importem měření pro optimalizaci

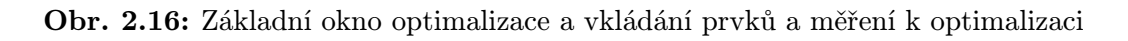

Před spuštěním optimalizace je třeba nastavit hodnoty tolerancí, sloupce *Min* a *Max* v okně *Parameters* a další vlastnosti optimalizace v okně *Specifications* dle manuálu k rozšířeným analýzám [18]. Optimalizace je nastavena viz obr. 2.17. Sloupec *Type* určuje, zda se jedná o cíl optimalizace či o její omezení. Cílem je myšleno konkrétní hodnota měřicí funkce, které má optimalizační nástroj dosáhnout. Omezením je myšlena hranice (mez), kterou nesmí optimalizovaná měřicí funkce překročit nebo pod ní nesmí klesnout. Sloupec *Weight* určuje, jakému parametru je při optimalizaci přikládána největší váha a můžeme tím tedy určit priority při optimalizaci. Největší váha je označena 1, každému vyššímu číslu je přikládána nižší důležitost. Sloupce *Min* a *Max* určují v jaký mezích se může pohybovat optimalizovaná hodnota.

Pokud jsou vyplněna všechna nezbytná data viz obr. 2.17, může být spuštěna optimalizace. Výsledkem optimalizace jsou cíleně upravené hodnoty optimalizovaných prvků, konkrétně rezistorů R4, R6 a R8, pro dosažení optimalizačních cílů, které byly před spuštěním optimalizace nastaveny viz obr. 2.17.

Výsledek optimalizace je na obr. 2.18. V okně *Error Graph* lze vidět, s jakou chybou (výpočet chyby je uveden dále v textu) od požadovaného výsledku se jednotlivé typy měřicích funkcí přibližovaly k cíli. V pátém běhu optimalizace se podařilo nastavit hodnoty prvků tak, že byly dosaženy požadavky na obvod s téměř nulovou chybou. Z okna optimalizace je možné vidět, jakou hodnotu by měl pro dosažení požadavků každý z rezistorů mít, konkrétně je to v okně *Parameters* sloupec *Current*. Dále v okně *Specifications* si můžeme prohlédnout dosažené výsledky ve sloupci *Current* a hodnoty, ze kterých se vycházelo ve sloupci *Original*. Sloupec *Error* nám udává, s jak velkou chybou se nám podařilo požadavek dosáhnout.

|   |                                                                                                    |     |           | Paramete  | ers (Next R | un] |        |         |
|---|----------------------------------------------------------------------------------------------------|-----|-----------|-----------|-------------|-----|--------|---------|
|   | On                                                                                                    | Off | Component | Parameter | Original    | Min | Max    | Current |
|   | <ul> <li>Image: A second second s</li></ul> | 6   | R4        | VALUE     | 470         | 235 | 705    | 470     |
|   | <ul> <li>Image: A start of the start of the start of</li></ul>  | 66  | R8        | VALUE     | 3.3000      | 3   | 3.6000 | 3.3000  |
| • | <ul> <li>Image: A set of the set of the</li></ul>  | 6   | R6        | VALUE     | 470         | 235 | 705    | 470     |

|   |    |          |         |                         | Specifica | tions [Next R | un]        |        |
|---|----|----------|---------|-------------------------|-----------|---------------|------------|--------|
| • | 0n | /Off     | Profile | Measurement             | Min       | Max           | Туре       | Weight |
| ٣ | <  |          | ac.sim  | max(db(v(load)))        | 5         | 5.5000        | Constraint | 20     |
| ٣ | <  |          | ac.sim  | bandwidth(v(load),3)    | 200000000 |               | Goal       | 1      |
| ٣ | <  | 2        | ac.sim  | min(10*log10(v(inoise)* |           | 5             | Constraint | 1      |
| ٣ | >  | <u>.</u> | ac.sim  | max(v(onoise))          |           | 3n            | Constraint | 20     |

(a) Nastavení rozsahu použitelných hodnot rezistorů R4, R6 a R8

(b) Nastavení cílů a omezení pro jednotlivá měření

Obr. 2.17: Nastavení optimalizace tranzistorového RF zesilovače

| ile <u>E</u> d | it <u>V</u> iew | <u>R</u> un <u>A</u> nalysis <u>W</u> indow | Help                    |          |               |                                                                                                    |        |              |             |                    |             |            | cāde   | nce –                                   |
|----------------|-----------------|---------------------------------------------|-------------------------|----------|---------------|----------------------------------------------------------------------------------------------------|--------|--------------|-------------|--------------------|-------------|------------|--------|-----------------------------------------|
|                | 8               | » 🖻 🖻 📘                                     | ptimizer 🖌 Modified     | LSQ      |               |                                                                                                    | ~ (    |              | હ           | 999                |             |            |        |                                         |
|                |                 |                                             |                         |          | _             |                                                                                                    |        |              | Par         | ameters [Next R    | tun]        |            |        |                                         |
|                |                 | Error Gra                                   | aph                     |          | •             | On                                                                                                    | /Off   | Component    | Paran       | neter Orig         | jinal       | Min        | Max    | Current                                 |
|                | L.              |                                             |                         | רו ר     | ٣             |                                                                                                    | 6      | R8           | VALUE       |                    | 3.3000      | 3          | 3.6000 | 3.5700                                  |
|                | 70%             |                                             | -4                      |          | ٣             | <ul> <li>Image: A set of the set of the</li></ul> | 6      | R6           | VALUE       |                    | 470         | 235        | 705    | 702.5752                                |
|                | 50%             |                                             | X                       |          | ٣             | <ul> <li>Image: A start of the start of the start of</li></ul> | 6      | R4           | VALUE       |                    | 470         | 235        | 705    | 238.8924                                |
|                | - JU /0         | -                                           |                         |          |               |                                                                                                    |        | Click here t | to import a | a parameter from t | he design p | property n | nap    |                                         |
|                | 30%             |                                             | - <u>R</u> L            |          | $\square$     |                                                                                                    |        |              |             |                    |             |            |        |                                         |
|                |                 |                                             |                         |          |               |                                                                                                    |        |              |             |                    |             |            |        |                                         |
|                | 10%             |                                             |                         |          |               |                                                                                                    |        |              |             |                    |             |            |        |                                         |
|                | -10%            |                                             |                         |          |               |                                                                                                    |        |              |             |                    |             |            |        |                                         |
|                | 10,01           |                                             |                         |          |               |                                                                                                    |        |              |             |                    |             |            |        |                                         |
|                | -30%¥           |                                             |                         | ┦┝═╡     |               |                                                                                                    |        |              |             |                    |             |            |        |                                         |
|                | 0               | 1 2                                         | 3 4 5                   |          |               |                                                                                                    |        |              |             |                    |             |            |        |                                         |
|                |                 |                                             |                         |          |               |                                                                                                    |        |              |             |                    |             | ·····      |        |                                         |
|                |                 | Run Numi                                    | ber                     |          |               |                                                                                                    |        |              |             |                    |             |            |        |                                         |
|                | and and ]       |                                             |                         |          |               |                                                                                                    |        |              |             |                    |             |            |        |                                         |
| 0              | anuaru          |                                             |                         |          |               |                                                                                                    |        |              |             |                    |             |            |        |                                         |
|                |                 |                                             |                         | S        | pecif         | icatio                                                                                                    | ns (Ne | ext Run]     |             |                    |             |            |        |                                         |
| ٠              | 0n/0            | ff Profile                                  | Measurement             | Min      |               | Ma                                                                                                    | х      | Type V       | /eight      | Original           | Curren      | t          | Error  |                                         |
| 7              |                 | ac.sim                                      | max(db(v(load)))        |          | 5             | 5.                                                                                                    | 5000   | Constraint   | 20          | 9.4181             | 5.3         | 2440       | 09     | 6                                       |
| 7              | · •             | <u>o</u> ac.sim                             | bandwidth(v(load),3)    | 20000000 | 00            |                                                                                                    |        | Goal         | 1           | 150.5788meg        | 212.6940    | Imeg       | 09     | 6                                       |
| 7              |                 | ⊻ ac.sim                                    | min(10*log10(v(inoise)* |          | $\rightarrow$ |                                                                                                    | 5      | Constraint   | 1           | 4.1481             | 4.7         | 7973       | 09     | 6                                       |
| - V            |                 | o ac.sim                                    | (max(v(onoise))         | 1        |               |                                                                                                    | 3n     | Constraint   | 20          | 4.3383n            | 2.89        | 912n i     | 09     | 61///////////////////////////////////// |

Obr. 2.18: Okno s výsledky optimalizace tranzistorového RF zesilovače pomocí MLSQ engine

Nyní je možno typ *MLSQ engine* na typ *Discrete engine* v okně optimalizace, aby se optimalizace provedla pro reálné součástky a spustí se optimalizace. Výsledkem je zaokrouhlení hodnot rezistorů na hodnoty odpovídající skutečným hodnotám viz obr. 2.19. Dostupné hodnoty součástek s odpovídající tolerancí se volí ve sloupci *Discrete Table*. Je možné porovnat vypočtené hodnoty rezistoru při použití dvou typů výpočetních algoritmů na obr. 2.18 a 2.19 ve sloupci *Current*. Při obou typech algoritmů bylo dosaženo požadovaných cílů stanovených na začátku optimalizace. Šířka pásma tranzistorového RF zesilovače je po optimalizaci 212 MHz pro *MSQL engine* a 211 MHz pro *Discrete engine*.

Je možné hodnoty po optimalizaci přepsat do schématického editoru a spustit simulaci. Výsledek simulace je ukázán na výsledcích definovaných měřicích funkcích. Na obr. 2.20 je dobře patrné, jak se rozšířila šířka pásma v řádce bandwidth(v(load),3) ze 150 MHz před optimalizací na 211 MHz po optimalizaci.

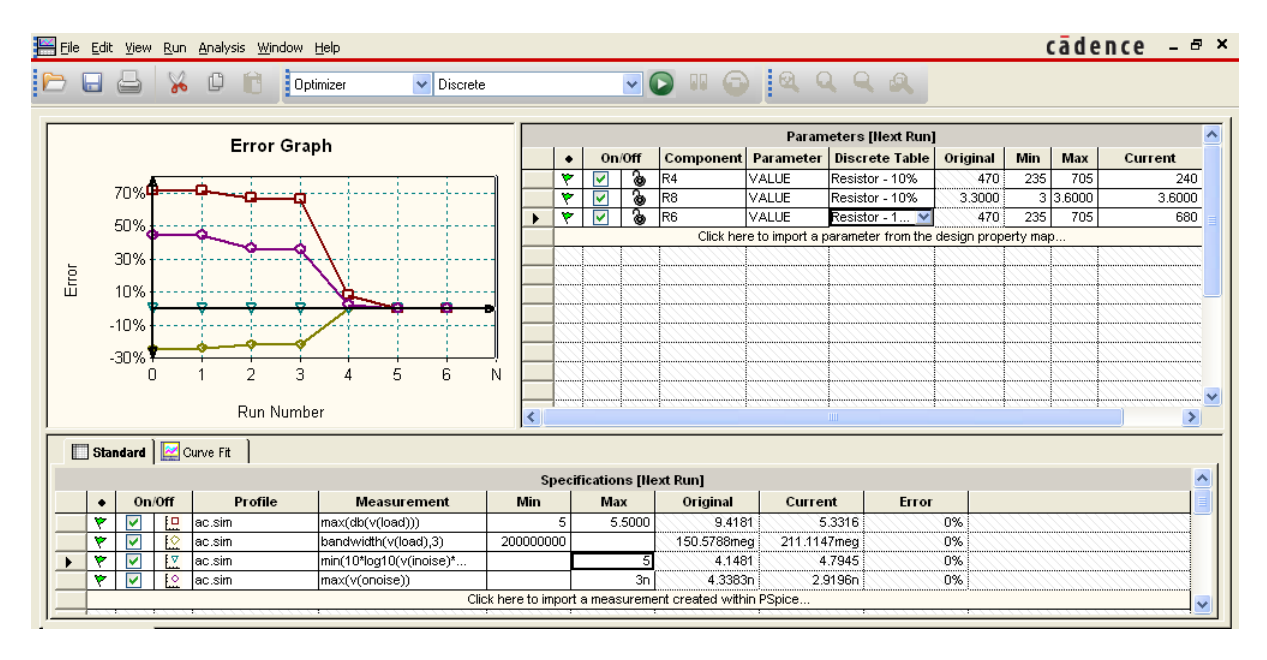

Obr. 2.19: Okno s výsledky optimalizace tranzistorového RF zesilovače pomocí Discrete engine

|          | Measurement Results                         |              |           |
|----------|---------------------------------------------|--------------|-----------|
| Evaluate | Measurement                                 | Value        |           |
| <u> </u> | max(db(v(load)))                            | 9.41807      | $\square$ |
| N<br>N   | bandwidth(v(load),3)                        | 150.57877meg |           |
| <u> </u> | min(10*log10(v(inoise)*v(inoise)/8.28e-19)) | 4.14805      |           |
| <u> </u> | max(v(onoise))                              | 4.33832n     |           |
|          | Click here to evaluate a new measureme      | ent          |           |

(a) Před optimalizací

|                                                                                                    | Measurement Results                   |              |
|----------------------------------------------------------------------------------------------------|---------------------------------------|--------------|
| Evaluate                                                                                                    | Measurement                           | Value        |
| Image: A start of the start of the start | max(db(v(load)))                      | 5.33160      |
| Image: A start of the start of the start | bandwidth(v(load),3)                  | 211.11468meg |
| Image: A start of the start of the start | min(10*log10(v(inoise)*v(inoise)/8.28 | 4.79454      |
| Image: A start of the start of the start | max(v(onoise))                        | 2.91959n     |
|                                                                                                    | Click here to evaluate a new measu    | rement       |

(b) Po optimalizaci pomocí (Discrete engine)

Obr. 2.20: Výsledky definovaných měřicích funkcí pro tranzistorový RF zesilovač

# 2.3.2 Optimalizace obvodu pomocí zachycení na křivku – Curve fit

Optimalizace metodou Curve fit je možné použít v následujících případech.

- Při optimalizaci analyzovaného obvodu s jedním nebo více soubory datových bodů. Je možné optimalizovat několik parametrů současně pro dosažení požadovaných cílů, jako mohou být výstupní průběhy napětí, fáze či frekvenční charakteristiky.
- Pokud je měření vyjádřeno jako hodnoty v příslušných bodech (Y na X).
- Pokud je požadován přesný průběh obvodového parametru, například impulsní odezva. Jako příklad je uveden tvarovací obvod, kde musí tvar průběhu odpovídat referenčnímu průběhu.

Pro optimalizaci zachycením na křivku je potřeba importovat referenční data, na které se bude optimalizace snažit zachytit, nebo je možné referenční data vytvořit. Dále je nutné, aby obvod obsahoval prvky s optimalizovatelnými parametry.

Referenční data mají textovou podobu. Je možné je vytvořit ručně, optimalizační nástroj podporuje textové soubory ve formátu .mdp, .csv a .txt. Textový soubor obsahuje minimálně dva sloupce, které jsou odděleny větší mezerou a jako oddělovač desetinných míst se používá desetinná tečka. V prvním sloupci by měl být čas nebo frekvence pro AC analýzu, a ve druhém sloupci je definován referenční průběh. Referenčních průběhů může textový soubor obsahovat několik. Další možností jak vytvořit referenční data je exportovat data z programu PSpice jako soubor .txt.

Pro zachycení křivky k referenčnímu průběhu je možné v optimalizačním nástroji použít jeden ze 4 typů nástrojů (*gear*) pro výpočet chyby při zachycení na křivku. Jednotlivý typ nástroje pro výpočet chyby je možné volit v nastavení optimalizace, například viz obr. 2.14 v položce *Curve Fit Error*.

- Legacy gear každý datový bod referenčního průběhu je samostatným cílem optimalizace a každý datový bod je optimalizován. Chyba v každém bodě referenčního průběhu by měla být nulová. Optimalizační nástroj počítá chybu každého referenčního bodu zvlášť a poté spočítá efektivní hodnotu chyby všech datových bodů referenčního průběhu. Tento typ nástroje je možné použít pouze na omezený počet datových bodů referenčního průběhu, konkrétně na 250 bodů.
- Weighted reference gear optimalizační nástroj předpokládá, že datové body referenčního průběhu a simulovaného průběhu mají stejný časový či frekvenční interval hodnot. Váhovacím faktorem je násobená chyba v každém bodě X<sub>i</sub> určeném pro výpočet chyby. X<sub>i</sub> obsahuje v tomto případě body referenčního i simulovaného průběhu. Chyba je počítána násobením chyby váhovacím faktorem v každém bodě průběhu. Chyba je počítána dle 2.5.

$$E_{rms} = 100 \frac{\sqrt{\sum_{i=1}^{n} W_i \cdot (R_i - S_i)^2}}{\sqrt{\sum_{i=1}^{n} W_i \cdot (R_i)^2}}$$
(2.5)

Kde:

 $R_i = Y_{at}X(R, X_i) \dots R_i$  představuje hodnotu datového bodu referenčního průběhu na pozici i.

 $S_i = Y_{at}X(S, X_i) \dots S_i$  představuje hodnotu datového bodu simulovaného průběhu na pozici i.

 $W_i \dots$  představuje váhu, která se vypočte podle rov. 2.6 a 2.7.

 $n \dots$ jsou body referenční křivky.

 $X_i \dots$  je množina hodnot, ze které se počítá chyba.

– Pro simulovaná data:

$$W_i = 1 \tag{2.6}$$

Pro referenční data:

$$W_i = \left(\frac{b}{a}\right)^2 \tag{2.7}$$

Kde:

 $b = sizeof\{X_{ref+sim}\}$ ...velikost součtu vektorů referenčního a simulovaného průběhu.

 $a = sizeof\{X_{ref}\}$  ... velikost vektoru referenčního průběhu.

Sizeof vrací velikost vektoru datových bodů.

- Reference only gear optimalizační nástroj se snaží přiblížit optimalizovaný průběh k referenčnímu průběhu s cílem minimalizovat poměr efektivní hodnoty vypočtené chyby a efektivní hodnoty referenčního průběhu ( $RMS_{error}/RMS_{ref}$ ) pod úroveň tolerance definované uživatelem. Chyba je počítána pouze v referenčních datových bodech a  $X_i$  obsahuje pouze body referenčního průběhu. Rovnice pro výpočet chyby je stejná jako pro weighted reference gear s tím rozdílem, že  $W_i = 0$  pro všechny datové body, které nejsou na referenčním průběhu.
- Simulation only gear optimalizační nástroj předpokládá, že datové body referenčního průběhu a simulovaného průběhu mají stejný časový či frekvenční interval hodnot. Chyba se počítá dle rovnice 2.8.

$$E_{rms} = 100 \frac{\sqrt{\sum_{i=1}^{n} (R_i - S_i)^2}}{\sqrt{\sum_{i=1}^{n} (R_i)^2}}$$
(2.8)

Jako ukázkový příklad pro optimalizaci pomocí zachycení na křivku je použit obvod dle obr. 2.21. Obvod se načte z instalačního adresáře \tools\pspice\tutorial\capture \pspiceaa\bandpass\bandpass.opj. Jde o filtr typu pásmová propust využívající dvou operačních zesilovačů OP-07. Pro provedení základního typy analýzy je již vytvořený simulační profil, jeho nastavení je na obr. 2.22, je třeba tedy jen spustit analýzu. Výsledek analýzy filtru je na obr. 2.25.

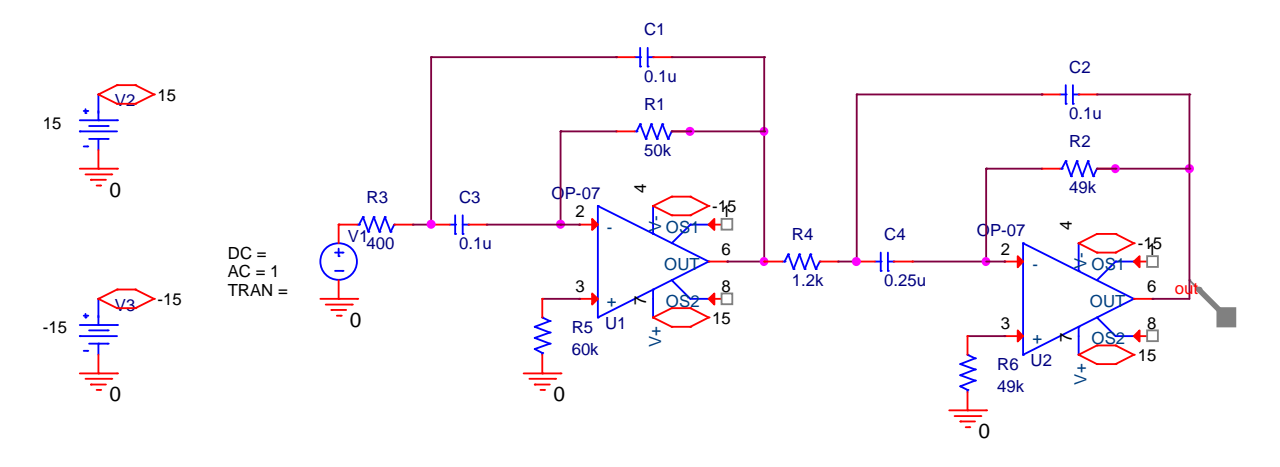

Obr. 2.21: Schéma optimalizovaného filtru typu pásmová propust

| Simulation Settings - bias                                           |                                                              |                                                           |                |
|----------------------------------------------------------------------|--------------------------------------------------------------|-----------------------------------------------------------|----------------|
| General Analysis Configuration                                       | Files Options Data C                                         | ollection Probe Window                                    |                |
| Analysis type:                                                       | AC Sweep Type                                                | Start Frequency:                                          | 100            |
| Options:<br>General Settings<br>Monte Carlo/Worst Case               | ⊙ L <u>o</u> garithmic<br>Decade ✔                           | <u>E</u> nd Frequency:<br>Points/ <u>D</u> ecade:         | 1000           |
| Parametric Sweep Temperature (Sweep) Save Bias Point Load Bias Point | Noise Analysis                                               | utput Voltage:                                            |                |
|                                                                      | <u>[</u> n                                                   | v Source:                                                 |                |
|                                                                      | Output File Options<br>Include detailed<br>controlled source | bias point information for n<br>es and semiconductors (.0 | onlinear<br>P) |
|                                                                      | ОК                                                           | Storno Použít                                             | Nápověda       |

Obr. 2.22: Simulační profil AC analýzy pro optimalizovaný filtr typu pásmová proput

Po provedení základní analýzy se spustí optimalizace z menu  $PSpice \rightarrow Advanced Anlysis \rightarrow Optimizer$ . Nastaví se optimalizace podobně jako v předchozím případě, jen se zvolí záložka *Curve Fit*. Nastavení optimalizace viz obr. 2.23. Cílem této optimalizace je příblížení se průběhem úrovně výstupního napětí a fáze filtru typu pásmová propust k referenčnímu průběhu. Referenční průběh je v instalačním adresáři \tools\pspice\tutorial\capture \pspiceaa\bandpass\bandpass-PSpiceFiles\SCHEMATIC1\reference.txt. V souboru s referenční průběhem je referenční křivka jak pro průběh úroveně výstupního napětí, tak fázi filtru typu dolní propust.

|    | File | Edit   | ⊻iew  | <u>R</u> un | Analy    | sis <u>W</u> in | idow <u>H</u> elp |                  |          |           |             |       |        |                  |         |         |              |            | cāde     | ence –  | 8 ×  |
|----|------|--------|-------|-------------|----------|-----------------|-------------------|------------------|----------|-----------|-------------|-------|--------|------------------|---------|---------|--------------|------------|----------|---------|------|
| ۴  | ) (  |        | 8     | 8           | D        | Ċ               | Optimizer         | Modified LSQ     |          |           | 1           | ~ (   |        |                  | ୟ       | 9       | <b>A A</b>   |            |          |         |      |
| Г  | _    | _      |       |             |          | Frre            | or Graph          |                  |          |           |             |       |        | ŀ                | Param   | eters [ | Next Run]    |            |          |         |      |
|    |      |        |       |             |          |                 | or or up it       |                  |          | •         |             | 0n    | Off    | Component        | Para    | meter   | Original     | Min        | Max      | Current |      |
|    |      |        | 1%    |             |          |                 |                   |                  | - E      | ٣         | · [         | <     | 8      | R6               | VALL    | IE      | 49k          | 4.9000k    | 490k     |         |      |
|    |      |        |       |             |          |                 |                   |                  |          | ٣         | · [         | <     | 8      | R5               | VALU    | IE      | 60k          | 6k         | 600k     |         |      |
|    |      |        | 0.8%  | 4           |          |                 |                   |                  | - [      | ٣         | · [         | ٢     | 6      | R4               | VALU    | ΙE      | 1.2000k      | 120        | 12k      |         |      |
|    |      |        |       |             |          |                 |                   |                  |          | ۲ (       |             |       | 6      | R3               | VALU    | ΙE      | 400          | 40         | 4k       |         |      |
|    | Ъ    |        | 0.6%  | +           |          |                 |                   |                  | - E      | ٣         | · [         | ×     | 6      | R2               | VALU    | ΙE      | 49k          | 4.9000k    | 490k     |         |      |
|    | Ē    |        |       |             |          |                 |                   |                  |          | ٣         | · [         | <     | 6      | R1               | VALU    | ΙE      | 50k          | 5k         | 500k     |         |      |
|    |      |        | 0.4%  | +           |          |                 |                   |                  | 1 E      | ٣         | · [         | <     | 6      | C4               | VALU    | ΙE      | 0.2500u      | 25n        | 2.50     |         |      |
|    |      |        |       |             |          |                 |                   |                  |          | ٣         | · [         | <     | 9      | C3               | VALU    | ΙE      | 0.1000u      | 10n        | 1u       |         |      |
|    |      |        | 0.2%  | +           |          |                 |                   |                  | 1 🗆      | ٣         |             | >     | ම      | C2               | VALU    | IE      | 0.1000u      | 10n        | 1u       |         |      |
|    |      |        |       |             |          |                 |                   |                  |          |           |             | >     | ම      | C1               | VALU    | IE      | 0.1000u      | 10n        | 1u       |         |      |
|    |      |        | 0%    |             |          |                 |                   |                  | - L      |           |             |       | 0      | lick here to imp | ort a p | aramete | r from the d | esign prop | erty map | 0       | ~    |
|    |      |        |       |             |          | Rur             | n Number          |                  | <        |           | 11          |       |        | •                |         |         | •            | •          |          |         | >    |
| Γ  | -    | ] Stan | idard | 🖂 Ci        | irve f   | Fit]            |                   |                  |          |           |             |       |        |                  |         |         |              |            |          |         |      |
|    |      | -      |       | in and      |          |                 |                   |                  | Curve    | Fit IN    | evt         | Run   |        |                  |         |         |              |            |          |         |      |
|    |      |        | 1     | On/Off      |          |                 | Profile           | Trace Expression | carve    | ) of or o | nee         | Eila  |        | Pof Wayofo       | m       | Toler   | nce %        | Weight     | Er       |         | 1311 |
| -  | _    |        |       |             |          | bioo oir        | Tome              |                  | kofori   | verere    | +           | 21116 |        | DUACE            |         | Tolera  | nice %       | 4          | EI       |         | - 11 |
| -  |      | H.     |       |             |          | bies sim        |                   | PR(V(out))       | Actor    | ance.D    | +           |       |        | Colump 2         | _       |         | 5            | 1          |          |         | 4    |
| -  | •    | 15     |       |             | <b>•</b> | pias.sin        | 1                 | Click be         | re to er | nce.D     | a.<br>Marko | o fit | enecif | ication          |         |         | <u>з</u>     | I          |          |         |      |
|    |      | -      |       | <u> </u>    |          |                 |                   |                  | e to el  | ner at    | Jury        | e-III | speci  | Icalion          |         |         |              |            |          |         |      |
| 1- | -    |        |       |             |          |                 |                   |                  |          |           |             |       |        |                  |         |         |              |            |          |         |      |

Obr. 2.23: Nastavení optimalizace filtru typu pásmová propust pro zachycení na křivku

Po spuštění optimalizace se program snaží původní průběhy úrovně výstupního napětí a fáze filtru typu dolní propust viz obr. 2.25(a) zachytit na referenční průběhy, které byly do optimalizačního nástroje importovány ve formě textového souboru reference.txt. Program se má zachytit na průběh úrovně výstupního napětí filtru v dB s 3% tolerancí a na fázi výstupního napětí s 5% tolerancí při změně optimalizovatelných prvků v obvodu. Z optimalizace byl vyřazen rezistor R3 a uzamčeny rezistory R5 a R6, jejichž hodnotu optimalizační nástroj nebude měnit. Optimalizačnímu nástroji se to povedlo v desátém běhu algoritmu viz obr. 2.24 zachytit na referenční průběhy s definovanými tolerancemi. Tolerance, jinak řečeno maximální chyba, s jakou se optimalizační nástroj musí zachytit na křivku, je při použití Reference only gear počítána dle rovnice 2.8. A je to tedy efektivní hodnota chyby ve všech bodech křivky, nejedná se tedy o toleranční pásma, ale o jedinou hodnotu. Pro zlepšení požadovaného průběhu by se mohl použít Legacy gear, který počítá chybu v každém bodu průběhu zvlášť. Tento typ výpočtu je však časově nejnáročnější a je omezen pouze na optimalizaci křivky o maximálním počtu 250 bodů. Ostatní typy nástrojů pro výpočet chyby pracují velice podobně a počítají chybu přes celý průběh, nikoliv v jednotlivých bodech a tím je omezena přesnost zachycení na křivku.

Na obr. 2.25 je dobře vidět srovnání výsledků před optimalizací obr. 2.25(a) a po optimalizaci2.25(b) a (c). Ve výsledcích po optimalizaci jsou červené průběhy referenční a zelené průběhy jsou dosažené optimalizací.

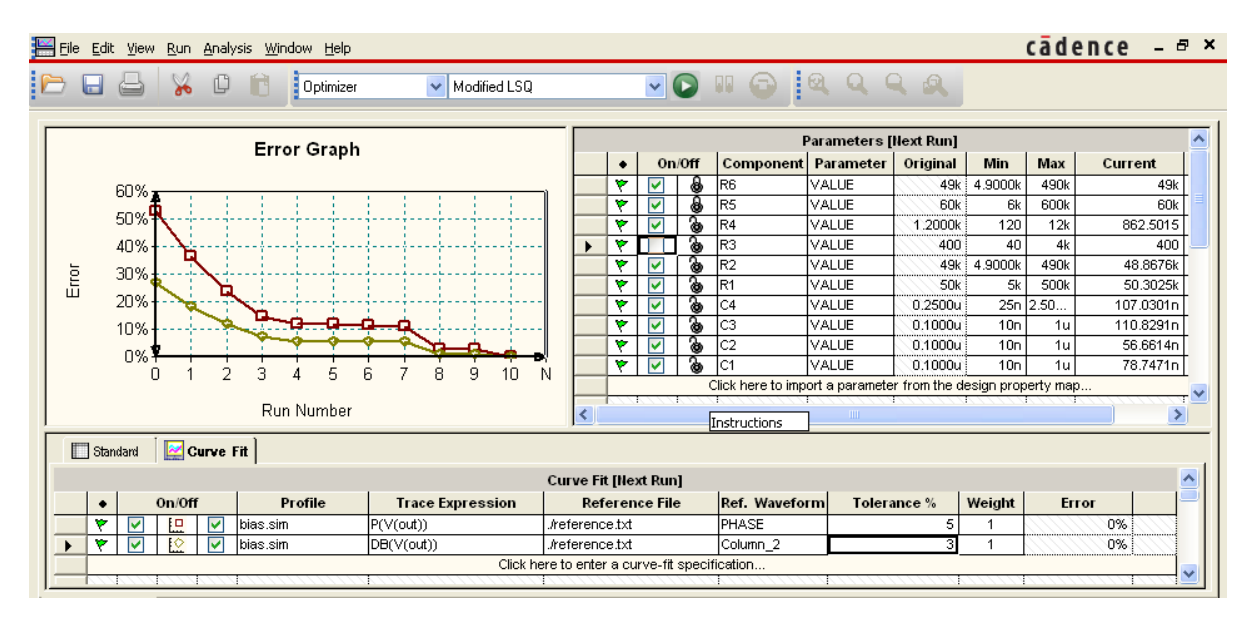

Obr. 2.24: Výsledky optimalizace filtru typu pásmová propust v okně optimalizace

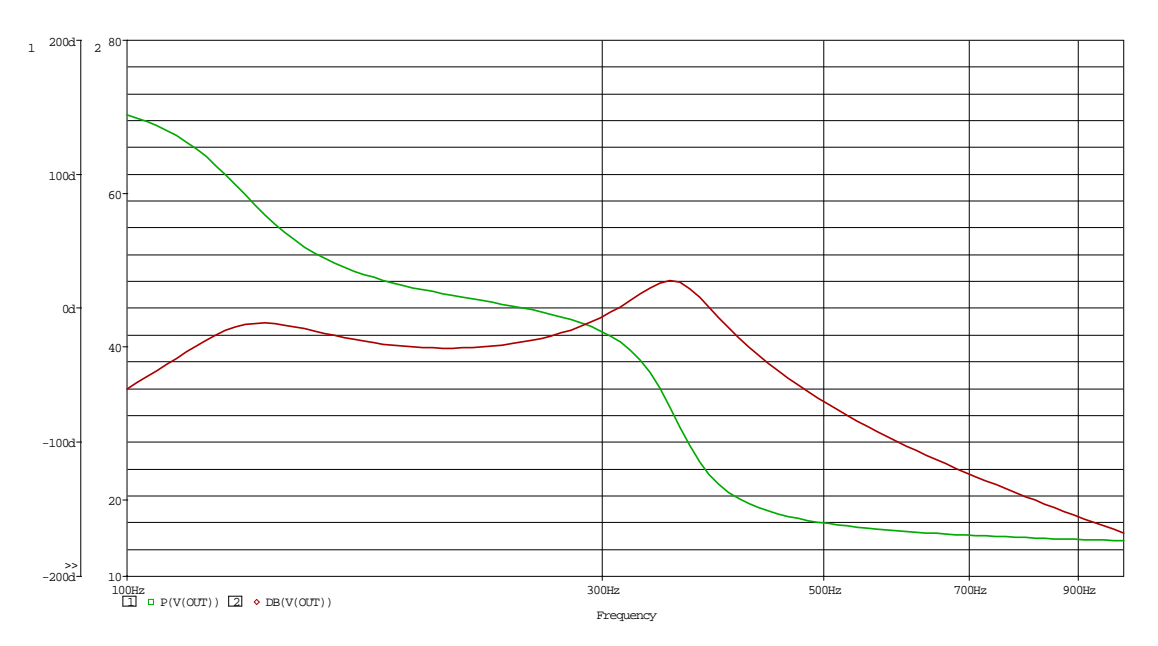

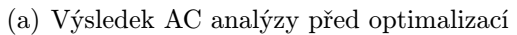

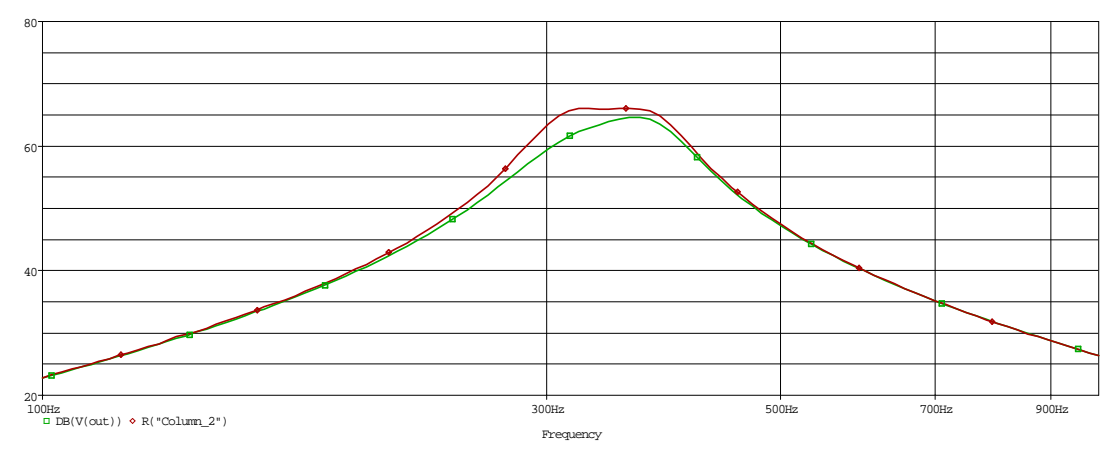

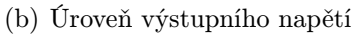

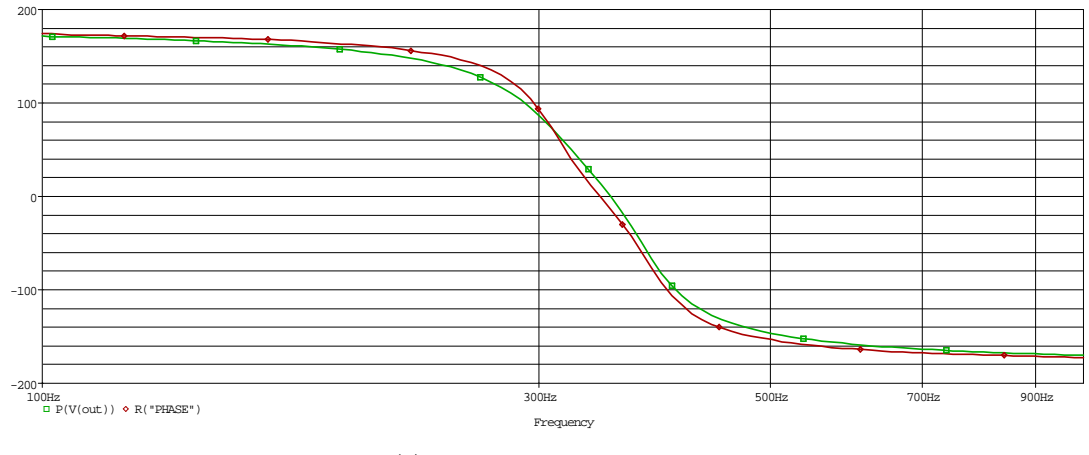

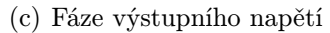

Obr. 2.25: Výsledky optimalizace pásmové propusti s operačními zesilovači

#### 2.4 Analýza namáhání součástek (Smoke analysis)

Analýza slouží k nalezení součástek, které jsou nejvíce namáhány ztrátovým výkonem, navýšením teploty přechodu, sekundárními průrazy nebo porušením napěťových či proudových limitů. Analýza pro nalezení bezpečných pracovních podmínek prvků v obvodu používá maximální pracovní podmínky, poskytované výrobci součástek a zatěžovací faktor definovaný při návrhu obvodu. Analýza porovnává výsledky simulace s bezpečnými pracovními podmínkami prvků v obvodu a při jejich překročení jsou kritické prvky v obvodu označeny. Výsledky analýzy namáhání součástek je možné zobrazit v průměrných, efektivních a špičkových hodnotách.

Při analýze namáhání součástek je výhodné postupovat dle obr. 2.26

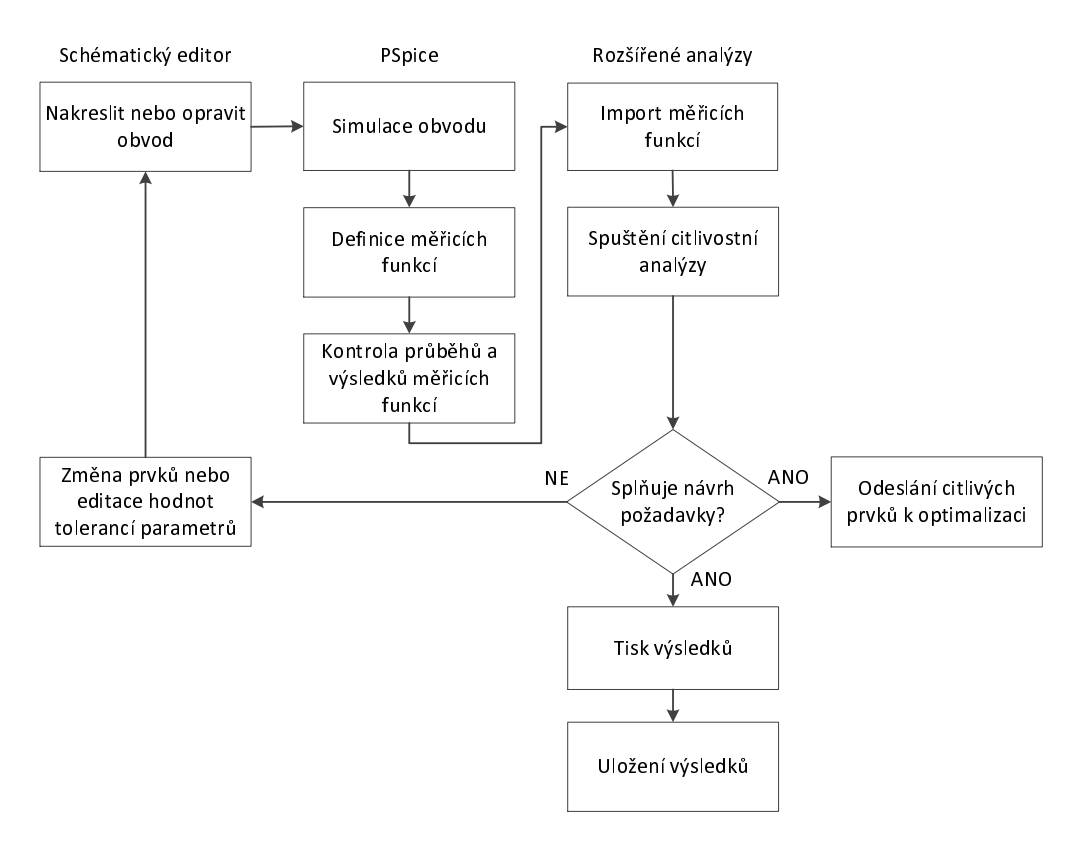

Obr. 2.26: Postup práce s analýzou namáhání součástek |Převzato z [19]|

Při analýze namáhání součástek je možné určit následující pracovní limity:

- průrazné napětí na svorkách prvku v obvodu
- maximální proudové limity
- ztrátový výkon pro každý prvek
- sekundární průrazné limity
- teploty přechodů.

Pro spuštění analýze namáhání součástek je třeba, aby obvod byl složen z prvků, které obsahují parametry potřebné pro analýzu namáhání součástek. Dále je nezbytné, aby proběhla jedna ze základních analýz. Analýza namáhání součástek funguje pouze při analýze v časové oblasti.

K použití kouřové analýzy byl opět zvolen obvod tranzistorový RF zesilovače se zapojením dle obr. 2.3, který se nachází v instalačním adresáři \tools\pspice\tutorial\capture \pspiceaa\rfamp\rf\_amp.opj. K základní analýze je použit připravený simulační profil pro časovou analýzu viz obr. 2.27. Výběr simulačního profilu byl popsán u citlivostní analýzy. Nyní se spustí samotná analýza.

| Simulation Settings - Tran                                                                                                    |                                                                                                    |    |
|----------------------------------------------------------------------------------------------------|----------------------------------------------------------------------------------------------------|----|
| General       Analysis       Configuration         Analysis type:       Imme Domain (Transient)       Imme         Options:       Imme Domain (Transient)       Imme         Options:       Imme Domain (Transient)       Imme         Options:       Imme Domain (Transient)       Imme         Options:       Imme Domain (Transient)       Imme         Options:       Imme Domain (Transient)       Imme         Imme Domain (Transient)       Imme       Imme         Options:       Imme Domain (Transient)       Imme         Imme Domain (Transient)       Imme       Imme         Options:       Imme Domain (Transient)       Imme         Imme Domain (Transient)       Imme       Imme         Imme Domain (Transient)       Imme       Imme         Imme Domain (Transient)       Imme       Imme         Imme Domain (Transient)       Imme       Imme         Imme Domain (Transient)       Imme       Imme         Imme Domain (Transient)       Imme       Imme         Imme Domain (Transient)       Imme       Imme         Imme Domain (Transient)       Imme       Imme         Imme Domain (Transient)       Imme       Imme         Imme Domain (Transie | on Files       Options       Data Collection       Probe Window         Bun to time:       10us       seconds (TSTOP)         Start saving data after:       0       seconds         Iransient options       Maximum step size:       1n       seconds         Skip the initial transient bias point calculation (SKIPBP)       Bun in resume mode       Output File Options | )  |
|                                                                                                    | OK Storno P <u>o</u> užít Nápově                                                                                                    | da |

Obr. 2.27: Nastavení simulačního profilu pro časovou analýzu

Po provedení základní analýzy vybereme z menu  $PSpice \rightarrow Advanced Analysis \rightarrow Smoke$ . Zobrazí se nám okno analýzy namáhání součástek a automaticky se analýza provede viz obr. 2.28.

| 🞽 Ei        | e <u>E</u> dit <u>V</u> iew ( | <u>R</u> un <u>A</u> nalysis | <u>W</u> indow <u>H</u> e | lp          |                  |                 |                    | cādence | _ 8 ×    |
|-------------|-------------------------------|------------------------------|---------------------------|-------------|------------------|-----------------|--------------------|---------|----------|
|             |                               | V n f                        | Smoke                     | e 🗸 trar    | n sim            |                 |                    |         |          |
| -           |                               |                              |                           |             |                  |                 |                    |         |          |
|             |                               |                              |                           | Emoko       | tran aim []]     | Derating 1 Comp | mont Filtor - [ /] |         |          |
|             | Component                     | Decompeter                   | Turne                     | Dated Value | *- u an.sim [ in | Max Departing   | Measured Value     | 9/ May  |          |
| ÷           | Component                     | Parameter                    | Туре                      | Rated Value | % Deraung        | Max Deraung     | Measured Value     | % Max   |          |
| <u>ال</u>   | no<br>Po                      | RV                           | Average                   | 12          | 100              | 12              | 10.0146            | 84      |          |
| <u>ال</u>   | 0.0                           | RV                           | Peak                      | 12          | 100              | 12              | 10.0146            | 84      |          |
| <u>ب</u>    |                               | INV<br>VCE                   | INIS A                    | 12          | 100              | 12              | 10.0146            | 84      |          |
| <u>ال</u>   |                               | VCE                          | Average                   | 12          | 100              | 12              | 0.1202             | 68      |          |
| <u>ب</u>    |                               | VCE                          | Peak                      | 12          | 100              | 12              | 0.1422             | 68      |          |
| <u>ال</u>   |                               | TI                           | Deel                      | 12          | 100              | 12              | 0.1202             |         |          |
| <u>ال</u>   |                               | 1J<br>T I                    | Peak                      | 200         | 100              | 200             | 95.0543            | 48      |          |
| L.          |                               | 1J<br>T I                    | Average                   | 200         | 100              | 200             | 92.3000            | 47      |          |
| <u>ال</u>   |                               | 1J<br>DDM                    | Deel:                     | 407 74 42-5 | 100              | 407 7442-       | 92.4152            | 47      |          |
| L.          |                               | PDIVI                        | Peak                      | 197.71450   | 99               | 197.71430       | 77.7704/11         | 40      |          |
| L.          |                               | PDM                          | Average                   | 197.7143m   | 99               | 197.7143m       | 74.7301m           | 38      |          |
| L.          |                               | PDM                          | RMS                       | 197.7143m   | 99               | 197.7143m       | 74.7603m           | 38      |          |
| L.          | RB                            | RV<br>BU                     | Average                   | 12          | 100              | 12              | 4.3623             | 37      |          |
| L.          | RB                            | RV<br>BU                     | Peak                      | 12          | 100              | 12              | 4.3623             | 37      |          |
| L.          | RB                            | RV<br>RV                     | RMS                       | 12          | 100              | 12              | 4.3623             | 37      |          |
| L.          | R2                            | RV<br>BU                     | Average                   | 12          | 100              | 12              | 4,4153             | 37      |          |
| L.Y.        | R2                            | RV                           | Реак                      | 12          | 100              | 12              | 4,4153             | 37      |          |
| N N         | R2                            | RV                           | RMS                       | 12          | 100              | 12              | 4.4153             | 37      |          |
| <u>ل</u> بل | wi<br>od                      | VCB                          | Average                   | 20          | 100              | 20              | 7.3391             | 37      |          |
| 1 P         | Q1                            | VCB                          | Peak                      | 20          | 100              | 20              | 7.3568             | 37      |          |
| 12          | Q1                            | VCB                          | RMS                       | 20          | 100              | 20              | 7.3392             | 37      |          |
| 7           | Q1                            | VEB                          | RMS                       | 2.5000      | 100              | 2.5000          | 787.0483m          | 32      |          |
| 1           | R6                            | TB                           | Average                   | 200         | 100              | 200             | 59.3908            | 30      |          |
| 1           | R6                            | TB                           | Peak                      | 200         | 100              | 200             | 59.3908            | 30      | <b>_</b> |

Obr. 2.28: Okno analýzy namáhání součástek pro tranzistorový RF zesilovač

Sloupec *Parameter* na obr. 2.28 udává, jaký parametr byl u součástky sledován. Význam těchto parametrů je popsán v příloze A.2. Sloupec *%Derating* udává, na kolik procent je možné využít zatěžovací faktor parametrů, aby součástka ještě pracovala v bezpečných pracovních podmínkách. Sloupec *Max Derating* udává číselnou hodnotu sledovaného parametru, která odpovídá procentuální hodnotě ve sloupci *%Derating*.

Zelené řádky značí, že nebyly překročeny bezpečné pracovní limity. Žluté řádky značí dosažení 90 % bezpečných pracovních limitů a červené řádky značí překročení bezpečných pracovních podmínek pro konkrétní součástku. Pokud by řádek byl šedý, není pro tento typ parametr výrobcem součástky určen.

V okně analýzy namáhání součástek jsou zobrazeny výsledky pro všechny prvky obvodu, které mají parametr pro analýzu namáhání součástek, navíc je pro každý parametr zobrazena průměrná, efektivní i špičková hodnota namáhání součástky. K nastavení se při analýze namáhání součástek nabízí velké množství parametrů, ale jako nejzásadnější parametr je derating factor, tzv. zatěžovací faktor, který nám určuje bezpečné pracovní limity pro jednotlivé součástky. Například pro 5 W rezistor, který má zatěžovací faktor 0,9 to znamená, že limit pro bezpečné používání je 4,5 W. Jako standardní zatěžovací faktor je ve smoke analýze nastaven zatěžovací faktor 1, to znamená, že bezpečné limity odpovídají 100 % hodnoty parametru pro analýzu namáhání součástek. Dále je možné zvolit standardní zatěžovací faktor, který je v programu předefinován viz obr. 2.29. Další možností volby zatěžovacího faktoru je import souboru s příponou .drt, který obsahuje definovaný zatěžovací faktor a poslední možností je vlastní definice zatěžovacího faktoru pro vybrané součástky přímo v programu. Existuje i možnost úpravy již definovaného zatěžovacího faktoru. Veškerá práce se zatěžovacím faktorem se provádí v menu smoke analýzy Analy $sis \rightarrow Smoke \rightarrow Derating$ . Více o možnostech nastavení a tvorby zatěžovacích faktorů je v manuálu k rozšířeným analýzám [18].

| <u>A</u> nalysis <u>W</u> indow <u>H</u> elp | _ |                          |      |                     |                         |  |
|----------------------------------------------|---|--------------------------|------|---------------------|-------------------------|--|
| Sensitivity                                  | г | V tran sim               |      |                     |                         |  |
| O <u>p</u> timizer •                         |   | udir.sin                 |      |                     |                         |  |
| Monte Carlo                                  |   |                          |      |                     |                         |  |
| Smoke                                        | ~ | Average Values           |      |                     | Smoke                   |  |
| Paramertic Plotter                           |   | DMS Values               | ax   | Derating            | Measured Valu           |  |
|                                              |   |                          | t fo | und Selec           | t a transient profile : |  |
|                                              | Ľ | Peak Values              |      |                     |                         |  |
|                                              |   | Parameter Filters        |      |                     |                         |  |
|                                              |   | Parameter Descriptions   |      |                     |                         |  |
|                                              |   | I tida Tarrakid Dama     |      | ,,,,,,,,            |                         |  |
|                                              |   | Hide Invalid Rows        |      |                     |                         |  |
|                                              |   | <u>C</u> omponent Filter |      |                     |                         |  |
|                                              |   | Eind in Design           |      |                     |                         |  |
|                                              |   | Derating                 |      | <u>N</u> o Derating | ,                       |  |
|                                              |   |                          |      | <u>S</u> tandard D  | erating                 |  |
|                                              |   |                          |      | Add Derate          | File                    |  |
|                                              |   |                          |      | Create Nev          | v Derate File           |  |
|                                              |   |                          |      | Derate File         | Settings                |  |
|                                              |   |                          |      |                     | Jocangsin               |  |

Obr. 2.29: Cesta v menu k nastavení a volbě zatěžovacího faktoru

## 2.5 Analýza výtěžnosti výroby (Monte Carlo)

Analýza *Monte Carlo* patří také mezi rozšířené typy analýz. Jedná se statistickou analýzu, která je schopná určit výtěžnost výroby. Při analýze se mění hodnoty součástek pomocí integrovaného generátoru náhodných čísel v rozmezí stanovených tolerancí a tím se program snaží simulovat výrobní odchylky součástek při výrobě obvodu. Analýza *Monte Carlo* se používá pro:

- výpočet výtěžnosti na základě uživatelem stanovených požadavků
- integrace měřicích funkcí s grafickým výstupem
- $\bullet\,$ zobrazení výsledků pravdě<br/>podobnosti distribuční funkcePDF
- $\bullet\,$ zobrazení výsledků kumulativní distribuční funkceCDF
- výpočet statistických dat pro definovanou měřicí funkci
- zobrazení měřených hodnot pro každý běh simulace.

Při analýze Monte Carlo je výhodné postupovat dle obr. 2.30

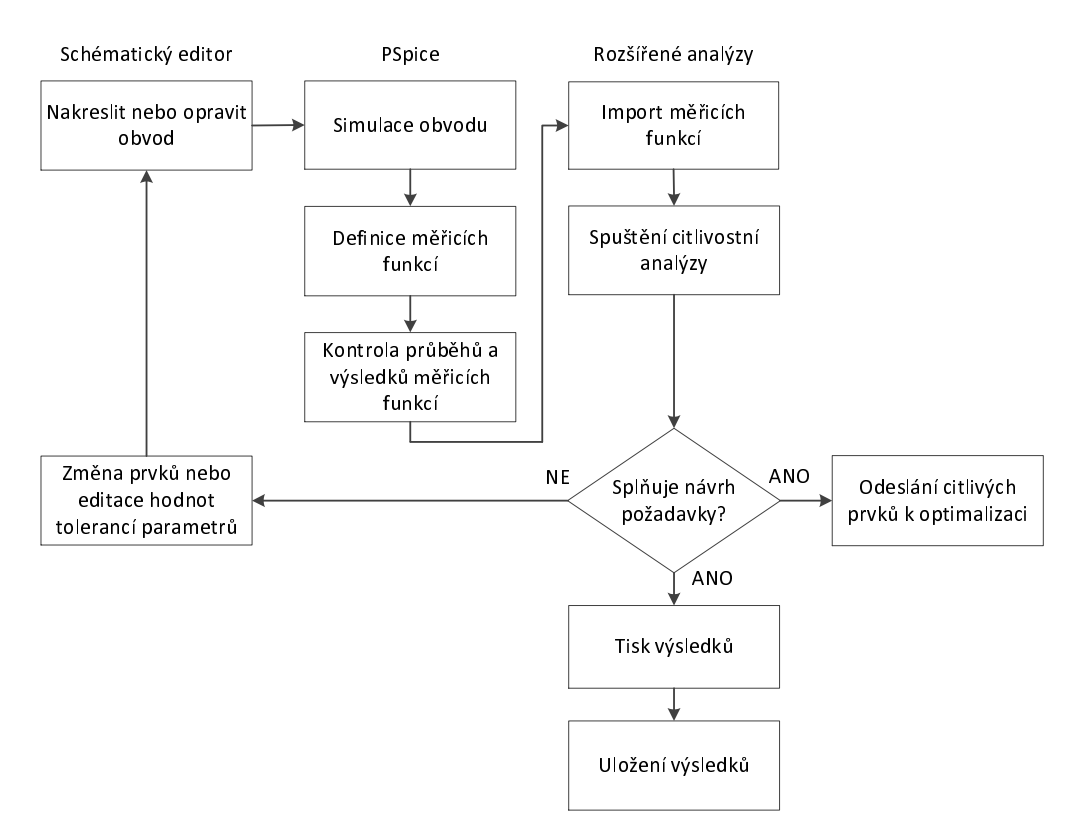

Obr. 2.30: Postup práce s analýzou Monte Carlo |Převzato z [19]|

Obvod, který má být analyzován analýzou Monte Carlo musí být složen z prvků, které jsou z knihovny pokročilých analýz ve složce  $\Tools\Capture\Library\PSpice\$ 

\*AdvAnls*\. Konkrétně musí jako parametr obsahovat toleranci. Pokud je obvod složen z vhodných prvků, je nutné obvod analyzovat jednou ze základních typů analýz. Analýza *Monte Carlo* funguje na všech typech základních analýz, tedy na DC, AC a časové analýze. A jako poslední předpoklad pro spuštění analýzy *Monte Carlo* musí být definována měřicí funkce, podobně jako pro ostatní typy rozšířených analýz.

K analýze Monte Carlo bude použit opět tranzistorvý RF zesilovač viz obr. 2.3, který je v instalačním adresáři ve složce  $\tools\pspice\tutorial\capture\pspiceaa\rfamp\rf\_amp.opj$  a předdefinovaný AC simulační profil viz obr. 2.4. Volba simulačního profilu byla již popsána v části citlivostní analýzy. Po proběhnutí AC analýzy se otevře ze schématického editoru okno s analýzou Monte Carlo z menu PSpice  $\rightarrow$  Advanced Analysis  $\rightarrow$  Monte Carlo. Zobrazí se okno analýzy viz obr. 2.31

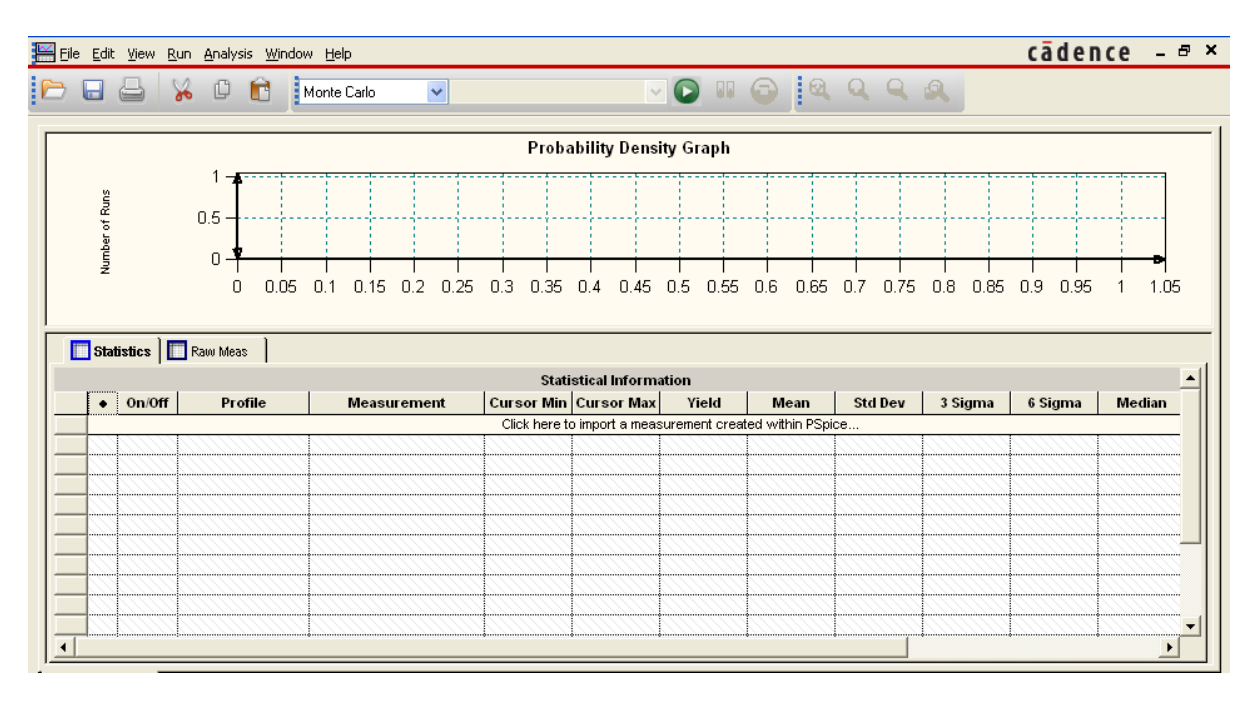

Obr. 2.31: Základní okno analýzy Monte Carlo

V horní polovině okna je vyhrazena část pro graf PDF nebo pro graf CDF. Volba typu grafu se provádí kliknutím pravého tlačítka myši libovolně v oblasti grafu a výběrem položky CDF či PDF Graph. V dolní polovině okna je část Specifications, která má navíc dvě záložky, podobně jako okno optimalizace. Záložka Statistics zobrazuje statistická data a záložka Raw Meas zobrazuje neupravené číselné výsledky měřicích funkcí. Pokud je aktivní záložka Statistics je možné kliknutím na řádek Import Measurement importovat některé z definovaných měření viz obr. 2.16(c). Je zde také možnost měření vytvořit. Měření je možné vytvořit z menu Analysis  $\rightarrow$  Monte Carlo  $\rightarrow$  Create New Measurement viz obr. 2.32, ve kterém je možné definovat měřicí funkci.

| Profile:         ac.sim           Simulation Output Variables         *           I(C1)         I(C3)           I(C4)         I(C6)           I(C7)         I(D1)           I(Q1:B)         I(Q1:C) | ✓<br>✓<br>✓<br>✓<br>✓<br>✓<br>✓<br>✓<br>✓<br>✓<br>✓<br>✓<br>✓<br>✓<br>✓<br>✓<br>✓<br>✓<br>✓ | Eunctions or Macros<br>Measurements<br>Bandwidth(1,db_level)<br>Bandwidth_Bandpass_3dB(1)<br>Bandwidth_Bandpass_3dB_XRai<br>CenterFrequency(1, db_level)<br>CenterFrequency_XRange(1, db_<br>ConversionGain (1,2)<br>ConversionGain XRange(1,2,bec |
|----------------------------------------------------------------------------------------------------|---------------------------------------------------------------------------------------------|----------------------------------------------------------------------------------------------------|
|                                                                                                    | <u><u> </u></u>                                                                             | <u>Cancel</u> <u>H</u> elp                                                                                                    |

Obr. 2.32: Okno pro vytvoření nového měření

Analýza Monte Carlo obsahuje celkem 4 nastavitelné parametry. Nastavení analýzy se provádí v okně analýzy v menu  $Edit \rightarrow Profile \ Settings \ (záložka \ Monte \ Carlo)$  viz obr. 2.33.

| Profile | Settings | 5             |                          |        |                                   |
|---------|----------|---------------|--------------------------|--------|-----------------------------------|
| Optimi  | zer Mont | e Carlo       | Sensitivity              | Smoke  | Parametric Plot Simulation        |
|         |          |               |                          |        |                                   |
|         |          |               |                          |        |                                   |
|         |          |               |                          |        |                                   |
|         |          | <u>N</u> um   | ber of Runs:             | 10     |                                   |
|         |          | <u>S</u> tart | ing Run Num <sup>i</sup> | ber: 1 |                                   |
|         |          | Rano          | dom Seed <u>V</u> a      | lue: 1 |                                   |
|         |          | Num           | ber of <u>B</u> ins:     | 10     | 0                                 |
|         |          |               |                          |        |                                   |
|         |          |               |                          |        |                                   |
|         |          |               |                          |        |                                   |
|         |          |               |                          |        |                                   |
|         |          |               |                          |        | <u>Cancel R</u> eset <u>H</u> elp |

Obr. 2.33: Nastavení analýzy Monte Carlo

- Number of Runs udává počet běhů analýzy. V prvním běhu jsou použity nominální hodnoty parametrů a v každém následujícím běhu se hodnoty parametrů mění v rámci definovaných tolerancích pomocí generátoru náhodných čísel. Maximální počet běhů je omezen pouze dostupnou pamětí počítače.
- Starting Run Number udává pořadí startovního běhu. Běh číslo 1 používá nominální hodnoty a je standardně nastaven. Vyšší startovní číslo běhu je možné použít, pokud jsou počáteční běhy nevýznamné pro analýzu a je možné ušetřit tak výpočetní čas.
- Random Seed Value používá generátor náhodných čísel ke generování sekvence náhodných čísel. Pokud je cílem opakování výsledků, není třeba tuto hodnotu měnit. Ale pokud se údaj bude měnit, je možné získat různé výsledky pro každou simulaci.
- Number of Bins určuje počet intervalů, na které má být výsledný histogram rozdělen. Typická hodnota je 0,1 počtu běhů analýzy. Minimální počet je jedna a maximální je omezen dostupnou pamětí počítače.

Výsledky analýzy Monte Carlo tranzistorového RF zesilovače jsou na obr. 2.34

Na obr. 2.34(a) je histogram rozložení hustoty pravděpodobnosti. Tento histogram je pro měřicí funkci bandwidth(v(load),3), měření udává šířku pásma tranzistorového RF zesilovače při poklesu o 3 dB. Na svislé ose je vynesen počet běhů. Na vodorovné ose jsou výsledky zvoleného měření, tedy dosažené šířky pásma pro jednotlivé běhy. Na obr. 2.34(b) je kumulativní distribuční graf pro měřicí funkci bandwidth(v(load), 3). Na svislé ose je opět počet běhů a na vodorovné ose jsou výsledky zvoleného měření. Hranice Min a Max v obou grafech určují oblast, ze které jsou počítána statistická data. Hranice je možné libovolně přesouvat. Aktivní hranice, pohybuje se s ní, je červená, neaktivní je černá. Kliknutím levým tlačítkem myši na jednu z hranic se aktivuje a kliknutím na požadovanou pozici v PDF či CDF grafu se umístí a automaticky se provede přepočet statistických dat. Pozici hranic je možné samozřejmě volit i číselně v okně optimalizace v záložce Statistics ve sloupcích Cursor Min a Cursor Max v obr. 2.34(c), kde jsou zobrazeny výsledky statistické analýzy Monte Carlo. Další sloupec Yield udává, kolik procent běhů programu se vešlo do mezí určených kurzory. Jinak řečeno, kolik procent vyrobených obvodů by splnilo předem definované požadavky na vyrobený obvod, například požadovanou šířku pásma zesilovače. Sloupec Mean udává průměrnou hodnotu získanou ze všech běhů. Hodnoty pro jednotlivé běhy je možné získat v záložce Raw Meas. Sloupec Std Dev je směrodatná odchylka a značí se  $\sigma$ . Udává, jak se od sebe navzájem liší typické hodnoty v konkrétním souboru měření. Sloupec 3 Sigma udává počet běhů měření v procentech, které se vejdou do intervalu  $\pm 3 \sigma$ . Sloupec 8 Sigma udává počet běhů měření v procentech, která se vejdou do intervalu  $\pm 6 \sigma$ . Sloupec Median určuje pomyslný střed mezi výsledky měření. Nejméně 50% hodnot je menších nebo rovných a nejméně 50 % hodnot je větších nebo rovných mediánu. Na obr. 2.34(d) je možné vidět záložku Raw Meas, kde jsou výsledky všech importovaných měření pro jednotlivé běhy analýzy. Tyto výsledky jsou poté statisticky zpracovávány a výsledky jsou na záložce *Statistics* jak bylo již uvedeno.

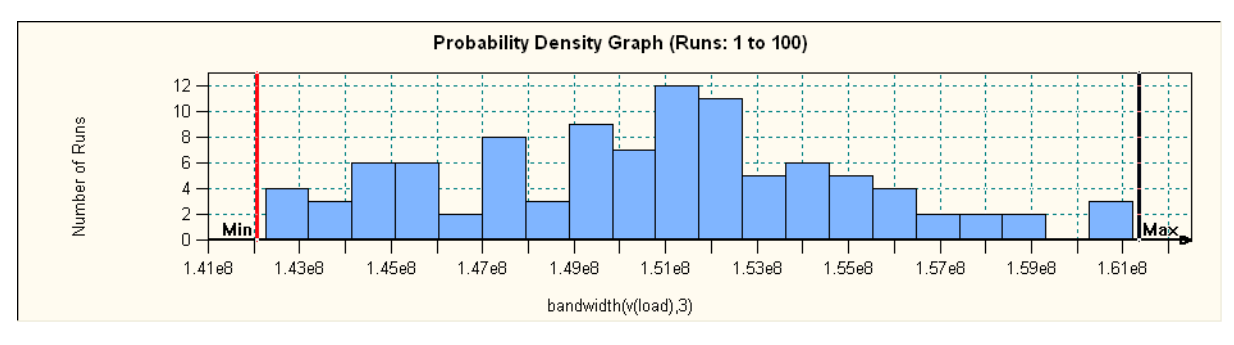

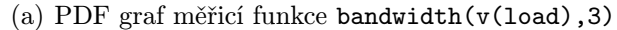

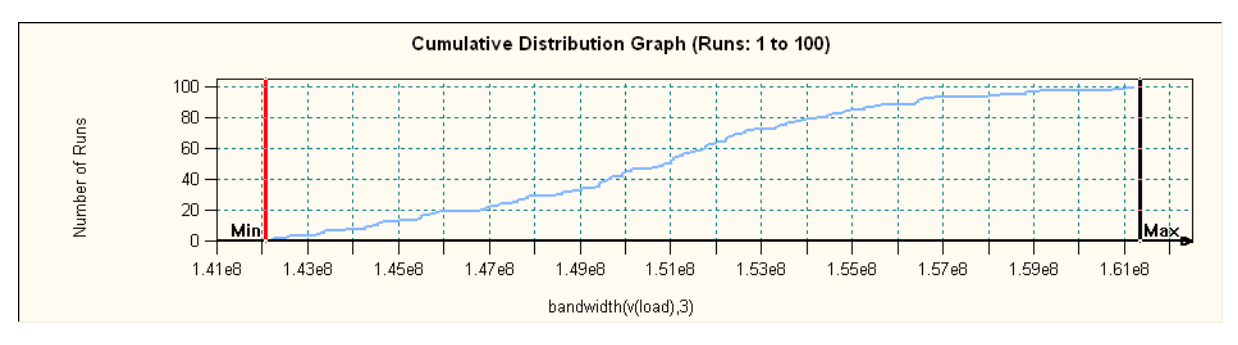

(b) CDF graf měřicí funkce bandwidth(v(load),3)

|   | Stat | tistics 🛛                                                                                                    | Raw Meas |                         |              |                 |               |                 |           |         |         |             |   |
|---|------|----------------------------------------------------------------------------------------------------|----------|-------------------------|--------------|-----------------|---------------|-----------------|-----------|---------|---------|-------------|---|
|   |      |                                                                                                    |          |                         | Sta          | tistical Inform | ation         |                 |           |         |         |             | ^ |
|   | •    | 0n/0ff                                                                                                    | Profile  | Measurement             | Cursor Min   | Cursor Max      | Yield         | Mean            | Std Dev   | 3 Sigma | 6 Sigma | Median      |   |
|   | ٣    | <ul> <li>Image: A set of the set of the</li></ul> | ac.sim   | max(db(v(load)))        | 8.2497       | 10.6280         | 100%          | 9.4444          | 430.8518m | 100%    | 100%    | 9.4206      |   |
|   | ٣    | >                                                                                                    | ac.sim   | bandwidth(v(load),3)    | 142.0694meg  | 161.3462meg     | 100%          | 150.6918meg     | 4.3942meg | 100%    | 100%    | 150.9350meg |   |
|   | ٣    | <b>~</b>                                                                                                    | ac.sim   | min(10*log10(v(inoise)* | 3.7150       | 4.5370          | 100%          | 4.1426          | 182.6051m | 100%    | 100%    | 4.1530      |   |
|   | ٣    | <                                                                                                    | ac.sim   | max(v(onoise))          | 3.9443n      | 4.8353n         | 100%          | 4.3527n         | 185.9420p | 100%    | 100%    | 4.3401n     |   |
|   |      |                                                                                                    |          |                         | Click here t | o import a meas | urement creat | ed within PSpic | e         |         |         |             | v |
| < | N.S. |                                                                                                    |          |                         | Ш            |                 |               |                 |           |         |         | >           |   |

(c) Statisticky zpracované výsledky měřicích funkcí

|   | 📑 Statistics 🕺 🔲 Ra | w Meas                     |                     |                     |                     |                     |                     |             |
|---|---------------------|----------------------------|---------------------|---------------------|---------------------|---------------------|---------------------|-------------|
|   |                     |                            |                     | Raw Measurement     | s                   |                     |                     | <u>~</u>    |
|   | Profile             | Measurement                | 1                   | 2                   | 3                   | 4                   | 5                   | 6           |
|   | ac.sim              | max(db(v(load)))           | 9.41807159697       | 10.21858669916      | 9.808007121063      | 9.638131148427      | 8.666813414516      | 9.07281570; |
| ► | ac.sim              | bandwidth(v(load),3)       | 150578750.5263      | 154556810.2332      | 143837459.4598      | 149963435.598       | 147871095.4769      | 147257447.  |
|   | ac.sim              | min(10*log10(v(inoise)*v(i | 4.148054828386      | 3.733634075314      | 4.099206977762      | 4.171495704349      | 4.457933018342      | 4.087599387 |
|   | ac.sim              | max(v(onoise))             | 4.338323478237e-009 | 4.535518183246e-009 | 4.512078266572e-009 | 4.461663927202e-009 | 4.123374086618e-009 | 4.14034495  |
| < |                     |                            | ••••••              |                     |                     |                     | ••••••              | ×           |

(d) Neupravené číselné výsledky měřicích funkcí

Obr. 2.34: Výsledky analýzy Monte Carlo tranzistorového RF zesilovače

### 2.6 Rozmítání obvodových parametrů

*Parametric plotter* je posledním nástrojem, patřícím mezi rozšířené analýzy programu OrCAD PSpice. *Parametric plotter* umožňuje rozmítání mnoha obvodových parametrů a také umožňuje účinně analyzovat výsledky rozmítání. Je možné současně rozmítat nejen parametry prvků, ale také parametry celého obvodu, jako příklad je možné uvést provozní teplotu celého zapojení. *Parametric plotter* je možné použít pro:

- rozmítání mnoha parametrů obvodu současně, například pracovní teplota, napájecí napětí a jiné, což jinak není možné
- rozmítání parametrů prvků obvodu/modelů obvodových prvků
- zobrazení výsledků rozmítání v podobě tabulky, kde se zobrazí výsledky měřicích funkcí pro jednotlivé kombinace hodnot obvodových prvků
- vykreslení výsledků měření v PROBE UI (User Interface)
- vyhodnocení výsledků měření z provedených analýz.

*Parametric plotter* může využít jeden ze čtyř typů rozmítání hodnot parametrů během analýzy:

- *Discrete Sweep* při simulaci se používají jen hodnoty parametrů, které se předem specifikují. Hodnoty jsou voleny libovolně, dle potřeby.
- *Linear Sweep* hodnoty parametrů, používané při simulaci jsou z intervalu, který začíná *Start Value*, poslední hodnota musí být větší nebo rovna *End value* a interval je rozdělen pomocí *Step Value*.
- Logarithmic Octave Sweep hodnoty parametrů se mění s funkcí ln(2). Je třeba definovat Start Value, End Value a Number of points per Octave. Number of points per Octave udává počet bodů na oktávu, přičemž poslední bod oktávy je dvojnásobek Start Value. Například Start Value je 10, Number of points per Octave je 5, tak Parametric Plotter vloží do intervalu 10 až 20 pět hodnot, s tím, že pátá hodnota z intervalu je 20. Hodnoty z intervalu se zvyšují s faktorem dle rov. 2.9

$$factor = exp[(ln(2))/N]$$
(2.9)

Kde:

 $N \ldots Number of points per Octave.$ 

Logarithmic Decade Sweep – hodnoty parametrů se mění s funkcí ln(10). Je třeba definovat Start Value, End Value a Number of points per Decade. Number of points per Decade udává počet bodů na dekádu, přičemž poslední bod dekády je desetinásobek Start Value. Například Start Value je 10, Number of points per Decade je 5, tak Parametric Plotter vloží do intervalu 10 až 100 pět hodnot, s tím, že pátá hodnota z intervalu je 100. Hodnoty z intervalu se zvyšují s faktorem dle rov. 2.10

$$factor = exp[(ln(10))/N]$$
(2.10)

Kde:

#### $N \ldots Number of points per Decade.$

Jako ukázkový příklad je použit jednoduchý obvod pro induktivní spínání, schéma obvodu je na obr. 2.35. Obvod se nachází v instalačním adresáři \tools\pspice\tutorial\capture \pspiceaa\Snubber\SNUBBER.opj. K obvodu jsou již připraveny dva simulační profily. Je zvolen transientní simulační profil, nastavení profilu je na obr. 2.36. Volba aktivního simulačního profilu byla již popsána výše. Následuje spuštění simulace, jejíž výsledky jsou na obr. 2.37.

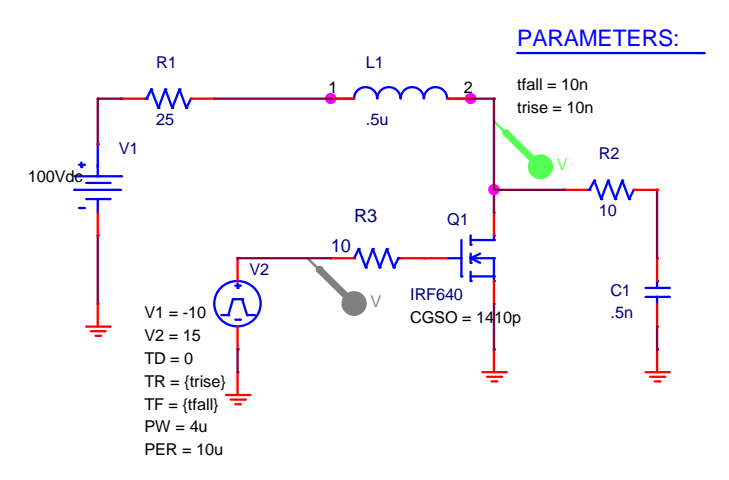

Obr. 2.35: Schéma zapojení obvodu pro induktivní spínání

| Simulation Settings - transi                                                                                                    | ent                                                                                                    | ×  |
|----------------------------------------------------------------------------------------------------|----------------------------------------------------------------------------------------------------|----|
| General       Analysis       Configuration         Analysis type:       Imme Domain (Transient)       Imme Domain (Transient)         Options:       Imme Domain (Transient)       Imme Domain         Options:       Imme Domain (Transient)       Imme Domain         Options:       Imme Domain (Transient)       Imme Domain         Options:       Imme Domain (Transient)       Imme Domain         Options:       Imme Domain (Transient)       Imme Domain         Options:       Imme Domain (Transient)       Imme Domain         Options:       Imme Domain (Transient)       Imme Domain         Options:       Imme Domain (Transient)       Imme Domain         Options:       Imme Domain (Transient)       Imme Domain         Options:       Imme Domain (Transient)       Imme Domain         Imme Domain (Transient)       Imme Domain (Transient)       Imme Domain (Transient)         Imme Domain (Transient)       Imme Domain (Transient)       Imme Domain (Transient)         Imme Domain (Transient)       Imme Domain (Transient)       Imme Domain (Transient)         Imme Domain (Transient)       Imme Domain (Transient)       Imme Domain (Transient)         Imme Domain (Transient)       Imme Domain (Transient)       Imme Domain (Transient)         Imme Domain (Transient) | m Files       Options       Data Collection       Probe Window         Bun to time:       20u       seconds (TSTOP)         Start saving data after:       0       seconds         Iransient options       Maximum step size:       100n       seconds         Skip the initial transient bias point calculation (SKIPBP)       Bun in resume mode       Output File Options | )  |
|                                                                                                    | OK Storno P <u>o</u> užít Nápově                                                                                                    | da |

Obr. 2.36: Nastavení simulačního profilu pro transientní analýzu

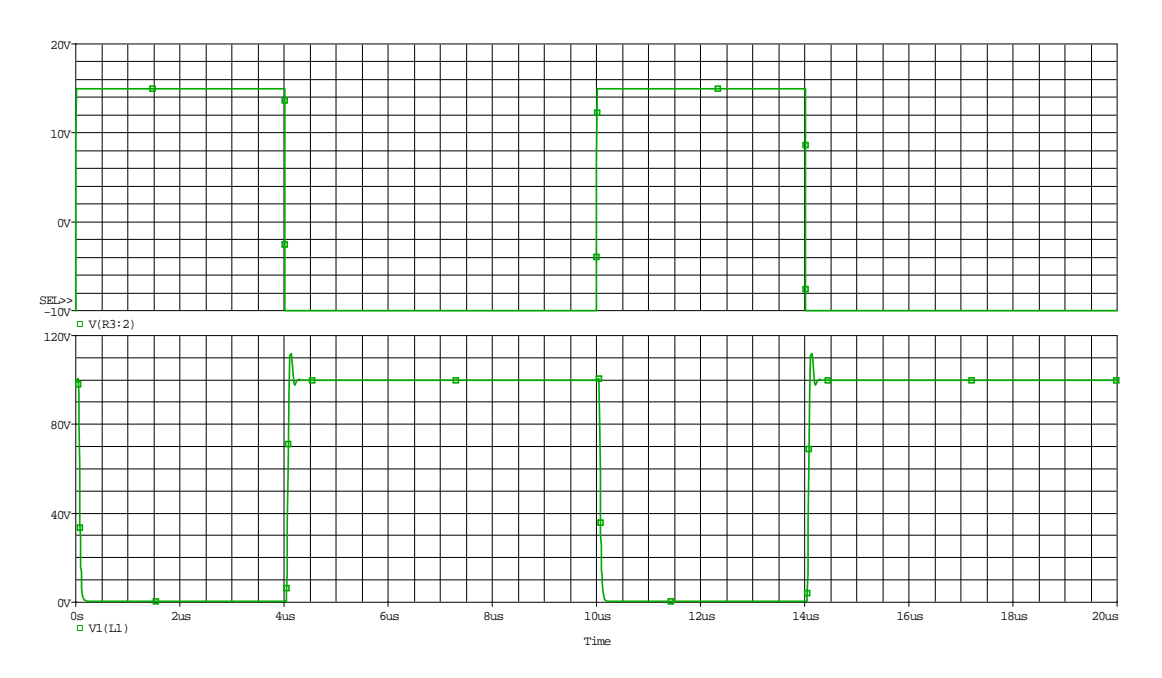

**Obr. 2.37:** Výsledky transientní analýzy obvodu pro induktivní spínání (vstupní napětí na R2; výstupní napětí na L1)

Cílem tohoto řešeného příkladu je minimalizovat napěťové překmity, které jsou velmi dobře patrné z obr. 2.37 na průběhu napětí na cívce L1. Překmity je možné omezit zvětšením hodnoty odporu rezistoru R2 a zvýšením kapacity kondenzátoru C1. Tím se ale zvýší ztrátový výkon na odporu R2. K nalezení řešení bude použito rozmítání hodnot parametrů R2 a C1 a doby náběžné hrany pulsů ze zdroje V2.

Po proběhnutí základní analýzy se spustí Parametric plotter z menu  $PSpice \rightarrow Advanced Analysis \rightarrow Parametric Plotter$  a zobrazí se okno viz obr. 2.38. V horní části okna, označené Sweep Parameters, se zadávají rozmítané parametry. V tomto příkladu to jsou jmenovité hodnoty rezistoru R2, kondenzátoru C1, hodnota CGSO (Gate-Source Overlap Capacitance – kapacita mezi G a S) tranzistoru Q1 a doba náběžné hrany průběhu napětí ze zdroje V2. Kliknutím levého tlačítka myši v okně Sweep Parameters na řádek Click here to import a parameter... se zobrazí okno pro výběr rozmítaných parametrů viz obr. 2.39(a). A nyní je třeba doplnit hodnoty a typy rozmítání jednotlivých rozmítaných parametrů kliknutí na odpovídající řádek ve sloupci Sweep Values dle obr. 2.39(b), (c), (d) a (e).

| ≚ Eile | <u>E</u> di | t <u>V</u> iew E | <u>t</u> un <u>A</u> nalysis <u>W</u> indo | w <u>H</u> elp   |                        |                        |                     |                 | cādence | _ 8 ×    |
|--------|-------------|------------------|--------------------------------------------|------------------|------------------------|------------------------|---------------------|-----------------|---------|----------|
| Þ      |             | 8                | × c 🖻                                      | Parametric Plot  | <b>~</b>               |                        | III 🕤 🔍             | 998             |         |          |
|        |             |                  |                                            |                  | S                      | weep Parameters        |                     |                 |         | ~        |
|        | ٠           | 0n/0ff           | Component                                  | Parameter        | Sweep Variable         | Sweep Type             | Sweep Values        | Number of Steps |         |          |
|        | ĺ           |                  |                                            |                  | Click here to import a | a parameter from the c | lesign property map |                 |         | =        |
|        |             |                  |                                            |                  |                        |                        |                     |                 |         |          |
|        |             |                  |                                            |                  |                        |                        |                     |                 |         |          |
| -      |             |                  |                                            |                  |                        |                        |                     |                 |         |          |
|        |             |                  |                                            |                  |                        |                        |                     |                 |         |          |
|        |             |                  |                                            |                  |                        |                        |                     |                 |         |          |
|        | Me          | asuremen         | ts Results                                 | Plot Information |                        |                        |                     |                 |         |          |
|        |             |                  |                                            |                  |                        | Measurements           |                     |                 |         | <u> </u> |
|        | •           | 0n/0ff           | Profile                                    | Measureme        | ent Type               | Min Value              | Max Value           |                 |         |          |
|        |             |                  |                                            |                  | Click here to impor    | t a measurement crea   | ted within PSpice   |                 |         |          |
|        |             |                  |                                            |                  |                        |                        |                     |                 |         |          |
| 1—     |             |                  |                                            |                  |                        |                        |                     |                 |         |          |
| -      |             |                  |                                            |                  |                        |                        |                     |                 |         |          |
|        |             |                  |                                            |                  |                        |                        |                     |                 |         |          |

Obr. 2.38: Základní okno Parametric Plotter

| V2         DC         Image: Start 10, End: 33, Step: 11           V1         DC         Start: 10, End: 33, Step: 11           R2         VALUE         Linear         Start: 10, End: 33, Step: 11           R1         VALUE         Linear         Start: 10, End: 33, Step: 11           Q1         MTYPE         Values: 1.41e-10, 1.41e-009           Q1         BYPASS_L         Values: 1.41e-10, 1.41e-009           Q1         BYPASS_L         Values: 1e-9, 5e-9, 1e-8           PARAM         trise         Discrete         Values: 1e-9, 5e-9, 1e-8           PARAM         tfall         Value         Values: 1e-9, 5e-9, 1e-8 | Component | Parameter | Sweep Туре | Sweep Values                        |
|----------------------------------------------------------------------------------------------------|-----------|-----------|------------|-------------------------------------|
| V1         DC           R3         VALUE           R2         VALUE           Linear         Start:10,End:33,Step:11           R1         VALUE           Q1         MTYPE           Q1         CGSO           Discrete         Values:1.41e-10,1.41e-009           Q1         BYPASS_L           PARAM         trise           PARAM         tfall           L1         VALUE                                                                                                    | V2        | DC        |            |                                     |
| R3         VALUE         Linear         Start:10,End:33,Step:11           R1         VALUE         Linear         Start:10,End:33,Step:11           R1         VALUE         Linear         Start:10,End:33,Step:11           Q1         MTYPE         Linear         Values:1.0,End:33,Step:11           Q1         MTYPE         Values:1.41e-10,1.41e-009           Q1         BYPASS_L         Values:1.41e-10,1.41e-009           PARAM         trise         Discrete         Values:1e-9,5e-9,1e-8           PARAM         tfall         Linear         Linear                                                                            | V1        | DC        |            |                                     |
| R2         VALUE         Linear         Start:10,End:33,Step:11           R1         VALUE                                                                                                    | R3        | VALUE     |            |                                     |
| VALUE         Value           Q1         MTYPE           Q1         CGSO         Discrete         Values:1.41e-10,1.41e-009           Q1         BYPASS_L         PARAM         trise         Discrete         Values:1e-9,5e-9,1e-8           PARAM         tfall         Value         Values:1e-9,5e-9,1e-8         Values:1e-9,5e-9,1e-8                                                                                                    | R2        | VALUE     | Linear     | Start:10,End:33,Step:11             |
| MTYPE         MTYPE           Q1         CGSO         Discrete         Values:1.41e-10,1.41e-009           Q1         BYPASS_L         PARAM         trise         Discrete         Values:1e-9,5e-9,1e-8           PARAM         tfall         PARAM         tfall         Environmentation         Environmentation                                                                                                    | R1        | VALUE     |            |                                     |
| Q1         CGSO         Discrete         Values:1.41e-10,1.41e-009           Q1         BYPASS_L                                                                                                    | Q1        | MTYPE     |            |                                     |
| BYPASS_L       PARAM     trise       Discrete     Values:1e-9,5e-9,1e-8       PARAM     tfall       -1     VALUE                                                                                                    | Q1        | CGSO      | Discrete   | Values:1.41e-10,1.41e-009           |
| PARAM trise Discrete Values:1e-9,5e-9,1e-8 PARAM tfall 1 VALUE                                                                                                    | Q1        | BYPASS_L  |            |                                     |
| PARAM tfall 1 VALUE                                                                                                    | PARAM     | trise     | Discrete   | Values:1e-9,5e-9,1e-8               |
| 1 VALUE                                                                                                    | PARAM     | tfall     |            |                                     |
|                                                                                                    | _1        | VALUE     |            |                                     |
| C1 VALUE Linear Start:1e-010,End:1e-009,Step:4e-011                                                                                                    | C1        | VALUE     | Linear     | Start:1e-010,End:1e-009,Step:4e-011 |
|                                                                                                    |           |           |            |                                     |

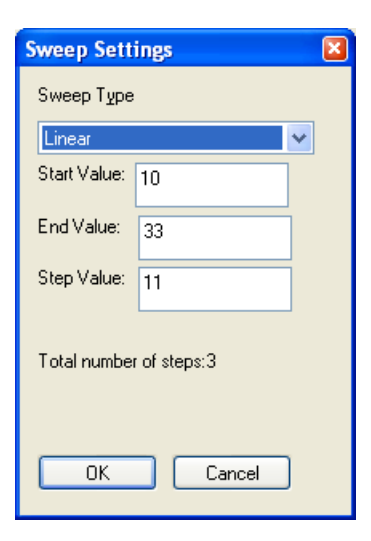

(a) Okno se seznamem dostupných parametrů k rozmítání

| Sweep Settings            | × |
|---------------------------|---|
| Sweep Туре                |   |
| Discrete 🔽                |   |
| Discrete Points:  🍸 🗙 🛧 🗲 |   |
| 1.41e-010<br>1.41e-009    |   |
| Total number of steps:2   |   |
| OK Cancel                 |   |

(c) Nastavení rozmítání pro tranzistor Q1

| Sweep Settings 🛛 🛛 🕍       |
|----------------------------|
| Sweep Туре                 |
| Discrete 🛛 👻               |
| Discrete Points:  🎽 🗶 🛧 🗲  |
| 1e-009<br>5e-009<br>1e-008 |
| Total number of steps:3    |
| OK Cancel                  |

(d) Nastavení rozmítání náběžné hrany *trise* zdroje V2

(b) Nastavení rozmítání pro rezistor R2

| Sweep Settings 🛛 🛛 🛛     |        |  |  |  |  |  |  |
|--------------------------|--------|--|--|--|--|--|--|
| Sweep Туре               |        |  |  |  |  |  |  |
| Linear 🗸                 |        |  |  |  |  |  |  |
| Start Value:             | 1e-010 |  |  |  |  |  |  |
| End Value:               |        |  |  |  |  |  |  |
| Step Value:              |        |  |  |  |  |  |  |
| Total number of steps:23 |        |  |  |  |  |  |  |
| OK Cancel                |        |  |  |  |  |  |  |

(e) Nastavení rozmítání pro kondenzátor C1

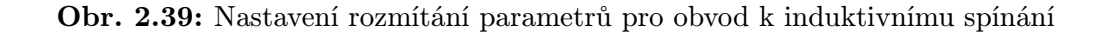

Dále je nutné importovat měření. To se provádí v záložce Measurements, stejně jako u ostatních typů analýz. Kliknutím na řádek Click here to import a measurement... se zobrazí okno pro import již vytvořených měření viz obr. 2.40 a zde se vyberou měření overshot(v(11:2)), neboli překmit napětí na cívce L1 a yatlastx(avg(w(r2))), což je výkonová ztráta na rezistoru R2. A jako poslední se přidá průběh napětí na DRAINtranzistoru Q1. Toto měření se přidá kliknutím pravým tlačítkem myši libovolně do volného prostoru v záložce Measurements a výběrem volby Create New Trace se zobrazí okno pro vytvoření nového průběhu. Zde je nutné vybrat transient.sim u volby Profile a poté do pole Measurement napsat nebo vložit požadovaný průběh. V tomto případě se do tohoto pole napíše v(q1:d). Na obr. 2.41 je znázorněné kompletní nastavení. Nyní je možné spustit Parametric Plotter.

| Ir                                                                                                    | nport Measure                                                                                                    | ment(s)                               | × |  |  |  |  |
|----------------------------------------------------------------------------------------------------|----------------------------------------------------------------------------------------------------|---------------------------------------|---|--|--|--|--|
|                                                                                                    | Profile                                                                                                    | Measurement                           |   |  |  |  |  |
| dc_sweep.sim       < No measurements found for this profile >         transient.sim       Overshoot(V(L1:2))         transient.sim       yatlastX(AVG(W(R2)))         transient.sim       Overshoot(V(R2:1))         transient.sim       Overshoot(V(Q1:D)) |                                                                                                    |                                       |   |  |  |  |  |
|                                                                                                    | <                                                                                                    | · · · · · · · · · · · · · · · · · · · |   |  |  |  |  |
|                                                                                                    | To select multiple items, hold down the CTRL key, then click each entry.<br>Hold down the SHIFT key to select or deselect adjacent items. |                                       |   |  |  |  |  |
|                                                                                                    |                                                                                                    | <u> </u>                              |   |  |  |  |  |

Obr. 2.40: Okno pro vytvoření uživatelsky definovaného průběhu

|               | 8            | % C 🖻         | Parametric Plot    | ~                        |                         |                         | 998                                    |              |
|---------------|--------------|---------------|--------------------|--------------------------|-------------------------|-------------------------|----------------------------------------|--------------|
|               |              |               |                    | Sweep                    | Parameters              |                         |                                        | _            |
| •             | 0n/0ff       | Component     | Parameter          | Sweep Variable           | Sweep Type              | Sweep Values            | Number of Steps                        |              |
| ا ۲           | $\checkmark$ | c1            | value              | outer                    | Linear                  | Start:1e-010,End:1e-009 | 9, 23                                  |              |
| ٢ (           | <            | param         | trise              | inner1                   | Discrete                | Values:1e-009,5e-009,1  | le3                                    |              |
| 2             | <b>~</b>     | r2            | value              | inner2                   | Linear                  | Start:10,End:33,Step:11 | 3                                      |              |
| 2             | <b>~</b>     | q1            | cgso               | inner3                   | Discrete                | Values:1.41e-010,1.41e  | -0 2                                   |              |
|               |              |               | Clic               | k here to import a para  | meter from the design p | property map            | ······································ |              |
| $\mathcal{A}$ |              |               |                    |                          |                         |                         |                                        | 7            |
|               |              |               |                    |                          |                         |                         |                                        |              |
|               |              | )             | 1                  |                          |                         |                         |                                        |              |
| Me            | asuremei     | nts 🔲 Results | Plot Information   |                          |                         |                         |                                        |              |
|               |              |               |                    | Meas                     | urements                |                         |                                        |              |
| ٠             | On/Off       | Profile       | Measurem           | ent Type                 | e Min Value             | Max Value               |                                        |              |
| ٣             |              | transient.sim | overshoot(v(l1:2)) | Measuremer               | nt 0.5244               | 72.3869                 |                                        | $\mathbb{Z}$ |
| ٣             |              | transient.sim | yatlastx(avg(w(r2  | ))) Measuremer           | nt 0.0165               | 0.7931                  |                                        | <i></i>      |
| Ý             |              | transient.sim | v(q1:d)            | Trace                    | 99.9421                 | 100.0407                |                                        | <i></i>      |
|               |              |               | C                  | lick here to import a me | asurement created with  | hin PSpice              |                                        |              |
|               |              |               |                    |                          |                         |                         |                                        | _            |

Obr. 2.41: Vyplněné okno Parametric Plotter

Výsledky z Parametric Plotter jsou zobrazeny v záložce Measurements na obr. 2.41. Ve sloupcích Min Value a Max Value jsou zobrazeny minimální a maximální dosažené hodnoty pro jednotlivá měření této analýze obvodu pro induktivní spínání. Na další záložce Results jsou výsledky pro všechny kombinace rozmítaných obvodových parametrů pro jednotlivá měření a vykreslovaný průběh napětí viz obr. 2.42. V této záložce je možné výsledná data řadit dle potřeby, případně celý sloupec uzamknout, aby se při řazení dalších sloupců data také neřadila. Pro řazení stačí dvakrát kliknout na název sloupce, pro uzamčení sloupce slouží ikona zámku v řádku pod názvem sloupce. V další záložce Plot Information je možné pomocí průvodce ověřit výsledky měření v grafické podobě pomocí grafu.

| Measurements | Results Plot In | nformation |            |                  |                  |                  |  |  |
|--------------|-----------------|------------|------------|------------------|------------------|------------------|--|--|
| Results      |                 |            |            |                  |                  |                  |  |  |
| c1::value    | param::trise    | r2::value  | q1::egso   | transient.sim::o | transient.sim::y | transient.sim::v |  |  |
| 6            | 6               | 6          | 6          | 6                | 6                |                  |  |  |
| 1e-010       | 1e-009          | 10         | 1.41e-010  | 65.84290490845   | 0.01692692324569 |                  |  |  |
| 1e-010       | 1e-009          | 10         | 1.41e-009  | 72.38685822766   | 0.02082834036408 |                  |  |  |
| 1e-010       | 1e-009          | 21         | 1.41e-010  | 66.53307743077   | 0.03418672584154 |                  |  |  |
| 1e-010       | 1e-009          | 21         | 1.41e-009  | 68.27626777503   | 0.04537461331421 |                  |  |  |
| 1e-010       | 1e-009          | 32         | 1.41e-010  | 64.39112521744   | 0.04951054316043 |                  |  |  |
| 1e-010       | 1e-009          | 32         | 1.41e-009  | 66.3145565348    | 0.06245949710723 |                  |  |  |
| 1e-010       | 5e-009          | 10         | 1.41e-010  | 65.87561898633   | 0.01748903851015 |                  |  |  |
| 1= 010       |                 | 10         | 1 /1 = 000 | 70 34066643655   | 0 00000160178000 |                  |  |  |

**Obr. 2.42:** Výsledky *Parametric Plotter* pro všechny kombinace rozmítaných obvodových parametrů

Průvodce vytvoření nového grafu se spustí kliknutím na řádek *Click here to add plot.* Zobrazí se okno viz obr. 2.43(a), kde se volí simulační profil, pokud jich bylo při Parametric Plotter použito několik. V tomto případě se zvolí jediný nabízený profil transient.sim a klikneme na tlačítko Další (Next). Zobrazí se okno viz obr. 2.43(b). Zde se volí parametr, který bude rozmítaný na ose X, zvolí se hodnota rezistoru R2, tedy r2::value a klikne se opět na tlačítko *Další (Next)*. Zobrazí se okno viz obr. 2.43(c), kde se volí, pro jaký typ definovaného měření se budou parametry rozmítat. Zvolí se transient.sim::overshot(v(11:2)), tedy velikost překmitu napětí na cívce L1 a klikne se na tlačítko *Další (Next)*. Následuje volba druhého rozmítané parametru, zde se zvolí hodnota kondenzátoru C1, tedy c1::value viz obr. 2.43(d) a klikne se na tlačítko Další (Next). Nyní následuje volba konstantních hodnot pro zbylé dva parametry, tedy pro trise a pro CGSO tranzistoru Q1. Bude zvolena doba trise 10n a hodnota CGSO 141p. Kliknutím pravým tlačítkem myši na hodnotu 141p se zobrazí nabídka Lock a potvrzením této nabídky se uzamknou a zčervenají obě hodnoty viz obr. 2.43(e). Touto volbou se nastaví tyto hodnoty jako konstantní pro vykreslení požadovaného grafu. Nyní se klikne na tlačítko Dokončit (Finish) a v záložce Plot Information přibude nová řádka s definovaným vyhodnocovacím grafem viz obr. 2.43(f). Pro zobrazení výsledků je třeba pravým tlačítkem myši kliknout kamkoliv do nově vytvořeného řádku a vybrat položku Display Plot a zobrazí se výsledné okno grafu viz obr. 2.44. Z tohoto grafu je možné určit, pro jaké kombinace hodnot parametrů je překmit napětí na cívce L1 nejmenší při konstantní náběžné době průběhu napětí zdroje V2 a při konstantní hodnotě parametru CGSO tranzistoru

Q1. Je možné vidět, že přibližně od hodnoty  $20\,\Omega$  rezistoru R2 nemá zvyšování odporu příliš velký význam. Nejmenší překmit pro všechny hodnoty odporu rezistoru R2 vyšel pro hodnotu kapacity kondenzátoru C1 980 pF. Nyní je možné ověřit výsledky změnou hodnot prvků ve schématu a výsledek je zobrazen na obr. 2.45.

| Plot Information-Select Profile                                                                                                    | Plot Information-Select X-Axis Variable                                                                                                    |
|----------------------------------------------------------------------------------------------------|----------------------------------------------------------------------------------------------------|
| This wizard helps you specify the settings to plot a trace in the PSpice Probe window. You can plot a trace between the X-axis and Y-axis variables for all values of a sweep parameter.         Select the profile for which you want to draw a plot, and click Next.         Profiles         Names         Itransient.sim         (Zpět) Další> Storno | Select the parameter value to be plotted on the X-axis, and click Next.<br>Note: If you select a Parameter or Measurement variable to be plotted<br>on the X-axis, you will only be allowed to select a "Measurement"<br>variable to be plotted on the Y-axis.<br>If you select Time/Frequency variable, the wizard will only display a list<br>of available traces that can be plotted on the Y-axis.<br>X-Axis<br>Variables<br>c1::value<br>param::tise<br>r2:value<br>param::tise<br>r2:value<br>itransient.sim::overshoot[v([11:2]))<br>transient.sim::overshoot[v([11:2]))<br>time |

(a) Volba simulačního profilu

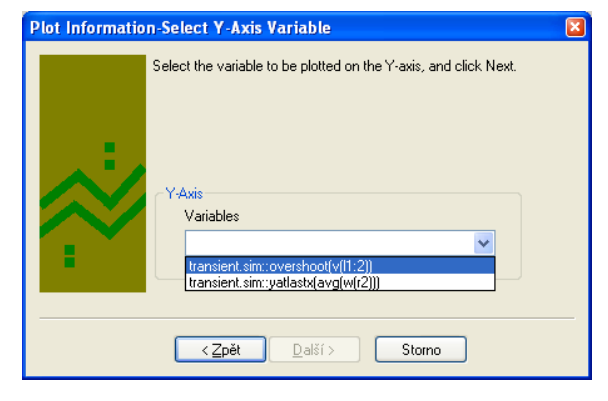

(c) Volba definovaného měření

(b) Volba proměnného parametru na ose X

| Plot Information-Select Parameter 🛛 🛛 🔛 |                                                                                                    |  |  |  |
|-----------------------------------------|----------------------------------------------------------------------------------------------------|--|--|--|
| .:<br>/                                 | Select a parameter to be varied, such that for each possible value of<br>that parameter, you have a unique x-y trace, and click Next.<br>Parameter<br>Variables |  |  |  |
| :                                       | C1::value ♥<br>None<br>C1::value<br>param:trise<br>g1::cgso<br>< Zpět Další > Storno                                                                            |  |  |  |

(d) Volba druhého proměnného parametru

| Plot Informatio | n-Set Constant Values 🛛 🛛 🔀                                                                                                    |
|-----------------|----------------------------------------------------------------------------------------------------|
|                 | The remaining parameters and their values are listed. For each<br>parameter, select a constant value to be used for drawing the trace(s).<br>To assign a constant value, right-click on the value and lock it.<br>Click Finish.<br>Parameter |
|                 |                                                                                                    |
|                 | i=-m q1:cgso<br>↓ 41e-010<br>▲ 1.41e-009                                                                                                    |
|                 | <zpět dokončit="" storno<="" td=""></zpět>                                                                                                    |

(e) Volba konstantních parametrů

| Measurements 🔲 Results 🔲 Plot Information                                                     |           |        |        |           |          |  |
|-----------------------------------------------------------------------------------------------|-----------|--------|--------|-----------|----------|--|
| Plot Information                                                                              |           |        |        |           |          |  |
| •                                                                                             | Plot Name | X Axis | Y Axis | Parameter | Constant |  |
| V Plot 1 r2::value transient.sim::overshoot(v c1::value param:trise=1e-008,q1::cgso=1.41e-010 |           |        |        |           |          |  |
| Click here to add plot                                                                        |           |        |        |           |          |  |

(f) Výsledná podoba nastavení v záložce Plot Information

Obr. 2.43: Průvodce vytvoření nového vyhodnocovacího grafu

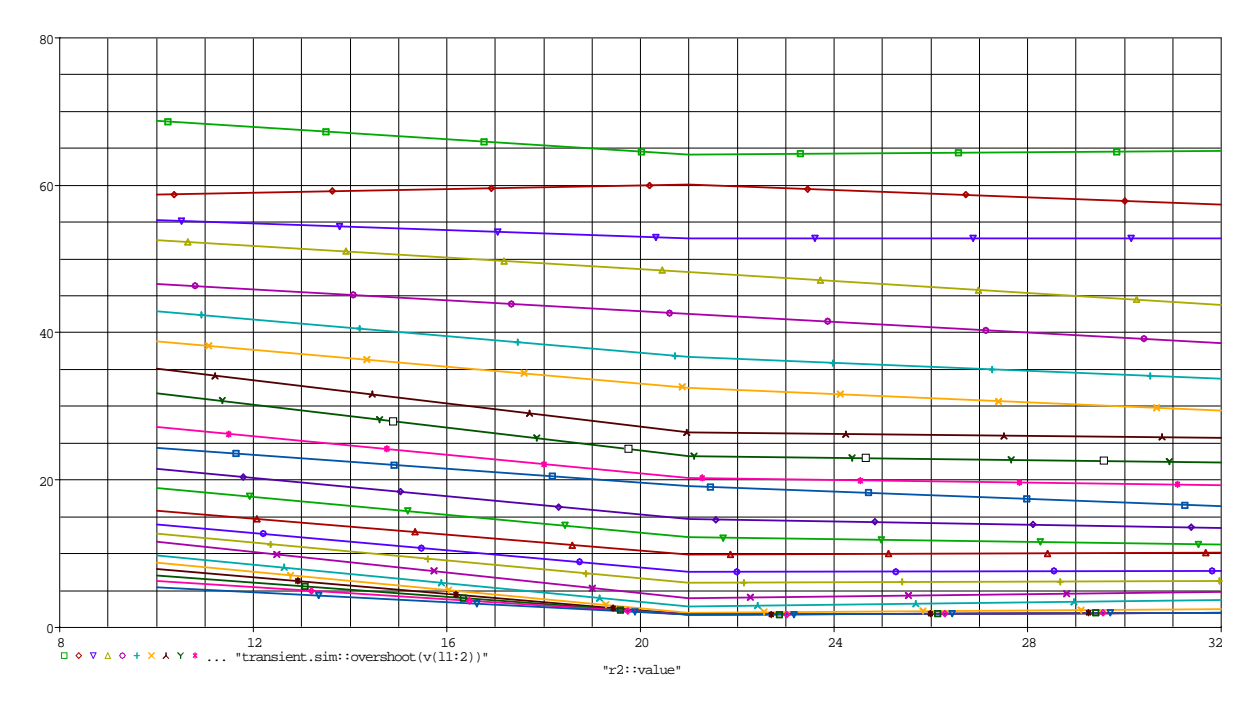

**Obr. 2.44:** Velikost překmitu napětí v závislosti na velikosti rozmítání C1 (osa Y) a R2 (osa X)

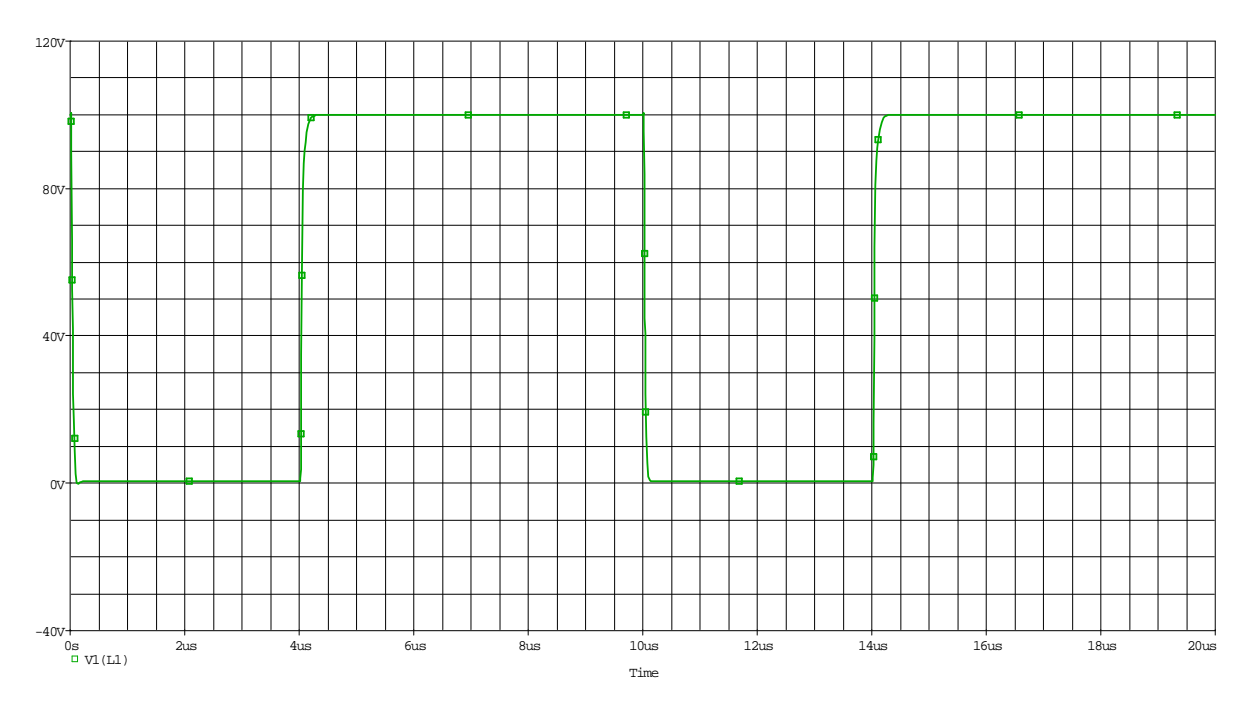

**Obr. 2.45:** Výsledek transientní analýzy obvodu pro induktivní spínání s upravenými hodnotami součástek

3

## Práce s modely součástek

Tato kapitola je věnována práci s modely součástek. Některé součástky svůj vlastní model nemají, ale je možné si takové součástky vytvořit a poté je používat dle potřeby. Značné množství součástek svůj model v programu má, ale jejich vlastnosti neodpovídají potřebám uživatele. Takové součástky je možné upravit dle potřeby. Poslední možností je, kdy potřebná součástka svůj model v programu nemá, a jeho vytvoření by bylo velice náročné, že výrobce potřebné součástky dává k dispozici model součástky, který je možné do programu importovat. Všechny zde zmíněné možnosti budou v následujícím textu ukázány na konkrétních příkladech.

Předpokladem pro práci s modely součástek je znalost jazyka Spice, ve kterém jsou všechny modely součástek vytvořeny.

#### 3.1 Vytvoření nového modelu součástky

Program OrCad PSpice umožňuje vytvářet vlastní modely součástek. Možnosti vytvořit model prakticky libovolné součástky jsou velice rozsáhlé, a tak bude v rámci této práce popsán popis vytvoření jednoduchého modelu reálného kondenzátoru. Více informací tý-kajících se vytváření nových modelů součástek je v manuálu k programu OrCAD PSPice viz [16].

Program OrCAD PSpice obsahuje ve svých knihovnách pouze ideální modely součástek. Například u kondenzátorů není uvažována indukčnost a odpor přívodů, které mají na vlastnosti reálného kondenzátoru vliv. Proto bude ukázáno vytvoření reálného kondenzátoru ze změřených velikostí indukčnosti a odporu přívodů.

Náhradní schéma reálného kondenzátoru je na obr. 3.5(a), kde kromě vlastní kapacity C je ještě sériová indukčnost přívodů Ls a sériový odpor přívodů Rs. Při vytváření vlastní ního modelu součástky se nejprve vytvoří v libovolném textovém editoru vlastní model součástky viz obr. 3.5(b), který se uloží s příponou *.lib*. Velikost kapacity bude možné volit jako parametr, velikost indukčnosti odpovídá přibližně 5 mm dlouhým kontaktům, stejně jako velikost odporu přívodů. Všechny parametry je možné editovat při potřebě jiných hodnot. Následuje spuštění programu Model Editor, který je součástí instalace

programu OrCAD PSpice, a zde otevřeme  $File \rightarrow Model Import Wizard [Capture]...$ Tím se spustí průvodce, kde se vytvořené součástce přiřadí schématická značka a po dokončení průvodce se vytvoří soubor s příponou .olb, který se používá při kreslení schématu. Po spuštění průvodce se otevře okno viz. 3.2(a). V tomto okně se vybere adresář, ve kterém se nachází vytvořený model součástky s příponou .lib a zvolí se cílový adresář, kam bude uložen výstupní soubor s příponou .olb. Je velice vhodné, aby se oba soubory nacházely v jedné složce. Po vybrání obou adresářů se klikne na tlačítko Další (Next). Otevřením dalšího okna viz obr. 3.2(b) je možné vytvořený model součástky asociovat s již existující schématickou značkou, kliknutím na tlačítko Associate Symbol se otevře okno viz obr. 3.2(c), kde se vytvořenému modelu součástky přiřadí existující schématická značka. Jelikož se jedná o kondenzátor, zvolí se schématická značka z knihovny \tools\capture\library\pspice\analog.olb a klikne se na tlačítko Další (Next). Dále se přiřadí porty vytvořeného modelu součástky existující schématické značce viz obr. 3.2(d). Označení portů se definuje již při vytváření nového modelu součástky. Po přiřazení portů se klikne na tlačítko *Další (Next)*. Následuje poslední okno průvodce viz obr. 3.2(e), kde se již jen potvrdí dokončení průvodce vytvoření nového modelu součástky kliknutím na tlačítko Dokončit (Finish).

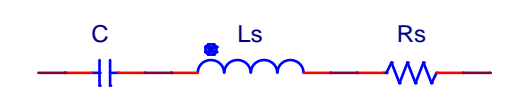

.SUBCKT Creal 1 4 params: Cn=2.1u Cn 1 2 {Cn} L1 2 3 5n R1 3 4 0.05 .ENDS

(a) Náhradní schéma reálného kondenzátoru

(b) Model reálného kondenzátoru

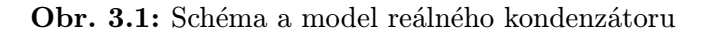

| Model Import Wizard : Specify Library                                                                                                    | Model Import Wizard : Associate/Replace Symbol                                                                                                    |
|----------------------------------------------------------------------------------------------------|----------------------------------------------------------------------------------------------------|
| Model Import Wizard : Specify Library         Image: Comparison of the processing of the processing of the procesing of the processing of the processing of the processing of the | Model Import Wizard : Associate/Replace Symbol           Destination Symbol Lbray: C:\Cadence\SFB_16.5\Vods\capture\Uray\pspice\uray_biray\pspice\uray_biray           Image: The second on ordels without symbol         Image: The second on ordels without symbol         Symbol           Image: The second on ordels without symbol         Image: The second on ordels without symbol         Symbol           Image: The second on ordels without symbol         Image: The second on ordels without symbol         Symbol           Image: The second on ordels without symbol         Image: The second on ordels without symbol         Symbol           Image: The second on ordels without symbol         Image: The second on ordels without symbol         Symbol           Image: The second on ordels without symbol         Image: The second on ordels without symbol         Symbol           Image: The second on ordels without symbol         Image: The second on ordels without symbol         Symbol |
| Enter Destination Symbol Libray :<br>C:\Cadence\SPB_16.5\lools\capture\libray\pspice\my_libray\Creat ab Browse<br>< <zpt< th=""><th>Associate Symbol View Model Text <zpět dokončit="" nápověda<="" stomo="" th=""></zpět></th></zpt<>                                                                                                    | Associate Symbol View Model Text <zpět dokončit="" nápověda<="" stomo="" th=""></zpět>                                                                                                    |

delu reálného kondenzátoru

(a) Úvodní okno průvodce vytvoření nového mo- (b) Okno průvodce pro přiřazení schématické značky

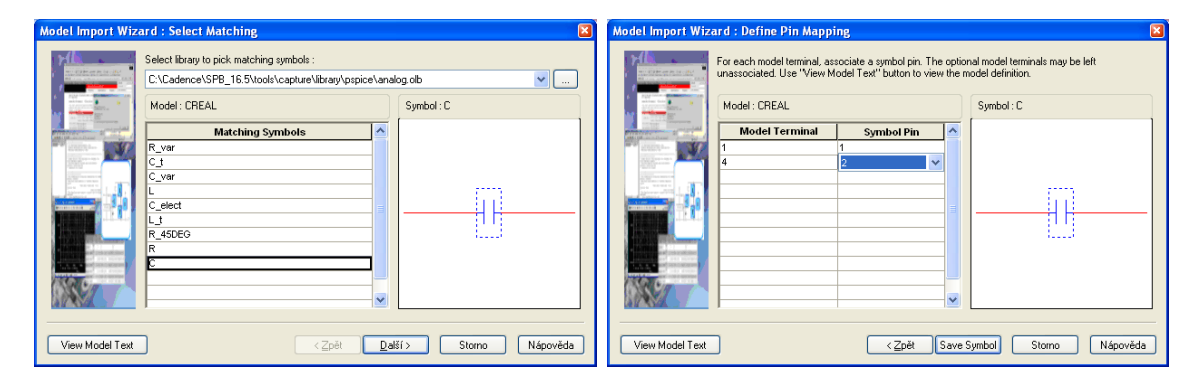

(c) Okno průvodce s volbou vhodné schématické (d) Okno průvodce pro přiřazení portů modelu k portům schématické značky značky

| Model Import Wizard : Associate/Replace Symbol |                                                                                                    |   |  |  |  |  |  |
|------------------------------------------------|----------------------------------------------------------------------------------------------------|---|--|--|--|--|--|
|                                                | Destination Symbol Library : C:\Cadence\SP8_16.5\tools\capture\library\pspice\my_library\Creal olb<br>You can do either of the following :<br>[1] associate symbol for models without symbol, or (2) replace existing symbol for models.<br>v Models with symbol v Models without symbol Symbol : CREAL |   |  |  |  |  |  |
| A CONTRACTOR OF THE OWNER                      | Model Hame Symbol Hame                                                                                                    | 7 |  |  |  |  |  |
|                                                | CREAL OREAL                                                                                                    | - |  |  |  |  |  |
|                                                |                                                                                                    |   |  |  |  |  |  |
| View Model Text                                | ∠Zpět Dokončit Storno Nápověda                                                                                                    | • |  |  |  |  |  |

(e) Okno průvodce s dokončením vytvoření modelu reálného kondenzátoru

Obr. 3.2: Průvodce vytvoření nového modelu součástky

Po dokončení průvodce je třeba vyzkoušet funkčnost nově vytvořeného modelu. Pro ověření funkčnosti jsou vytvořena dvě shodná zapojení, kde jednou je použit nově vytvořený reálný kondenzátor a jednou kondenzátor z knihovny v programu OrCAD PSpice viz obr. 3.3. Aby bylo možné použít reálný kondenzátor, je třeba přidat knihovnu, která jej obsahuje, do seznamu používaných knihoven. Když je zapojení připravené, je nutné ještě přidat parametr pro rozmítání do modelu součástky. To se provede tak, že se na značku reálného kondenzátoru klikne pravým tlačítkem myši a zvolí se *Edit Part*, zobrazí se značka reálného kondenzátoru a dvojklikem na značku se otevře okno viz obr. 3.4, kde se vybere řádek CN a jmenovitá hodnota kapacity se nahradí {Cn} a zvolí se tlačítko *Display* a volba *Name and Value*. Tím se tato hodnota zviditelní i u schématické značky ve schématickém editoru pro její pozdější úpravy.

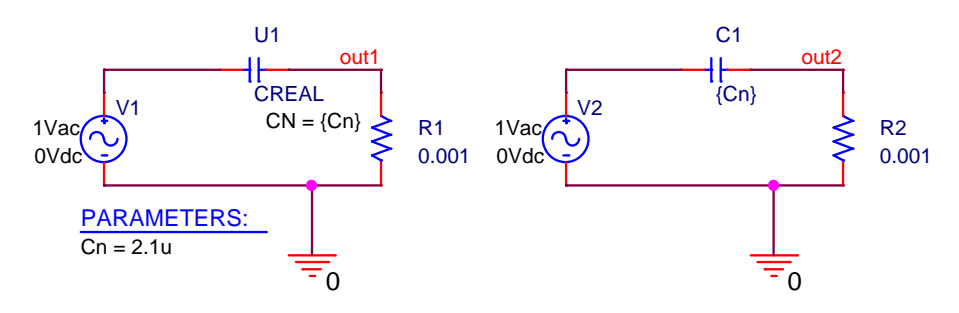

Obr. 3.3: Schéma s použitým reálným i ideálním modelem kondenzátoru

| User Properties                                                                                                    |                                                                  |            |                                                                                  |
|----------------------------------------------------------------------------------------------------|------------------------------------------------------------------|------------|----------------------------------------------------------------------------------|
| Properties<br>Name<br>CN<br>CURRENT<br>DIST<br>IC<br>Implementation Path<br>Implementation Type<br>Implementation<br>KNEE | Value<br>(Cn)<br>CIMAX<br>FLAT<br>PSpice Model<br>CREAL<br>CBMAX | Attributes | OK<br>Cancel<br><u>N</u> ew<br><u>R</u> emove<br><u>D</u> isplay<br><u>H</u> elp |
| CN                                                                                                    | {Cn}                                                             |            |                                                                                  |

Obr. 3.4: Okno pro doplnění parametru k reálnému kondenzátoru
K simulaci a ověření vlastností modelu reálného kondenzátoru se vytvoří AC simulační profil viz obr. 3.5(a) a nastaví se globální parametr pro rozmítání hodnoty kapacity reálného kondenzátoru viz obr. 3.5(b). Aby vytvořený model reálného kondenzátoru ve schématu fungoval, je třeba přidat v nastavení simulačního profilu v záložce *Configuration Files* knihovnu s modelem. To se provede tak, že v okně *Category* se zvolí položka *Library* a pomocí tlačítka Browse se najde vytvořený soubor s příponou *.lib* a poté se klikne na tlačítko *Add to Design* viz obr. 3.5(c).

| Simulation Settings - ACreak                                                                                                    |                     |                                                                                           | ×                          |
|----------------------------------------------------------------------------------------------------|---------------------|-------------------------------------------------------------------------------------------|----------------------------|
| General Analysis Configuration                                                                                                    | Files Options Data  | Collection Probe Window                                                                   | 1                          |
| Analysis type:<br>AC Sweep/Noise                                                                                                  | AC Sweep Type       | <u>S</u> tart Frequency:<br><u>E</u> nd Frequency:                                        | 0.01meg                    |
| Iseneral Settings     Monte Carlo/Worst Case     Parametric Sweep     Temperature (Sweep)     Save Bias Point     Load Bias Point | Noise Analysis      |                                                                                           |                            |
|                                                                                                    | Output File Options | ed bias point information for n<br>cces and semiconductors (.Ol<br>Storno P <u>o</u> užít | onlinear<br>P)<br>Nápověda |

(a) Nastavení AC simulačního profilu

| Artaysis type.<br>AC Sweep/Noise<br>Options:<br>General Settings<br>Monte Carlo/Worst Case<br>Parametric Sweep<br>Temperature (Sweep)<br>Save Bias Point | Sweep variable         Voltage source       Name:         Current source       Model type:         Global parameter       Model type:         Model parameter       Model name:         Imperature       Parameter name:         Sweep type       Sweep type |
|----------------------------------------------------------------------------------------------------|----------------------------------------------------------------------------------------------------|
| Save Bias Point<br>Load Bias Point                                                                                                    | Linear     Start value:       Logarithmic     End value:       Increment:     Increment:                                                                                                    |

(b) Nastavení rozmítání velikosti kapacity relného kondenzátoru

| Simulation Settin                                               | gs - ACrealc                                                                                                  | ×  |
|-----------------------------------------------------------------|----------------------------------------------------------------------------------------------------|----|
| General Analysis<br>Category:<br>Stimulus<br>Library<br>Include | Configuration Files       Options       Data Collection       Probe Window         Details                    |    |
|                                                                 | Mather C.\Cadence\SPB_16.5\tools\capture\library\pspic Add as Gjobal Add to Design Add to Profile Edit Change |    |
|                                                                 | Library <u>P</u> ath "C:\Cadence\SPB_16.5\tools\PSpice\Library"/"C:\Ca Browse                                 |    |
|                                                                 | OK Storno P <u>o</u> užít Nápověc                                                                             | la |

(c) Přidání souboru s příponou .<br/>lib do simulace  $% \left( {{\mathbf{x}}_{i}} \right)$ 

Obr. 3.5: Schéma a model reálného kondenzátoru

Nyní stačí již jen spustit simulaci a vykreslit úroveň výstupního napětí v dB obou obvodů. Výsledek simulace je na obr. 3.6

V grafu je velmi dobře patrné, že sériová indukčnost přívodů má vliv na chování reálného kondenzátoru. Při vysokofrekvenčních aplikacích není možné tuto indukčnost ignorovat a je třeba jí brát v úvahu.

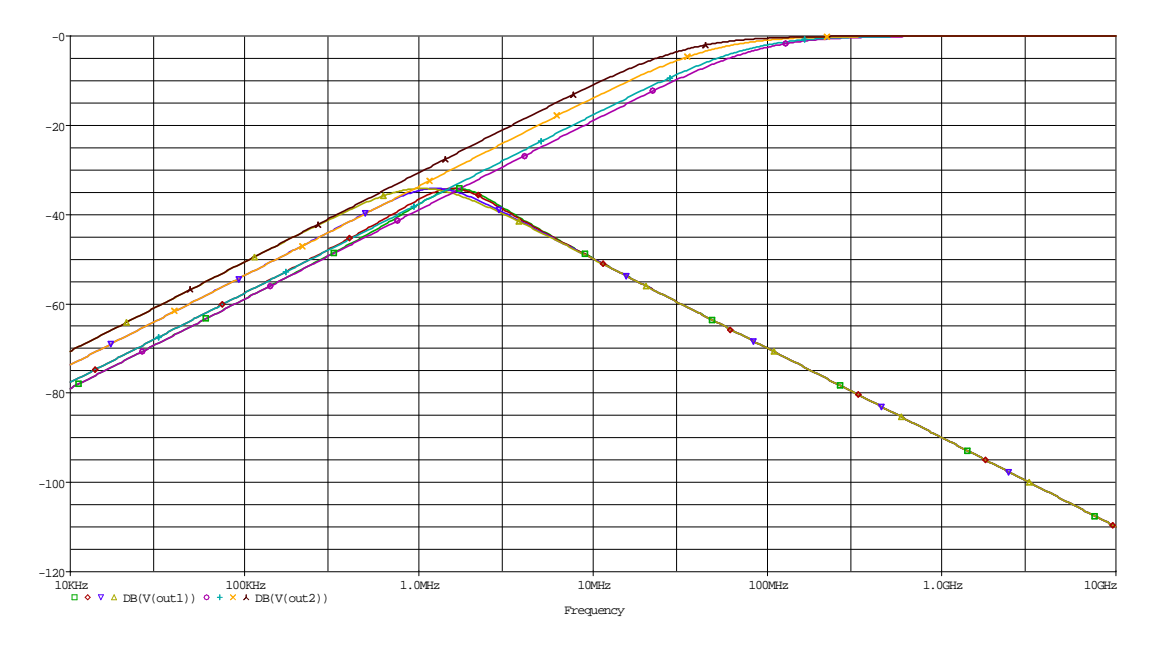

**Obr. 3.6:** Výsledek AC analýzy modelu reálného kondenzátoru v porovnání s ideálním kondenzátorem (úroveň výstupního napětí reálného modelu kondenzátoru (dB(V(out1))); úroveň výstupního napětí ideálního modelu kondenzátoru (dB(V(out2))))

#### 3.2 Editace stávajícího modelu součástky

Možnost editace stávajících modelů součástek nabízí široké možnosti použití. Lze upravovat prakticky jakýkoliv parametr součástky, která bude použita při simulacích. Součástkám je možné přidávat například parametry, které jsou potřebné při rozšířených analýzách, upravovat jejich teplotní závislosti a jiné.

Editace stávající součástky bude demonstrována na jednoduchém příkladu, kdy bude rezistoru přidán parametr s teplotní závislostí, výsledkem bude rezistor s proměnnou závislostí odporu na teplotě. V prázdném projektu je nutné vytvořit schéma viz obr. 3.7. Jedná se o velmi jednoduché zapojení s jedním zdrojem proudu 1 A a rezistorem *rbreak* z knihovny \*tools*\*capture*\*library*\*pspice*\*breakout.olb*. Součástky z knihovny *breakout.olb* jsou určeny pro uživatelem prováděné úpravy, ale pokud se neprovedou žádné změny, mají stejnou funkci jako součástky z knihovny *analog.olb*. Pokud je obvod připraven, je nutné editovat součástku *Rbreak*. Editace se provede tak, že se součástka označí levým tlačítkem myši a poté kliknutím pravým tlačítkem myši na označenou součátku se otevře nabídka s možnostmi různých úprav součástky, zvolí se položka *Edit PSpice Model*. Tím se otevře program Model Editor viz obr. 3.8(a), dopíše se parametr s teplotní závislostí TCE = 3 viz obr. 3.8(b). V okně je kromě dopsaného parametru TCE ještě .model, což značí, že se jedná o model součástky. Text **Rbreak** je název součástky v knihovně, text **RES** udává, že modifikovaná součástka je rezistor, **R=1** je číslování součástky ve schématu, číslování začíná od 1.

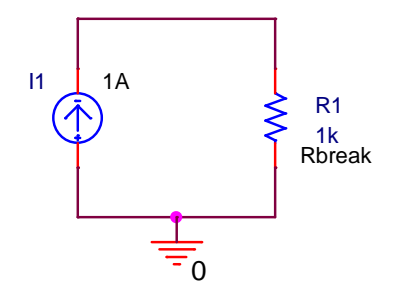

Obr. 3.7: Schéma pro určení závislosti odporu rezistoru Rbreak na teplotě

Je nutné podotknout, že pro editaci součástek je nezbytné znát parametry, které mohou být součástkám přiřazeny a je také velice vhodné ovládat základy jazyka SPICE, kterým jsou veškeré modely součástek zapisovány.

Teplotní závislost modelu rezistoru se řídí podle rov. 3.1.

$$odpor = \langle value \rangle \cdot R \cdot 1, 01^{TCE \cdot (T-Tnom)}$$

$$(3.1)$$

Kde:

TCE ... je hodnota teplotního koeficientu.

T ... je hodnota aktuální teploty.

Tnom ... je nominální hodnota teploty, tedy 27 °C.

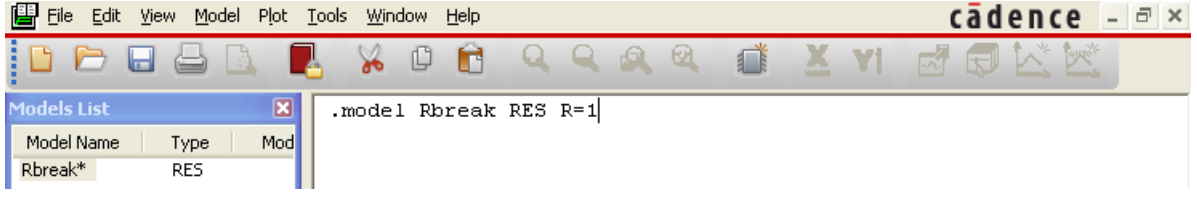

(a) Okno Model Editoru s neupravenou součástkou<br/>  ${\it Rberak}$ 

| 📴 Eile Edit <u>V</u> iew <u>M</u> odel P <u>l</u> ot | <u>I</u> ools <u>W</u> indow <u>H</u> elp | cādence - ♂× |
|------------------------------------------------------|-------------------------------------------|--------------|
|                                                      | 🛃 🕺 🖸 🖻 ର ର ୟ ୟ 🛋 🗶                       | YI 🛃 🖬 🖾 🖄   |
| Models List 🛛 🔀                                      | .model Rbreak RES R=1 TCE=3               |              |
| Model Name Type Mod                                  |                                           |              |
| Rbreak RES                                           |                                           |              |
| (F. )                                                |                                           |              |

(b) Okno Model Editoru s upravenou součástkou Rberak

Obr. 3.8: Úprava součástky Rbreak v Model Editoru

Pokud je součástka upravena, je možné ji uložit a ihned používat. Součástky se již při prvním použití ve schématickém editoru kopírují z knihoven programu do projektu, aby byl projekt přenositelný a upravené součástky se rovněž ukládají do projektu, v důsledku toho nedochází k přepisování hodnot v knihovnách programu. Upravený model je platný pouze pro aktuální projekt, to znamená, že pokud by se otevřel nový projekt a vložila se součástka *Rbreak*, nebude mít žádné nestandardní vlastnosti, jako závislost odporu na teplotě. V případě, že budou přidány ještě další stejné součástky *Rbreak*, přebírají všechny další součástky upravený model. Pokud by byla vyžadována různá teplotní závislost, či jiné vlastnosti, je nezbytné součástku uložit pod jiným názvem, tím se zabrání kopírování vlastností mezi stejnými součástkami. Součástka se pod jiným názvem uloží tak, že v programu Model Editor se název součástky *Rbreak* buď doplní o nějaký popis (bez mezery) nebo se úplně přepíše, aby nepřejímal vlastnosti součástky se stejným názvem.

Nyní se vytvoří simulační profil pro ověření vlastností upravené součástky. Nastavení profilu je na obr. 3.9. Zde se zvolí rozmítání teploty, jako obvodového parametru. Je třeba ještě zkontrolovat, jestli se přidal soubor *.lib* v záložce *Configuration Files* v okně pro vytvoření simulačního profilu viz obr. 3.10, který obsahuje právě upravený model součástky. Soubor se přidává při úpravě součástky automaticky. Pokud by se automaticky nepřidal, je třeba jej vyhledat ve složce s aktuálně používaným projektem, kam se soubor s příponou *.lib* ukládá.

| Simulation Settings - DCsw                                                                                                    | reepRbreak 🛛 🛛 🛛                                                                                                    |
|----------------------------------------------------------------------------------------------------|----------------------------------------------------------------------------------------------------|
| General Analysis Configurat                                                                                                    | ion Files Options Data Collection Probe Window                                                                                                    |
| Analysis type:<br>DC Sweep ✓<br>Options:<br>Primary Sweep<br>Secondary Sweep<br>Monte Carlo/Worst Case<br>Parametric Sweep<br>Temperature (Sweep)<br>Save Bias Point<br>Load Bias Point | Sweep variable         Quirent source       Model type:         Giobal parameter       Model name:         Model parameter       Model name:         Iemperature       Parameter name:         Sweep type       End value:       0         Linear       End value:       50         Logarithmic       Decade       Increment:       1 |
|                                                                                                    | OK Storno P <u>o</u> užít Nápověda                                                                                                    |

Obr. 3.9: Nastavení simulační profilu

| Simulation Settin                                               | gs - DCsweepRbreak                                                                                                    |   |
|-----------------------------------------------------------------|----------------------------------------------------------------------------------------------------|---|
| General Analysis<br>Category:<br>Stimulus<br>Library<br>Include | Configuration Files       Options       Data Collection       Probe Window         Details                                                                            |   |
|                                                                 | Image: Sourcestkymod-pspicefiles/sourcestkymod.lib       Add as Gjobal         Image: Sourcestkymod.lib       Add to Design         Image: Add to Profile       Image |   |
|                                                                 | Library Path<br>"C:\Cadence\SPB_16.5\tools\PSpice\Library";"C:\Ca<br>Browse                                                                                           |   |
|                                                                 | OK Storno P <u>o</u> užít Nápověd                                                                                                    | a |

Obr. 3.10: Okno pro vložení knihovních souborů

Jako poslední krok je ověření správné funkce upraveného modelu rezistoru, a proto se spustí simulace, jejíž výsledek je na obr. 3.11. Napětí na svislé ose představuje velikost odporu, v ohmech, rezistoru Rbreak v závislosti na teplotě.

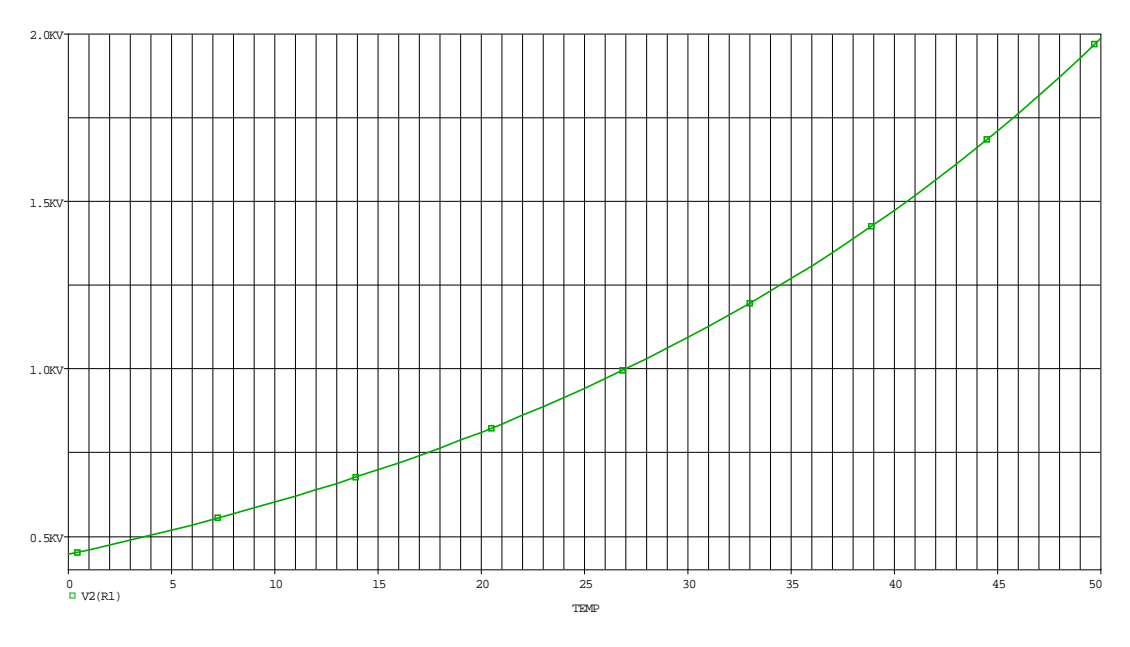

Obr. 3.11: Výsledná závislost odporu rezistoru Rbreak na teplotě

Příklad byl převzat z [4].

#### 3.3 Import nového modelu součástky

Modely součástek, které jsou dostupné na stránkách výrobců je možné do programu Or-CAD PSpice importovat pomocí průvodce, který se spouští z programu *Model Editor*. Postup importu modelu součástky bude vysvětlen na tranzistoru 2N2222AHR od společnosti STMicroelectronics. Jedná se NPN tranzistor, napětí kolektor-emitor 40 V a maximální proud kolektoru 0.8 A. Výrobce dává na svých stránkách k dispozici soubor s příponou .*lib*, což je knihovní soubor. Pro použití v programu OrCAD PSpice je nutné soubor upravit aby měl koncovku .*olb* a je nutné mu přidělit schématickou značku. Právě k tomuto účelu je použit program Model Editor, který je součástí instalace OrCAD PSpice. Spouští se v instalačním adresáři programu OrCAD PSpice. Po spuštění programu Model Editor se zobrazí okno viz obr. 3.12. Je nutné knihovní soubor s příponou .*lib* před spuštění průvodce ještě upravit. Otevře se dodávaný soubor v libovolném textovém editoru. V prvním řádku se upravý název tranzistoru z 2N2222AHR na Q2N2222AHR a soubor se uloží. Tato úprava je nutná, aby mohl být tranzistor použit při analýzách a program nevypisoval žádné chyby.

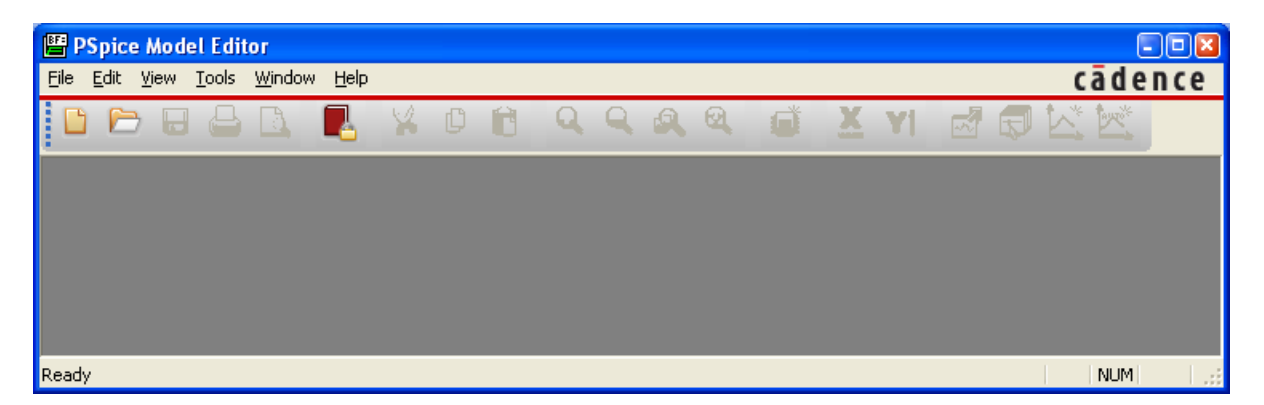

Obr. 3.12: Základní okno programu Model Editor

Následuje přiřazení vhodné schématické značky importovanému tranzistoru a vytvoření souboru s příponou .*olb*, která se používá při kreslení schématu. Postup přiřazení značky a vytvoření souboru .*olb* je totožný jako při vytváření nového modelu součástky.

Když je vytvořený model součástky, je možné ověřit jeho funkčnost. Importovaný tranzistor 2N2222AHR bude tedy použit v zapojení dle obr. 3.13, kde je cílem změřit výstupní charakteristiky tohoto tranzistoru. K měření se vytvoří DC simulační profil viz obr. 3.14(a), kde bude nastaveno rozmítání zdroje napětí kolektor-emitor. Na obr. 3.14(b) bude jako parametr rozmítán proud báze pro vynesení několika výstupních charakteristik tranzistoru 2N2222AHR.

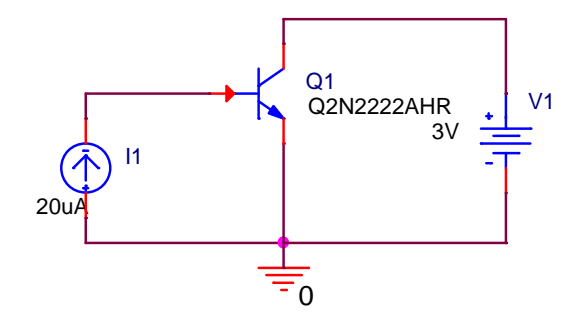

**Obr. 3.13:** Schéma zapojení s importovaným tranzistorem 2N2222AHR

| Simulation Settings - 2n22                                                                                                    | 222dc                                                                                                    |      |
|----------------------------------------------------------------------------------------------------|----------------------------------------------------------------------------------------------------|------|
| General Analysis Configurat                                                                                                    | ation Files Options Data Collection Probe Window                                                                                                    |      |
| Analysis type:<br>DC Sweep<br>Qptions:<br>Primary Sweep<br>Secondary Sweep<br>Monte Carlo/Worst Case<br>Parametric Sweep<br>Temperature (Sweep)<br>Save Bias Point<br>Load Bias Point | Sweep variable            • Yoltage source Name: V1         • Gurrent source Model type: V1         • Gilobal parameter Model name: V1         • Gilobal parameter Model name: V1         • Gilobal parameter Parameter name: V1         • Gilobal parameter Parameter name: V2         • Gilobal parameter Parameter name: V2         • Gilobal parameter Parameter name: V2         • Gilobal parameter Parameter name: V2         • Gilobal parameter Parameter Name: V2         • Gilobal parameter Parameter Name: V2         • Gilobal parameter Parameter Name: V2         • Gilobal parameter Parameter Name: V2         • Gilobal parameter Parameter Name: V2         • Gilobal parameter Parameter Name: V2         • Gilobal parameter Parameter Name: V2         • Gilobal parameter Parameter Name: V2         • Gilobal parameter Parameter Name: V2         • Gilobal parameter Parameter Name: V2         • Gilobal p |      |
|                                                                                                    | OK Storno Použít Nápov                                                                                                    | /ěda |

(a) Nastavení DC simulačního profilu

| Simulation Settings - 2n2222dc 🛛 🛛                                                                                                    |                                                                                                    |  |
|----------------------------------------------------------------------------------------------------|----------------------------------------------------------------------------------------------------|--|
| General Analysis Config                                                                                                    | ration Files Options Data Collection Probe Window                                                                                                    |  |
| Analysis type:<br>DC Sweep<br>□ptions:<br>✓ Primary Sweep<br>Secondary Sweep<br>Monte Carlo/Worst Cass<br>✓ Parametric Sweep<br>Temperature (Sweep)<br>Save Bias Point | Sweep variable         Voltage source       Name:         Image: Display the source       Model type:         Global parameter       Model type:         Model parameter       Model name:         Image: Display the source       Model name:         Sweep type       Start value:         Image: Display the source       Start value: |  |
| Load Bias Point                                                                                                    | Logarithmic     Decade     End value:     20uA       Increment:     4uA       Value ligt                                                                                                    |  |
| OK Storno P <u>o</u> užít Nápověda                                                                                                    |                                                                                                    |  |

(b) Nastavení parametru pro rozmítání proudu báze

**Obr. 3.14:** Měřeni výstupních charakteristik tranzistoru 2N2222AHR – DC simulační profil

Výsledkem simulace jsou výstupní charakteristiky tranzistoru 2N2222AHR, které znázorňují závislost proudu kolektoru na napětí kolektor-emitor při změně proudu báze viz obr. 3.15.

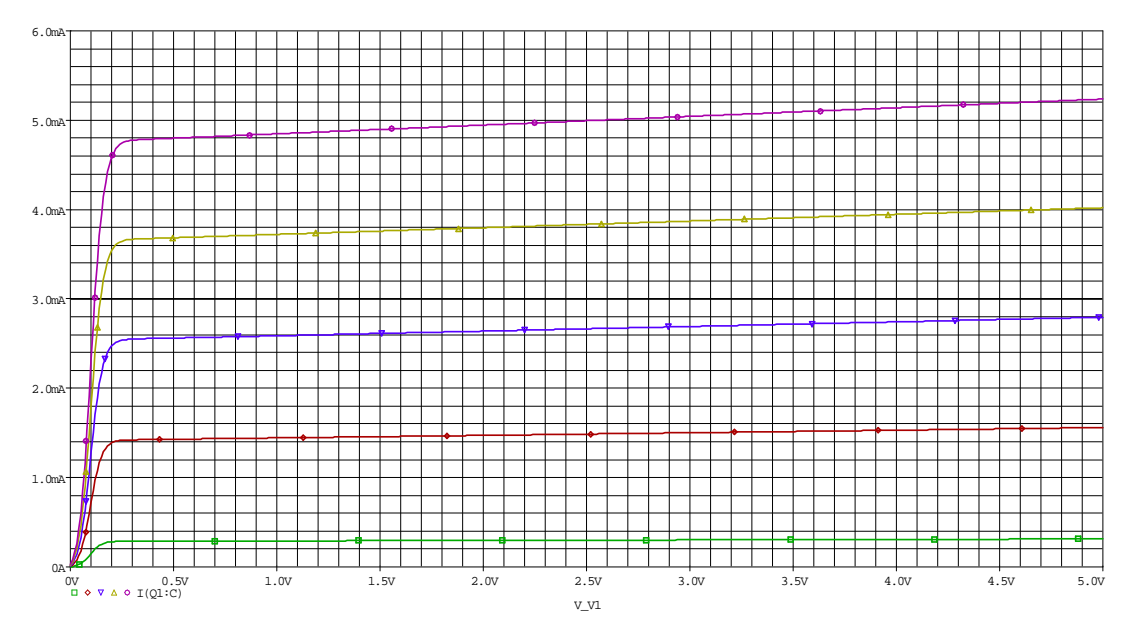

Obr. 3.15: Výstupní charakteristiky tranzistoru 2N2222AHR

# Kosimulace – spolupráce OrCAD

## PSpice a Matlab Simulink

Tato kapitola je věnována dalšímu rozšiřujícímu modulu do programu OrCAD PSpice. Tento modul se jmenuje SLPS a umožňuje propojení OrCAD PSpice s programem Matlab, konkrétně s rozhraním Simulink. Pomocí spolupráce těchto dvou programů je možné simulovat nejen elektrické obvody, ale i mechanické systémy.

Je nezbytné na začátku této kapitoly uvést, že se při zpracování této diplomové práce nepodařilo zprovoznit spolupráci mezi programy a tak tato kapitola bude popisovat spolupráci obou programů na základě manuálu a výsledky analýz provedené v prostředí Simulink jsou převzaty rovněž z manuálu [17].

#### 4.1 Vytvoření a simulace obvodu v OrCAD PSpice

Obvod, který je používán při kosimulaci je třeba nakreslit a odsimulovat v programu Or-CAD PSpice. Pro účely popisu spolupráce programů OrCAD PSpice a rozhraní Simulink je použit jednoduchý obvod složený z MOSFET tranzistoru, dvou rezistorů a dvou zdrojů viz obr. 4.1. Po připravení obvodu je nezbytné obvod odsimulovat v programu OrCAD PSpice. K tomuto účelu se vytvoří transientní simulační profil viz obr. 4.2. Pro simulaci si není možné vybrat libovolný typ analýzy, ale pouze transientní analýzu, neboť Matlab pracuje s časovými údaji.

Nyní je možné spustit analýzu připraveného obvodu. Výsledek transientní analýzy je na obr. 4.3. Z výsledku je vidět, že v obvodu je přechodový děj, který je způsobený parazitními kapacitami mezi přechody uvnitř MOSFET tranzistoru a cílem spolupráce mezi OrCAD PSpice a prostředím Simulink je zobrazení právě tohoto přechodového děje. V grafu je znázorněn i průběh napětí zdroje V1 (červený průběh), který je definován ve schématu textem pwl(0 0 0.5u 0 0.50001u 5 1u 5 1.0001u 0). Pokud se obvod chová dle předpokladů, je možné spustit program Matlab a konkrétně Simulink.

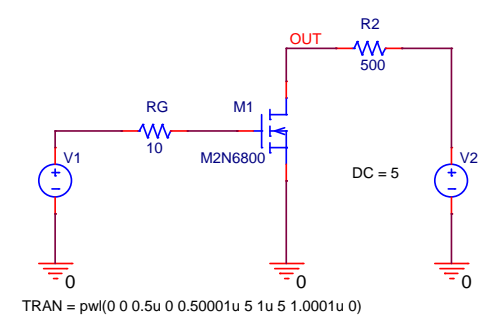

Obr. 4.1: Schéma obvodu použitého při kosimulaci

| Simulation Settings - Translps                                    |                                                                                                    |  |
|-------------------------------------------------------------------|----------------------------------------------------------------------------------------------------|--|
| General       Analysis       Configuration         ▲nalysis type: | n Files Options Data Collection Probe Window Bun to time: 3u seconds (TSTOP) Start saving data after: 0 seconds Iransient options Maximum step size: seconds Skip the initial transient bias point calculation (SKIPBP) Bun in resume mode Output File Options |  |
|                                                                   | OK Storno Použít Nápověda                                                                                                    |  |

Obr. 4.2: Simulační profil pro připravený obvod ke kosimulaci

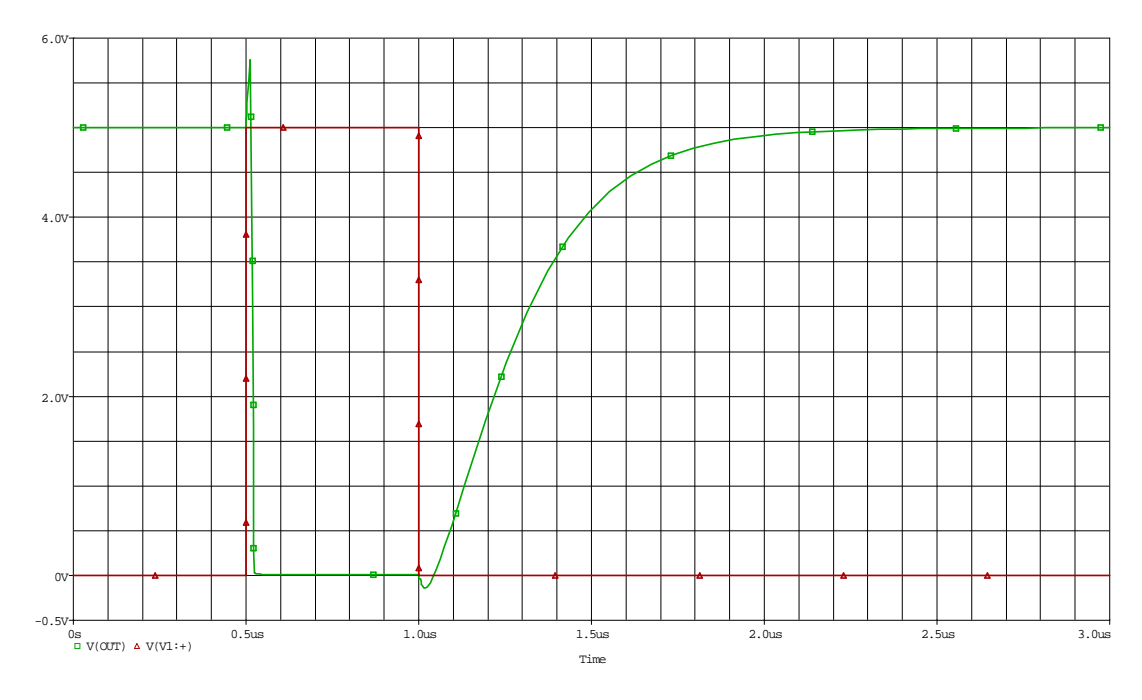

Obr. 4.3: Výsledek transientní analýzy připraveného obvodu

#### 4.2 Použití modulu SLPS v programu Matlab

Spustí se program Matlab, pro zaručení spolupráce mezi programy se doporučuje verze programu Matlab R2007b nebo starší. Před vytvořením nového modelu je nezbytné, pokud tak již nebylo učiněno dříve, přidat do programu Matlab cestu do složky, kde je nainstalovaný modul SLPS. V menu *File*  $\rightarrow$  *Set Path...* $\rightarrow$  *Add Folder...* se vyhledá složka  $\langle tools \rangle pspice \langle slps \rangle$  a stiskne se tlačítko *Save*. Tím má program Matlab a tedy i Simulink přístup k modulu SLPS.

Pro vyvolání nabídky prvků, které je možné z knihovny SLPS vložit do Simulinku, je potřeba do okna *Command Window* v programu Matlab napsat text slpslib a dojde k otevření dvou oken, viz obr. 4.4. Nyní se otevře nový model z menu  $File \rightarrow New... \rightarrow Model$ . Do nově otevřeného modelu se vloží prvek SLPS viz obr. 4.4(a) tak, že se na něj klikne levým tlačítkem myši a držením se prvek přetáhne do nově otevřeného modelu. Příkazem slpslib v *Command Window* se otevře ještě okno se vzorovými příklady viz obr. 4.4(b). Dále je nutné přidat zdroj signálu a zobrazovač výsledků. Proto se z nabídky *Start* v programu Matlab viz obr. 4.5(a) otevře prohlížeč knihoven rozhraní Simulink. Z knihovny *Sources* se do otevřeného modelu vloží prvek *Repeating Sequence* viz obr. 4.5(b) a z knihovny *Sinks* se vloží prvek *Scope* viz obr. 4.5(c). Když jsou všechny tři prvky vloženy do otevřeného modelu, stačí je jednoduše pospojovat a to tak, že se najede myší na šipku vycházející z jednoho prvku aby se objevil křížek a kliknutím a podržením levého tlačítka myši se přetáhne až k šipce směřující do následujícího prvku, kde se tlačítko myši uvolní a dojde k propojení prvků v modelu. Vložením a propojením prvků v otevřeném modelu vznikne zapojení viz obr. 4.6.

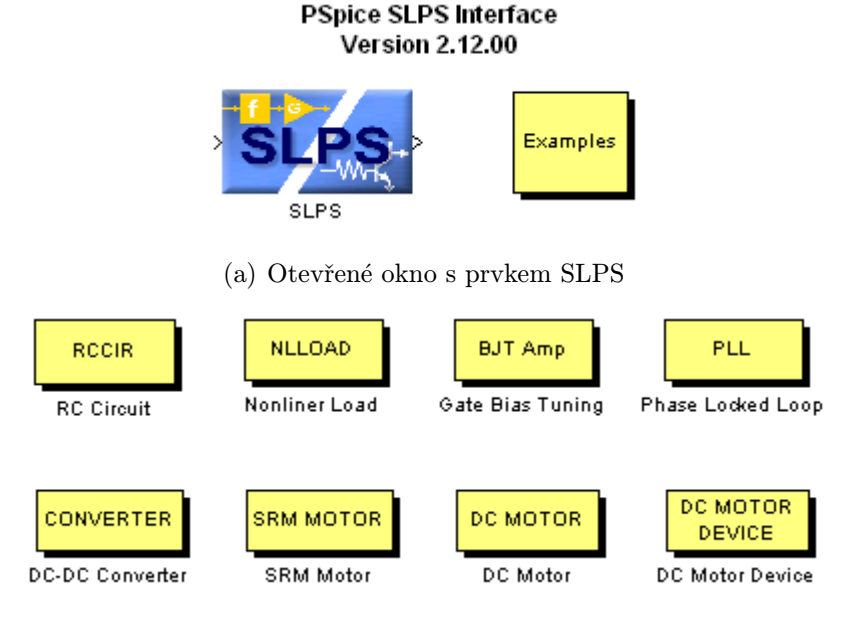

(b) Otevřené okno se vzorovými příklady použití modulu SLPS

Obr. 4.4: Otevřená okna po provedení příkazu slpslib v Command Window

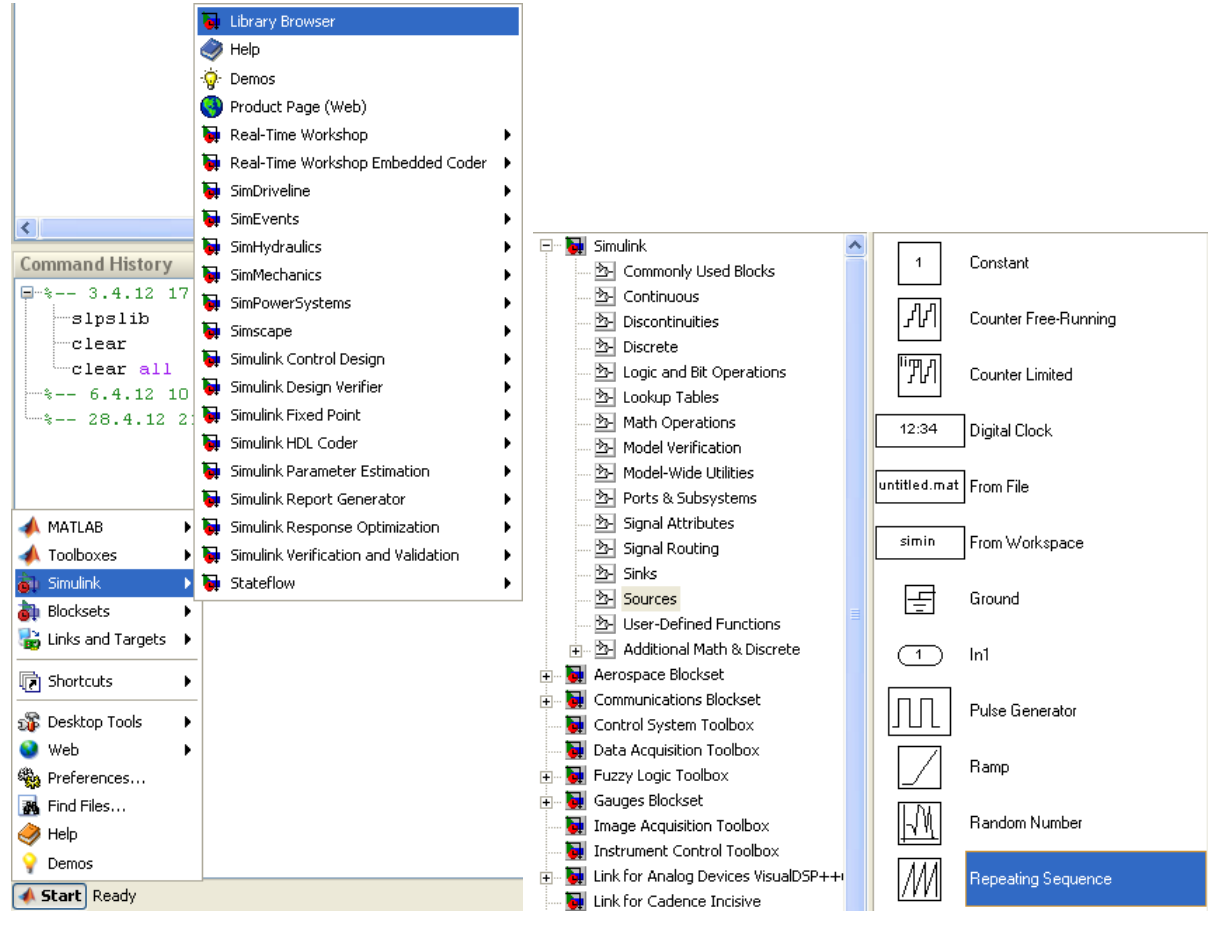

(a) Otevření knihovny prvků v Simulinku

(b) Knihovna se zdroji signálu

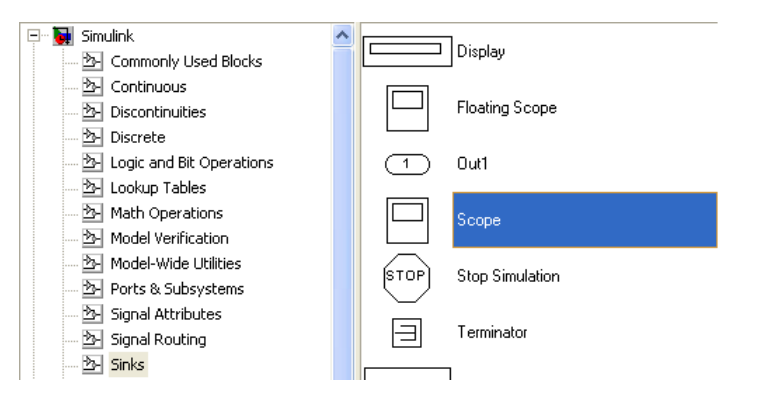

(c) Knihovna se zobrazovači výsledků a ukončením obvodů

Obr. 4.5: Otevřená okna po provedení příkazu slpslib v Command Window

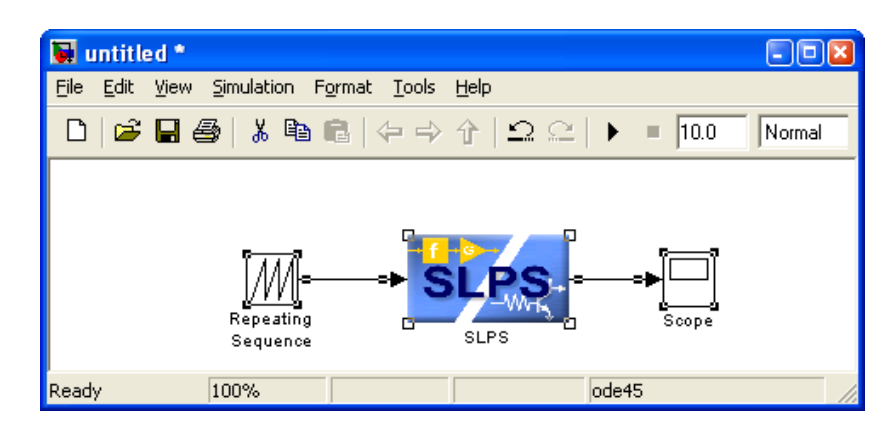

Obr. 4.6: Hotový model ukázkového příkladu

Následuje nastavení všech potřebných údajů pro provedení simulace. Poklepáním na prvek Repeating Sequence se otevře okno, kde se nastaví hodnoty zdroje signálu podobně jako v OrCAD PSpice. Nastaví se hodnoty viz obr. 4.7. Dále poklepáním levým tlačítkem myši na prvek SLPS dojde k otevření nastavení tohoto prvku, který se nastaví viz obr. 4.8. Zde se vloží Project File s příponou .opj z adresáře, kde je projekt uložen. Je výhodné používat stejný adresář, ve kterém je uložený projekt i jako pracovní složku v programu Matlab. Dále se otevře soubor se simulačními daty PSpice Circuit File s příponou .cir. Musí se jednat o transientní analýzu, jinak program vypíše chybu. Jako poslední se vkládá zdroj signálu (musí souhlasit s programem OrCAD PSpice) a výstup, kde se bude zkoumat průběh (musí souhlasit s programem OrCAD PSpice). Vše se potvrdí tlačítkem Apply a poté se klikne na tlačítko Ok. Je nutné nastavit ještě parametry simulace v menu Simu $lation \rightarrow Configuration Parameters...$  Nastavení simulace se provede viz obr. 4.9. Když je vše nastaveno, spustí se simulace z menu Simulation  $\rightarrow$  Start. Výsledek simulace pomocí rozhraní Simulink byl převzat z manuálu k programu OrCAD PSpice a je na obr. 4.10. Při porovnání výsledku z progamu Matlab s výsledky z programu OrCAD PSpice viz obr. 4.3 je patrné, že průběhy jsou totožné.

| 📓 Source Block Parameters: Repeating Sequence                                                                                          | × |
|----------------------------------------------------------------------------------------------------|---|
| C Repeating table (mask) (link)                                                                                                    |   |
| Output a repeating sequence of numbers specified in a table of<br>time-value pairs. Values of time should be monotonically increasing. |   |
| Parameters                                                                                                    |   |
| Time values:                                                                                                    |   |
| [0 0.5e-6 0.5001e-6 1e-6 1.001e-6 10e-6]                                                                                               |   |
| Output values:                                                                                                    |   |
| [005500]                                                                                                    |   |
|                                                                                                    |   |
|                                                                                                    |   |
| <u> </u>                                                                                                    |   |

Obr. 4.7: Nastavení zdroje signálu

| A SLPS Settings      |                                                                      |
|----------------------|----------------------------------------------------------------------|
| Project file:        | C:\SPB_Data\slps_mosfet\slps_mosfet. Browse                          |
| PSpice Circuit file: | Open Project Translps.cir/SCHEMATIC1 Slps_tran.cir/SCHEMATIC1 Reload |
| Message :            | Clear All                                                            |
| -                    |                                                                      |
| Input Sources:       | V1 <-Add V1                                                          |
|                      | Up Select                                                            |
|                      | Down                                                                 |
|                      | Remove Clear All                                                     |
| Outputs:             | V(OUT) <-Add V(OUT)                                                  |
|                      | Up Select                                                            |
|                      | Down                                                                 |
|                      | Remove Clear All                                                     |
| Glob                 | oal Parameters Option Parameters                                     |
|                      | OK Apply Cancel                                                      |

**Obr. 4.8:** Nastavení prvku SLPS

| <ul> <li>Simulation time</li> </ul>               |                                         |  |
|---------------------------------------------------|-----------------------------------------|--|
| Start time: 0.0                                   | Stop time: 3e-6                         |  |
| Solver options                                    |                                         |  |
| Type: Fixed-step                                  | Solver: discrete (no continuous states) |  |
| Periodic sample time constraint:                  | Unconstrained 🛛 😪                       |  |
| Fixed-step size (fundamental sample time):        | 1e-9                                    |  |
| Tasking mode for periodic sample times:           | Auto 💌                                  |  |
| Automatically handle data transfers between tasks |                                         |  |
| Higher priority value indicates higher ta         | sk priority                             |  |

**Obr. 4.9:** Nastavení simulace v rozhraní Simulink

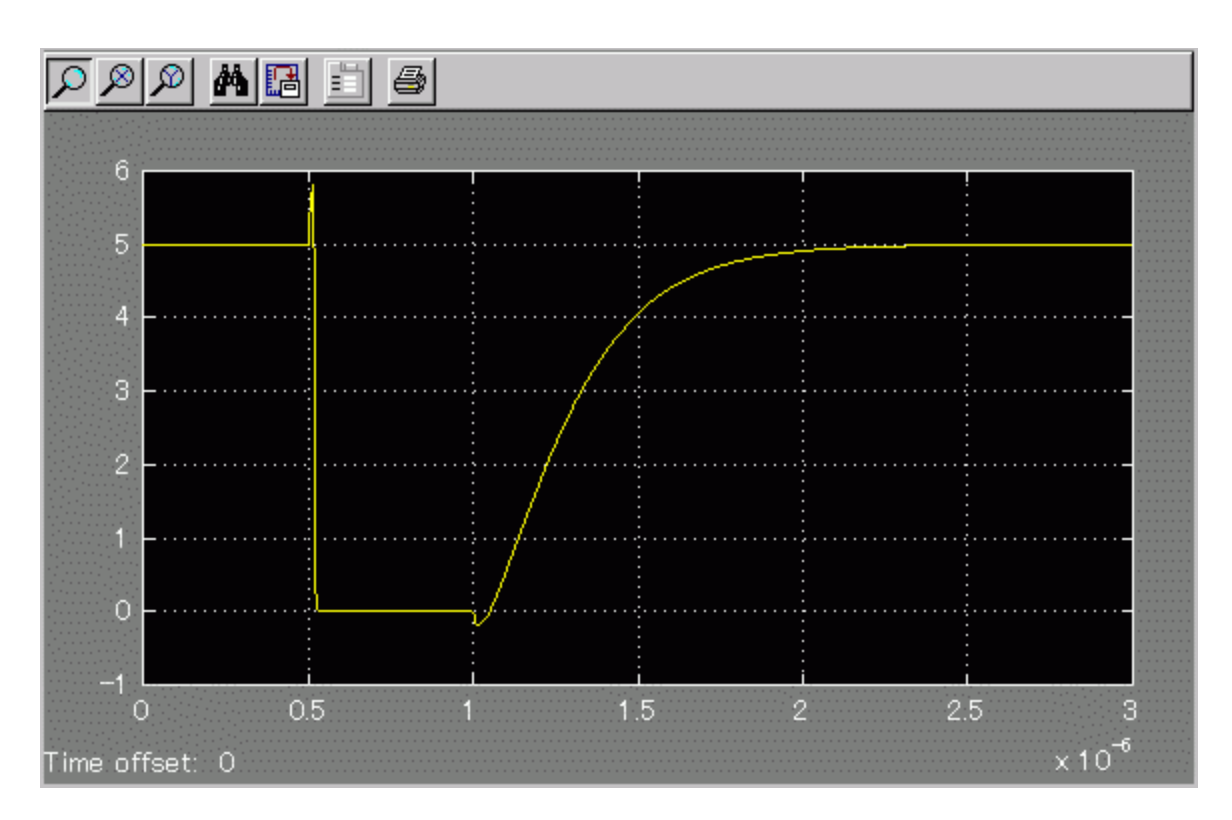

**Obr. 4.10:** Výsledek simulace provedené v rozhraní Simulink

## Využití rozšířených analýz programu OrCAD PSpice

V této části práce jsou použity rozšířené typy analýz v programu OrCAD PSpice, popsané v kapitole Rozšířené analýzy v programu OrCAD PSpice, na konkrétních zapojeních a budou na nich demonstrovány jejich možnosti. Jako simulované obvody budou použity gramofonové předzesilovače s kmitočtovou korekcí záznamové charakteristiky, výkonový zesilovač pro sluchátka a jiné. Tato kapitola se nezabývá však jen rozšířenými typy analýz, ale například i ukázkou výpočtu harmonického zkreslení nebo určením stability zesilovače pomocí programu OrCAD PSpice. Je nutné na úvod této kapitoly zmínit, že všechny obvody, které budou analyzovány pomocí rozšířených analýz musí být sestaveny z prvků, které umožňují jejich použití při rozšířených analýzách, jak bylo již uvedeno v kapitole zabývající se popisem rozšířených analýz.

### 5.1 Analýza gramofonového předzesilovače s kmitočtovou korekcí záznamové charakteristiky

Při této analýze budou analyzovány celkem čtyři gramofonové předzesilovače. Dva se zpětnovazební kmitočtovou korekcí záznamové charakteristiky a dva s pasivní kmitočtovou korekcí záznamové charakteristiky. Oba dva typy kmitočtové korekce budou navíc simulovány s časovými konstantami pro historické (standard) a stereo gramofonové desky. Na zesilovačích bude ukázáno použití citlivostní analýzy, optimalizace a analýzy výtěžnosti výroby. Kromě rozšířených analýz budou určeny i vstupní a výstupní impedance a bude provedena šumová analýza.

#### 5.1.1 Gramofonový předzesilovač se zpětnovazební kmitočtovou korekcí záznamové charakteristiky pro historické gramofonové desky

Tento typ gramofonového předzesilovače využívá zpětnovazební kmitočtovou korekci záznamové charakteristiky. Předzesilovač je osazen kvalitními operačními zesilovači OP-27, které se velmi často používají v audio technice. Schéma zapojení simulovaného obvodu je na obr. 5.1. Ve schématu je v sérii se zdrojem V3 rezistor R8, který respektuje impedanci přenosky, ale chybí zde ještě sériová indukčnost přenosky 450 mH. Indukčnost se negativně projevovala při výpočtu šumů. Indukčnost je ve skutečnosti součástí zdroje signálu, ale při simulaci je indukčnost v sérii se zdrojem signálu a rezistorem a použitý algoritmus jí uvažuje při výpočtu jako součást předzesilovače, nikoliv zdroje. Korekční člen složený z prvků obvodu R1, R2, C1 a C2 je nastaven tak, aby časové konstanty článku odpovídaly časovým konstantám historických gramofonových desek. Záznamová charakteristika historických gramofonových desek je dána rov. 5.1 a korekční charakteristika je určena korekčním článkem je inverzní k záznamové charakteristice a je popsána rov. 5.2. Ve schématu je ještě tzv. rumble filtr pro potlačení podakustického pásma. Tento filtr je připojen za druhý stupeň předzesilovače a je určen časovou konstantou 7950  $\mu$ s. Ve schématu je tento filtr představován prvky C4 a R5, ale tento filtr není při simulacích uvažován z důvodu snažší optimalizace přenosové funkce a použije se až při určování impedancí. Ve schématu jsou i dva bloky modelující přenosovou funkci, které představují referenční korekční křivku určenou jejich přenosem a na tyto bloky navazují obvody s definovaným ziskem.

$$L = 10\log(1 + 4\pi^2\tau_1^2 f^2) - 10\log\left(1 + \frac{1}{4\pi^2\tau_2^2 f^2}\right) + 10\log\left(1 + \frac{1}{4\pi^2\tau_3^2 f^2}\right)$$
(5.1)

Kde:

 $L \dots$ je relativní úroveň hladiny záznamu [dB]

 $f \dots je$  frekvence [Hz]

 $\tau_1$ ... je časová konstanta 50  $\mu \mathrm{s}~(3183\,\mathrm{Hz})$ 

 $\tau_2 \dots$ je časová konstanta 450  $\mu$ s (354 Hz)

 $\tau_3 \dots$ je časová konstanta 3180 µs (50 Hz)

$$L = 10\log\left(1 + \frac{1}{4\pi^2\tau_2^2 f^2}\right) - 10\log(1 + 4\pi^2\tau_1^2 f^2) - 10\log\left(1 + \frac{1}{4\pi^2\tau_3^2 f^2}\right)$$
(5.2)

Kde:

 $L \dots$ je relativní hodnota záznamové rychlosti [dB]

Tento gramofonový předzesilovač je navržen pro gramofonovou přenosku Ortofon OM 78. Gramofonová přenoska má výstupní napětí při 1 kHz (rychlost 5 cm/s) 4 mV. Požadavek na předzesilovač je takový, aby na jeho výstupu při 1 kHz bylo napětí 1,25 V při rychlosti záznamu rychlost 5 cm/s. Z toho vyplývá požadavek na celkový zisk zapojení,

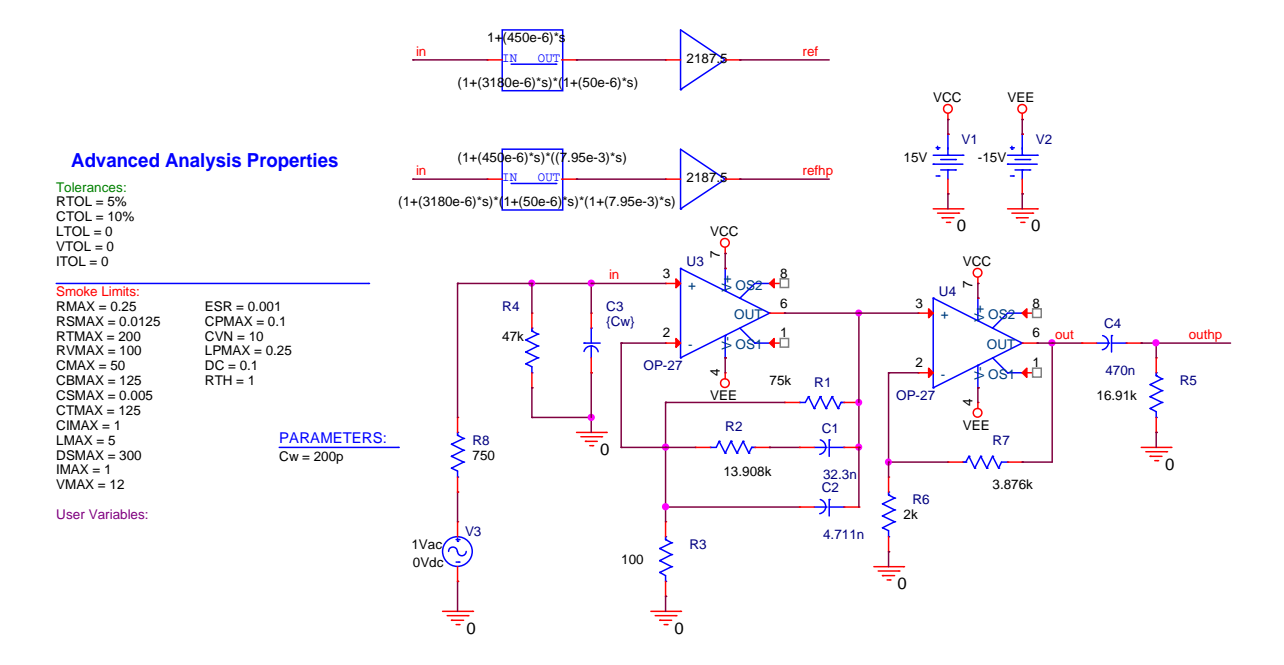

**Obr. 5.1:** Schéma zapojení gramofonového předzesilovače se zpětnovazební kmitočtovou korekcí záznamové charakteristiky pro historické gramofonové desky

který je dán rov. 5.3. Tento zisk je rozdělen do dvou stupňů předzesilovač s ohledem na výpočet hodnot součástek korekčního článku. Pro výpočet zisku prvního článku se zvolí hodnota rezistoru R3 = 100  $\Omega$  a hodnota druhého rezistoru R1, který má vliv na zesílení prvního stupně se také zvolí s ohledem na výpočet hodnot korekčního článku, R1 = 75  $k\Omega$ . Zesílení prvního stupně je dáno rov. 5.4. Potřebného zisku celého zapojení je dosaženo ve druhém stupni zesilovače, kde je nastaveno potřebné zesílení dle rov. 5.5. Z rov. 5.5 se dopočítá hodnota rezistoru R7 při volbě R6 = 2  $k\Omega$  dle rov. 5.6. Vypočítaná hodnota rezistoru R7 bude později při optimalizaci nahrazena existující hodnotou.

$$G = \frac{U_{OUT}}{U_{IN}} = \frac{1,25}{4} = 321,5 \qquad [-]$$
(5.3)

Kde:

 $U_{OUT}$ ... je napětí na výstupu zesilovače [V]  $U_{IN}$ ... je napětí z přenosky [mV]

$$G_1 = 0,1416\left(1 + \frac{R_1}{R_3}\right) = 0,1416\left(1 + \frac{75000}{100}\right) = 106,3416 \qquad [-] \tag{5.4}$$

Kde:

0.1416 ... představuje zesílení korekčního článku na 1 kHz

$$G_2 = \frac{G}{G_1} = \left(1 + \frac{R_7}{R_6}\right) \Rightarrow \frac{R_7}{R_6} = G_2 - 1 = 2,938 - 1 = 1,938 \qquad [-] \qquad (5.5)$$

$$R_2 = G_2 \cdot R_6 = 1,938 \cdot 2000 = 3,876 \, k\Omega \tag{5.6}$$

Po vypočítání hodnot potřebných pro dosažení požadovaného zisku celého zapojení je třeba vypočítat hodnoty korekčního článku. Výpočet se provádí pro historické gramofonové desky a tedy s odpovídajícími časovými konstantami záznamové charakteristiky. Při výpočtu kondenzátoru C2 se vychází z rov. 5.7 a zvolí se hodnota rezistoru R1 = 75  $k\Omega$ . Dále se určí velikost rezistoru R2. Vychází se z rov. 5.8, kam se dosadí vypočtená hodnota kondenzátoru C2 z rov. 5.7. Jako poslední se určí velikost kondenzátoru C1. Vychází se z rov. 5.9, kam se dosadí vypočítaná hodnota rezistoru R2 z rov. 5.8

$$C_2 R_1 = \frac{\tau_1 \tau_3}{\tau_2} \Rightarrow C_2 = \frac{\tau_1 \tau_3}{\tau_2 R_1} = 4,711 \cdot 10^{-9} F$$
(5.7)

$$C_2 R_2 = \frac{\tau_1 \tau_2 \tau_3}{(\tau_1 - \tau_2)(\tau_2 - \tau_3)} \Rightarrow R_2 = \frac{\tau_1 \tau_2 \tau_3}{(\tau_1 - \tau_2)(\tau_2 - \tau_3)C_2} = 13908, 295\,\Omega \tag{5.8}$$

$$C_1 R_2 = \tau_2 \Rightarrow C_1 = \frac{\tau_2}{R_2} = 32, 3 \cdot 10^9 F$$
 (5.9)

Kde:

 $\tau_1 \dots$ je časová konstanta 50  $\mu$ s (3183 Hz)

 $\tau_2 \dots$ je časová konstanta 450  $\mu \mathrm{s}~(354\,\mathrm{Hz})$ 

 $\tau_3 \dots$ je časová konstanta 3180 µs (50 Hz)

Pro obvod předzesilovače je nutné ještě navrhnout tzv. rumble filtr, který omezuje podakustické pásmo, kdy se nepříznivě projevuje hlukové pozadí pohonného mechanismu gramofonu s kmitočty do 20 Hz. Toto hlukové pozadí může dosahovat úrovně 15 - 20 dB nad šumovým pozadím. Jedná se o RC filtr typu horní propust s  $f_d = 18-25 Hz$ . Hodnoty součástek filtru se vypočítají podle rov. 5.10, kdy se opět jeden z prvků filtru volí a druhý se dopočítá. V tomto případě byl zvolen kondenzátor C4 = 470 nF. Při použití tohoto filtru je nezbytné použít na výstupu předzesilovače impedanční konvertor v podobě napěťového sledovače z důvodu velkého ovlivnění výstupní impedance rumble filtrem.

$$\tau_4 = C_4 R_5 \Rightarrow R_5 = \frac{\tau_4}{C_4} = 16914, 89\,\Omega$$
 (5.10)

Kde:

 $\tau_4 \dots$ je časová konstanta rumble filtru 7950 µs (20 Hz)

Když je obvod připravený, je možné začít gramofonový předzesilovač analyzovat. Je třeba vytvořit simulační profil viz obr. 5.2, kde se rovnou nastaví i hodnoty pro šumovou analýzu. Nastavení pro šumovou analýzu se provede zaškrtnutím políčka *Enable* v části okna pro nastavení simulačního profilu *Noise Analysis* a vyplněním dle obr. 5.2. Nyní se spustí analýza a výsledek této analýzy je na obr. 5.3(a). Z výsledku je patrné, že se podařilo dosáhnou téměř požadovaného průběhu. Pro lepší představu, jak přesně je dosaženo požadovaného průběhu modulu přenosové funkce, se vykreslí rozdíl obou charakteristik viz obr. 5.3(b). Z tohoto grafu je vidět velikost odchylky modulu přenosové funkce od referenčního průběhu. Na svislé ose jsou hodnoty odchylky v [mdB]. Na obr. 5.3(c) je výsledek odchylky modulu přenosové funkce gramofonového předzesilovače od referenčního průběhu po optimalizaci, která bude popsána dále.

| Simulation Settings - ACzp                                                                          | etnovazebni                |                          |          |  |  |  |  |  |
|----------------------------------------------------------------------------------------------------|----------------------------|--------------------------|----------|--|--|--|--|--|
| General Analysis Configura                                                                          | tion Files Options Data Co | llection Probe Window    |          |  |  |  |  |  |
| Analysis type:                                                                                      | AC Sweep Type              | <u>S</u> tart Frequency: | 20       |  |  |  |  |  |
| Options:                                                                                            | Logarithmic                | End Frequency:           | 20k      |  |  |  |  |  |
| General Settings<br>Monte Carlo/Worst Case                                                          | Decade 💌                   | Points/ <u>D</u> ecade:  | 300      |  |  |  |  |  |
| Parametric Sweep                                                                                    | Noise Analysis             |                          |          |  |  |  |  |  |
| Save Bias Point                                                                                     | Enabled Out                | tput Voltage: V(out)     |          |  |  |  |  |  |
| Load Bias Point                                                                                     | ١٨٧                        | Source: V3               |          |  |  |  |  |  |
|                                                                                                    | Inte                       | erval:                   |          |  |  |  |  |  |
|                                                                                                    | Output File Options        |                          |          |  |  |  |  |  |
| Include detailed bias point information for nonline-<br>controlled sources and semiconductors (.OP) |                            |                          |          |  |  |  |  |  |
|                                                                                                    | ОК                         | Storno P <u>o</u> užít   | Nápověda |  |  |  |  |  |

**Obr. 5.2:** AC simulační profil pro gramofonový předzesilovač se zpětnovazební kmitočtovou korekcí (historické gramofonové desky)

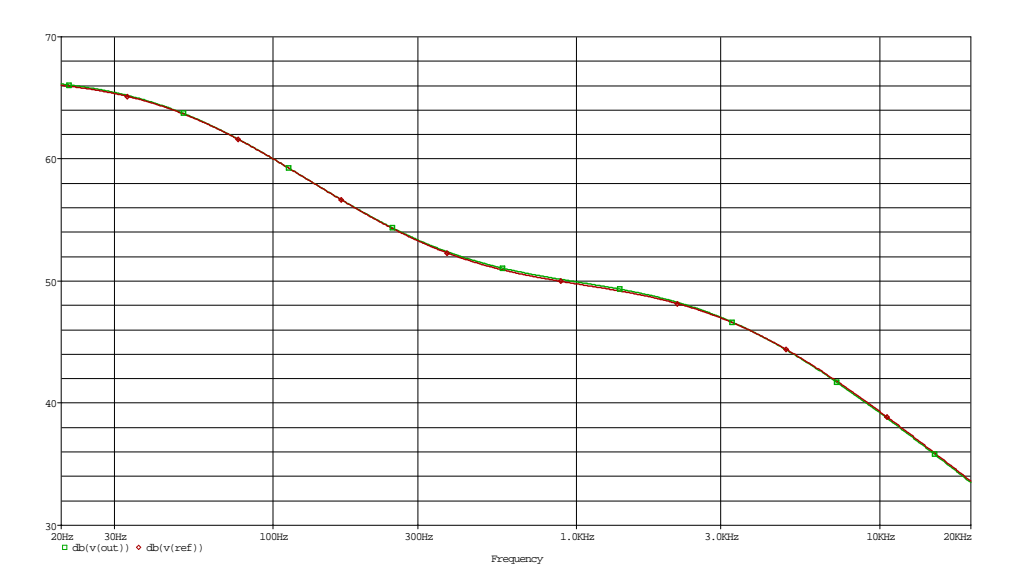

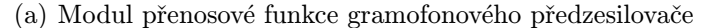

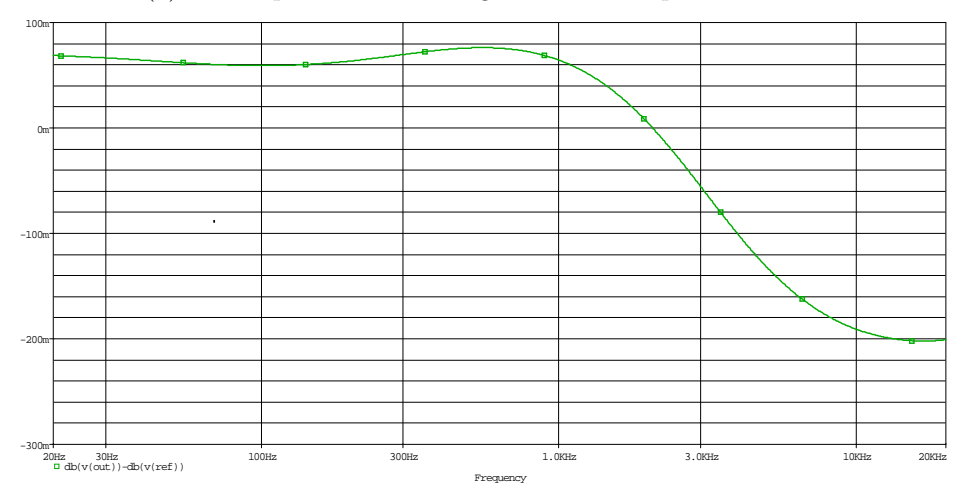

(b) Odchylka modulu přenosové funkce gramofonového předzesilovače od referenčního průběhu před optimalizací

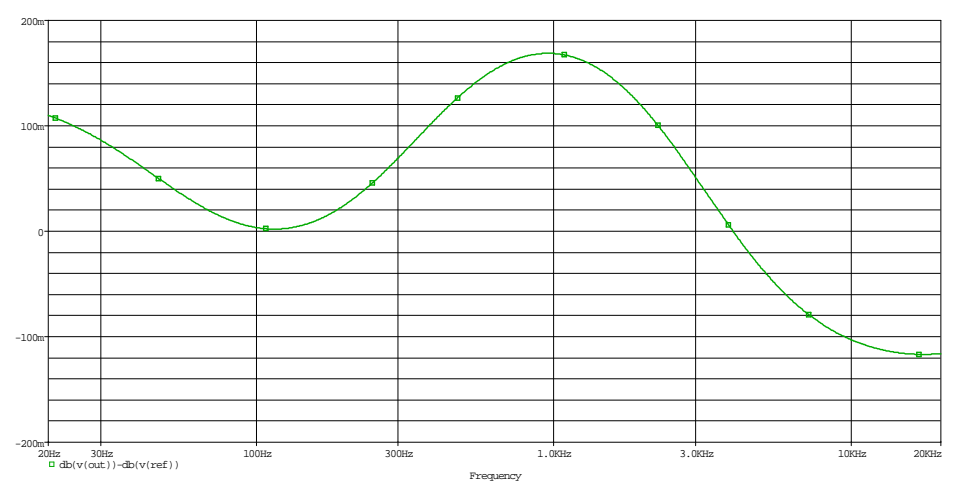

(c) Odchylka modulu přenosové funkce gramofonového předzesilovače od referenčního průběhu po optimalizací

**Obr. 5.3:** Modul přenosové funkce gramofonového předzesilovače se zpětnovazební kmitočtovou korekcí s odchylkou před a po optimalizaci (historické gramofonové desky)

Odsimulovaný obvod gramofonového předzesilovače pomocí základního typu analýzy se nyní začne simulovat pomocí rozšířených analýz. Jako první bude použita citlivostní analýza, kde se určí, které z prvků mají největší vliv na odchylku modulu přenosové funkce a tyto prvky budou dále předány optimalizačnímu nástroji. Spustí se tedy citlivostí analýza z menu  $PSpice \rightarrow Advanced Analysis \rightarrow Sensitivity$ . Je třeba definovat měřicí funkci, na kterou se bude zjišťovat citlivost prvků v obvodě. Funkce se definuje tak, že libovolně v okně Specification se klikne pravým tlačítkem myši a zvolí se položka Create New Measurement. Zobrazí se okno viz obr. 5.4 a zde se do políčka Measurement vepíše měřicí funkce max(abs(db(v(out))-db(v(ref)))). Tato měřicí funkce hledá maximální hodnotu odchylky modulu přenosové funkce gramofonového předzesilovače od referenční křivky. Absolutní hodnota zajistí, že se maximální hodnota hledá i pro zápornou hodnotu odchylky. Výsledek citlivostní analýzy je na obr. 5.5. Ve sloupcích MIN a MAX jsou hodnoty pro tzv. nejhorší případ kombinací hodnot prvků v rámci jejich tolerancí, které jsou nastaveny ve schématu pomocí tabulky VARIABLES, pro rezistory je RTOL% 5% a pro kondenzátory je CTOL% 10%. Těmito tolerancemi se udává rozsah povolených hodnot pro citlivostní analýzu. Hodnoty v těchto sloupcích jsou vzhledem k výsledku ve sloupci Original, který udává výsledek měřicí funkce pro jmenovité hodnoty bez uvažování tolerancí, velice zavádějící a je nejlepší je v tomto případě brát s velkou rezervou. Z výsledků je ihned patrné, na které prvky je definovaná měřicí funkce nejvíce citlivá. K optimalizaci budou tedy předány prvky R1, R2, R3, R6, R7, C1 a C2. Jedná se tedy pouze o prvky, které jsou buď součástí korekčního článku nebo se podílejí na zesílení signálu. Tyto prvky se vyberou Držením klávesy *ctrl* a postupným klikáním levým tlačítkem myši na vybrané prvky. Poté se klikne libovolně v okně *Parameters* pravým tlačítkem myši a zvolí se položka Send to Optimizer, čímž se zároveň otevře optimalizační nástroj.

| New Measurement  Profile: aczpetnovazebni.sim  Simulation Output Variables  *  I(C1) I(C2) I(C3) I(C4) I(GAIN3) I(LAPLACE2) I(LAPLACE3)  Measurement: | ✓ Voltages<br>✓ Voltages<br>✓ Currents<br>✓ Power<br>105 items<br>✓ Full List<br>✓ Linctions or Macros<br>Measurements<br>✓ Measurements<br>✓ Measurements<br>✓ Measurements<br>✓ Measurements<br>✓ Measurements<br>✓ Dank<br>Bandwidth(1,db_level)<br>Bandwidth_Bandpass_3dB(1)<br>Bandwidth_Bandpass_3dB(1)<br>Bandwidth_Bandpass_3dB(1)<br>ConversionGain(1,2)<br>ConversionGain(1,2)<br>Conv |
|----------------------------------------------------------------------------------------------------|----------------------------------------------------------------------------------------------------|
|                                                                                                    | <u>OK</u> <u>C</u> ancel <u>H</u> elp                                                                                                    |

Obr. 5.4: Okno pro definování požadované měřicí funkce

Při optimalizaci gramofonového prředzesilovače bude použita metoda optimalizace pomocí cílů a omezení, neboť se podařilo velice přesně spočítat prvky korekčního článku

| Parameters |        |                   |                |              |              |                    |         |                |        |         |  |  |
|------------|--------|-------------------|----------------|--------------|--------------|--------------------|---------|----------------|--------|---------|--|--|
| Com        | ponent | Parameter         | Original       | @Min         | @Max         | Rel Sensitivity    |         |                |        | Linear  |  |  |
| R3         |        | VALUE             | 100            | 95           | 105          | 81.6968m           |         |                |        | 100     |  |  |
| C2         |        | VALUE             | 4.7110n        | 4.2399n      | 5.1821n      | 79.5402m           | 97      |                |        |         |  |  |
| R6         |        | VALUE             | 2k             | 1.9000k      | 2.1000k      | 56.5358m           | 69      |                |        |         |  |  |
| R1         |        | VALUE             | 75k            | 71.2500k     | 78.7500k     | 8.6606m            | 10      |                |        |         |  |  |
| R7         |        | VALUE             | 3.8760k        | 4.0698k      | 3.6822k      | -5.9875m           | 7       |                |        |         |  |  |
| R2         |        | VALUE             | 13.9080k       | 14.6034k     | 13.2126k     | -1.5235m           |         | 1              |        |         |  |  |
| C3         |        | VALUE             | 2e-010         | 220p         | 180p         | -97.5055n          |         |                |        | < MIN > |  |  |
| R8         |        | VALUE             | 750            | 787.5000     | 712.5000     | -209.9052n         |         | < MIN >        |        |         |  |  |
| R4         |        | VALUE             | 47k            | 49.3500k     | 44.6500k     | -221.4361n         |         |                |        | < MIN > |  |  |
| C1         |        | VALUE             | 32.3000n       | 35.5300n     | 29.0700n     | -230.0781u         | < MIN > |                |        |         |  |  |
| R5         |        | VALUE             | 16.9100k       | 17.7555k     | 16.0645k     | -236.2883n         |         | < MIN >        |        |         |  |  |
| C4         |        | VALUE             | 470n           | 470n         | 470n         | 0                  |         | 0              |        | 0       |  |  |
|            |        |                   |                |              |              |                    | ////    |                |        |         |  |  |
|            |        |                   |                |              |              |                    |         |                |        |         |  |  |
|            |        |                   |                |              |              |                    |         |                |        |         |  |  |
|            |        |                   |                |              |              | Specifications     |         |                |        |         |  |  |
| • 0        | n/Off  | Profile           |                | Measure      | ement        | Origin             | inal    | Min            | Max    |         |  |  |
| ٣          | 🖌 a    | czpetnovazebni.si | im max(abs(db( | v(out))-db(\ | (ref))))     | ef)))) 202.0215m 1 |         |                | 1.9515 |         |  |  |
|            |        |                   |                | Clic         | k here to im | port a measurement | created | within PSpice. |        |         |  |  |

Obr. 5.5: Výsledek citlivostní analýzy gramofonového předzesilovače

a není potřeba používat metodu optimalizace pomocí zachycení na křivku. Ale pokud by tomu taky nebylo, byla by metoda optimalizace zachycením na křivku velice výhodná.

Jako první bude provedena optimalizace pomocí náhodného algoritmu (Random Engine), který určí počáteční nastavení hodnot pro další použitý algoritmus. Náhodný algoritmus se volí v horní části okna optimalizace. Před spuštěním optimalizace se definuje měřicí funkce max(abs(db(v(out))-db(v(ref)))) stejně jako u citlivostní analýzy a do sloupce Max se napíše hodnota maximální povolené odchylky modulu přenosové funkce gramofonového předzesilovače od referenčního průběhu. Při citlivostní analýze byla maximální hodnota odchylky 202,0215 mdB v absolutní hodnotě a při optimalizaci bude snahou tuto odchylku ještě snížit alespoň na 150 mdB v absolutní hodnotě. Tato hodnota se napíše do sloupce Max. Nyní je možné spustit optimalizaci. Výsledek optimalizace je na obr. 5.6(a). Nyní se zvolí MLSQ algoritmus a opět se spustí optimalizace, jejíž výsledek je na obr. 5.6(b). Je vidět, že se pomocí totoho algoritmu podařilo najít takové hodnoty součástek, že odchylka modulu přenosové funkce gramofonového předzesilovače vyšla v absolutní hodnotě 115,3357 mdB. Jako poslední bude použit diskrétní algoritmus pro přiřazení reálně dostupných hodnot optimalizovaným prvkům obvodu. Zvolí se tedy diskrétní algoritmus a ve sloupci Discrete Table v okně Parameters se přidělí součástkám tabulky, ze kterých budou voleny dostupné hodnoty součástek. Pro rezistory bude použita tabulka s 1% rezistory a pro kondenzátory jediná dostupná tabulka. Poté je možné spustit optimaliazci pomocí diskrétního algoritmu a její výsledek je na obr. 5.6(c). Z výsledku je patrné, že použitím dostupných hodnot se nepodařilo dosáhnout požadované hodnoty odchylky modulu přenosové funkce, ale i tak je odchylka v absolutní hodnotě lepší, než před optimalizaci. Hodnoty, které optimalizační nástroj zvolil jako reálně dostupné, jsou převzaty z tabulky dostupných hodnot. Dá se předpokládat, že mnoho hodnot nebude možné vůbec sehnat a pro častější využití optimalizačního nástroje a konkrétně diskrétního algoritmu by bylo výhodné vytvořit si vlastní tabulky hodnot, například podle výrobních řad součástek. Nyní se hodnoty určené optimalizačním nástrojem změní ve schématu a provede se opět simulace, jejíž výsledek je na obr. 5.3(c).

| Error Graph |              |                                   |                  |                                                               | Parameters [Next Run] |                  |         |                                                                                                    |              |            |           |          |   |                          |
|-------------|--------------|-----------------------------------|------------------|---------------------------------------------------------------|-----------------------|------------------|---------|----------------------------------------------------------------------------------------------------|--------------|------------|-----------|----------|---|--------------------------|
|             |              | inter enapti                      |                  | •                                                             |                       | n/Off            | Com.    | Param                                                                                                    | Original     | Min        | Max       | Current  |   |                          |
| 2500        | )% <b>.</b>  |                                   |                  |                                                               | × 🗸                   | 6                | R3      | VALUE                                                                                                    | 100          | 10         | 1k        | 100      |   |                          |
|             | T I          | 6 <b>7</b> 9                      |                  |                                                               | × 🗸                   | 6                | C2      | VALUE                                                                                                    | 4.7110n      | 471.1      | 47.1100n  | 4.7110n  |   |                          |
| 2000        | )%           | 7                                 |                  |                                                               | × 🗸                   | 6                | R6      | VALUE                                                                                                    | 2k           | 200        | 20k       | 2k       |   |                          |
| 1500        | 19/          | $I \setminus I \setminus I \to X$ |                  |                                                               | * 🔽                   | 6                | R1      | VALUE                                                                                                    | 75k          | 7.5000k    | 750k      | 75k      |   |                          |
| 1000        | 1/0          | 4,9,7,1,7                         | 74               |                                                               | * 🔽                   | 6                | R7      | VALUE                                                                                                    | 3.8760k      | 387.6      | 38.7600k  | 3.8760k  |   |                          |
| 1000        | )%/          | ····\\//·····                     | {}               |                                                               |                       | 6                | R2      | VALUE                                                                                                    | 13.9080k     | 1.3908k    | 139.0800k | 13.9080k |   |                          |
| 500         | I 🗭          | ∐ ¥ I I I                         | - <u>b</u>       | ¥                                                             |                       | 6                | C1      | VALUE                                                                                                    | 32.3000n     | 3.2300n    | 323n      | 32.3000n |   |                          |
| 500         | 1%           |                                   |                  | Click here to import a parameter from the design property map |                       |                  |         |                                                                                                    |              |            |           |          | _ |                          |
| 1           | )% <b>/ </b> |                                   | <u> </u>         |                                                               |                       |                  |         |                                                                                                    |              |            |           |          |   |                          |
|             | 01           | 2345678                           | 910 N            |                                                               |                       | <u>, in star</u> |         |                                                                                                    |              |            |           |          |   |                          |
|             |              | Run Number                        |                  |                                                               |                       |                  |         |                                                                                                    |              |            |           |          |   |                          |
| Standa      | rd 🗎 🔛 🤇     | Curve Fit                         |                  | <b></b>                                                       |                       |                  |         |                                                                                                    | <u> </u>     | •••••••••• |           |          |   |                          |
|             |              |                                   |                  |                                                               | :                     | Specific         | ations  | Next Run]                                                                                                    | I            |            |           |          |   |                          |
| •           | 0n/0ff       | Profile                           | Measuren         | nent                                                          |                       | Min              | 1       | Aax                                                                                                    | Original     | 0          | urrent    | Error    |   |                          |
| 7           |              | aczpetnovazebni.sim               | nax(abs(db(v(out | t))-db                                                        |                       |                  |         | 150m                                                                                                    | 202.021      | 5m         | 202.0215m | 34.6810% |   | $\overline{\mathcal{T}}$ |
|             |              |                                   |                  | Click h                                                       | ere to i              | mport a          | measure | ment creat                                                                                                    | ed within PS | pice       | ·····     |          |   |                          |
|             |              |                                   |                  |                                                               |                       |                  |         |                                                                                                    |              |            |           |          |   | $\square$                |
|             |              |                                   |                  |                                                               |                       |                  |         | and the second second sec |              |            |           |          |   |                          |

(a) Výsledek optimalizace modulu přenosové funkce gramofonového předzesilovače pomocí náhodného algoritmu

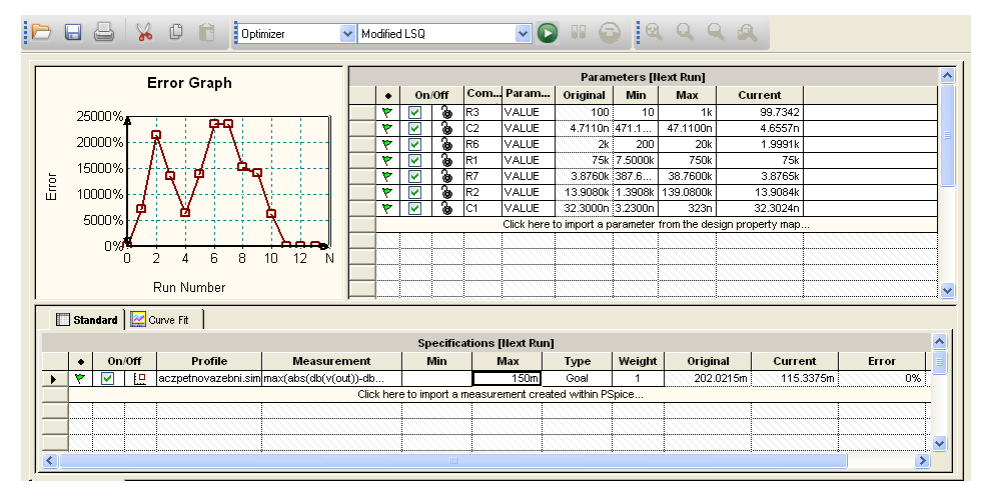

(b) Výsledek optimalizace modulu přenosové funkce gramofonového předzesilovače pomocí MLSQ algoritmu

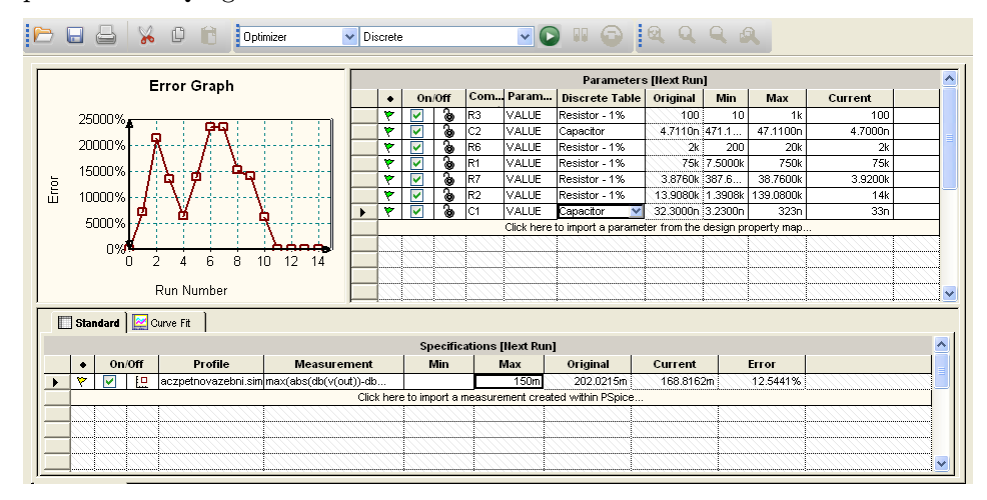

(c) Výsledek optimalizace modulu přenosové funkce gramofonového předzesilovače pomocí diskrétního algoritmu

**Obr. 5.6:** Optimalizace modulu přenosové funkce gramofonového předzesilovače se zpětnovazební kmitočtovou korekcí záznamové charakteristiky (historické gramofonové desky)

Další rozšířená analýza, která bude použita na gramofonový předzesilovač s korekcí záznamové charakteristiky je analýza výtěžnosti výroby (Monte Carlo). Při této analýze se bude určovat závislost velikosti odchylky modulu přenosové funkce gramofonového předzesilovače v závislosti na výrobních tolerancích součástek. Před zahájením analýzy je třeba upravit tolerance u kritických prvků. Kritické prvky byly určeny již při citlivostní analýze a tak se u rezistorů R1, R2, R3, R6 a R7 změní tolerance z globálně nastavených 5% pomocí tabulky VARIABLES na 1%. Tolerance se změní tak, že se dvojklikem na požadovanou součástku otevře okno s jejími vlastnostmi a změní se hodnota v položce POSTOL z hodnoty RTOL% na hodnotu 1%. Tento postup se provede u všech výše zmíněných rezistorů. Tolerance kondenzátorů zůstanou stejné, tedy 10%. Když jsou nastaveny požadované hodnoty tolerancí, spustí se analýza výtěžnosti výroby z menu PSpice  $\rightarrow$  Advanced Analysis  $\rightarrow$  Monte Carlo. Je třeba opět vytvořit měřicí funkci, stejně jako u předchozích dvou typů analýz a případně pozměnit základní nastavení analýzy. Toto nastavení je v menu  $Edit \rightarrow Profile \; Settings \rightarrow Monte \; Carlo$  a zde je možné nastavit počet běhů analýzy a jiné. V tomto případě se nastaví pouze počet běhů programu na 100 (Number of Runs) a počet úseků, na které se rozdělí celý interval, na kterém bude analýza provedena na 20 úseků (Number of Bins). Nyní je možné spustit analýzu a její výsledky jsou na obr. 5.7(a) a 5.7(b). Z obr. 5.7(a) je dobře vidět, že nejčastější velikost odchylky modulu přenosové funkce gramofonového předzesilovače od referenčního průběhu je 550 až 600 mdB a to celkem ve 12 bězích analýzy. V okně Statistical Information je ve sloupci Mean střední hodnota odchylky ze všech běhů programu a ve sloupcích Cursor Min a Cursor Max jsou minimální a maximální velikosti odchylky.

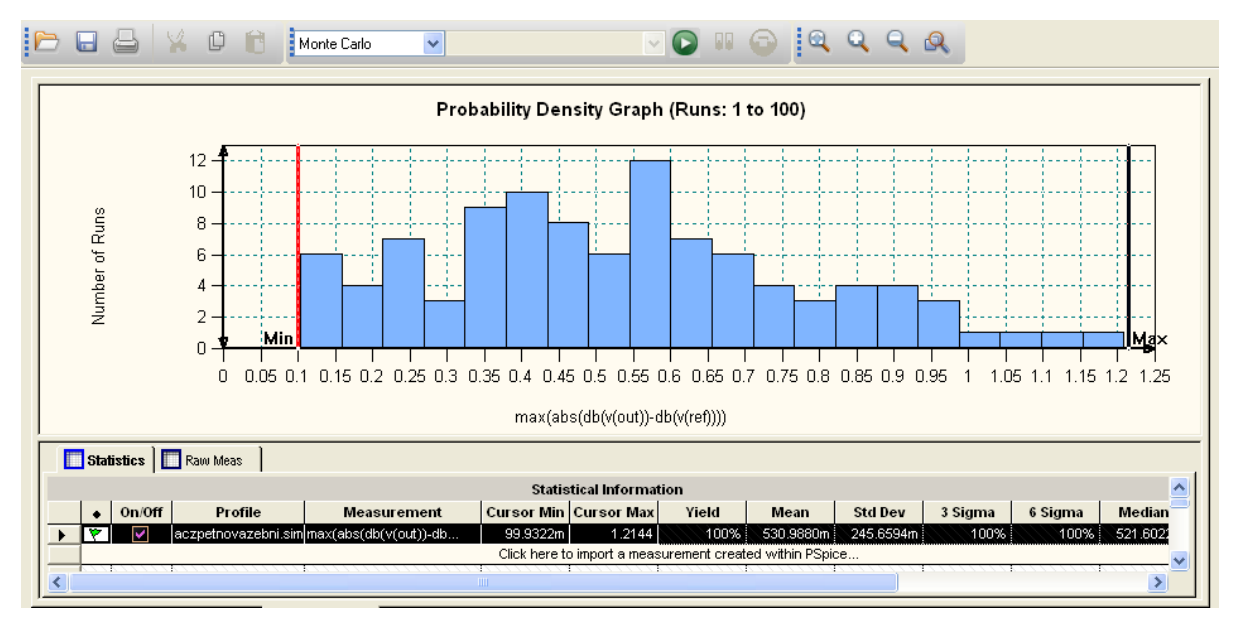

(a) Histogram rozložení hustoty pravděpodobnosti odchylky modulu přenosové funkce gramofonového předzesilovače od referenčního průběhu

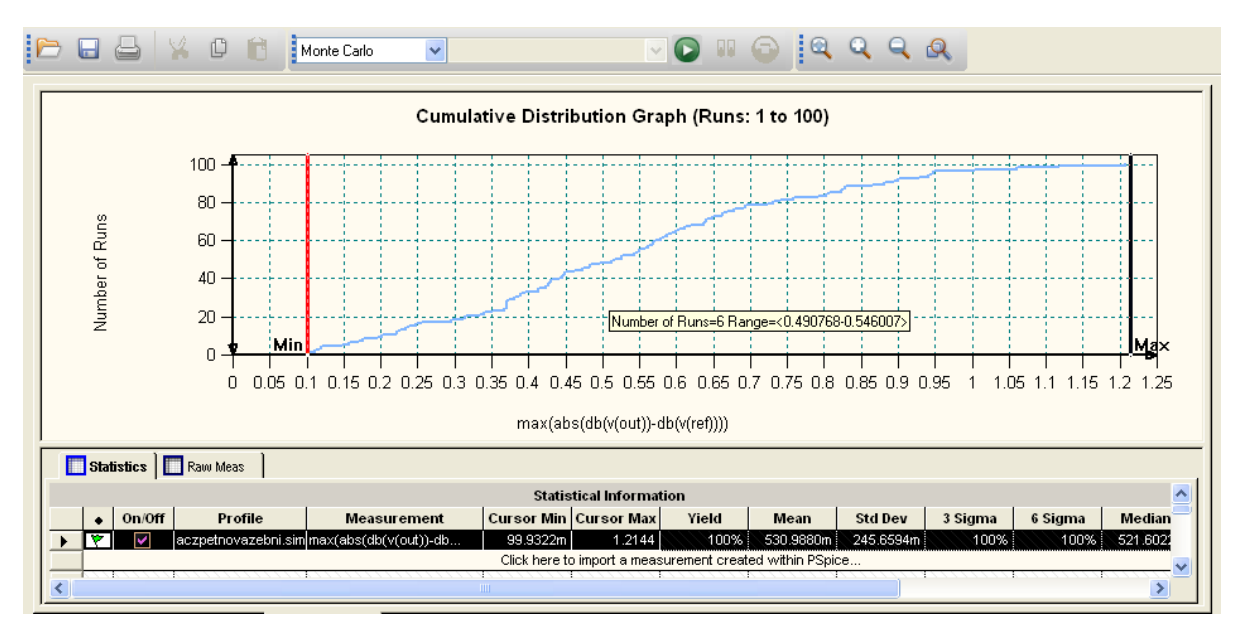

(b) Kumulativní distribuční graf odchylky modulu přenosové funkce gramofonového předzesilovače od referenčního průběhu

**Obr. 5.7:** Analýza výtěžnosti výroby v závislosti na velikosti odchylky modulu přenosové funkce gramofonového předzesilovače se zpětnovazební kmitočtovou korekcí záznamové charakteristiky (historické gramofonové desky) od referenčního průběhu

Jako další typ analýzy bude provedena šumová analýza. Tato analýza již nepatří do rozšířených analýz, ale je velice užitečná k získání informací o šumových vlastnostech simulovaného obvodu, konkrétně v tomto případě gramofonového předzesilovače se zpětnovazební korekcí záznamové charakteristiky. Na obr. 5.2 je simulační profil pro AC analýzu i s nastavením pro šumovou analýzu. Pokud je tedy simulační profil nastaven, spustí se analýza a výsledek šumové analýzy je na obr. 5.8. Výsledkem analýzy jsou celkem 4 křívky. Graf sqrt(s(ntot(onoise))) je efektivní hodnota šumového napětí na výstupu zesilovače. Graf v(onoise) je hustota efektivní hodnoty šumového napětí na výstupu zesilovače. Graf v(inoise) je hustota efektivní hodnoty šumového napětí přepočtená na vstup (ekvivalentní vstupní šum). Graf Noise\_Figure udává velikost šumového čísla celého zapojení ve zvoleném frekvenčním pásmu a je dán vzorcem 10\*log10(S(v(inoise)\*v(inoise))/S(1.243181738e-17)). Hodnota 1.24318738e-17 odpovídá velikosti tepelného šumu, kterým šumí rezistor R8 na vstupu zesilovače a je dán rov. 5.11.

$$\frac{\bar{u}_{Rn}^2}{R} = 4kT\Delta f = 1,657 \cdot 10^{-20} \qquad [W] \tag{5.11}$$

Kde:

 $u_{Rn}^2$ ... je spektrální hustota šumu rezistoru  $\left[\frac{V^2}{Hz}\right]$ 

R ... odpor zdroje signálu, v tomto případě  $750 \,\dot{\Omega}$ 

 $k \dots$ Boltzmannova konstanta 1,38 · 10<sup>-23</sup>  $\frac{J}{K}$ 

T ... teplota rezistoru v [K]

 $\Delta f$ ...šířka pásma, pro kterou byl výpočet proveden, zde 1 Hz

Po úpravě rovnice se získá konstanta 1,243181738 ·  $10^{-19}$ .

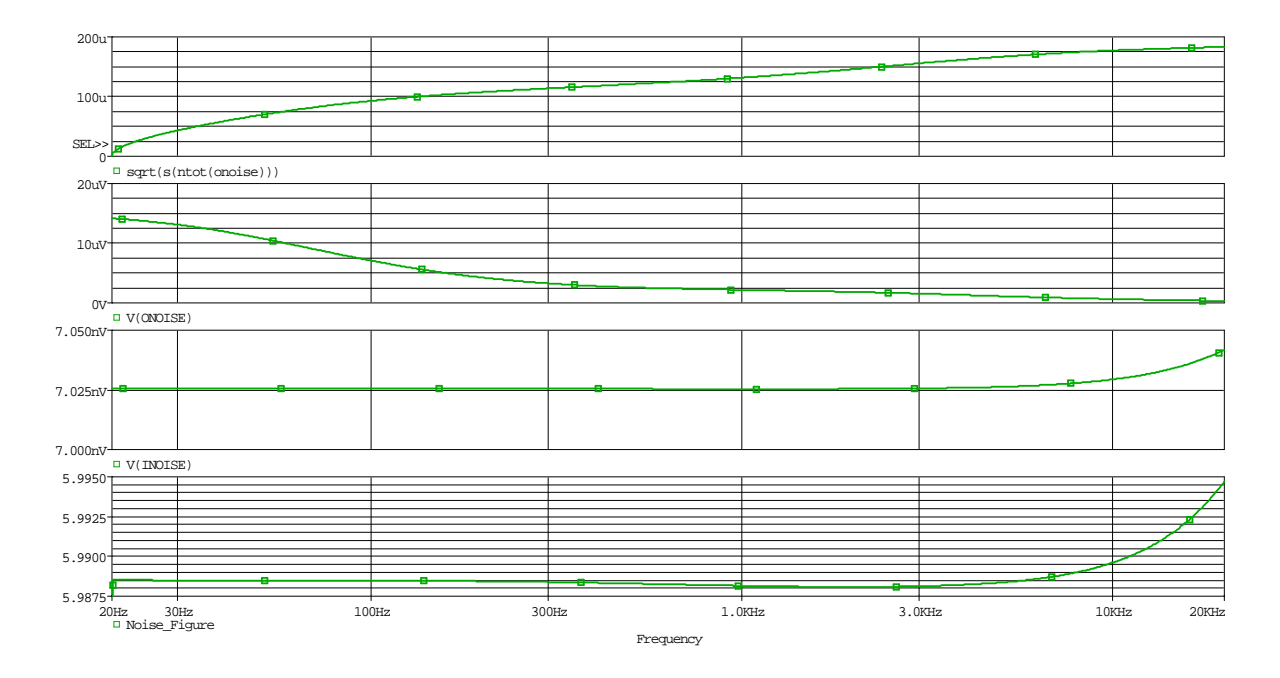

**Obr. 5.8:** Výsledek šumové analýzy gramofonového předzesilovače se zpětnovazební kmitočtovou korekcí záznamové charakteristiky (historické gramofonové desky)

Vstupní a výstupní impedance gramofonového předzesilovače je dalším ze sledovaných parametrů tohoto zapojení. Vstupní impedance se určuje v závislosti na velikosti zatěžovacího rezistoru a kondenzátoru gramofonové přenosky. Ve schématu jsou tyto zatěžovací prvky reprezentovány rezistorem R4 a kondenzátorem C3. Hodnoty obou prvků budou rozmítány jako parametr a jejich velikosti budou odpovídat velikostem povolených hodnot zatěžovací impedance gramofonové přenosky Ortofon OM78. Pro kondenzátor to budou hodnoty 170 pF, 270 pF, 370 pF, 470 pF, 570 pF a pro rezistor to budou hodnoty  $47 \text{ k}\Omega$  a 100 k $\Omega$ . K nastavení proměnných hodnot prvků by bylo možné použít další modul z rozšířených analýz a to Parametric Plotter, ale tento jednoduchý příklad nevyžaduje jeho použití. K nastavení proměnného parametru se použije součástka PARAMETERS, kam se jako nový řádek přidá název a základní hodnota proměnného parametru, např.  $Cw = 170 \, pF$ , který bude rozmítán. Poté se název proměnného parametru, který je uveden v součástce PARAMETERS, napíše do složených závorek jako hodnota prvku, např. {Cw}, který bude rozmítán. Je potřeba rozmítání zapnout ještě v nastavení profilu, což se provede dle obr. 5.9 a poté se spustí samotná AC analýza, která je již od začátku nastavená. Výsledek AC analýzy s rozmítáním zatěžovací kapacity C3 je na obr. 5.10. Kromě velikosti vstupní impedance gramofonového předzesilovače (v(in)/-i(v3) je v grafu zobrazena i fáze vstupní impedance p((v(in)/-i(v3))), ze které jasně vyplývá, že se vzrůstající frekvencí se stále více projevuje impedance kondenzátoru C3 a vstupní impedance mění charakter z čistě reálné impedance na komplexní s kapacitní složkou. Tento výsledek je proveden pro velikost zatěžovacího rezistoru  $47 \text{ k}\Omega$ , pro hodnotu  $100 \text{ k}\Omega$  je výsledek totožný, jen se dle očekávání zvýší hodnota vstupní impedance ze  $47 \,\mathrm{k\Omega}$  na  $100 \,\mathrm{k\Omega}$ .

| Simulation Settings - ACzp                                                                                                    | petnovazebni                                                                                                    | ×   |
|----------------------------------------------------------------------------------------------------|----------------------------------------------------------------------------------------------------|-----|
| General Analysis Configurat                                                                                                    | tion Files Options Data Collection Probe Window                                                                                                    |     |
| Analysis type:<br>AC Sweep/Noise<br>Options:<br>General Settings<br>Monte Carlo/Worst Case<br>Parametric Sweep<br>Temperature (Sweep) | Sweep variable         Voltage source       Name:         Qurrent source       Model type:         Global parameter       Model name:         Model parameter       Model name:         Image: Image: |     |
| Save Bias Point                                                                                                    | Sweep type     Start value:       Linear     End value:       Logarithmic     Decade       Increment:     Increment:                                                                                                    |     |
|                                                                                                    | ⊙ Value list 170p 270p 370p 470p 570p                                                                                                    |     |
|                                                                                                    | OK Storno P <u>o</u> užít Nápov                                                                                                    | ěda |

**Obr. 5.9:** Nastavení rozmítání velikosti kondenzátoru C3

Pro měření výstupní impedance je třeba umístit zdroj signálu V3 a s ním i sériový rezistor R8 na výstup celého zapojení za rumble filtr, který bude při měření výstupní

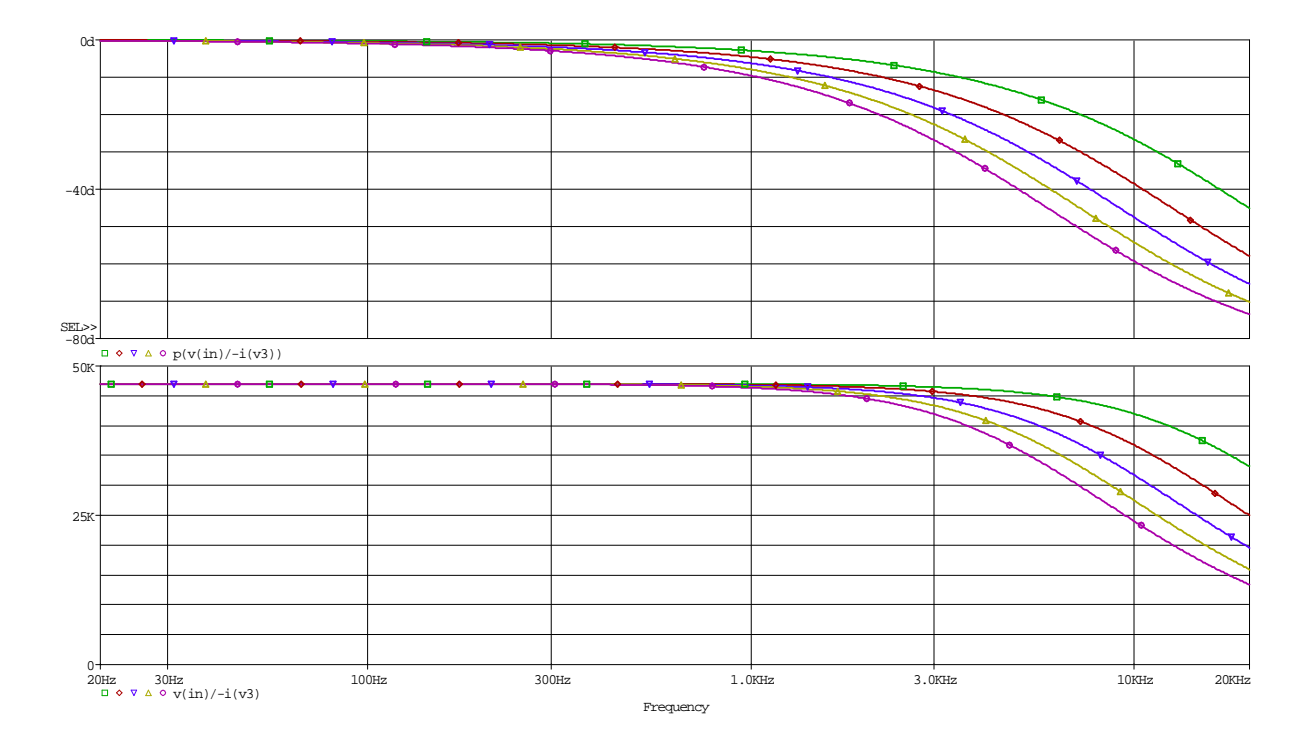

**Obr. 5.10:** Velikost vstupní impedance gramofonového předzesilovače se zpětnovazební kmitočtovou korekcí záznamové charakteristiky (historické gramofonové desky v závislosti na kmitočtu (zelený průběh C3 = 170 pF)

impedance již uvažován. Část schéma zapojení, konkrétně rumble filtr, s připojeným zdrojem V3 a rezistorem R8 je na obr. 5.11(a) a na obr. 5.11(b) je k výstupu připojen ještě napěťový sledovač jako impedanční konvertor. Nyní je možné spustit simulaci pouze s připojeným rumble filtrem. Výsledek analýzy výstupní impedance gramofonového předzesilovače s připojeným rumble filtrem je na obr. 5.12(a). Nyní se provede stejná simulace, jen se mezi rumble filtr napěťový zdroj V3 připojí impedanční konvertor a spustí se simulace. Výsledek této simulace je na obr. 5.12(b). Z výsledků je jasně patrný vliv impedančního konvertoru. Bez připojeného impedančního konvertoru je výstupní impedance velice závislá impedanci rumble filtru a pokud by nebyl zařazen impedanční konvertor, tak připojením impedance by docházelo k přelaďování zlomového kmitočtu rumble filtru, stejně jako při připojení kabelů, které mají svůj odpor a kapacitu. V grafech jsou opět vyneseny i fáze výstupní impedance, kde je vidět, že ani výstupní impedance nemá čistě reálný charakter, ale od vyšších kmitočtů se začíná měnit charakter výstupní impedance na komplexní.

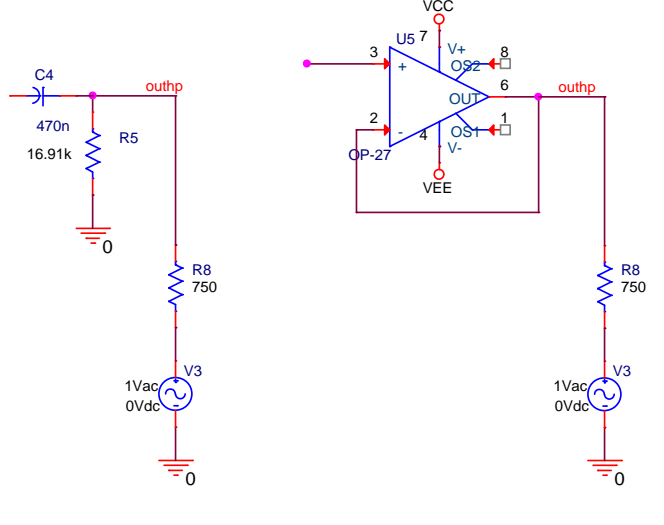

(a) Schéma pro mě(b) Schéma pro měření výstupní
ření výstupní impeimpedance s připojeným impedance za rumble fildančním konvertorem
trem

**Obr. 5.11:** Schémata pro měření výstupní impedance gramofonového předzesilovače se zpětnovazební kmitočtovou korekcí záznamové charakteristiky (historické gramofonové desky

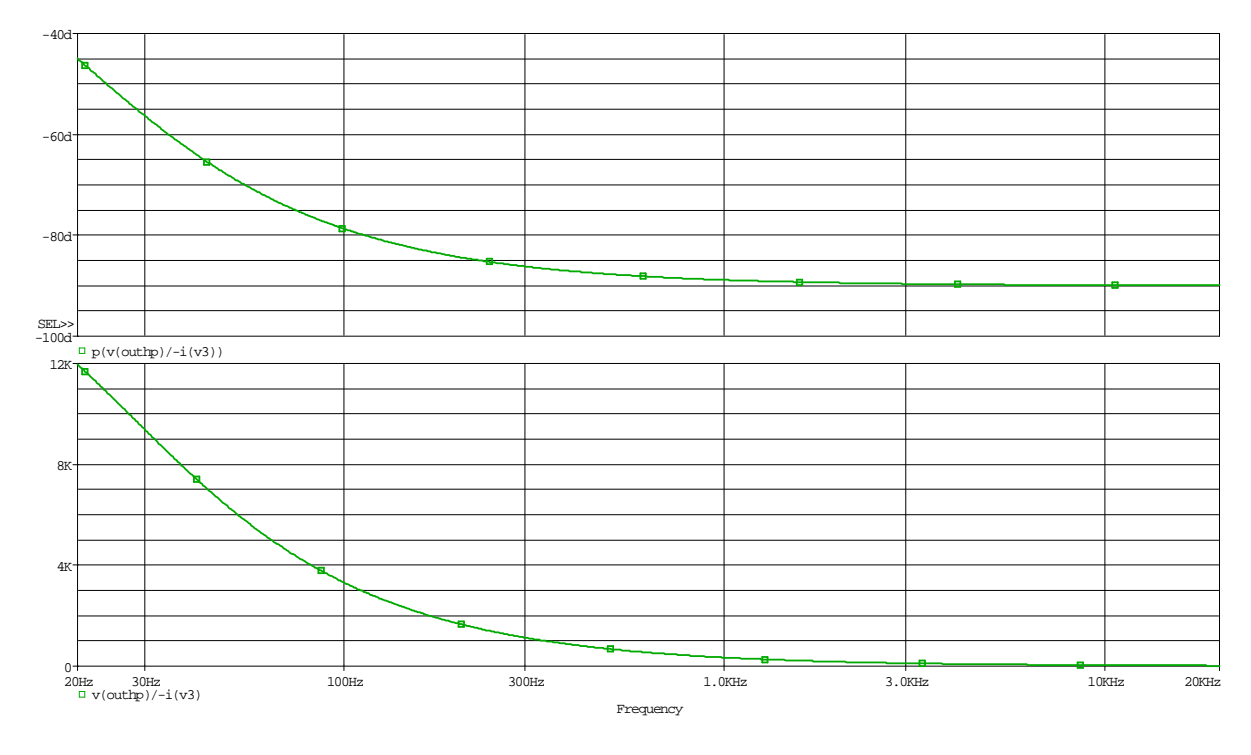

(a) Průběh výstupní impedance gramofonového předzesilovače bez připojeného impedančního konvertoru

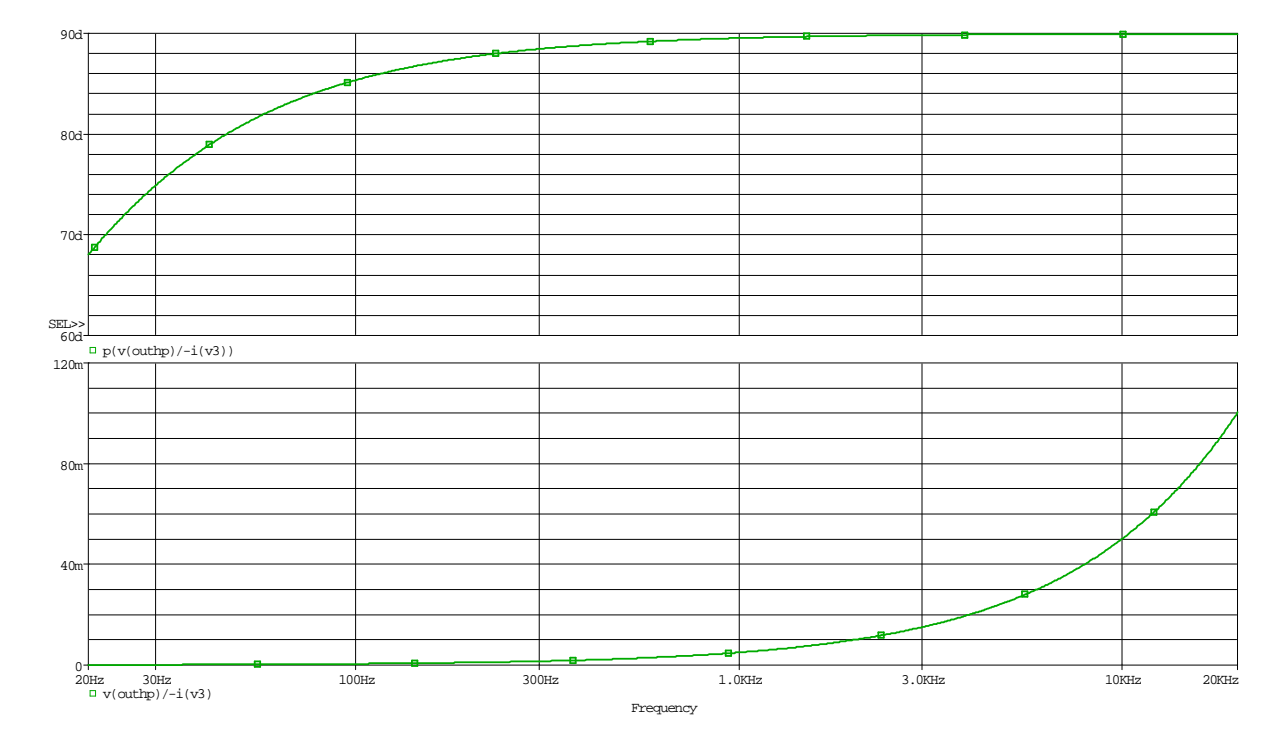

- (b) Průběh výstupní impedance gramofonového předzesilovače s připojeným impedančním konvertorem
- **Obr. 5.12:** Závislost velikosti výstupní impedance a fáze gramofonového předzesilovače se zpětnovazební kmitočtovou korekcí záznamové charakteristiky (historické gramofonové desky
Schéma zapojení gramofonového předzesilovače se zpětnovazební kmitočtovou korekcí záznamové charakteristiky viz obr. 5.1 je možné upravit přidáním tzv. DC serva. Tato úprava je na obr. 5.13. Obvod se doplní o další operační zesilovač a několik diskrétních součástek. Účel této úpravy je omezení stejnosměrného offsetu (posuv nulové hodnoty výstupního průběhu), který vzniká v důsledku klidových proudů tekoucích ze vstupů operačních zesilovačů v klidovém stavu. Tyto klidové proudy jsou operačním zesilovačem zesilováce, podle typu operačního zesilovače, různě velké napětí vytvářející stejnosměrný offset. Zapojení DC serva do zpětné vazby převádí stejnosměrné napětí z výstupu operačního zesilovače na jeho vstup v opačném směru, a tím dochází k omezení stejnosměrného offsetu u neinvertujícího zapojení DC serva z obr. 5.13 slouží pro potlačení stejnosměrného offsetu u neinvertujícího zapojení operačního zesilovače. Pro invertující zapojení operačního zesilovače se použije schéma zapojení dle obr. 5.14. Diody D1 a D2 slouží k zamezení saturace operačního zesilovače a je možné je vynechat.

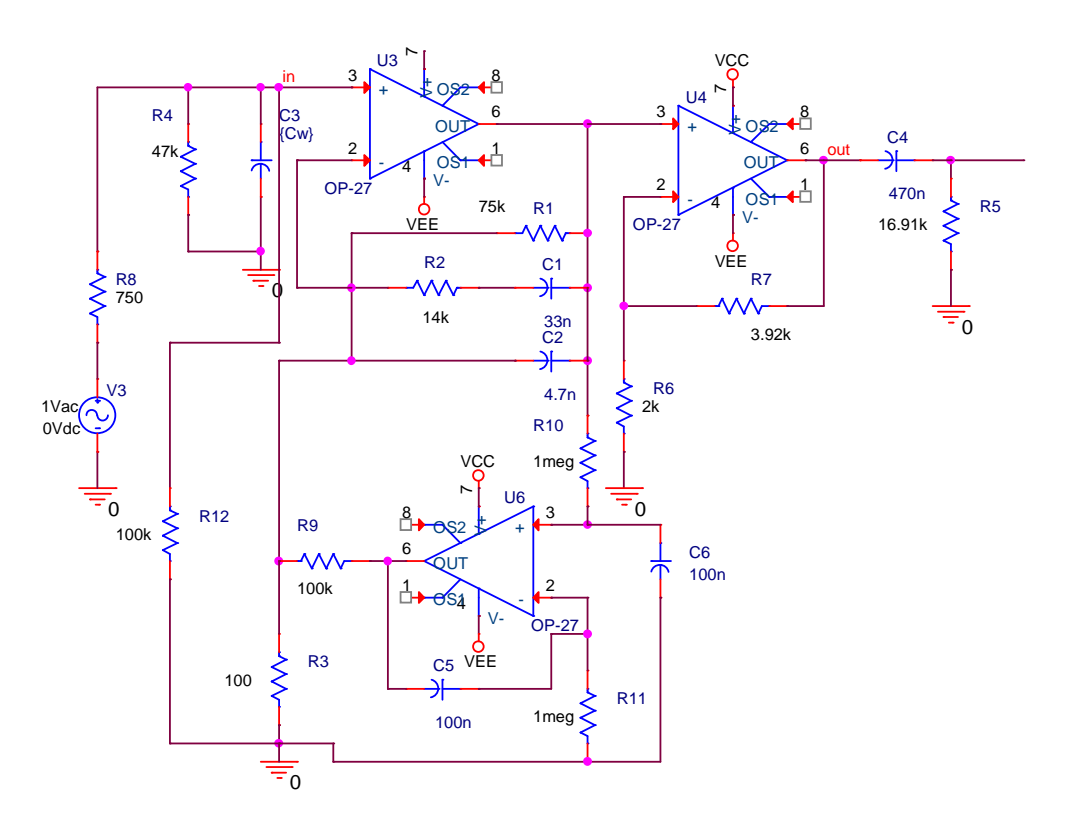

**Obr. 5.13:** Schéma zapojení gramofonového předzesilovače se zpětnovazební kmitočtovou korekcí záznamové charakteristiky (historické gramofonové desky) a připojeným DC servem

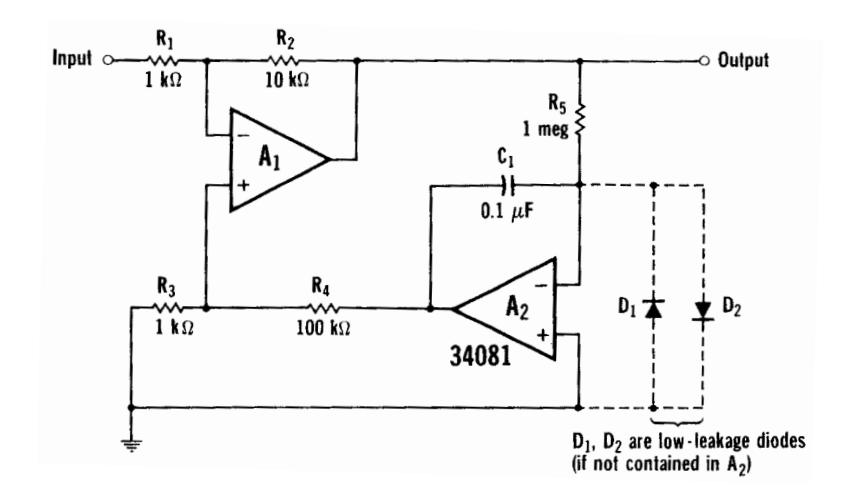

Obr. 5.14: Ukázka zapojení DC serva do obvodu invertujícího zapojení operačního zesilovače

Při stejnosměrné analýze zapojení gramofonového předzesilovače se zpětnovazební kmitočtovou korekcí záznamové charakteristiky bez DC serva byl na výstupu prvního stupně předzesilovače stejnosměrný offset -444 mV a na výstupu druhého stupně před rumble filtrem -1,314 V. Po připojení DC serva klesl stejnosměrný offset na výstupu prvního stupně na -448,5 nV a na výstupu druhého stupně na 38,64  $\mu$ V. Z výsledků je patrné výrazné zlepšení stejnosměrných offsetů obou stupňů a použitím DC serva je možné dosáhnout výrazného zlepšení vlastností simulovaného obvodu.

Použitím DC serva dojde k mírnému poničení kmitočtové korekce na nízkých kmitočtech viz obr. 5.15, ale tato deformace nastává na podakustickém pásmu a nijak tato deformace kmitočtové korekce neovlivní funkce celého gramofonového předzesilovače.

Přidáním stejnosměrného napětí na vstup gramofonového předzesilovače a spuštění DC analýzy bylo zjištěno, že DC servo v tomto zapojení účinné do  $\pm 15 \,\mathrm{mV}$  vstupního stejnosměrného napětí viz obr. 5.16. Velikost vstupního stejnosměrného napětí, které je servo schopné kompenzovat, je velice závislé na typu použitého operačního zesilovače a velikosti klidových proudů.

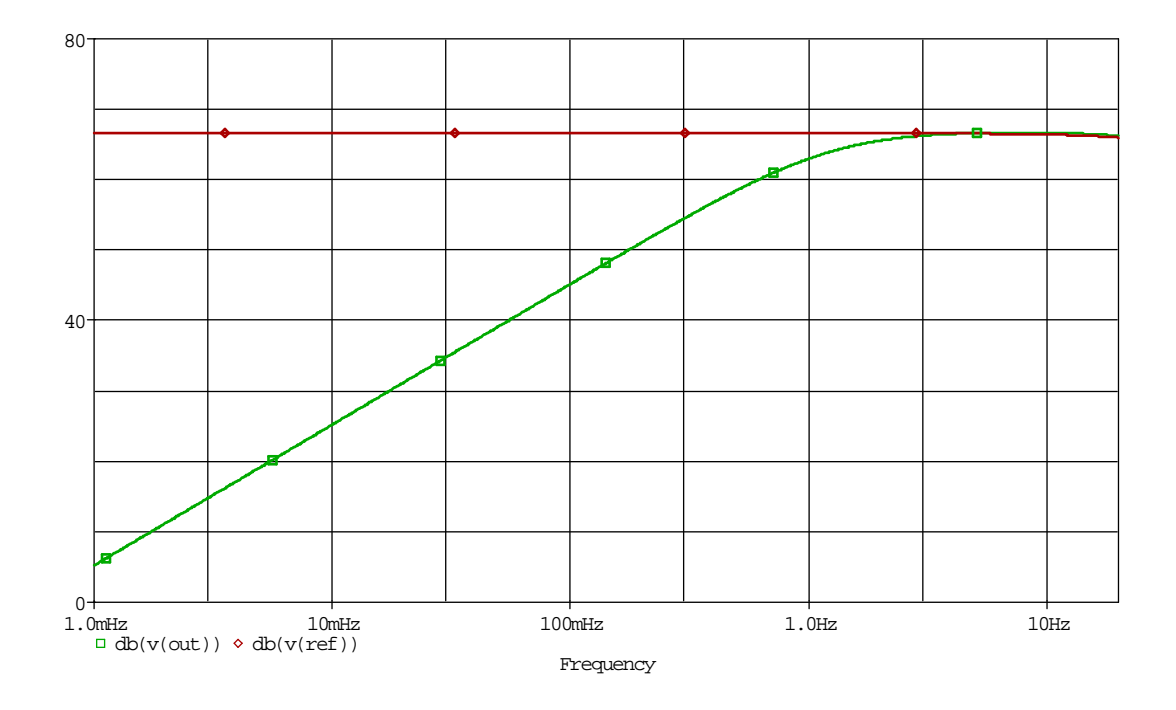

Obr. 5.15: Deformace kmitočtové korekční charakteristiky vlivem DC serva

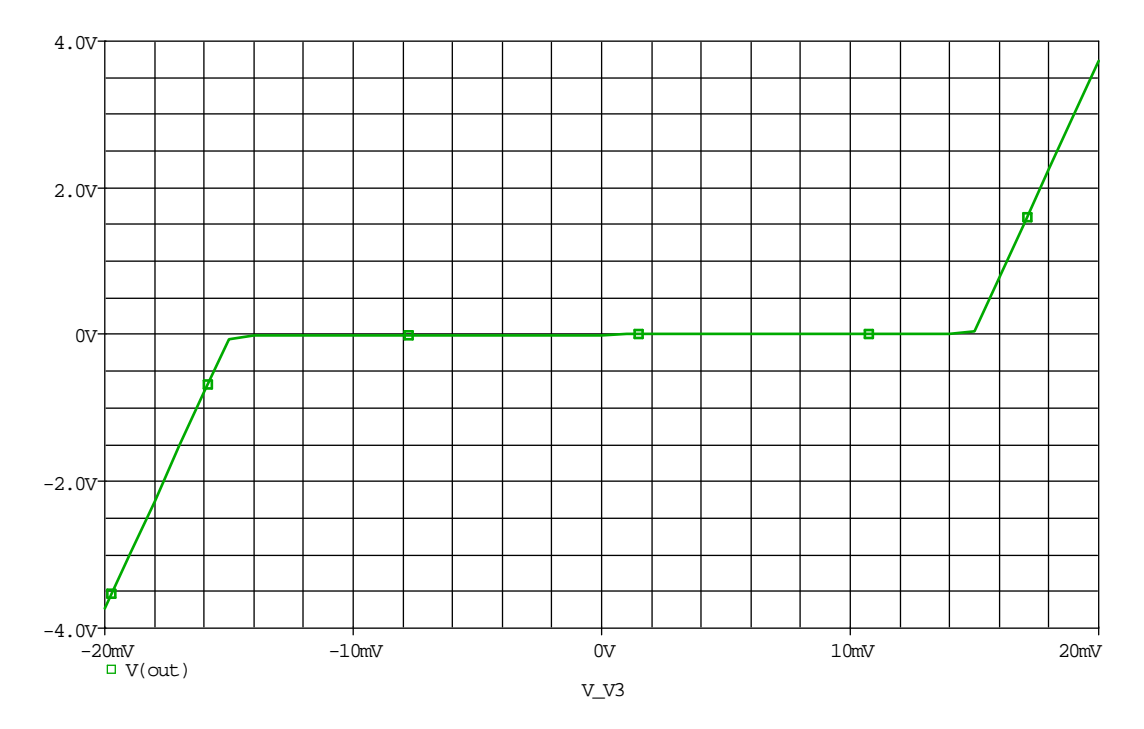

**Obr. 5.16:** Závislost potlačení stejnosměrného offsetu DC servem na velikosti stejnosměrného napětí na vstupu operačního zesilovače

DC servo není vždy možné umístit libovolně do obvodu, ale doporučuje se umisťovat DC servo k operačnímu zesilovači, který má největší zisk.

Místo použití DC serva je možné mezi jednotlivé stupně vložit oddělovací kondenzátor, který nepropustí stejnosměrnou složku signálu, ale tento způsob oddělení stupňů obvodu není možné použít vždy, například u operačních zesilovačů FET tranzistory na vstupu.

## 5.1.2 Gramofonový předzesilovač se zpětnovazební kmitočtovou korekcí záznamové charakteristiky pro stereo desky

Toto zapojení je totožné se zapojením simulovaným ve výše zmíněném příkladě s rozdílem v nastavení kmitočtového korekčního článku, které odpovídá časovým konstantám pro typ stereo gramofonových desek. Z tohoto důvodu bude popis simulace tohoto zapojení velice zestručněn a budou provedeny jen simulace, u kterých se předpokládá rozdílný výsledek než v předchozím příkladu. Bude provedena optimalizace modulu přenosové funkce, analýza výtěžnosti výroby a šumová analýza.

Schéma analyzovaného obvodu je na obr. 5.1. Schéma se liší pouze v hodnotách prvků korekčního článku, které musely být přepočítány pro jiné časové konstanty záznamové charakteristiky. Opět se zvolila velikost rezistoru  $R1 = 75 k\Omega$  a ostatní hodnoty se dopočítaly. Velikost kondenzátoru C2 se určí dle rov. 5.12, velikost rezistoru R2 se určí podle rov. 5.13 a velikost kondenzátoru C1 se určí podle rov. 5.14.

$$C_2 R_1 = \frac{\tau_1 \tau_3}{\tau_2} \Rightarrow C_2 = \frac{\tau_1 \tau_3}{\tau_2 R_1} = 10 \cdot 10^{-9} F$$
(5.12)

$$C_2 R_2 = \frac{\tau_1 \tau_2 \tau_3}{(\tau_1 - \tau_2)(\tau_2 - \tau_3)} \Rightarrow R_2 = \frac{\tau_1 \tau_2 \tau_3}{(\tau_1 - \tau_2)(\tau_2 - \tau_3)C_2} = 10905, 34979\,\Omega \quad (5.13)$$

$$C_1 R_2 = \tau_2 \Rightarrow C_1 = \frac{\tau_2}{R_2} = 29,16 \cdot 10^9 F$$
 (5.14)

Kde:

 $\tau_1 \dots$ je časová konstanta 75  $\mu$ s (2122 Hz)

 $\tau_2 \dots$ je časová konstanta 318 µs (500 Hz)

 $\tau_3$ ... je časová konstanta 3180 $\mu \mathrm{s}~(50\,\mathrm{Hz})$ 

K simulaci se použije totožný simulační profil, a proto když se upraví hodnoty součástek R1, R2, C1 a C2 je možné spustit simulaci. Výsledek simulace je na obr. 5.17(a). Z výsledku je patrné, že se podařilo dosáhnou téměř požadovaného průběhu. Pro lepší představu jak přesně je dosaženo požadovaného průběhu modulu přenosové funkce se vykreslí rozdíl obou charakteristik viz obr. 5.17(b). Z toho grafu je vidět velikost odchylky modulu přenosové funkce od referenčního průběhu, na svislé ose jsou hodnoty odchylky v [mdB]. Na obr. 5.17(c) je výsledek odchylky modulu přenosové funkce gramofonového předzesilovače od referenčního průběhu po optimalizaci, která bude popsána dále.

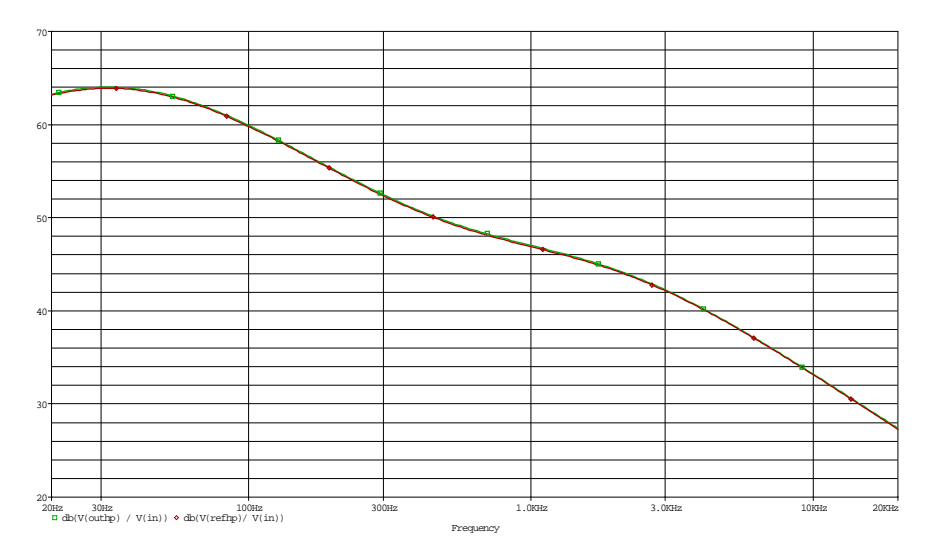

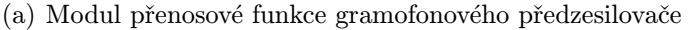

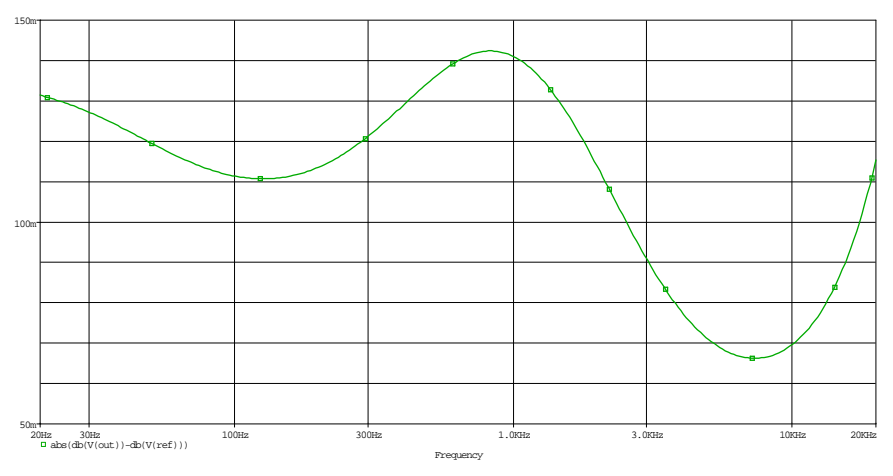

(b) Odchylka modulu přenosové funkce gramofonového předzesilovače od referenčního průběhu před optimalizací

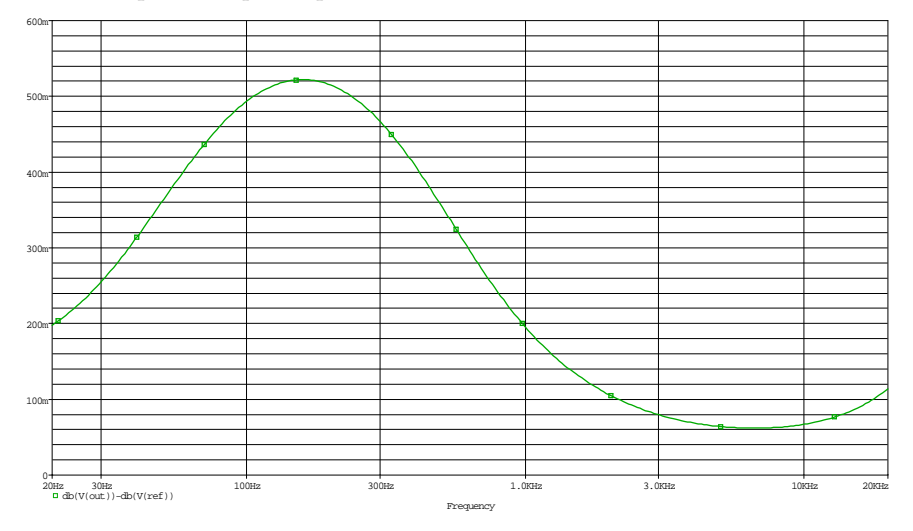

(c) Odchylka modulu přenosové funkce gramofonového předzesilovače od referenčního průběhu po optimalizací

**Obr. 5.17:** Modul přenosové funkce gramofonového předzesilovače se zpětnovazební kmitočtovou korekcí záznamové charakteristiky (stereo gramofonové desky)s odchylkou před a po optimalizaci Nyní se spustí citlivostní analýza z menu  $PSpice \rightarrow Advanced Analysis \rightarrow Sensitivity$ . Výsledek citlivostní analýzy je na obr. 5.18. Na základě výsledků citlivostní analýzy se pošlou k optimalizaci prvky R1, R2, R3, R6, R7, C1 a C2, které mají na odchylku modulu přenosové funkce největší vliv.

| Component         Parameter         Original         @Max         Rel Sensitivity         Linear           R1         VALUE         75k         71.2500k         78.7500k         69.1776m         100           R7         VALUE         3.200k         3.7200k         4.1160k         57.1373m         82           R6         VALUE         3.200k         3.7200k         4.1160k         57.1373m         68           R2         VALUE         10.9054k         10.900k         47.5573m         68           R2         VALUE         10.9054k         10.3601k         11.4506k         46.3882m         67           C2         VALUE         100         9n         11n         27.5528m         39           R3         VALUE         100         10.5         95         -20.9597m         30           C1         VALUE         29.1600n         26.2440n         32.0760n         399.7733u         1           R4         VALUE         18.9100k         16.0645k         17.7555k         183.8656n         < MIN >           C3         VALUE         29.010         180         220.9189.3456n         < MIN >           C4         VALUE         750         712.5                                                                                                    |                                                                                                    |         |                |             |              |               | Param          | eters         |                |        |         |         |  |
|----------------------------------------------------------------------------------------------------|----------------------------------------------------------------------------------------------------|---------|----------------|-------------|--------------|---------------|----------------|---------------|----------------|--------|---------|---------|--|
| RI       VALUE       75k       71.2500k       78.7500k       69.1776m       100         R7       VALUE       3.9200k       3.7240k       4.1160k       57.1373m       82         R6       VALUE       2k       2.1000k       1.9000k       -47.573m       68         R2       VALUE       10.9054k       1.9000k       -47.573m       68         R2       VALUE       100       9n       11n       27.5828m       33         R3       VALUE       100       9n       11n       27.5828m       33         R3       VALUE       100       105       95       -20.9597m       30         C1       VALUE       29.1600n       26.2440n       32.0760n       997.0733u       1         R4       VALUE       18.9100k       16.0645k       17.7555k       183.8656n       < MIN >         C3       VALUE       18.9100k       16.0645k       17.7555k       183.8656n       < MIN >         C3       VALUE       29.010       180p       220p       169.3456n       < MIN >         C4       VALUE       750       712.5000       787.5000       371.9187n       < MIN >          M                                                                                                    | Co                                                                                                    | mponent | Parameter      | Original    | @Min         | @Max          | Rel Sensitivi  | ty            |                |        | Linear  |         |  |
| R7     VÁLUE     3.9200k     3.7240k     4.1160k     57.1373m     62       R6     VÁLUE     2.k     2.1000k     1.9000k     -47.5573m     68       R2     VÁLUE     10.9054k     10.3001k     11.4506k     46.3822m     67       C2     VÁLUE     10.9054k     10.3001k     11.4506k     46.3822m     67       C2     VÁLUE     100     9     11n     27.5828m     39       R3     VÁLUE     100     105     95     -20.9597m     30       C1     VÁLUE     29.1600n     26.2440n     32.0760n     997.0733u     1       R4     VÁLUE     44.8500k     49.3500k     339.1018n     < MIN >       R5     VÁLUE     16.90645k     17.7555k     183.8656n     < MIN >       C3     VÁLUE     16.9100k     16.0645k     17.7555k     183.9856n     < MIN >       C4     VÁLUE     470n     470n     0     0     0       R8     VÁLUE     750     712.5000     371.9187n     < MIN >       Specifications                                                                                                    | R1                                                                                                    |         | VALUE          | 75k         | 71.2500k     | 78.7500k      | 69.1776        | im            |                |        | 100     |         |  |
| R6     VALUE     2k     2.1000k     1.9000k     .47.5573m     68       R2     VALUE     10.904k     10.3601k     11.4506k     46.3882m     67       C2     VALUE     100     90     11     27.5628m     39       R3     VALUE     100     105     95     .20.9597m     30       C1     VALUE     100     105     95     .20.9597m     30       C1     VALUE     29.1600n     26.2440n     32.0760n     997.0733u     1       R4     VALUE     44.6500k     49.3500k     339.1018n     < MIN >       R5     VALUE     16.0645k     17.7555k     183.8666n     < MIN >       C3     VALUE     24.00     470n     470n     0     0       C4     VALUE     470n     470n     470n     0     0       R8     VALUE     750     712.5000     787.5000     371.9187n     < MIN >                                                                                                    | R7                                                                                                    |         | VALUE          | 3.9200k     | 3.7240k      | 4.1160k       | 57.1373        | Bm            |                |        | 82      |         |  |
| R2       VALUE       10.9054k       10.3601k       11.4508k       46.3862m       67         C2       VALUE       10n       9n       11n       27.59527m       39         R3       VALUE       100       105       95       -20.95927m       30         C1       VALUE       29.1600n       26.2440n       32.0760n       997.0733u       1         R4       VALUE       29.1600n       16.0454k       17.7555k       103.8656n       < MIN >         C3       VALUE       16.9100k       16.0454k       17.7555k       103.8656n       < MIN >         C3       VALUE       28-010       180.9       220.9       169.3456n       < MIN >         C4       VALUE       470n       470n       0       0       0         R8       VALUE       750       712.5000       787.5000       371.9187n       < MIN >         VALUE       750       712.5000       787.5000       371.9187n       < MIN >          VALUE       40.04(b((/vout))-db(//(ref)))))       142.3872m       1.1391       1.3904          V       aczpetnonew.sim       max(abs(db(//vout))-db(//(ref)))))       142.3872m       1.1391       1.3904       <                                                                                                    | R6                                                                                                    |         | VALUE          | 2k          | 2.1000k      | 1.9000k       | -47.5573       | Bm            |                |        | 68      |         |  |
| C2       VALUE       10n       9n       11n       27.5828m       39         R3       VALUE       100       105       95       -20.9597m       30         C1       VALUE       29.1600n       26.2440n       32.0760n       997.0733u       1         R4       VALUE       29.1600n       26.2440n       32.0760n       997.0733u       1         R4       VALUE       44.6500t       49.5500t       339.1018n       < <min>         C3       VALUE       16.9100t       16.0645t       17.7555t       183.8656n       &lt;<min>         C3       VALUE       20-010       180p       220p       183.3456n       &lt;<min>         C4       VALUE       470n       470n       0       0       0         R8       VALUE       750       712.5000       787.5000       371.9187n       &lt;<min>         V       VALUE       750       712.5000       787.5000       371.9187n       &lt;<min>         V       Monofff       Profile       Measurement       Original       Min       Max         V       aczpetnonew.sim       max(abs(db(V(out))-db(V(ref)))))       142.3872m       1.1391       1.3904         <td colspat<<="" td=""><td>R2</td><td></td><td>VALUE</td><td>10.9054k</td><td>10.3601k</td><td>11.4506k</td><td>46.3882</td><td>2m</td><td></td><td></td><td>67</td><td></td></td></min></min></min></min></min>                                                                                                    | <td>R2</td> <td></td> <td>VALUE</td> <td>10.9054k</td> <td>10.3601k</td> <td>11.4506k</td> <td>46.3882</td> <td>2m</td> <td></td> <td></td> <td>67</td> <td></td> | R2      |                | VALUE       | 10.9054k     | 10.3601k      | 11.4506k       | 46.3882       | 2m             |        |         | 67      |  |
| R3       VÁLUE       100       105       95       -20.9597m       30         C1       VÁLUE       29.1600n       26.2440n       32.0760n       997.0733u       1         R4       VALUE       29.1600n       26.2440n       32.0760n       997.0733u       1         R4       VALUE       16.0454k       17.7555k       183.8656n       < MIN >         C3       VALUE       22-010       180p       220p       169.3456n       < MIN >         C4       VALUE       24-010       180p       220p       169.3456n       < MIN >         C4       VALUE       750       712.5000       787.5000       371.9187n       < MIN >         R8       VALUE       750       712.5000       787.5000       371.9187n       < MIN >         VALUE       750       712.5000       787.5000       371.9187n       < MIN >         VALUE       750       712.5000       787.5000       371.9187n       < MIN >         V                                                                                                    | C2                                                                                                    |         | VALUE          | 10n         | 9n           | 11n           | 27.5828        | 8m)           |                |        | 39      |         |  |
| C1     VÁLUE     29.1600n     26.2440n     32.0760n     997.0733u     1       R4     VALUE     471     44.6500k     49.3500k     339.1018n     < MIN >       R5     VALUE     16.0645k     17.7555k     188.8666n     < MIN >       C3     VALUE     22-010     1809     2209     199.3456n     < MIN >       C4     VALUE     470n     470n     470n     0     0       R8     VALUE     750     712.5000     787.5000     371.9187n     < MIN >       Specifications       Value     750     712.5000     787.5000     371.9187n     < MIN >       Value     750     712.5000     787.5000     371.9187n     < MIN >       Value     750     712.5000     787.5000     371.9187n     < MIN >       Value     750     712.5000     787.5000     371.9187n     < MIN >       Value     750     712.5000     787.5000     371.9187n     < MIN >       Value     760     12.5000     787.5000     371.9187n     < MIN >       Value     760     12.5000     787.5000     371.9187n     < MIN >       Value <td c<="" td=""><td>R3</td><td></td><td>VALUE</td><td>100</td><td>105</td><td>95</td><td>-20.9597</td><td>m</td><td></td><td></td><td>30</td><td></td></td>                                                                                                    | <td>R3</td> <td></td> <td>VALUE</td> <td>100</td> <td>105</td> <td>95</td> <td>-20.9597</td> <td>m</td> <td></td> <td></td> <td>30</td> <td></td>                 | R3      |                | VALUE       | 100          | 105           | 95             | -20.9597      | m              |        |         | 30      |  |
| R4     VÁLUE     47k     44.6500k     49.3500k     339.1018n                                                                                                    | C1                                                                                                    |         | VALUE          | 29.1600n    | 26.2440n     | 32.0760n      | 997.073        | 3ù            |                |        | 1       |         |  |
| R5         VALUE         16.9100k         16.0645k         17.7555k         183.8656n         << <min>           C3         VALUE         2e-010         180p         220p         189.3455n         &lt;<min>           C4         VALUE         470n         470n         470n         0         0           R8         VALUE         750         712.5000         787.5000         371.9187n         &lt;<min>           VALUE         750         712.5000         787.5000         371.9187n         &lt;<min>           VALUE         750         712.5000         787.5000         371.9187n             VALUE         750         712.5000         787.5000         371.9187n             VALUE         750         712.5000         787.5000         371.9187n             V         VALUE         750         712.5000         787.5000         371.9187n             V         VALUE         Measurement         Value         Min         Max            V         aczpetnonew.sin         max(abs(db(V(out))-db(V(ref)))))         142.3872m         1.1391         1.3904           V         V</min></min></min></min>                                                                                                    | R4                                                                                                    |         | VALUE          | 47k         | 44.6500k     | 49.3500k      | 339.101        | 3n            |                |        | < MIN > |         |  |
| C3       VALUE       2e-010       180p       220p       189.3456n            C4       VALUE       470n       470n       470n       0       0       0         R8       VALUE       750       712.5000       787.5000       371.9187n       < <mmmm <="" td=""> <mmm <="" td="">           0       0       0       0       0       0       0       0       0       0       0       0       0       0       0       0       0       0       0       0       0       0       0       0       0       0       0       0       0       0       0       0       0       0       0       0       0       0       0       0       0       0       0       0       0       0       0       0       0       0       0       0       0       0       0       0       0       0       0       0       0       0       0       0       0       0       0       0       0       0       0       0       0       0       0       0       0       0       0       0       0       0       0       0&lt;</mmm></mmmm>                                                                                                    | R5                                                                                                    |         | VALUE          | 16.9100k    | 16.0645k     | 17.7555k      | 183.865        | 3n            |                |        | < MIN > |         |  |
| C4         VALUE         470n         470n         470n         0         0           R8         VALUE         750         712.5000         787.5000         371.9187n         < <mi> <mi>&gt;           VALUE         750         712.5000         787.5000         371.9187n         <mi> <mi>&gt;           VALUE         750         712.5000         787.5000         371.9187n         <mi> <mi>&gt;           V         On/Off         Profile         Measurement         Original         Min         Max           V         aczpetnonew.sim         max(abs(db(V(out))-db(V(ref)))))         142.3872m         1.1391         1.3904           Click here to import a measurement created within PSpice</mi></mi></mi></mi></mi></mi>                                                                                                    | C3                                                                                                    |         | VALUE          | 2e-010      | 180p         | 220p          | 169.345        | Sn)           |                |        | < MIN > |         |  |
| R8     VALUE     750     712.5000     787.5000     371.9187n     < MIN >       VALUE     750     712.5000     787.5000     371.9187n     < MIN >       V     V     V     V     V     V       V     V     Max(abs(db(V(out))-db(V(ref)))))     142.3872m     1.1391     1.3904       V     V     Click here to import a measurement created within PSpice     Click here to import a measurement created within PSpice                                                                                                    | C4                                                                                                    |         | VALUE          | 470n        | 470n         | 470n          |                | 0             |                |        | 0       |         |  |
| Image: Specifications       Image: Specifications                                                                                                    | R8                                                                                                    |         | VALUE          | 750         | 712.5000     | 787.5000      | 371.918        | Zn            |                |        | < MIN > |         |  |
| Image: Second second secon |                                                                                                    |         |                |             |              |               |                |               |                |        |         |         |  |
| Image: Second second second       |                                                                                                    |         |                |             |              |               |                |               |                |        |         |         |  |
| V         On/Off         Profile         Measurement         Original         Min         Max           V         Image: Constraint of the state of the state of the s                                                                                               |                                                                                                    |         |                |             |              |               |                |               |                |        |         |         |  |
| Image: Profile     Measurement     Original     Min     Max       Image: Profile     max(abs(db(Y(out))-db(V(ref))))     142.3872m     1.1391     1.3904       Image: Profile     Click here to import a measurement created within PSpice     Click here to import a measurement created within PSpice                                                                                                    |                                                                                                    |         |                |             |              |               | Specific       | ations        |                |        |         |         |  |
|                                                                                                    | +                                                                                                    | 0n/0ff  | Profile        |             | Measure      | ement         | 0              | riginal       | Min            | Max    |         |         |  |
| Click here to import a measurement created within PSpice                                                                                                    | 7                                                                                                    | 🖌 a     | czpetnonew.sim | max(abs(db( | V(out))-db(' | V(ref))))     | <u></u>        | 42.3872m      | 1.1391         | 1.3904 |         | 1111111 |  |
|                                                                                                    |                                                                                                    |         |                |             | (            | Click here to | import a measu | urement creat | ted within PSp | ice    |         |         |  |
|                                                                                                    | $\square$                                                                                                    | 11111   |                |             |              | //////        | 111111         | //////        | 10000          |        |         |         |  |
|                                                                                                    |                                                                                                    |         |                | ····        |              |               |                | ····          |                |        |         |         |  |

**Obr. 5.18:** Výsledek citlivostní analýzy gramofonového předzesilovače se zpětnovazební kmitočtovou korekcí záznamové charakteristiky (stereo gramofonové desky)

Po citlivostní analýze se spustí optimalizace. Opět se vytvoří stejná měřicí funkce jako v předchozím příkladě a z výsledků získaných při citlivostní analýze, kdy byla určena největší odchylka modulu přenosové funkce od referenčního průběhu 142,3872 mdB se zvolí cíl optimalizace 100 mdB ve sloupci Max v okně Specifications. Pokud je vše připravené, je možné spustit optimalizaci pomocí náhodného algoritmu. Výsledek je na obr. 5.19(a). Dále se spustí optimalizace pomocí MLSQ algoritmu a výsledek této optimalizace je na obr. 5.19(b). Z výsledků této optimalizace ve sloupci Current je dobře vidět, jak dobře se podařilo optimalizovat odchylku modulu přenosové funkce, kdy se odchylka snížila až na 54,9995 mdB v absolutní hodnotě. Následuje spuštění optimalizace pomocí diskrétního algoritmu, kdy se hodnoty vypočtené v předchozím kroku nahradí reálně dostupnými hodnotami součástek. Výsledek optimalizace pomocí diskrétního algoritmu je na obr. 5.19(c) a je vidět, že nahrazením vypočítaným hodnot součástek reálně dostupnými hodnotami součástek došlo k relativně výraznému zhoršení odchylky modulu přenosové funkce gramofonového předzesilovače od referenčního průběhu. Odchylka s reálně dostupnými hodnotami součástek má hodnotu 522,0478 mdB v absolutní hodnotě, ale i tento výsledek je možné považovat za uspokojivý.

|     | Ŀ |       | ⇒ ⊁            |                                    | timizer                | <ul> <li>Rando</li> </ul> | m                                                                                                    |          |          | <u> </u>   |               |           |                  |                           |                                         |                                                                                                    |
|-----|---|-------|----------------|------------------------------------|------------------------|---------------------------|----------------------------------------------------------------------------------------------------|----------|----------|------------|---------------|-----------|------------------|---------------------------|-----------------------------------------|----------------------------------------------------------------------------------------------------|
|     |   |       |                | Error Granh                        |                        |                           |                                                                                                    |          |          |            | Paran         | neters [N | ext Run]         |                           |                                         | 2                                                                                                    |
|     |   |       |                | Lifer oruph                        |                        | •                         | 0n                                                                                                    | /Off     | Com      | Param      | Original      | Min       | Max              | Current                   |                                         |                                                                                                    |
|     |   |       |                | 1 1 1 1 1 1                        |                        | *                         |                                                                                                    | 6        | R1       | VALUE      | 75k           | 7.5000k   | 750k             | 75k                       |                                         |                                                                                                    |
|     |   | 3000  | JU%            | X                                  | Λ Χ                    | - *                       | <b>&gt;</b>                                                                                                    | 6        | R7       | VALUE      | 3.9200k       | 392       | 39.2000k         | 3.9200k                   |                                         |                                                                                                    |
|     |   | 2500  | 0%             |                                    | <u></u> ₩ <i>H</i> +++ | - *                       | <b>V</b>                                                                                                    | 6        | R6       | VALUE      | 2k            | 200       | 20k              | 2k                        |                                         |                                                                                                    |
|     |   | 2000  | 10%            | $(\Lambda : \Lambda : I \Lambda I$ | - M. I                 | *                         |                                                                                                    | 6        | R2       | VALUE      | 10.9054k      | 1.0905k   | 109.0535k        | 10.9054k                  |                                         |                                                                                                    |
| þ   |   | 1500  |                | $\Lambda I \Lambda I \mathcal{X}$  | φ (                    |                           | <ul> <li>Image: A set of the set of the</li></ul> | 6        | C2       | VALUE      | 10n           | 1n        | 100n             | 10n                       |                                         |                                                                                                    |
| 1   |   | 1500  | 10 % 7         | W V                                |                        |                           | <ul> <li>Image: A set of the set of the</li></ul> | 6        | R3       | VALUE      | 100           | 10        | 1k               | 100                       |                                         |                                                                                                    |
|     |   | 1000  | <sup>10%</sup> |                                    | *****                  | *                         |                                                                                                    | 6        | C1       | VALUE      | 29.1600n      | 2.9160n   | 291.6000n        | 29.1600n                  |                                         |                                                                                                    |
|     |   | 500   | 10% 🖊 🕂        |                                    | 44 <b>4</b>            |                           |                                                                                                    |          |          | Click here | to import a p | arameter  | from the des     | ign property map.         |                                         |                                                                                                    |
|     |   |       | 0%             |                                    | <u> </u>               |                           |                                                                                                    |          |          |            |               |           |                  |                           |                                         |                                                                                                    |
|     |   |       | 0 1            | 234567                             | 8910 N                 |                           |                                                                                                    |          |          |            | <u> </u>      |           |                  |                           |                                         |                                                                                                    |
|     |   |       |                | Run Number                         |                        |                           |                                                                                                    |          |          |            |               |           |                  |                           |                                         |                                                                                                    |
|     | _ |       |                |                                    |                        |                           |                                                                                                    | (        | <u></u>  |            | <u> </u>      | -         | hadaadaadaadaada | alahahahahahahahahahahaha |                                         | unden den de la Caracteria de la Caracteria de la Caracteria de la Caracteria de la Caracteria de la Caracteria |
| 1 1 |   | Stand | ard 🛛 🔛        | Curve Fit                          |                        |                           |                                                                                                    |          |          |            |               |           |                  |                           |                                         |                                                                                                    |
|     |   |       |                |                                    |                        |                           | Sp                                                                                                    | ecific   | ations [ | Next Run]  |               |           |                  |                           |                                         | ^                                                                                                    |
|     | 1 | •     | 0n/0ff         | Profile                            | Measure                | ment                      |                                                                                                    | Min      | I N      | /lax       | Original      | C         | urrent           | Error                     |                                         |                                                                                                    |
|     |   | 7     |                | aczpetnonew.sim                    | max(abs(db(V(o         | ut))-d                    |                                                                                                    |          |          | 100m       | 142.387       | 2m        | 142.3872m        | 42.3872%                  | /////////////////////////////////////// |                                                                                                    |
|     |   |       |                |                                    |                        | Click her                 | e to imp                                                                                                    | oort a i | measure  | ment creat | ed within PS  | pice      |                  |                           |                                         |                                                                                                    |
|     |   |       | /////          |                                    |                        | /////                     |                                                                                                    | ///      |          |            | //////        | /////     |                  |                           |                                         |                                                                                                    |
|     |   |       |                |                                    |                        |                           | 111                                                                                                    | <u></u>  |          |            |               | /////     |                  |                           |                                         |                                                                                                    |
|     |   |       |                |                                    |                        |                           |                                                                                                    | ///      |          |            |               |           |                  |                           |                                         |                                                                                                    |
|     | Ï |       |                |                                    |                        |                           | 1///                                                                                                    | ///      |          |            |               |           |                  |                           |                                         |                                                                                                    |

(a) Výsledek optimalizace modulu přenosové funkce gramofonového předzesilovače pomocí náhodného algoritmu

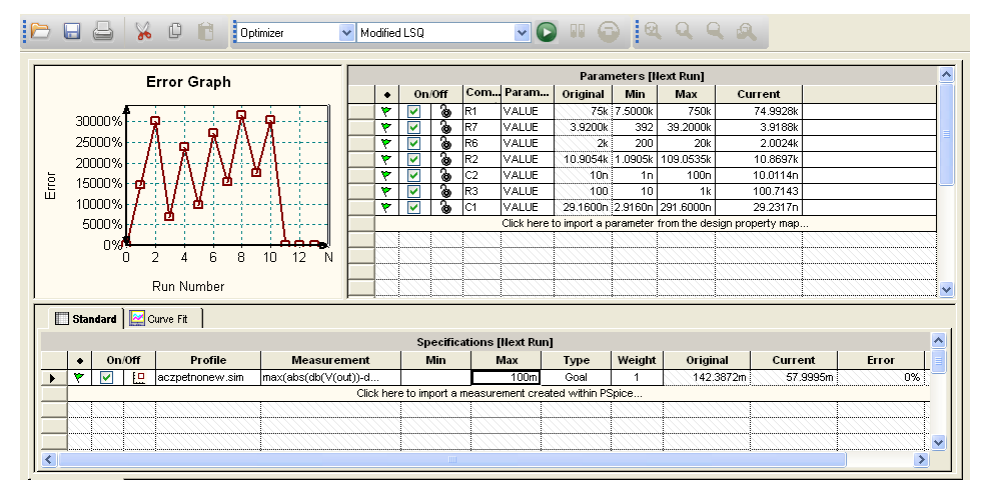

(b) Výsledek optimalizace modulu přenosové funkce gramofonového předzesilovače pomocí MLSQ algoritmu

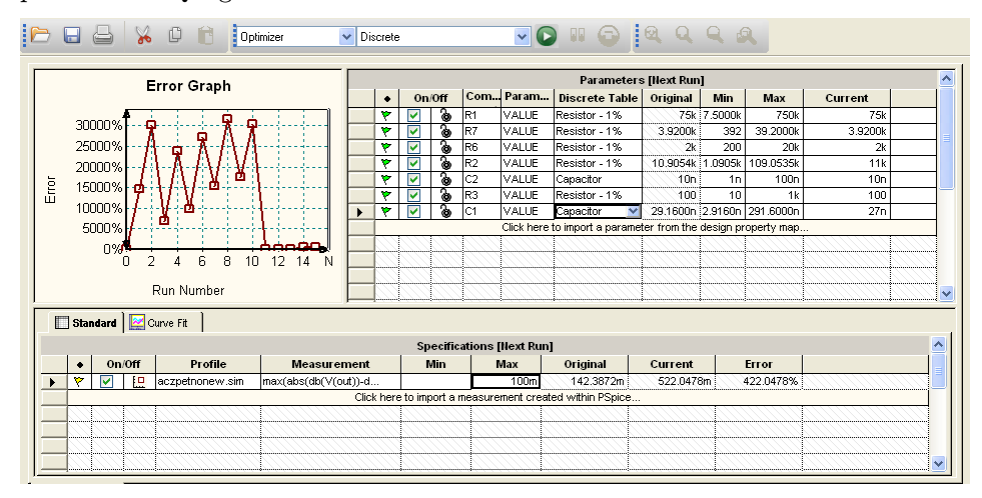

(c) Výsledek optimalizace modulu přenosové funkce gramofonového předzesilovače pomocí diskrétního algoritmu

**Obr. 5.19:** Optimalizace modulu přenosové funkce gramofonového předzesilovače se zpětnovazební kmitočtovou korekcí záznamové charakteristiky (stereo gramofonové desky) Další typ analýzy, která je použita při analýze gramofonového předzesilovače je analýza výtěžnosti výroby. Nastavení je stejné jako v předchozím příkladu. Bude tedy sledována závislost odchylky modulu přenosové funkce v závislosti na výrobních tolerancí. Opět se upraví tolerance nejvíce citlivých prvků v obvodu a spustí se analýza. Její výsledky jsou na obr. 5.20(a) a 5.20(b). Z obr. 5.20(a) je patrné, že nejčastější velikost odchylky modulu přenosové funkce gramofonového předzesilovače od referenčního průběhu je okolo 500 mdB a to celkem v 19 bězích analýzy. V okně *Statistical Information* je ve sloupci *Mean* střední hodnota odchylky ze všech běhů programu a ve sloupcích *Cursor Min* a *Cursor Max* jsou minimální a maximální velikosti odchylky.

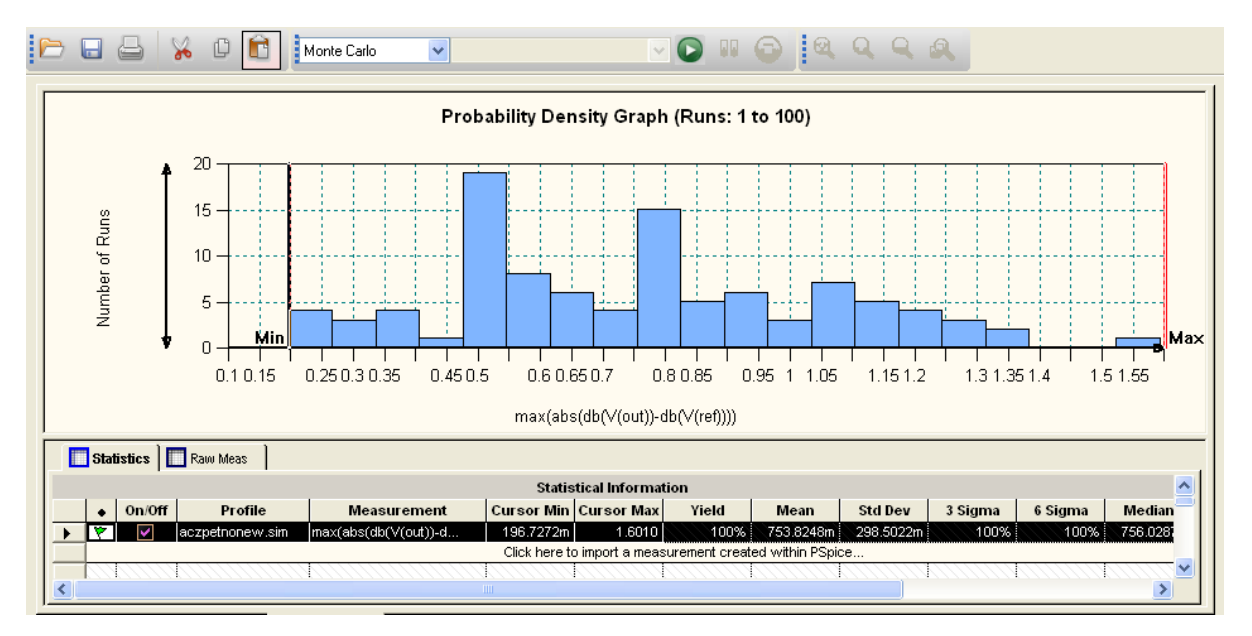

(a) Histogram rozložení hustoty pravděpodobnosti odchylky modulu přenosové funkce gramofonového předzesilovače od referenčního průběhu

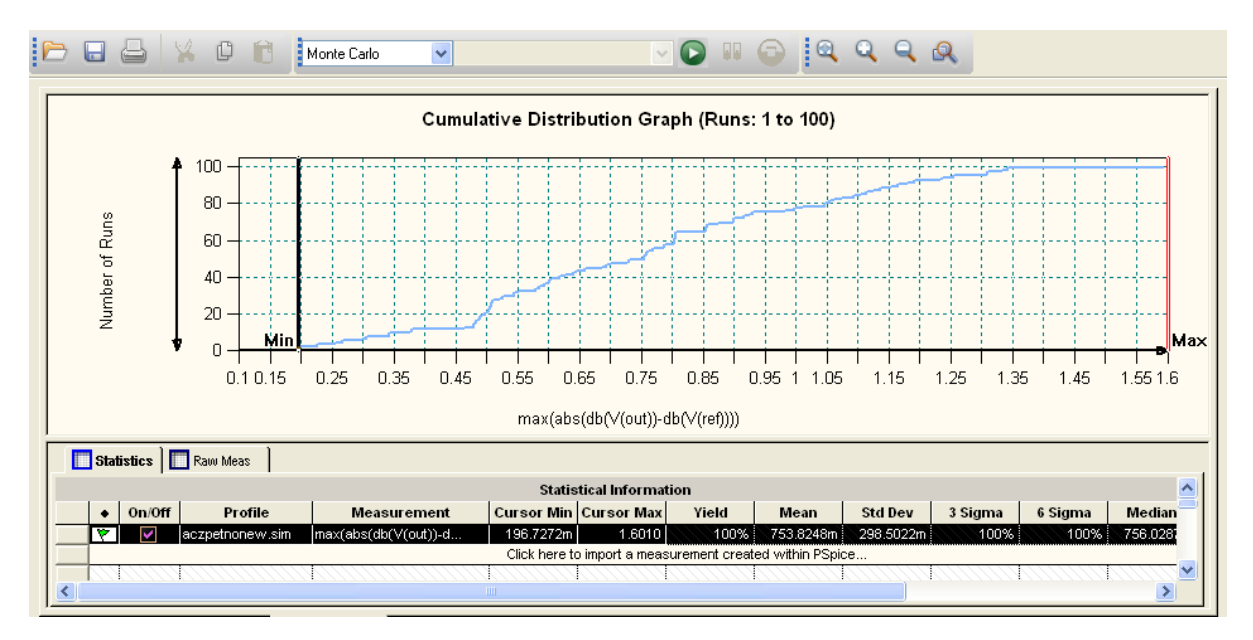

(b) Kumulativní distribuční graf odchylky modulu přenosové funkce gramofonového předzesilovače od referenčního průběhu

**Obr. 5.20:** Analýza výtěžnosti výroby v závislosti na velikosti odchylky modulu přenosové funkce gramofonového předzesilovače se zpětnovazební kmitočtovou korekcí zázna-mové charakteristiky (stereo gramofonové desky) od referenčního průběhu

Jako poslední typ analýzy je provedena šumová analýza. Výsledky této analýzy jsou na obr. 5.21. Výsledky šumové analýzy jsou téměř totožné s výsledky šumové analýzy provedená v předchozím příkladě.

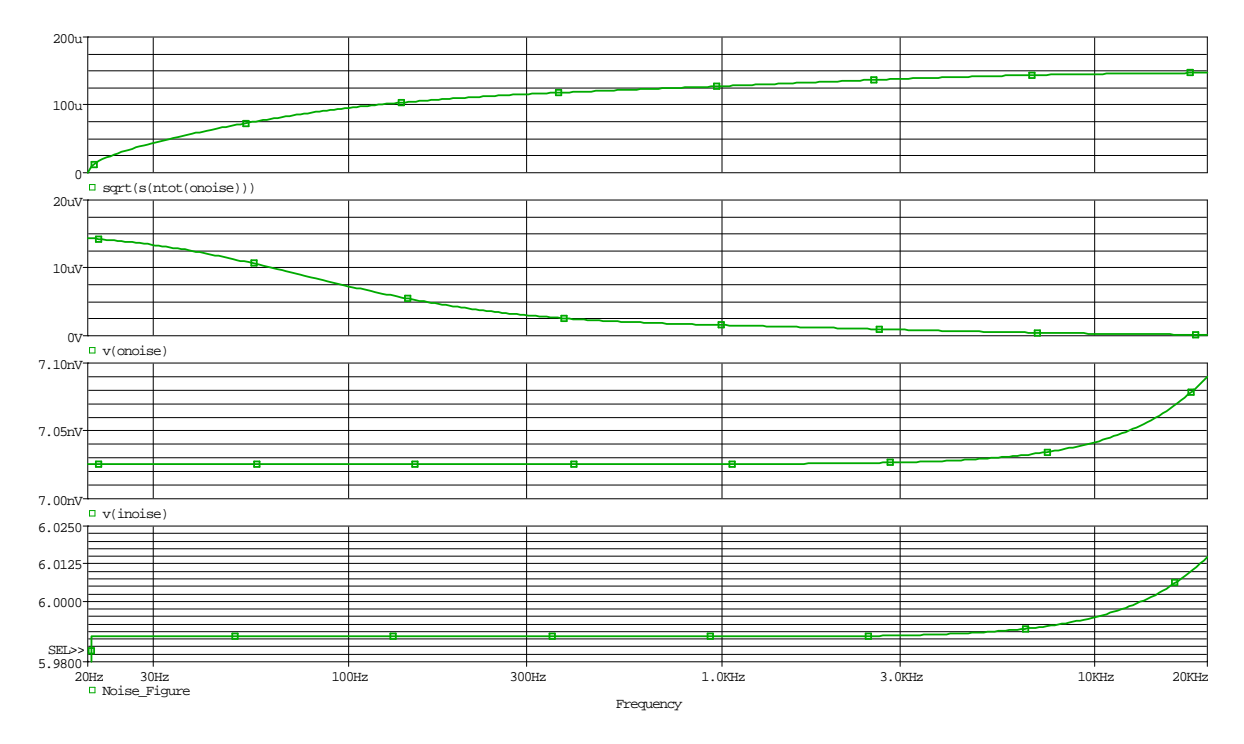

**Obr. 5.21:** Výsledek šumové analýzy gramofonového předzesilovače se zpětnovazební kmitočtovou korekcí záznamové charakteristiky (stereo gramofonové desky)

Další analýzy, které byly provedeny v předchozím příkladu již provedeny nebyly.

## 5.1.3 Gramofonový předzesilovač s pasivní kmitočtovou korekcí záznamové charakteristiky pro historické desky

Tento typ gramofonového předzesilovače využívá pasivní kmitočtovou korekci záznamové charakteristiky. Předzesilovač je osazen kvalitními operačními zesilovači OP-27, které se velmi často používají v audio technice. Schéma zapojení simulovaného obvodu je na obr. 5.22. Ve schématu je v sérii se zdrojem V3 rezistor R9, který respektuje impedanci přenosky, ale chybí zde ještě sériový indukčnost přenosky 450 mH. Indukčnost se negativně projevovala při výpočtu šumů. Indukčnost je ve skutečnosti součástí zdroje signálu, ale při simulaci je indukčnost v sérii se zdrojem signálu a rezistorem a použitý algoritmus jí uvažuje při výpočtu jako součást předzesilovače, nikoliv zdroje. Korekční člen složený z prvků obvodu R1, R2, C1 a C2 je nastaven na typ historických gramofonových desek. Záznamová charakteristika historických gramofonových desek je dána rov. 5.1 a korekční charakteristika určena korekčním článkem je inverzní k záznamové charakteristice a je popsána rov. 5.2. Ve schématu je ještě tzv. rumble filtr pro potlačení podakustického pásma. Tento filtr je připojen za druhý stupeň předzesilovače a je určen časovou konstantou 7950  $\mu$ s. Ve schématu je tento filtr představován prvky C4 a R5, ale tento filtr není

při simulacích uvažován z důvodu snažší optimalizace přenosové funkce a použije se až při určování impedancí. Ve schématu jsou i dva bloky modelující přenosovou funkci, které představují referenční křivku určenou jejich přenosem a na tyto bloky navazují obvody s definovaným ziskem.

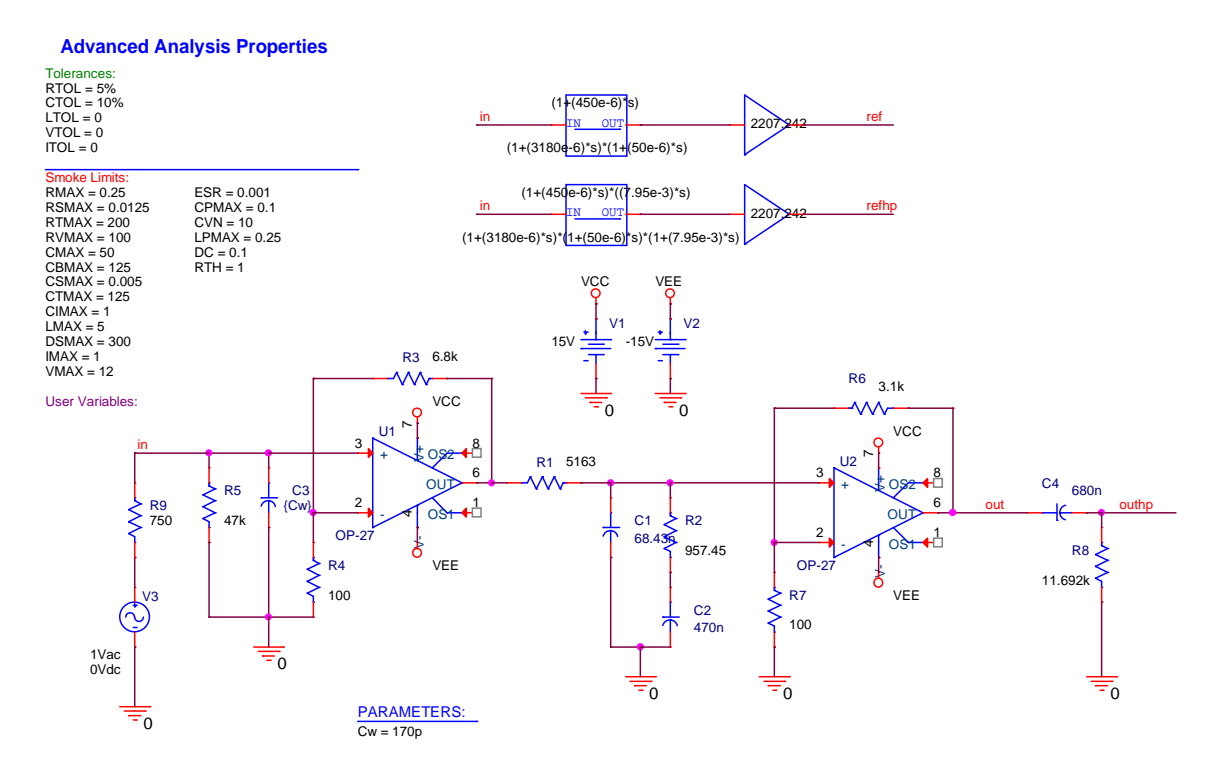

**Obr. 5.22:** Schéma zapojení gramofonového předzesilovače s pasivní kmitočtovou korekcí záznamové charakteristiky (historické gramofonové desky)

Tento gramofonový předzesilovač je navržen pro gramofonovou přenosku Ortofon OM 78. Gramofonová přenoska má výstupní napětí při 1 kHz (rychlost 5 cm/s) 4 mV. Požadavkem na předzesilovač je takový, aby na jeho výstupu při 1 kHz bylo napětí 1,25 V. Z tohoto požadavku vyplývá požadavek na celkový zisk zapojení, který je dán rov. 5.15. Tento zisk je rozdělen do dvou stupňů předzesilovače s ohledem na výpočet hodnot součástek korekčního článku. Pro výpočet zisku prvního článku se zvolí hodnota rezistoru R4 = 100  $\Omega$  a hodnota druhého rezistoru R3 se také zvolí, R3 = 6,8 k $\Omega$ . Zesílení prvního stupně je dáno rov. 5.16. Potřebného zisku celého zapojení je dosaženo ve druhém stupni zesilovače, kde je nastaveno potřebné zesílení dle rov. 5.17. Z rov. 5.17 se dopočítá hodnota rezistoru R6 při volbě R7 = 100  $\Omega$  dle rov. 5.18. Vypočítaná hodnota rezistoru R6 bude později při optimalizaci nahrazena existující hodnotou.

$$G = \frac{U_{OUT}}{U_{in}} = \frac{1,25}{0,004} = 312,5 \qquad [-]$$
(5.15)

Kde:

 $U_{OUT}$ ... je napětí na výstupu zesilovače [V]

 $U_{IN}$ ... je napětí z přenosky [V]

$$G_1 = 0,1416\left(1 + \frac{R_3}{R_4}\right) = 0,1416\left(1 + \frac{6800}{100}\right) = 9,7704 \quad [-] \quad (5.16)$$

Kde:

0.1416 ... představuje zesílení korekčního článku na 1 kHz

$$G_2 = \frac{G}{G_1} = \left(1 + \frac{R_6}{R_7}\right) \Rightarrow \frac{R_6}{R_7} = G_2 - 1 = 32,9055 - 1 = 31,9055 \qquad [-] \quad (5.17)$$

$$R_6 = G_2 \cdot R_6 = 31,9055 \cdot 100 = 3190,55 \,k\Omega \tag{5.18}$$

Ve schématu je použita zaokrouhlená hodnota rezistoru  $R6 = 3.1 k\Omega$ .

Po vypočítání hodnot potřebných, pro dosažení požadovaného zisku celého zapojení je třeba vypočítat hodnoty korekčního článku. Výpočet se provádí pro historické gramofonové desky a tedy s odpovídajícími časovými konstantami záznamové charakteristiky. Při výpočtu rezistoru R2 se vychází z rov. 5.19 a zvolí se hodnota kondenzátoru C2 = 470 nF. Dále se určí velikost kondenzátoru C1, vychází se z rov. 5.20 kam se dosadí vypočtená hodnota rezistoru R2 z rov. 5.19. Jako poslední se určí velikost rezistoru R1. Vychází se z rov. 5.21 kam se dosadí vypočítaná hodnota rezistoru R2 z rov. 5.8.

$$C_2 R_2 = \tau_2 \Rightarrow R_2 = \frac{\tau_2}{C_2} = 957,45\,\Omega$$
 (5.19)

$$C_1 R_2 = \frac{\tau_1 \tau_2 \tau_3}{(\tau_1 - \tau_2)(\tau_2 - \tau_3)} \Rightarrow C_1 = \frac{\tau_1 \tau_2 \tau_3}{(\tau_1 - \tau_2)(\tau_2 - \tau_3)R_2} = 68, 4 \cdot 10^{-9} F \quad (5.20)$$

$$C_1 R_1 = \frac{\tau_1 \tau_3}{\tau_2} \Rightarrow R_1 = \frac{\tau_1 \tau_3}{\tau_2 C_1} = 5163\,\Omega$$
 (5.21)

Kde:

 $\tau_1 \dots$ je časová konstanta 50  $\mu$ s (3183 Hz)

 $\tau_2 \dots$ je časová konstanta 450 µs (354 Hz)

 $\tau_3 \dots$  je časová konstanta 3180  $\mu$ s (50 Hz)

Pro obvod předzesilovače je nutné ještě navrhnout tzv. rumble filtr, který omezuje podakustické pásmo, kdy se nepříznivě projevuje hlukové pozadí pohonného mechanismu gramofonu kolem kmitočtu 8 Hz. Toto hlukové pozadí může dosahovat úrovně 15 - 20 dB. Jedná se o RC filtr typu horní propust s  $f_d = 18 - 25 Hz$ . Hodnoty součástek filtru se vypočítají podle rov. 5.22, kdy se opět jeden z prvků filtru volí a druhý se dopočítá. V tomto případě byl zvolen kondenzátor C4 = 680 nF. Při použití tohoto filtru je nezbytné použít na výstupu předzesilovače impedanční konvertor v podobě napěťového sledovače z důvodu velkého ovlivnění výstupní impedance rumble filtrem.

$$\tau_4 = C_4 R_8 \Rightarrow R_8 = \frac{\tau_4}{C_4} = 11692\,\Omega$$
(5.22)

Kde:

 $\tau_4$ ... je časová konstanta rumble filtru 7950 $\mu \mathrm{s}~(20\,\mathrm{Hz})$ 

Když je obvod připravený, je možné začít gramofonový předzesilovač analyzovat. Je třeba vytvořit simulační profil viz obr. 5.23, kde se rovnou nastaví i hodnoty pro šumovou analýzu. Nastavení pro šumovou analýzu se provede zaškrtnutím políčka *Enable* v části okna pro nastavení simulačního profilu *Noise Analysis* a vyplněním dle obr. 5.23. Nyní se spustí analýza a výsledek této analýzy je na obr. 5.24(a). Z výsledku je patrné, že se podařilo dosáhnou téměř požadovaného průběhu. Pro lepší představu jak přesně je dosaženo požadovaného průběhu modulu přenosové funkce se vykreslí rozdíl obou charakteristik viz obr. 5.24(b). Z toho grafu je vidět velikost odchylky modulu přenosové funkce od referenčního průběhu, na svislé ose jsou hodnoty odchylky v [mdB]. Na obr. 5.24(c) je výsledek odchylky modulu přenosové funkce gramofonového předzesilovače od referenčního průběhu po optimalizaci, která bude popsána dále.

| Simulation Settings - ACpasi                                                                                                    | vni                                                                                                    |                                                                                                    |                  |
|----------------------------------------------------------------------------------------------------|----------------------------------------------------------------------------------------------------|----------------------------------------------------------------------------------------------------|------------------|
| Simulation Settings - ACpasi<br>General Analysis Configuration<br>Analysis type:<br>AC Sweep/Noise<br>Options:<br>General Settings<br>Monte Carlo/Worst Case<br>Parametric Sweep<br>Temperature (Sweep) | vni<br>n Files Options Data Col<br>AC Sweep Type<br>Linear<br>Logarithmic<br>Decade V<br>Noise Analysis<br>V Enabled Out | ection Probe Window<br><u>Start Frequency:</u><br><u>End Frequency:</u><br>Points/Decade:<br>put Voltage: u(out) | 20<br>20k<br>100 |
| Save Bias Point                                                                                                    | ✓ Enabled Out<br>I/⊻<br>Inte                                                                                             | out Voltage: v(out)<br>Source: v3<br>rval:                                                                       | ]<br>]<br>]      |
|                                                                                                    | Output File Options                                                                                                    | as point information for no<br>and semiconductors (.OF                                                           | onlinear<br>?)   |
|                                                                                                    | ОК                                                                                                    | itorno P <u>o</u> užít                                                                                           | Nápověda         |

**Obr. 5.23:** AC simulační profil pro gramofonový předzesilovač s pasivní kmitočtovou korekcí záznamové charakteristiky (historické gramofonové desky)

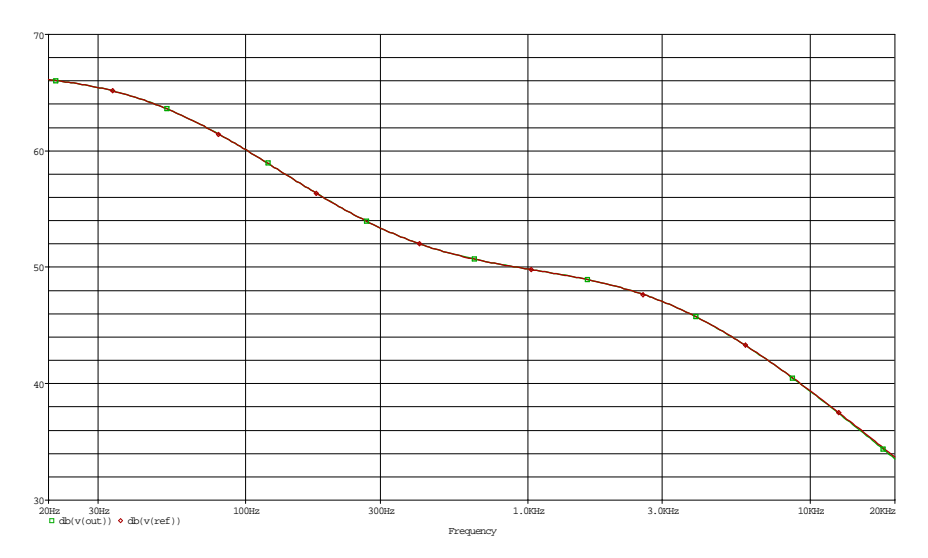

(a) Modul přenosové funkce gramofonového předzesilovače

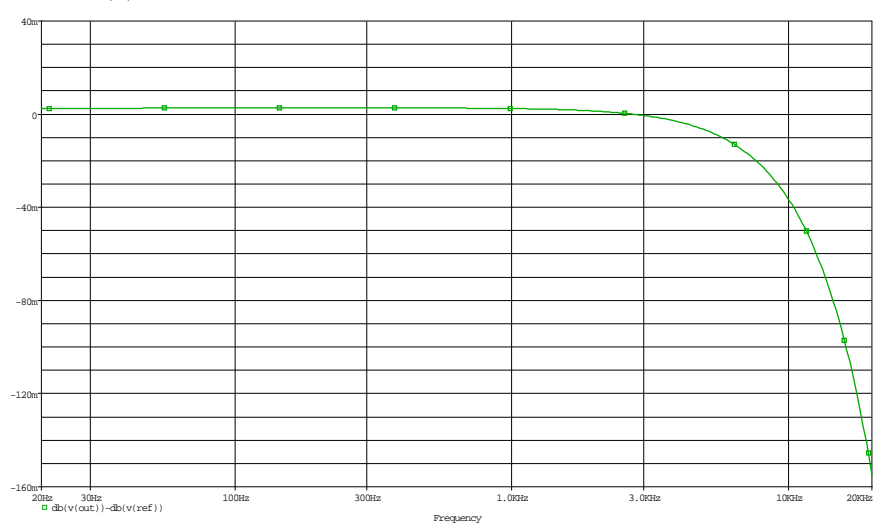

(b) Odchylka modulu přenosové funkce gramofonového předzesilovače od referenčního průběhu před optimalizací

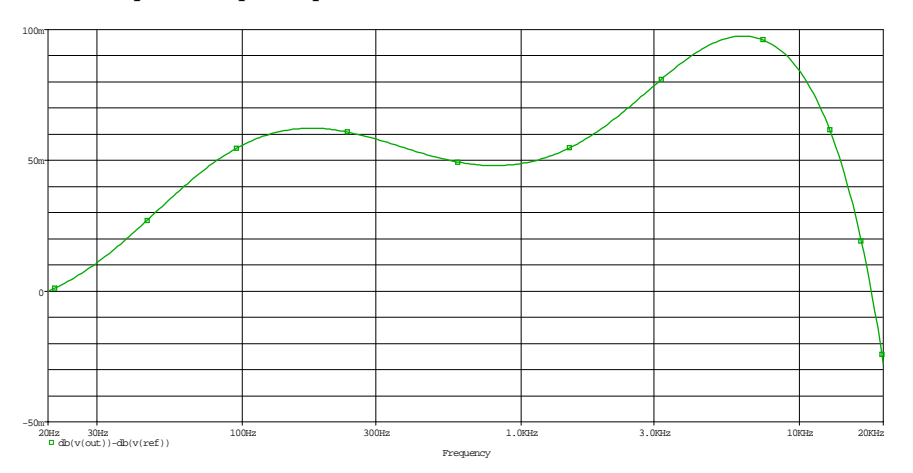

(c) Odchylka modulu přenosové funkce gramofonového předzesilovače od referenčního průběhu po optimalizací

**Obr. 5.24:** Modul přenosové funkce gramofonového předzesilovače s pasivní kmitočtovou korekcí záznamové charakteristiky (historické gramofonové desky) s odchylkou před a po optimalizaci

Odsimulovaný obvod gramofonového předzesilovače pomocí základního typu analýzy se nyní začne simulovat pomocí rozšířených analýz. Jako první bude použita citlivostní analýza, kde se určí, které z prvků mají největší vliv na odchylku modulu přenosové funkce a tyto prvky budou dále předány optimalizačnímu nástroji. Spustí se tedy citlivostní analýza z menu  $PSpice \rightarrow Advanced Analysis \rightarrow Sensitivity$ . Je třeba definovat měřicí funkci, na kterou se bude zjišťovat citlivost prvků v obvodě. Funkce se definuje tak, že libovolně v okně Specification se klikne pravým tlačítkem myši a zvolí se položka Create New Measurement. Zobrazí se okno viz obr. 5.25 a zde se do políčka Measurement vepíše měřicí funkce max(abs(db(v(out))-db(v(ref)))). Tato měřicí funkce hledá maximální hodnotu odchylky modulu přenosové funkce gramofonového předzesilovače od referenční křivky. Absolutní hodnota zajistí, že se maximální hodnota hledá i pro zápornou hodnotu odchylky. Výsledek citlivostní analýzy je na obr. 5.26. Ve sloupcích MIN a MAX jsou hodnoty pro tzv. nejhorší případ kombinací hodnot prvků v rámci jejich tolerancí, které jsou nastaveny ve schématu pomocí tabulky VARIABLES, pro rezistory je RTOL% 5% a pro kondenzátory je CTOL% 10%. Těmito tolerancemi se udává rozsah povolených hodnot pro citlivostní analýzu. Hodnoty v těchto sloupcích jsou vzhledem k výsledku ve sloupci Original, který udává výsledek měřicí funkce pro jmenovité hodnoty bez uvažování tolerancí, velice zavádějící a je nejlepší v tomto případě brát s velkou rezervou. Z výsledků je ihned patrné, na které prvky je definovaná měřicí funkce nejvíce citlivá. K optimalizaci budou tedy předány prvky R1, R2, R3, R4, R6, R7, C1 a C2. Jedná se tedy pouze o prvky, které jsou buď součástí korekčního článku nebo se podílejí na zesílení signálu. Tyto prvky se vyberou Držením klávesy *ctrl* a postupným klikáním levým tlačítkem myši na vybrané prvky. Poté se klikne libovolně v okně *Parameters* pravým tlačítkem myši a zvolí se položka Send to Optimizer, čímž se zároveň otevře optimalizační nástroj.

| New Measurement  Profile: aczpetnovazebni.sin  Simulation Output Variables  (C1)  (C1)  (C2)  (C3)  (C4)  (GAIN2)  I(GAIN3)  I(LAPLACE2)  I(LAPLACE3)  Measurement: | ✓<br>✓ Voltages<br>✓ Cyrrents<br>✓ Power<br>105 items<br>✓ Full List<br>✓ List<br>✓ List<br>✓ List<br>✓ Linctions or Macros<br>Measurements<br>✓ Measurements<br>✓ Measurements<br>✓ Measurements<br>✓ Measurements<br>✓ Measurements<br>✓ Measurements<br>✓ Measurements<br>✓ Measurements<br>✓ Linctions of Macros<br>✓ Measurements<br>✓ Measurements<br>✓ Linctions of Macros<br>✓ Measurements<br>✓ Measurements<br>✓ Meas |
|----------------------------------------------------------------------------------------------------|----------------------------------------------------------------------------------------------------|
|                                                                                                    | <u> </u>                                                                                                    |

Obr. 5.25: Okno pro definování požadované měřicí funkce

Při optimalizaci gramofonového předzesilovače bude použita metoda optimalizace pomocí cílů a omezení, neboť se podařilo velice přesně spočítat prvky korekčního článku a

|          |               |             |              |               | Param          | eters         |                 |         |         |     |
|----------|---------------|-------------|--------------|---------------|----------------|---------------|-----------------|---------|---------|-----|
| Componen | t Parameter   | Original    | @Min         | @Max          | Rel Sensitivi  | ty            |                 |         | Linear  |     |
| र्ग 🦳    | VALUE         | 5163        | 4.9048k      | 5.4211k       | 85.7183        | Bm            |                 |         | 100     |     |
| 31       | VALUE         | 68.4300n    | 61.5870n     | 75.2730n      | 83.3363        | Bm            | 97              |         |         |     |
| २७       | VALUE         | 100         | 95           | 105           | 82.7532        | 2m            | 96              |         |         |     |
| २४       | VALUE         | 100         | 95           | 105           | 82.2741        | m             | 95              |         |         |     |
| 52       | VALUE         | 470n        | 423n         | 517n          | 17.5782        | 2m)           |                 | 20      |         |     |
| २३       | VALUE         | 6.8000k     | 6.4600k      | 7.1400k       | 8.7004         | lm)           |                 | 10      |         |     |
| 76       | VALUE         | 3.1000k     | 2.9450k      | 3.2550k       | 7.2746         | in 🛛          |                 |         | 8       |     |
| 72       | VALUE         | 957.4500    | 1.0053k      | 909.5775      | -1.7937        | (m)           |                 |         | 2       |     |
| २९       | VALUE         | 750         | 712.5000     | 787.5000      | 297.103        | 7n            |                 |         | < MIN > |     |
| C4       | VALUE         | 680n        | 680n         | 680n          |                | 0             |                 |         | 0       |     |
| २५       | VALUE         | 47k         | 44.6500k     | 49.3500k      | 510.910        | tn 🗌          |                 |         | < MIN > |     |
| २८       | VALUE         | 11.6920k    | 12.2766k     | 11.1074k      | -1.585         | 3ù            |                 |         | < MIN > |     |
| 53       | VALUE         | 1.7000e-010 | 153p         | 187p          | 180.856        | 2n            |                 |         | < MIN > |     |
|          |               |             |              |               |                |               |                 | /////// |         | ann |
|          |               |             |              |               |                |               |                 |         |         |     |
|          |               |             |              |               | Specific       | ations        |                 |         |         |     |
| • On/Off | Profile       |             | Measure      | ement         | nent Origi     |               | Min             | Max     |         |     |
| * 🔽      | acpasivni.sim | max(abs(db) | v(out))-db(v | /(ref))))     | <u></u>        | 54.8293m      | 1.2662          | 1.3950  |         |     |
|          |               |             | (            | Click here to | import a measu | urement creat | ted within PSpi | ice     |         |     |

**Obr. 5.26:** Výsledek citlivostní analýzy gramofonového předzesilovače s pasivní kmitočtovou korekcí záznamové charakteristiky (historické gramofonové desky)

není potřeba používat metodu optimalizace pomocí zachycení na křivku. Ale pokud by tomu taky nebylo, byla by metoda optimalizace zachycením na křivku velice výhodná.

Jako první bude provedena optimalizace pomocí náhodného algoritmu (Random Engine), který určí počáteční nastavení hodnot pro další použitý algoritmus. Náhodný algoritmus se volí v horní části okna optimalizace. Před spuštěním optimalizace se definuje stejná měřicí funkce jako u citlivostní analýzy, funkce max(abs(db(v(out))-db(v(ref)))) a do sloupce Max se napíše hodnota maximální povolené odchylky modulu přenosové funkce gramofonového předzesilovače od referenčního průběhu. Při citlivostní analýze byla maximální hodnota odchylky 154,8294 mdB v absolutní hodnotě a při optimalizaci bude snahou tuto odchylku ještě snížit a konkrétně alespoň na 100 mdB v absolutní hodnotě, tato hodnota se napíše do sloupce Max. Nyní je možné spustit optimalizaci. Výsledek optimalizace je na obr. 5.27(a). Nyní se zvolí MLSQ algoritmus a opět se spustí optimalizace jejíž výsledek je na obr. 5.27(b). Je vidět, že se pomocí tohoto algoritmu podařilo najít takové hodnoty součástek, kdy odchylka modulu přenosové funkce gramofonového předzesilovače vyšla v absolutní hodnotě 82,4203 mdB. Jako poslední bude použit diskrétní algoritmus pro přiřazení reálně dostupných hodnot optimalizovaným prvkům obvodu. Zvolí se tedy diskrétní algoritmus a ve sloupci Discrete Table v okně Parameters se přidělí součástkám tabulky, ze kterých budou voleny dostupné hodnoty součástek. Pro rezistory bude použita tabulka s 1% rezistory a pro kondenzátory jediná dostupná tabulka. Poté je možné spustit optimalizaci pomocí diskrétního algoritmu a její výsledek je na obr. 5.27(c). Z výsledku je patrné, že použitím dostupných hodnot se podařilo dosáhnout ještě hodnoty odchylky modulu přenosové funkce než byl požadavek, přesně 97,5456 mdB v absolutní hodnotě. Hodnoty, které optimalizační nástroj zvolil jako reálně dostupné jsou převzaty z tabulky dostupných hodnot. Dá se předpokládat, že mnoho hodnot nebude možné vůbec

sehnat a pro častější využití optimalizačního nástroje a konkrétně diskrétního algoritmu by bylo výhodné vytvořit si vlastní tabulky hodnot, například podle výrobních řad součástek. Nyní se hodnoty určené optimalizačním nástrojem změní ve schématu a provede se opět simulace, jejíž výsledek je na obr. 5.24(c).

|   |         |                                   | F    | Fror Graph                                                                     |                        |         | Parameters [Next Run] |            |                         |               |            |               |          |               |                  |  |  |
|---|---------|-----------------------------------|------|--------------------------------------------------------------------------------|------------------------|---------|-----------------------|------------|-------------------------|---------------|------------|---------------|----------|---------------|------------------|--|--|
|   |         |                                   |      | inor oruph                                                                     |                        |         | •                     | 0n/0f      | ff 🛛                    | Com           | Param      | Original      | Min      | Max           | Current          |  |  |
|   |         |                                   |      |                                                                                |                        |         | ٣                     | (          | <u>ه</u> ۲              | श             | VALUE      | 5163          | 516.3    | 51.6300k      | 5.1630k          |  |  |
|   | 60      |                                   | Î.   |                                                                                |                        |         | *                     |            | 6                       | 21            | VALUE      | 68.4300n      | 6.8430n  | 684.3000n     | 68.4300n         |  |  |
|   | 00      | 000 %                             |      | A                                                                              |                        |         | *                     | \[         | <b>ି ଜ</b> ାନ           | २७            | VALUE      | 100           | 10       | 1k            | 100              |  |  |
|   |         |                                   |      | $+$ $+$ $+$ $I\Lambda$                                                         |                        |         | ٣                     |            | 6 F                     | R4            | VALUE      | 100           | 10       | 1k            | 100              |  |  |
| 5 | 40      | 000%                              | 1111 | $\pm \pm \pm \pm \pm \pm \pm \pm \pm \pm \pm \pm \pm \pm \pm \pm \pm \pm \pm $ | en in in in in in in i |         | *                     | <b>~</b> ( | 6                       | 22            | VALUE      | 470n          | 47n      | 4.7000u       | 470n             |  |  |
| ā |         |                                   |      | 兄 二 7 と                                                                        |                        |         | *                     | <b>~</b> ( | <del>ا</del> ا          | 83            | VALUE      | 6.8000k       | 680      | 68k           | 6.8000k          |  |  |
|   | 20      | 000%                              |      | (\. 呙 / - 7                                                                    |                        |         | *                     | <b>~</b> ( | 6 F                     | 86            | VALUE      | 3.1000k       | 310      | 31k           | 3.1000k          |  |  |
|   |         |                                   | P    | K K                                                                            | 4 <b>- Q</b>           |         | *                     | <b>~</b> ( | 6 F                     | 82            | VALUE      | 957.4500      | 95.7450  | 9.5745k       | 957.4500         |  |  |
|   |         |                                   |      |                                                                                |                        |         |                       |            |                         |               | Click here | to import a p | arameter | from the desi | ign property map |  |  |
|   |         | 0.0                               | Ó 1. | 234567                                                                         | 8910 N                 |         |                       |            |                         |               |            |               |          |               |                  |  |  |
|   |         |                                   |      |                                                                                |                        |         | <u>)</u>              |            |                         |               |            |               |          |               |                  |  |  |
|   |         |                                   |      | Run Number                                                                     |                        |         | <u> </u>              | <u></u>    | 776                     | $\overline{}$ |            |               |          |               |                  |  |  |
|   | ] Stai  | ndard                             | 2    | Curve Fit                                                                      |                        |         |                       |            |                         |               |            |               |          |               |                  |  |  |
|   |         |                                   |      |                                                                                |                        |         |                       | Spec       | ificat                  | tions [       | Next Run]  |               |          |               |                  |  |  |
|   | ٠       | On                                | /Off | Profile                                                                        | Measure                | ment    |                       | Mir        | n                       | N             | /lax       | Original      | 0        | urrent        | Error            |  |  |
| • | 7       |                                   | 10   | acpasivni.sim                                                                  | max(abs(db(v(o         | ut))-db |                       |            |                         |               | 100m       | 154.829       | 3m       | 154.8293m     | 54.8293%         |  |  |
|   |         |                                   |      |                                                                                |                        | Click   | here t                | o impor    | t a me                  | easure        | ment creat | ed within PS  | pice     |               |                  |  |  |
|   |         |                                   |      |                                                                                |                        | /////   | ////                  | ////       | <u> </u>                |               | 2000       | (11111)       | <u> </u> |               | ////////         |  |  |
|   |         | • • • • • • • • • • • • • • • • • |      |                                                                                | ••••••                 |         |                       | ······     | , and the second second |               |            |               |          | ·····         |                  |  |  |
|   | <u></u> |                                   |      |                                                                                |                        |         | (///                  |            |                         |               | //////     |               | <u></u>  |               |                  |  |  |

(a) Výsledek optimalizace modulu přenosové funkce gramofonového předzesilovače pomocí náhodného algoritmu

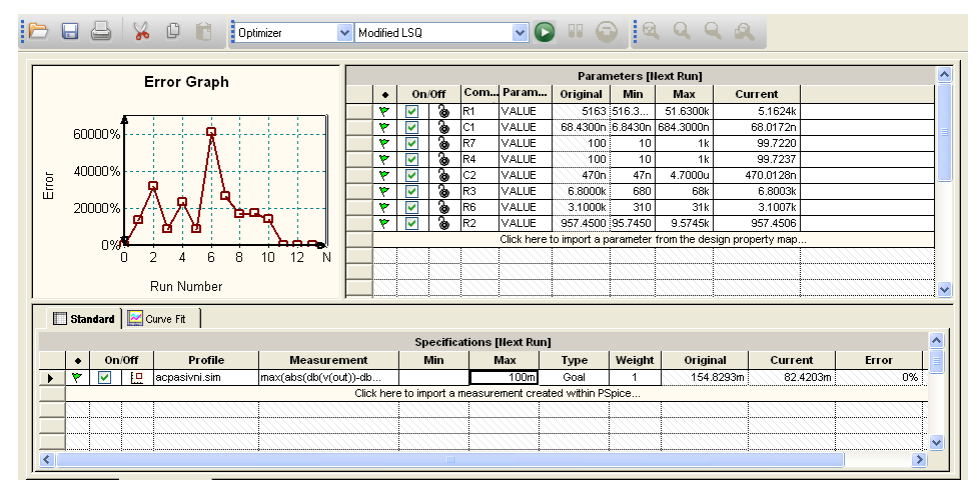

(b) Výsledek optimalizace modulu přenosové funkce gramofonového předzesilovače pomocí MLSQ algoritmu

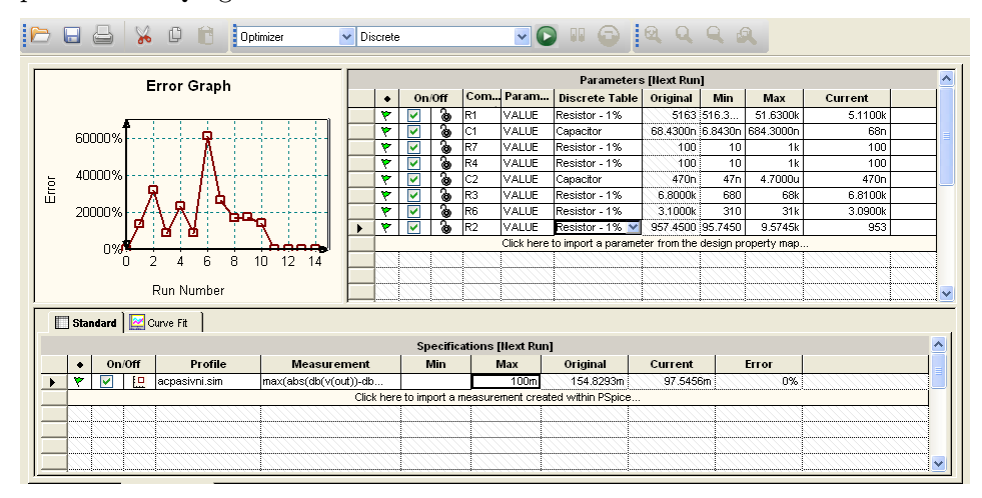

(c) Výsledek optimalizace modulu přenosové funkce gramofonového předzesilovače pomocí diskrétního algoritmu

**Obr. 5.27:** Optimalizace modulu přenosové funkce gramofonového předzesilovače s pasivní kmitočtovou korekcí záznamové charakteristiky (historické gramofonové desky)

Další rozšířená analýza, která bude použita na gramofonový předzesilovač s kmitočtovou korekcí záznamové charakteristiky je analýza výtěžnosti výroby (Monte Carlo). Při této analýze se bude určovat závislost velikosti odchylky modulu přenosové funkce gramofonového předzesilovače v závislosti na výrobních tolerancích součástek. Před zahájením analýzy je třeba upravit tolerance u kritických prvků. Kritické prvky byly určeny již při citlivostní analýze a tak se u rezistorů R1, R2, R3, R4, R6 a R7 změní tolerance z globálně nastavených 5% pomocí tabulky VARIABLES na 1%. Tolerance se změní tak, že se dvojklikem na požadovanou součástku otevře okno s jejími vlastnostmi a změní se hodnota v položce POSTOL z hodnoty RTOL% na hodnotu 1%. Tento postup se provede u všech výše zmíněných rezistorů. Tolerance kondenzátorů zůstanou stejné, tedy 10%. Když jsou nastaveny požadované hodnoty tolerancí, spustí se analýza výtěžnosti výroby z menu  $PSpice \rightarrow Advanced Analysis \rightarrow Monte Carlo. Je třeba opět vytvořit$ měřicí funkci, stejně jako u předchozích dvou typů analýz a případně pozměnit základní nastavení analýzy. Toto nastavení je v menu  $Edit \rightarrow Profile \; Settings \rightarrow Monte \; Carlo$  a zde je možné nastavit počet běhů analýzy a jiné. V tomto případě se nastaví pouze počet běhů programu na 100 (Number of Runs) a počet úseků, na které se rozdělí celý interval, na kterém bude analýza provedena na 20 úseků (Number of Bins). Nyní je možné spustit analýzu a její výsledky jsou na obr. 5.28(a) a 5.28(b). Z obr. 5.28(a) je dobře vidět, že nejčastější velikost odchylky modulu přenosové funkce gramofonového předzesilovače od referenčního průběhu je 300 až 370 mdB a to celkem ve 12 bězích analýzy. V okně Statistical Information je ve sloupci Mean střední hodnota odchylky ze všech běhů programu a ve sloupcích Cursor Min a Cursor Max jsou minimální a maximální velikosti odchylky.

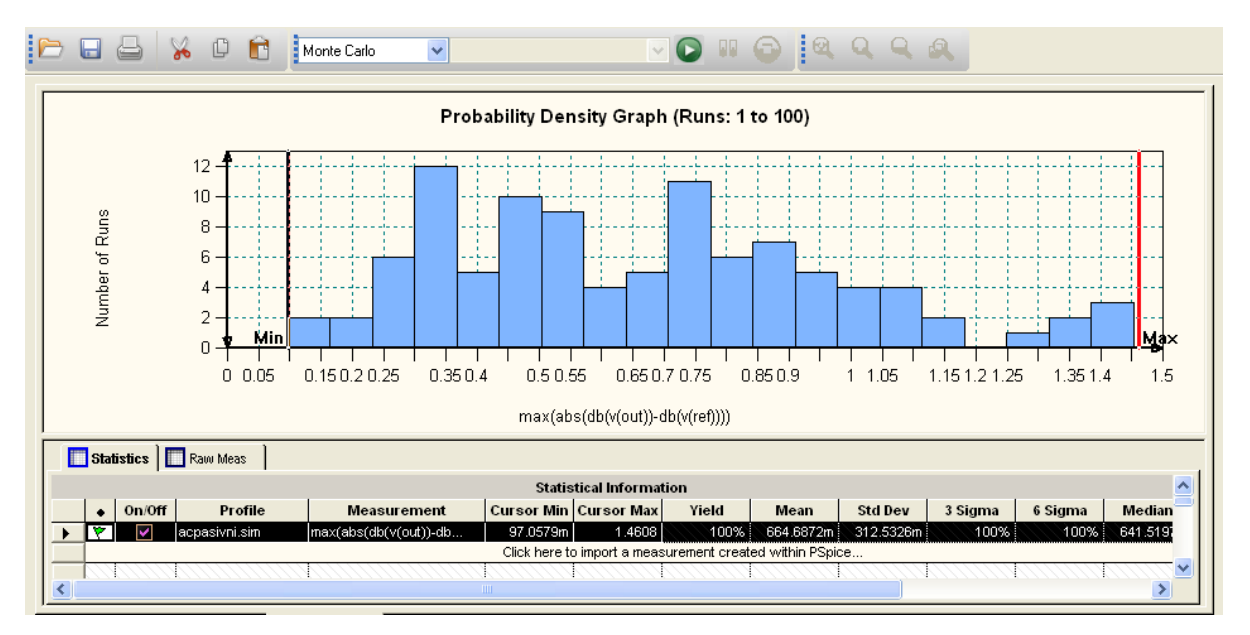

(a) Histogram rozložení hustoty pravděpodobnosti odchylky modulu přenosové funkce gramofonového předzesilovače od referenčního průběhu

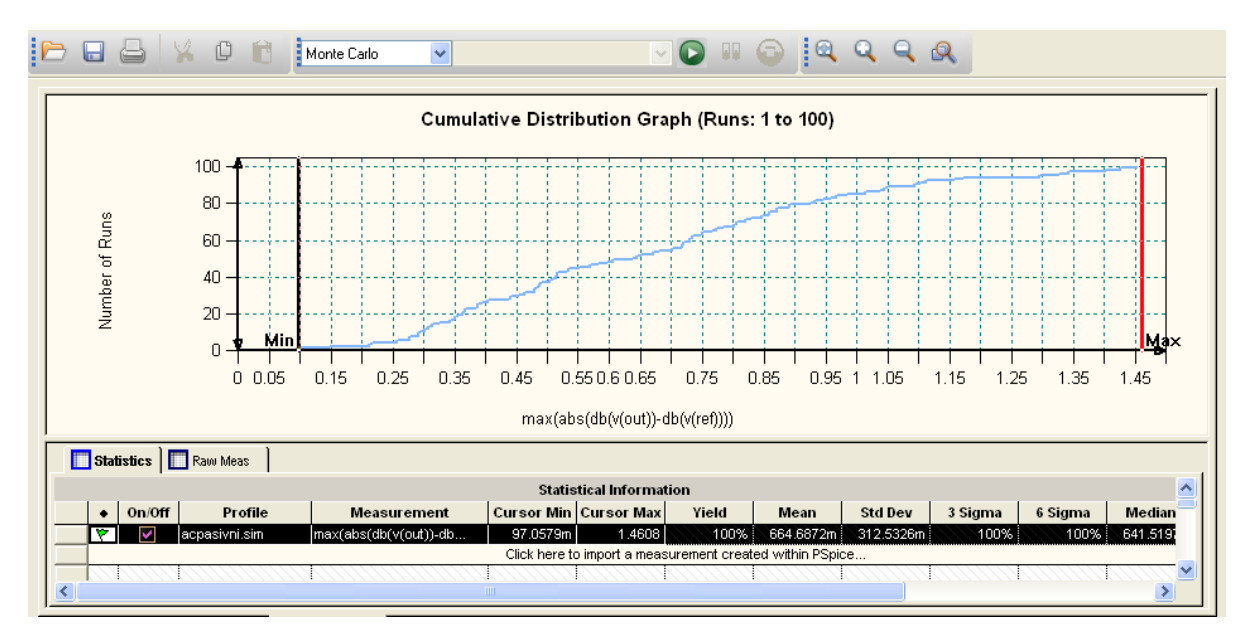

(b) Kumulativní distribuční graf odchylky modulu přenosové funkce gramofonového předzesilovače od referenčního průběhu

**Obr. 5.28:** Analýza výtěžnosti výroby v závislosti na velikosti odchylky modulu přenosové funkce gramofonového předzesilovače s pasivní kmitočtovou korekcí záznamové charakteristiky (historické gramofonové desky) od referenčního průběhu

Jako další typ analýzy bude provedena šumová analýza. Tato analýza již nepatří do rozšířených analýz, ale je velice užitečná pro získání informací o šumových vlastnostech simulovaného obvodu. Konkrétně v tomto případě gramofonového předzesilovače se zpětnovazební kmitočtovou korekcí záznamové charakteristiky. Na obr. 5.23 je simulační profil pro AC analýzu i s nastavením pro šumovou analýzu. Pokud je tedy simulační profil nastaven, spustí se analýza a výsledek šumové analýzy je na obr. 5.29. Výsledkem analýzy jsou celkem 4 křivky. Graf sqrt(s(ntot(onoise))) je efektivní hodnota šumového napětí na výstupu zesilovače ve zvoleném frekvenčním pásmu. Graf v(onoise) je hustota efektivní hodnoty šumového napětí na výstupu zesilovače. Graf v(inoise) je hustota efektivní hodnoty šumového napětí přepočtená na vstup (ekvivalentní vstupní šum). Graf Noise\_Figure udává velikost šumového čísla celého zapojení ve zvoleném frekvenčním pásmu a je dána vzorcem 10\*log10(S(v(inoise)\*v(inoise))/S(1.243181738e-17)). Hodnota 1.24318738e-17 odpovídá velikosti tepelného šumu, kterým šumí rezistor R9 na vstupu zesilovače a je dán rov. 5.23.

$$\frac{\bar{u}_{Rn}^2}{R} = 4kT\Delta f = 1,657 \cdot 10^{-20} \qquad [W]$$
(5.23)

Kde:

 $u_{Rn}^2$ ... je spektrální hustota šumu rezistoru  $\left[\frac{V^2}{Hz}\right]$ 

- R ... odpor zdroje signálu, v tomto případě  $750 \,\overline{\Omega}$
- $k \dots$ Boltzmannova konstanta 1,38 · 10<sup>-23</sup>  $\frac{J}{K}$

T ... teplota rezistoru v [K]

 $\Delta f$ ...šířka pásma, pro kterou byl výpočet proveden, zde 1 Hz

Pokud se R převede na druhou stranu rovnice, vyjde ona konstanta 1, 243181738  $\cdot 10^{-19}$ .

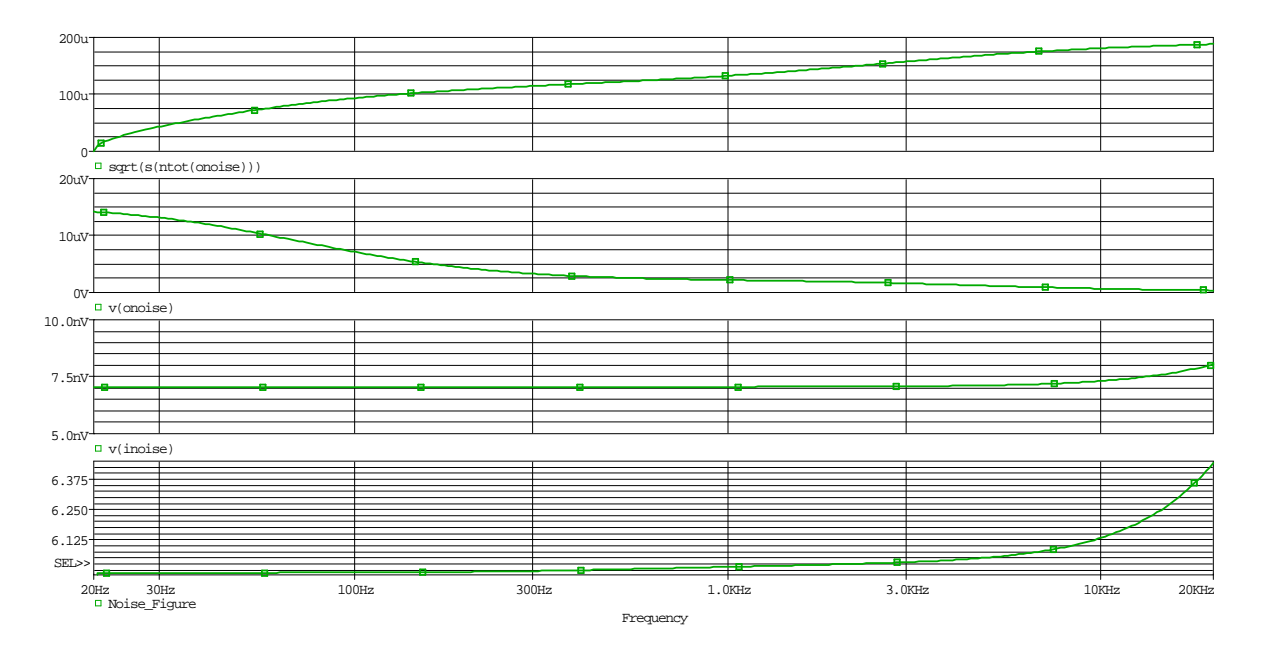

**Obr. 5.29:** Výsledek šumové analýzy gramofonového předzesilovače s pasivní kmitočtovou korekcí záznamové charakteristiky (historické gramofonové desky)

Vstupní a výstupní impedance gramofonového předzesilovače je dalším ze sledovaných parametrů tohoto zapojení. Vstupní impedance se určuje v závislosti na velikosti zatěžovacího rezistoru a kondenzátoru gramofonové přenosky. Ve schématu jsou tyto zatěžovací prvky reprezentovány rezistorem R5 a kondenzátorem C3. Hodnoty obou prvků budou rozmítány jako parametr a jejich velikosti budou odpovídat velikostem povolených hodnot zatěžovací impedance gramofonové přenosky Ortofon OM78. Pro kondenzátor to budou hodnoty 170 pF, 270 pF, 370 pF, 470 pF, 570 pF a pro rezistor to budou hodnoty  $47 \text{ k}\Omega$  a 100 kΩ. K nastavení proměnných hodnot prvků by bylo možné použít další modul z rozšířených analýz a to Parametric Plotter, ale tento jednoduchý příklad nevyžaduje jeho použití. K nastavení proměnného parametru se použije součástka PARAMETERS, kam se jako nový řádek přidá název a základní hodnota proměnného parametru, např.  $Cw = 170 \, pF$ , který bude rozmítán. Poté se název proměnného parametru, který je uveden v součástce PARAMETERS, napíše do složených závorek jako hodnota prvku, např. {Cw}, který bude rozmítán. Je potřeba rozmítání zapnout ještě v nastavení profilu, což se provede dle obr. 5.30 a poté se spustí samotná AC analýza, která je již od začátku nastavená. Výsledek AC analýzy s rozmítáním zatěžovací kapacity C3 je na obr. 5.31. Kromě velikosti vstupní impedance gramofonového předzesilovače (v(in)/-i(v3) je v grafu zobrazena i fáze vstupní impedance p((v(in)/-i(v3))), ze které jasně vyplývá, že se vzrůstající frekvencí se stále více projevuje impedance kondenzátoru C3 a vstupní impedance mění charakter z čistě reálné impedance na komplexní s kapacitní složkou. Tento výsledek je proveden pro velikost zatěžovacího rezistoru  $R9 = 47 k\Omega$ , pro hodnotu 100 k $\Omega$  je výsledek totožný, jen se dle očekávání zvýší hodnota vstupní impedance ze  $47 \,\mathrm{k\Omega}$  na  $100 \,\mathrm{k\Omega}$ .

| Simulation Settings - ACpa                                                                                                    | asivni                                                                                                    | ×  |
|----------------------------------------------------------------------------------------------------|----------------------------------------------------------------------------------------------------|----|
| General Analysis Configura                                                                                                    | tion Files Options Data Collection Probe Window                                                                                                    |    |
| Analysis type:<br>AC Sweep/Noise<br>Options:<br>General Settings<br>Monte Carlo/Worst Case<br>Parametric Sweep<br>Temperature (Sweep)<br>Save Bias Point<br>Load Bias Point | Sweep variable         Voltage source       Name:         Qurrent source       Model type:         Global parameter       Model type:         Model parameter       Model name:         Iemperature       Parameter name:         Sweep type       Start value:         Linear       End value:         Logarithmic       Decade |    |
|                                                                                                    | ⊙ Value li <u>s</u> t 170p 270p 370p 470p 570p                                                                                                    |    |
|                                                                                                    | OK Storno P <u>o</u> užít Nápově                                                                                                    | da |

**Obr. 5.30:** Nastavení rozmítání velikosti kondenzátoru C3

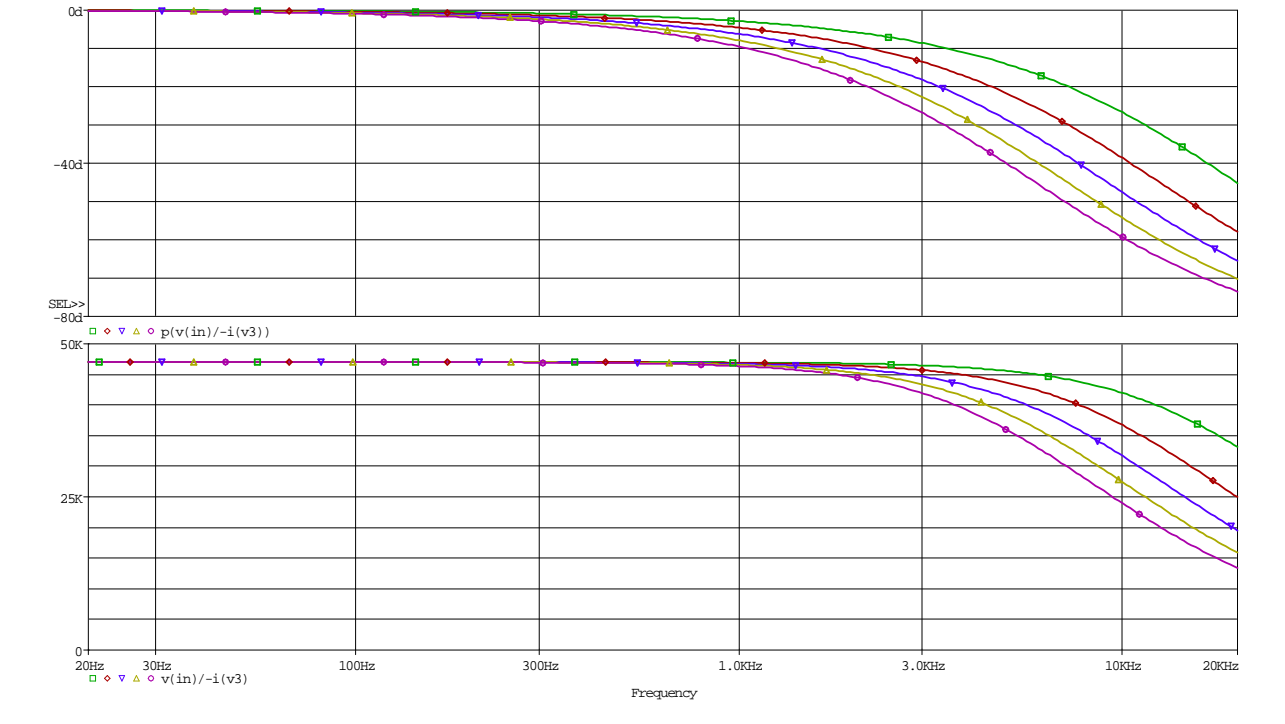

**Obr. 5.31:** Velikost vstupní impedance gramofonového předzesilovače s pasivní kmitočtovou korekcí záznamové charakteristiky (historické gramofonové desky) v závislosti na kmitočtu (zelený průběh  $C3 = 170 \, pF$ )

Pro měření výstupní impedance je třeba umístit zdroj signálu V3 a s ním i sériový rezistor R9 na výstup celého zapojení za rumble filtr, který bude při měření výstupní impedance již uvažován. Část schéma zapojení, konkrétně rumble filtr, s připojeným zdrojem V3 a rezistorem R9 je na obr. 5.32(a) a na obr. 5.32(b) je k výstupu připojen ještě napěťový sledovač jako impedanční konvertor. Nyní je možné spustit simulaci pouze s připojeným rumble filtrem. Výsledek analýzy výstupní impedance gramofonového předzesilovače s připojeným rumble filtrem je na obr. 5.33(a). Nyní se provede stejná simulace, jen se mezi rumble filtr a napěťový zdroj připojí impedanční konvertor a spustí se simulace, výsledek simulace je na obr. 5.33(b). Z výsledků je jasně patrný vliv impedančního konvertoru. Bez připojeného impedančního konvertoru je výstupní impedance závislá na impedanci rumble filtru a pokud by nebyl zařazen impedanční konvertor, byl by nadměrně výkonově zatěžován celý gramofonový předzesilovač. V grafech jsou opět vyneseny i fáze výstupní impedance, kde je vidět, že ani výstupní impedance nemá čistě reálný charakter, ale od vyšších kmitočtů se začíná měnit charakter výstupní impedance na komplexní.

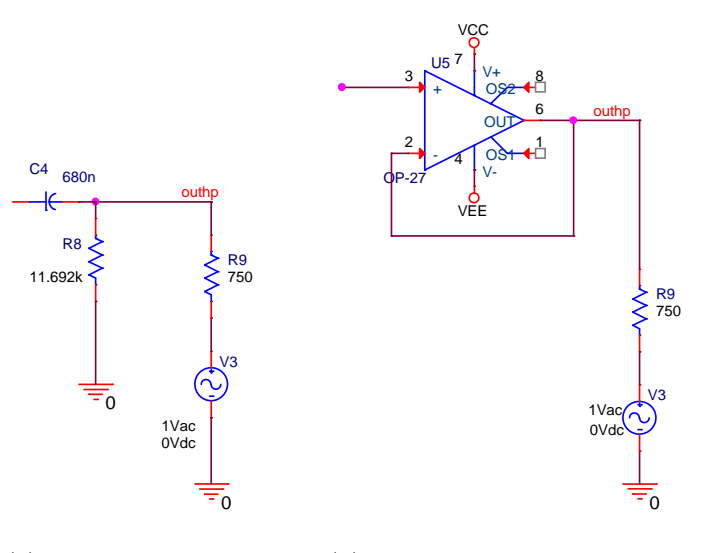

(a) Schéma pro měření výstupní impedance za rumble filtrem

(b) Schéma pro měření výstupní impedance s připojeným impedančním konvertorem

**Obr. 5.32:** Schémata pro měření výstupní impedance gramofonového předzesilovače s pasivní kmitočtovou korekcí záznamové charakteristiky (historické gramofonové desky)

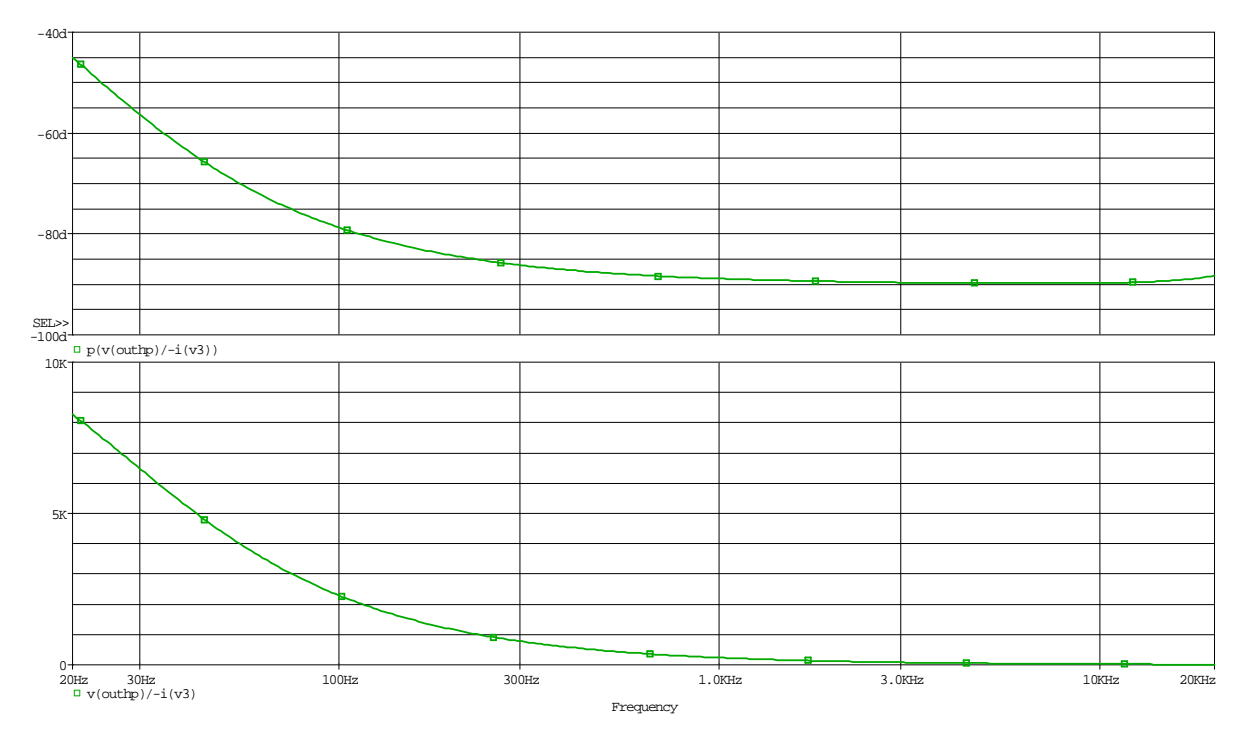

(a) Průběh výstupní impedance gramofonového předzesilovače bez připojeného impedančního konvertoru

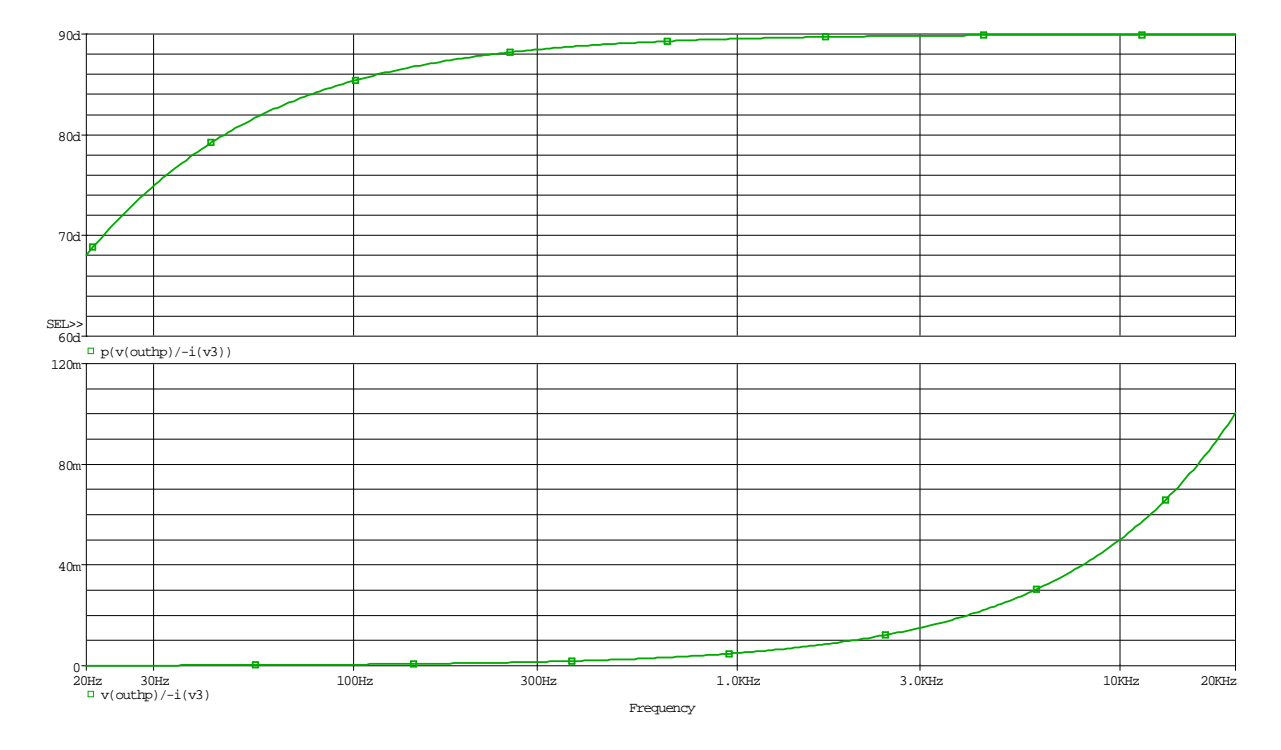

(b) Průběh výstupní impedance gramofonového předzesilovače s připojeným impedančním konvertorem

**Obr. 5.33:** Závislost velikosti výstupní impedance a fáze gramofonového předzesilovače s pasivní kmitočtovou korekcí záznamové charakteristiky (historické gramofonové desky)

Zapojení gramofonového předzesilovače s pasivní korekcí záznamové charakteristiky je možné také upravit použitím DC serva a zlepšit tím stejnosměrné offsety, ale v rámci této práce tak učiněno nebylo. V tomto zapojení by se DC servo umístilo až k druhému stupni předzesilovače, neboť druhý stupeň má větší zisk a dá se tedy předpokládat i větší zesílení klidových proudů a tím pádem větší stejnosměrný offset na výstupu druhého stupně.

## 5.1.4 Gramofonový předzesilovač s pasivní kmitočtovou korekcí záznamové charakteristiky pro stereo gramofonové desky

Toto zapojení je totožné se zapojením simulovaným ve výše zmíněném příkladě s rozdílem v nastavení korekčního článku, který bude nastaven na jiný typ gramofonových desek, tedy pro stereo gramofonové desky. Z tohoto důvodu bude popis simulace tohoto zapojení velice zestručněn a budou provedeny jen simulace, u kterých se předpokládá rozdílný výsledek než v předchozím příkladu. Bude provedena optimalizace modulu přenosové funkce, analýza výtěžnosti výroby a šumová analýza.

Schéma analyzovaného obvodu je na obr. 5.22. Schéma se liší pouze v hodnotách prvků korekčního článku, které musely být přepočítány pro jiné časové konstanty záznamové charakteristiky. Opět se zvolila velikost kondenzátoru C2 = 68 nF a ostatní hodnoty se dopočítaly. Velikost rezistoru R2 se určí dle rov. 5.24, velikost kondenzátoru C1 se určí podle rov. 5.25 a velikost rezistoru R1 se určí podle rov. 5.26.

$$C_2 R_2 = \tau_2 \Rightarrow R_2 = \frac{\tau_2}{C_2} = 1603, 6765 \,\Omega$$
 (5.24)

$$C_1 R_2 = \frac{\tau_1 \tau_2 \tau_3}{(\tau_1 - \tau_2)(\tau_2 - \tau_3)} \Rightarrow C_1 = \frac{\tau_1 \tau_2 \tau_3}{(\tau_1 - \tau_2)(\tau_2 - \tau_3)R_2} = 198, 29 \cdot 10^{-9} F \quad (5.25)$$

$$C_1 R_1 = \frac{\tau_1 \tau_3}{\tau_2} \Rightarrow R_1 = \frac{\tau_1 \tau_3}{\tau_2 C_1} = 11029,412\,\Omega \tag{5.26}$$

Kde:

 $\tau_1 \dots$ je časová konstanta 75  $\mu$ s (2122 Hz)

 $\tau_2 \dots$ je časová konstanta 318 µs (500 Hz)

 $\tau_3$ ... je časová konstanta 3180 $\mu \mathrm{s}~(50\,\mathrm{Hz})$ 

K simulaci se použije totožný simulační profil a proto když se upraví hodnoty součástek R1, R2, C1 a C2 je možné spustit simulaci. Výsledek simulace je na obr. 5.34(a). Z výsledku je patrné, že se podařilo dosáhnou téměř požadovaného průběhu. Pro lepší představu jak přesně je dosaženo požadovaného průběhu modulu přenosové funkce se vykreslí rozdíl obou charakteristik viz obr. 5.34(b). Z tohoto grafu je vidět velikost odchylky modulu přenosové funkce od referenčního průběhu, na svislé ose jsou hodnoty odchylky v [mdB]. Na obr. 5.34(c) je výsledek odchylky modulu přenosové funkce gramofonového předzesilovače od referenčního průběhu po optimalizaci, která bude popsána dále.

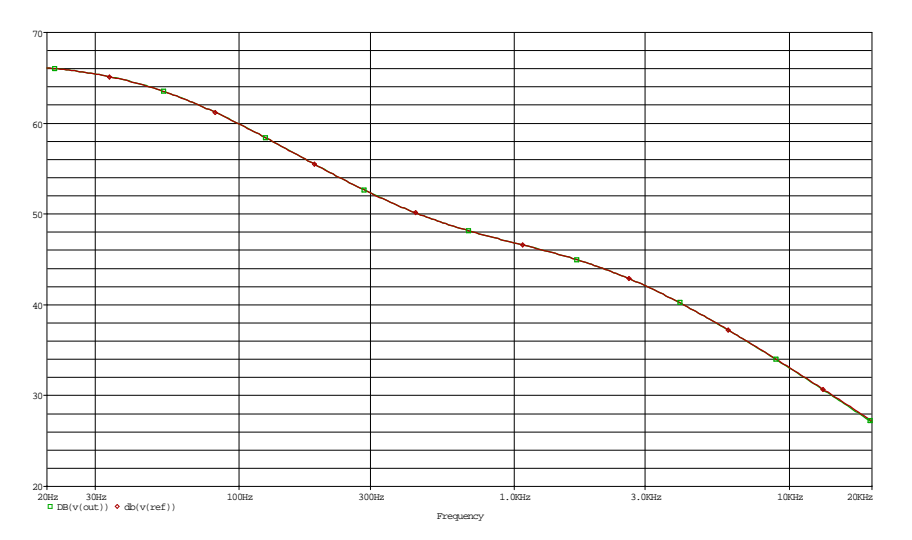

(a) Modul přenosové funkce gramofonového předzesilovače

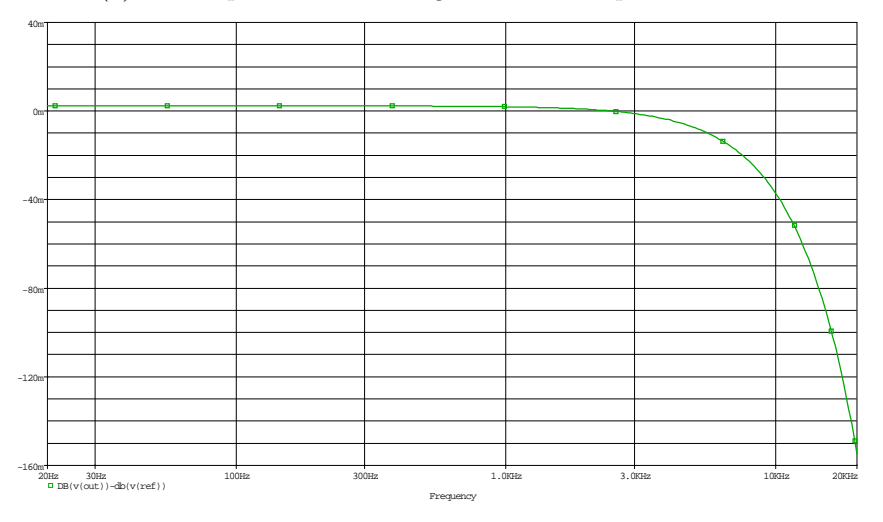

(b) Odchylka modulu přenosové funkce gramofonového předzesilovače od referenčního průběhu před optimalizací

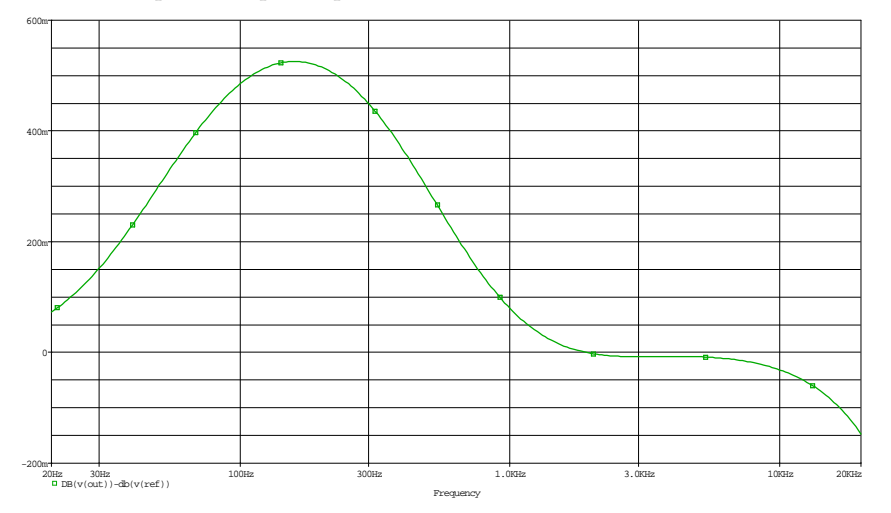

(c) Odchylka modulu přenosové funkce gramofonového předze<br/>silovače od referenčního průběhu po optimalizací

**Obr. 5.34:** Modul přenosové funkce gramofonového předzesilovače s pasivní kmitočtovou korekcí záznamové charakteristiky (stereo gramofonové desky) s odchylkou před a po optimalizaci Nyní se spustí citlivostní analýza z menu  $PSpice \rightarrow Advanced Analysis \rightarrow Sensitivity$ . Výsledek citlivostní analýzy je na obr. 5.35. Na základě výsledků citlivostní analýzy se pošlou k optimalizaci prvky R1, R2, R3, R4, R6, R7, C1 a C2, které mají na odchylku modulu přenosové funkce největší vliv.

|   |    |          |               |             |              |               | Paran         | neters        |                 |        |         |         |  |
|---|----|----------|---------------|-------------|--------------|---------------|---------------|---------------|-----------------|--------|---------|---------|--|
|   | C  | omponent | Parameter     | Original    | @Min         | @Max          | Rel Sensitiv  | rity          |                 | Linear |         |         |  |
|   | R1 |          | VALUE         | 11029.4120  | 10.4779k     | 11.1397k      | 86.602        | 26m           | 100             |        |         |         |  |
|   | C1 |          | VALUE         | 68n         | 61.2000n     | 74.8000n      | 84.450        | )2m           |                 |        | 97      |         |  |
|   | R4 |          | VALUE         | 100         | 95           | 105           | 82.291        | Sm            |                 |        | 95      |         |  |
|   | R7 |          | VALUE         | 100         | 95           | 105           | 82.753        | 33mn          |                 |        | 95      |         |  |
|   | C2 |          | VALUE         | 198.2900n   | 178.4610n    | 218.119       | 13.982        | 29m           |                 |        | 16      |         |  |
|   | R3 |          | VALUE         | 6.8000k     | 6.4600k      | 7.1400k       | 8.653         | 81 m          |                 |        | 9       |         |  |
|   | R6 |          | VALUE         | 3.1000k     | 2.9450k      | 3.2550k       | 7.227         | '2m           |                 |        | 8       |         |  |
|   | R8 |          | VALUE         | 11.6920k    | 12.2766k     | 11.1074k      | -1.97         | 55ù           |                 |        | < MIN > |         |  |
|   | R2 |          | VALUE         | 1603.6765   | 1.6839k      | 1.5235k       | -813.226      | 60u           |                 |        | < MIN > |         |  |
|   | R9 |          | VALUE         | 750         | 787.5000     | 712.5000      | -109.56       | 18n           |                 |        | < MIN > |         |  |
|   | C3 |          | VALUE         | 1.7000e-010 | 187p         | 153p          | -2.07:        | 30n           |                 |        | < MIN > |         |  |
|   | R5 |          | VALUE         | 47k         | 49.3500k     | 44.6500k      | -322.98:      | 36n           |                 |        | < MIN > |         |  |
|   | C4 |          | VALUE         | 680n        | 680n         | 680n          |               | 0             |                 |        | 0       |         |  |
|   |    |          |               |             |              |               |               |               |                 |        |         |         |  |
|   | // |          |               |             |              |               |               |               |                 |        |         |         |  |
|   |    |          |               |             |              |               | Specifi       | ications      |                 |        |         |         |  |
|   | ٠  | On/Off   | Profile       |             | Measure      | ement         |               | Original      | Min             | Max    |         |         |  |
|   | ٣  | · 🔽 a    | cpasivnew.sim | max(abs(DB  | (v(out))-db( | v(ref))))     |               | 154.6903m     | 1.3012          | 1.0646 |         |         |  |
| T |    |          |               |             | (            | Click here to | import a meas | surement crea | ted within PSpi | ce     |         |         |  |
|   |    | MUUN     |               | 0///////    |              |               |               | ((((()))      |                 |        |         | /////// |  |

**Obr. 5.35:** Výsledek citlivostní analýzy gramofonového předzesilovače s pasivní kmitočtovou korekcí záznamové charakteristiky (stereo gramofonové desky)

Po citlivostní analýze se spustí optimalizace. Opět se vytvoří stejná měřicí funkce jako v předchozím příkladě a z výsledků získaných při citlivostní analýze, kdy byla určena největší odchylka modulu přenosové funkce od referenčního průběhu 154,6903 mdB se zvolí cíl optimalizace 100 mdB ve sloupci Max v okně Specifications. Pokud je vše připravené, je možné spustit optimalizaci pomocí náhodného algoritmu. Výsledek je na obr. 5.36(a). Dále se spustí optimalizace pomocí MLSQ algoritmu a výsledek této optimalizace je na obr. 5.36(b). Z výsledků této optimalizace ve sloupci Current je dobře vidět, jak dobře se podařilo optimalizovat odchylku modulu přenosové funkce, kdy se odchylka snížila až na 90,0041 mdB v absolutní hodnotě. Následuje spuštění optimalizace pomocí diskrétního algoritmu, kdy se hodnoty vypočtené v předchozím kroku nahradí reálně dostupnými hodnotami součástek. Výsledek optimalizace pomocí diskrétního algoritmu je na obr. 5.19(c) a je vidět, že nahrazením vypočítaných hodnot součástek reálně dostupnými hodnotami součástek došlo k relativně výraznému zhoršení odchylky modulu přenosové funkce gramofonového předzesilovače od referenčního průběhu. Odchylka s reálně dostupnými hodnotami součástek má hodnotu 525,5377 mdB v absolutní hodnotě, ale i tento výsledek je možné považovat za uspokojivý.

|   |    | F                                      | rror Graph                  |                                                |        |      | Parameters [llext Run] |        |         |            |               |           |               |                   |  |
|---|----|----------------------------------------|-----------------------------|------------------------------------------------|--------|------|------------------------|--------|---------|------------|---------------|-----------|---------------|-------------------|--|
|   |    | -                                      | inor orapii                 |                                                |        | •    | On                     | /Off   | Com     | Param      | Original      | Min       | Max           | Current           |  |
|   |    |                                        |                             |                                                |        | ٣    | >                      | 6      | R1      | VALUE      | 11029.4       | 1.1029k   | 110.2941k     | 11.0294k          |  |
|   | G  | <b>1</b>                               |                             |                                                |        | ٣    | <b>&gt;</b>            | 6      | C1      | VALUE      | 68n           | 6.8000n   | 680n          | 68n               |  |
|   | 0  | 0000 /8                                | A                           |                                                |        | ٣    | <b>&gt;</b>            | 6      | R4      | VALUE      | 100           | 10        | 1k            | 100               |  |
|   |    |                                        | + $+$ $+$ $h$               |                                                |        | ٣    | >                      | 6      | R7      | VALUE      | 100           | 10        | 1k            | 100               |  |
| 5 | 41 | 0000%                                  | → 11                        |                                                |        | ٣    | >                      | 6      | C2      | VALUE      | 198.2900n     | 19.82     | 1.9829u       | 198.2900n         |  |
|   |    |                                        | Х 1 Ъ                       |                                                |        | ٣    | $\checkmark$           | 6      | R3      | VALUE      | 6.8000k       | 680       | 68k           | 6.8000k           |  |
|   | 2  | 0000% - 🟒                              | $(\mathcal{M} \mathcal{M})$ | \ <u>+</u> +++++++++++++++++++++++++++++++++++ |        | ٣    | $\checkmark$           | 6      | R6      | VALUE      | 3.1000k       | 310       | 31k           | 3.1000k           |  |
|   |    | ~~~~~~~~~~~~~~~~~~~~~~~~~~~~~~~~~~~~~~ |                             |                                                |        | ٣    | <b>~</b>               | 6      | R2      | VALUE      | 1603.6765     | 160.3     | 16.0368k      | 1.6037k           |  |
|   |    | n%/                                    |                             | <u> </u>                                       |        |      |                        |        |         | Click here | to import a p | parameter | from the desi | ign property map. |  |
|   |    | 0 1                                    |                             |                                                |        |      |                        |        |         |            |               |           |               |                   |  |
|   |    |                                        | Run Number                  |                                                |        |      |                        |        |         |            |               |           |               |                   |  |
|   | St | andard 🛛 🔛 🕬                           | Curve Fit                   |                                                |        |      |                        |        |         |            |               |           |               |                   |  |
|   |    |                                        |                             |                                                |        |      | S                      | oecifi | cations | Next Run   | J             |           |               |                   |  |
|   | ٠  | 0n/0ff                                 | Profile                     | Measure                                        | ment   |      |                        | Min    | 1       | Max        | Original      | 0         | urrent        | Error             |  |
| • | 8  | · 🔽 🗄                                  | acpasivnew.sim              | max(abs(DB(v(o                                 | ut))-d |      |                        |        |         | 100m       | 154.690       | 13m       | 154.6903m     | 54.6903%          |  |
| _ |    |                                        |                             |                                                | Click  | here | to im                  | port a | measure | ment creat | ed within PS  | Spice     |               |                   |  |
|   |    |                                        |                             |                                                |        |      | _                      |        |         |            |               |           |               |                   |  |

(a) Výsledek optimalizace modulu přenosové funkce gramofonového předzesilovače pomocí náhodného algoritmu

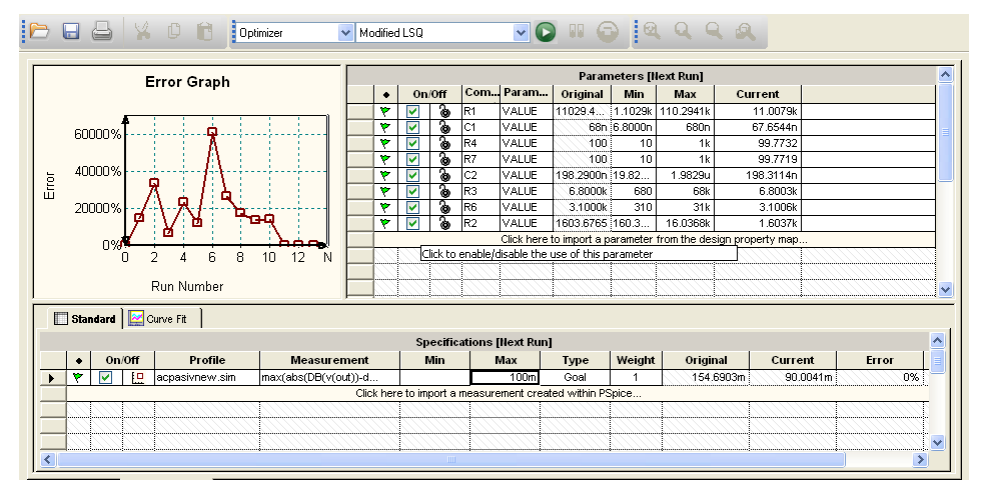

(b) Výsledek optimalizace modulu přenosové funkce gramofonového předzesilovače pomocí MLSQ algoritmu

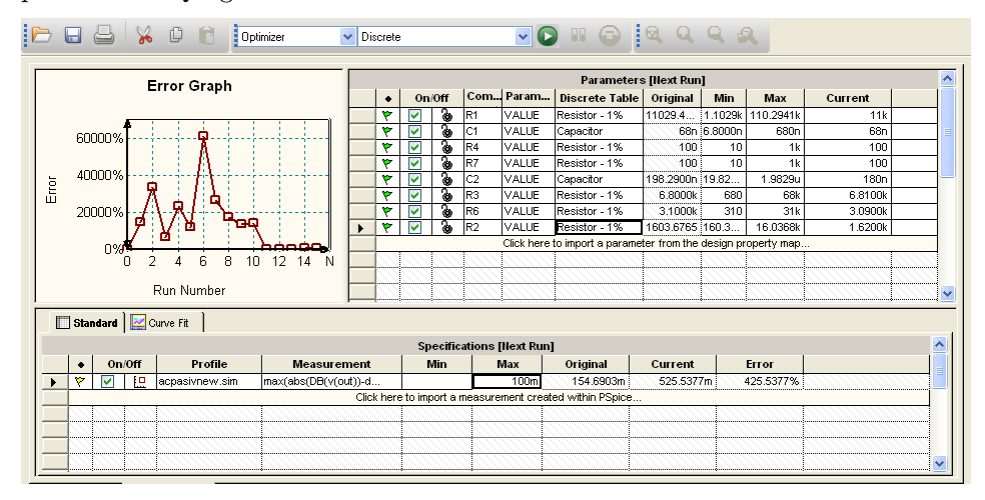

(c) Výsledek optimalizace modulu přenosové funkce gramofonového předzesilovače pomocí diskrétního algoritmu

**Obr. 5.36:** Optimalizace modulu přenosové funkce gramofonového předzesilovače s pasivní kmitočtovou korekcí záznamové charakteristiky (stereo gramofonové desky) Další typ analýzy, která je použita při analýze gramofonového předzesilovače je analýza výtěžnosti výroby. Nastavení je stejné jako v předchozím příkladu. Bude tedy sledována závislost odchylky modulu přenosové funkce v závislosti na výrobních tolerancích. Opět se upraví tolerance nejvíce citlivých prvků v obvodu a spustí se analýza a její výsledky jsou na obr. 5.37(a) a 5.37(b). Z obr. 5.37(a) je dobře vidět, že nejčastější velikost odchylky modulu přenosové funkce gramofonového předzesilovače od referenčního průběhu je okolo 500 mdB a to celkem ve 28 bězích analýzy. V okně *Statistical Information* je ve sloupci *Mean* střední hodnota odchylky ze všech běhů programu a ve sloupcích *Cursor Min* a *Cursor Max* jsou minimální a maximální velikosti odchylky.

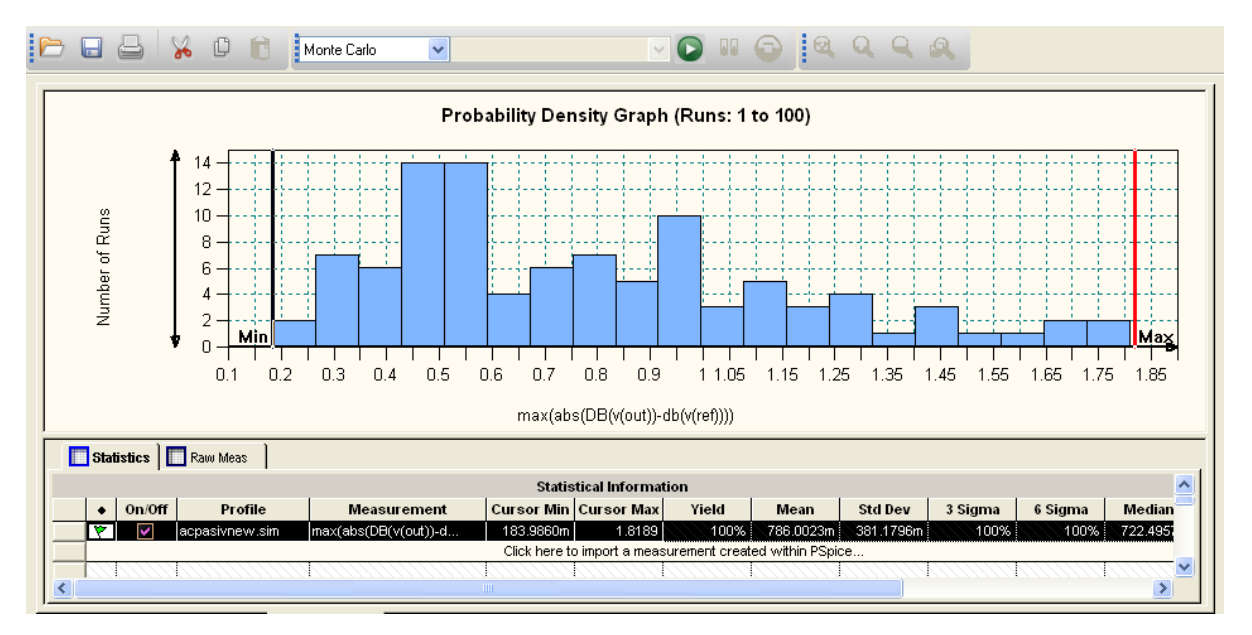

(a) Histogram rozložení hustoty pravděpodobnosti odchylky modulu přenosové funkce gramofonového předzesilovače od referenčního průběhu

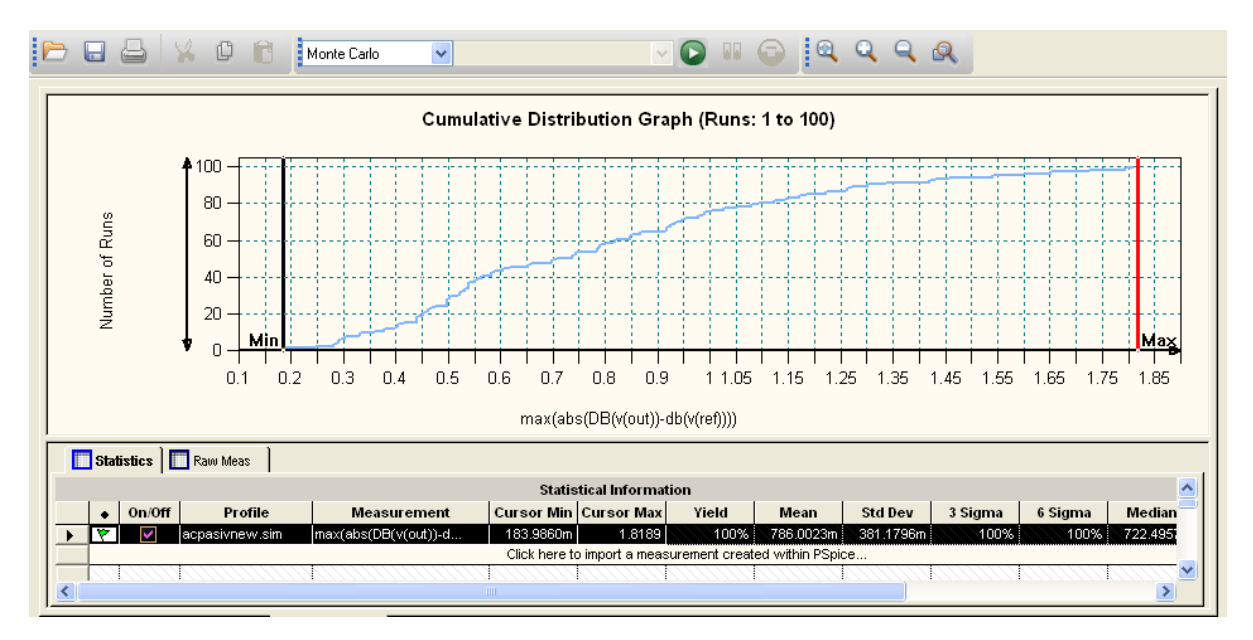

(b) Kumulativní distribuční graf odchylky modulu přenosové funkce gramofonového předzesilovače od referenčního průběhu

**Obr. 5.37:** Analýza výtěžnosti výroby v závislosti na velikosti odchylky modulu přenosové funkce gramofonového předzesilovače s pasivní kmitočtovou korekcí záznamové charakteristiky (stereo gramofonové desky) od referenčního průběhu

Jako poslední typ analýzy je provedena šumová analýza. Výsledky této analýzy jsou na obr. 5.38. Výsledky šumové analýzy jsou téměř totožné s výsledky šumové analýzy provedené v předchozím příkladě.

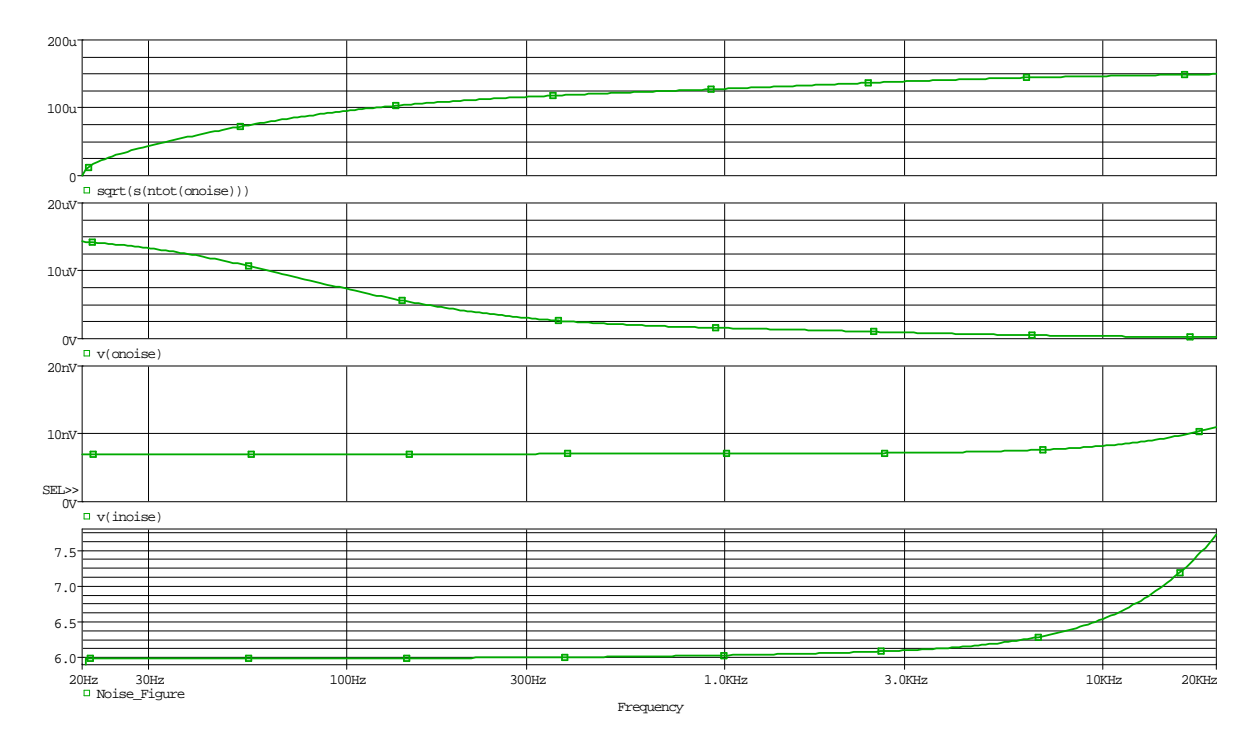

**Obr. 5.38:** Výsledek šumové analýzy gramofonového předzesilovače s pasivní kmitočtovou korekcí záznamové charakteristiky (stereo gramofonové desky)

Další analýzy, které byly provedeny v předchozím příkladu již provedeny nebyly.

## 5.1.5 Výkonový zesilovač pro sluchátka

Na zapojení výkonového zesilovače pro sluchátka viz obr. 5.39 bude demonstrováno použití analýzy k určení namáhání součástek a bude použit nástroj k určení harmonického zkreslení.

Konfigurace tohoto zesilovače je navržena pro zátěže do maximálně 150  $\Omega$  a výstupní výkon 300 mW při výstupním napětí ±10 V a maximálním výstupním proudu 100 mA, který je omezený diodami D2 a D3. Zisk tohoto zesilovače je dán rov. 5.27. Při simulaci tohoto zapojení bude použita analýza namáhání součástek patřící mezi rozšířené typy analýz. Bude zkoumáno namáhání prvků obvodu v závislosti na velikosti budícího napětí a velikosti zátěže. Při analýze namáhání součástek bude použit nástroj, pro určení harmonického zkreslení, který je standardně obsažen v programu OrCAD PSpice.

$$G = \frac{U_{OUT}}{U_{IN}} = \frac{10}{0,430} = 23 \qquad [-] \tag{5.27}$$

Kde:

 $U_{OUT}$ ... je napětí na výstupu zesilovače [V]

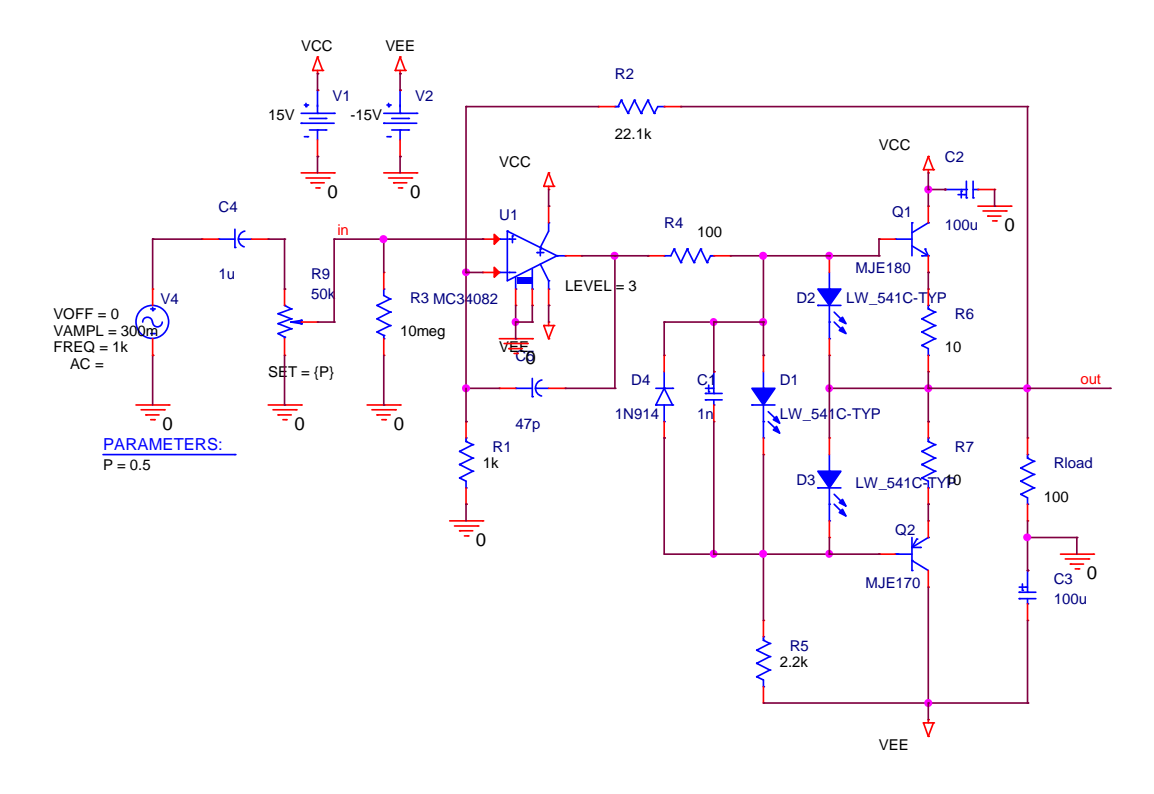

Obr. 5.39: Schéma zapojení výkonového zesilovače pro sluchátka |Převzato z [22]|

 $U_{IN}$ ... je napětí na vstupu zesilovače [V]

K simulaci je nutné vytvořit transientní simulační profil pro provedení analýzy namáhání součástek viz obr. 5.40(a). Velikost maximálního kroku transientní analýzy (*Maxim step size*) je třeba volit s rozvahou, neboť příliš malý krok vede k velké výpočetní náročnosti a příliš velký krok vede na velkou nepřesnost analýzy. K provedení analýzy harmonického zkreslení je nutné provést nastavení v simulačním profilu nastavení. V okně simulačního profilu se klikne na tlačítko *Output File Options* a zobrazí se okno viz obr. 5.40(b), kde je nutné nastavit centrální kmitočet (*Center Frequency*). Ten musí odpovídat kmitočtu zdroje signálu. Dále se nastaví počet harmonických složek (*Number of Harmonics*), které budou uvažovány při výpočtu celkového harmonického zkreslení. Jako poslední se určí napětí v místě obvodu, kde má být harmonické zkreslení určeno (*Output Variables*).

| Simulation Settings - Trans                                                                                                    | phone 🛛                                                                                                    |
|----------------------------------------------------------------------------------------------------|----------------------------------------------------------------------------------------------------|
| General       Analysis       Configuration         Analysis type:       Time Domain (Transient)       ✓         Options:       ✓          Options:       ✓          Monte Carlo/Worst Case       Parametric Sweep          Temperature (Sweep)           Save Bias Point           Load Bias Point           Restart Simulation | on Files       Options       Data Collection       Probe Window         Bun to time:       2m       seconds (TSTOP)         Start saving data after:       0       seconds         Iransient options       Maximum step size:       10n       seconds         Skip the initial transient bias point calculation (SKIPBP)       Bun in resume mode       Output File Options |
|                                                                                                    | OK Storno Použít Nápověda                                                                                                    |

(a) AC simulační profil

| Transient Output File                              | Options 🛛                                              |
|----------------------------------------------------|--------------------------------------------------------|
| Print values in the output fi                      | le every:secondsCancel                                 |
| Center Frequency:                                  | 1k hz                                                  |
| Number of <u>H</u> armonics:                       | 10                                                     |
| Output <u>V</u> ariables:                          | V(out)                                                 |
| Include detailed bias po<br>controlled sources and | pint information for nonlinear<br>semiconductors (/OP) |

(b) Nastavení simulačního profilu pro určení harmonického zkreslení

Obr. 5.40: Nastavení simulačního profilu pro výkonový zesilovač pro sluchátka

Obvod, který bude simulován v prvním kroku je nastaven dle obr. 5.39. Tedy vstupní napětí 300 mV, kmitočet vstupního napětí 10 kHz, potenciometr ve střední poloze, tedy 0,5 a zátěž o velikosti  $100 \Omega$ . Výsledek AC analýzy je na obr. 5.41(a). Na výstupu zesilovače je napětí  $\pm 3,43$  V a průběh má nezkreslený sinusový tvar. K určení, jak moc je průběh výstupního napětí zkreslený bude použita analýza harmonického zkreslení. Nejprve je možné provést rychlou Fourierovu transformaci, dále jen FFT, v okně s grafickým výstupem analýzy. FFT se spustí z menu  $Trace \rightarrow Fourier$  a zobrazí se výsledek FFT přímo v grafu viz obr. 5.41(b). V grafu FFT je zapnuté zobrazení osy Y v logaritmickém měřítku. Z výsledků FFT je patrné, že nedochází k žádnému harmonickému zkreslení. Výsledek harmonického zkreslení se nezobrazuje v grafické podobě, ale v tzv. Output File, kde jsou veškeré výsledky analýzy zobrazeny v textové podobě. Output File je možné otevřít z menu  $View \rightarrow Output$  File. Výsledek analýzy harmonického zkreslení je na obr. 5.41(c). Z výsledků je možné vyčíst několik informací, například velikost stejnosměrné složky (DC COMPONENT), kmitočty jednotlivých harmonických složek (FREQUENCY) a další. Ale hlavní informací je velikost celkového harmonického zkreslení (TOTAL HARMONIC DISTORTION), které má pro toto měření velikost  $1,159 \cdot 10^{-3}$ %.

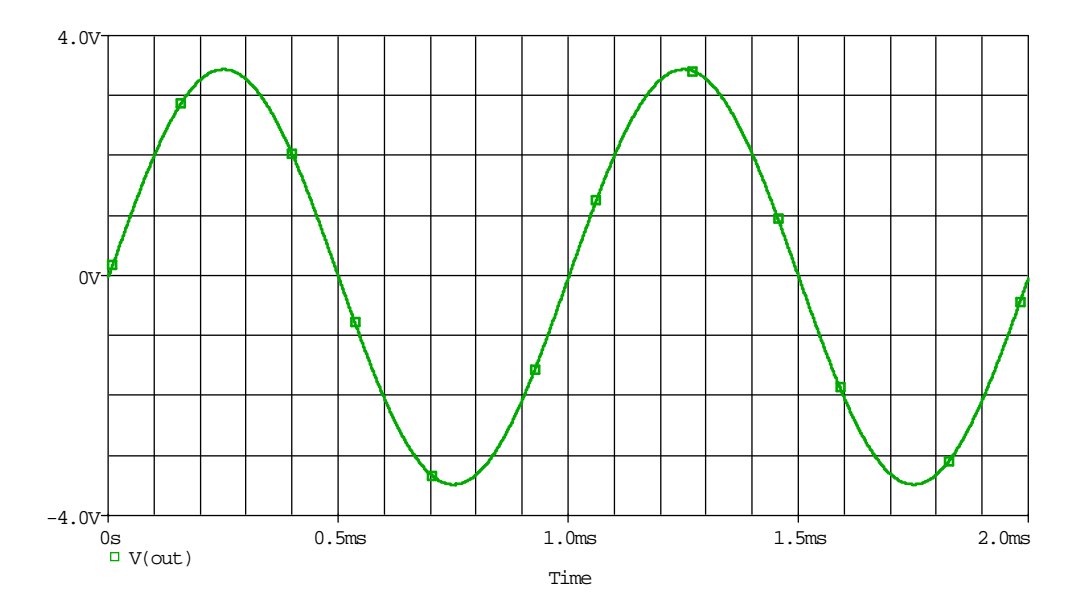

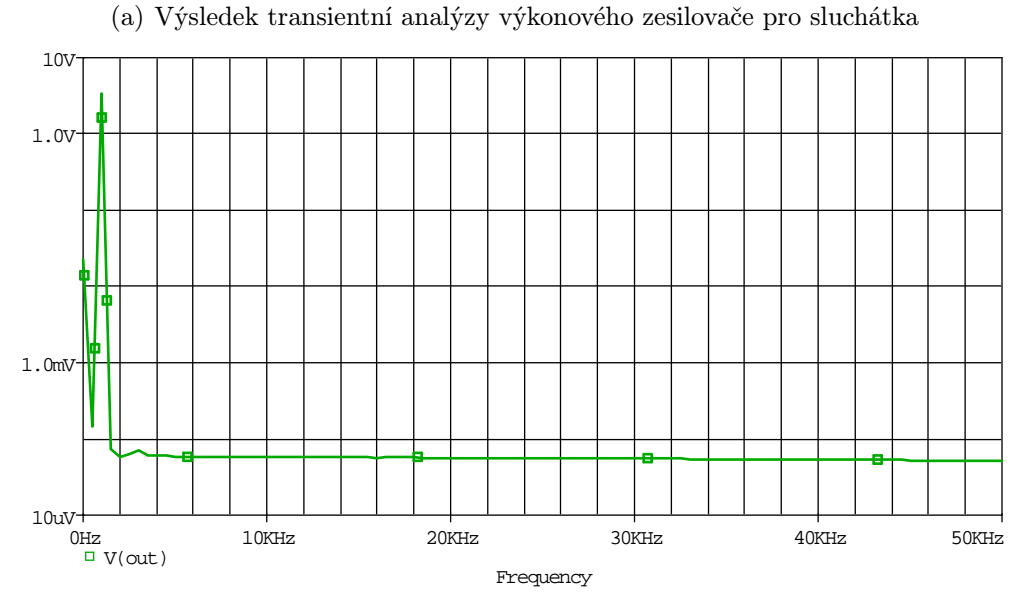

(b) FFT výstupního napětí výkonového zesilovače pro sluchátka

| DC COMPON                                       | ENT = -2.249                                                                                                    | 5355 <b>E</b> —02                                                                                                    |                                                                                                    |                                                                                                    |                                                                                                    |
|-------------------------------------------------|----------------------------------------------------------------------------------------------------|----------------------------------------------------------------------------------------------------|----------------------------------------------------------------------------------------------------|----------------------------------------------------------------------------------------------------|----------------------------------------------------------------------------------------------------|
| HARMONIC<br>NO                                  | FREQUENCY<br>(HZ)                                                                                                    | FOURIER<br>COMPONENT                                                                                                    | NORMALIZED<br>COMPONENT                                                                                           | PHASE<br>(DEG)                                                                                                    | NORMALIZED<br>PHASE (DEG)                                                                                                    |
| 1<br>2<br>3<br>4<br>5<br>6<br>7<br>8<br>9<br>10 | 1.000E+03<br>2.000E+03<br>3.000E+03<br>4.000E+03<br>5.000E+03<br>6.000E+03<br>7.000E+03<br>8.000E+03<br>9.000E+03<br>1.000E+04 | 3.460E+00<br>9.150E-06<br>2.405E-05<br>1.819E-05<br>1.356E-05<br>1.181E-05<br>9.831E-06<br>9.125E-06<br>7.512E-06<br>7.481E-06 | 1.000E+00<br>2.644E-06<br>6.950E-06<br>3.918E-06<br>3.414E-06<br>2.841E-06<br>2.637E-06<br>2.171E-06<br>2.162E-06 | -4 105E-01<br>-9.467E+00<br>1.582E+02<br>1.782E+02<br>1.783E+02<br>1.795E+02<br>1.796E+02<br>-1.796E+02<br>1.796E+02<br>1.776E+02 | 0.000E+00<br>-8.646E+00<br>1.595E+02<br>-1.762E+02<br>1.820E+02<br>1.827E+02<br>-1.764E+02<br>-1.764E+02<br>-1.757E+02<br>1.817E+02 |
| TOTAL                                           | HARMONIC DIS                                                                                                    | STORTION =                                                                                                    | 1.159071E-03                                                                                                    | PERCENT                                                                                                    |                                                                                                    |

(c) Výsledek určení celkového harmonického zkreslení výkonového zesilovače prosluchátka

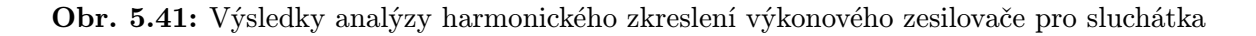
Následuje provedení analýzy namáhání součástek. Před spuštěním analýzy je třeba nastavit větší povolený výkon rezistorů, neboť standardní výkonová ztráta rezistorů je 250 mW, ale pro tento případ byla povolená výkonová ztráta zvýšena na 1 W. Toto se provede pro rezistory R5, R6, R7 a Rload. Změna výkonové ztráty se provede dvojklikem na požadovanou součástku a do položky *POWER* se napíše požadovaná hodnota bez jednotky. Toto nastavení by bylo možné provést i pomocí zatěžovacího faktoru v nastavení analýzy namáhání součástek, ale pro tento případ bylo jednodušší upravit hodnotu přímo u součástek. Analýzy se spustí z menu *PSpice*  $\rightarrow$  *Advanced Analysis*  $\rightarrow$  *Smoke*. Výsledek analýzy je na obr. 5.42. Z výsledků je patrné, že nejvíce namáhanými prvky v obvodu jsou výstupní tranzistory Q1 a Q2, ale v této konfiguraci a nastavení hodnot v obvodu pracuje zapojení v bezpečných podmínkách pro všechny obvodové prvky. Význam jednotlivých parametrů, které jsou při analýzy pro jednotlivé prvku určovány je v příloze A.2.

|     |           |           |         | Smoke       | - tranphon | e.sim [No Dera | ting ] Component Filt | er = [ *] |  |
|-----|-----------|-----------|---------|-------------|------------|----------------|-----------------------|-----------|--|
| • 0 | Component | Parameter | Туре    | Rated Value | % Derating | Max Derating   | Measured Value        | % Max     |  |
| 🕈 Q | 12        | TJ        | Peak    | 150         | 100        | 150            | 140.4933              | 94        |  |
| 7 Q | 12        | PDM       | Peak    | 1.4748      | 100        | 1.4748         | 1.3608                | 93        |  |
| Y Q | !1        | TJ        | Peak    | 150         | 100        | 150            | 133.2126              | 89        |  |
| 🕈 🛛 | 12        | TJ        | Average | 150         | 100        | 150            | 131.1653              | 88        |  |
| 7 Q | 12        | TJ        | RMS     | 150         | 100        | 150            | 131.4923              | 88        |  |
| 7 Q | 1         | PDM       | Peak    | 1.4748      | 100        | 1.4748         | 1.2735                | 87        |  |
| 🕈 🛛 | 1         | TJ        | Average | 150         | 100        | 150            | 129.4917              | 87        |  |
| 7 0 | 1         | TJ        | RMS     | 150         | 100        | 150            | 129.5354              | 87        |  |
| 7 0 | 12        | PDM       | Average | 1.4748      | 100        | 1.4748         | 1.2490                | 85        |  |
| 7 Q | 12        | PDM       | RMS     | 1.4748      | 100        | 1.4748         | 1.2529                | 85        |  |
| 🕈 🖗 | 1         | PDM       | Average | 1.4748      | 100        | 1.4748         | 1.2289                | 84        |  |
| 🕈 🛛 | 1         | PDM       | RMS     | 1.4748      | 100        | 1.4748         | 1.2294                | 84        |  |
| 7 V | 1         | VSMAX     | Average | 44          | 100        | 44             | 30.0000               | 69        |  |
| 7 U | 1         | VSMAX     | Peak    | 44          | 100        | 44             | 30                    | 69        |  |
| 7 U | 1         | VSMAX     | RMS     | 44          | 100        | 44             | 30.0000               | 69        |  |
| P 0 | 1         | VD        | RMS     | 5           | 100        | 5              | 3.1546                | 64        |  |
| 🕈 🛛 | 1         | VCE       | Peak    | 40          | 100        | 40             | 17.7938               | 45        |  |
| 🕈 Q | 12        | VCE       | Peak    | 40          | 100        | 40             | 17.6659               | 45        |  |
| 🕈 P | 1/////    | IFD       | Peak    | 20m         | 100        | 20m            | 7.6218m               | 39        |  |
| 7 0 | 1         | VCE       | Average | 40          | 100        | 40             | 14.1182               | 36        |  |
| 7 Q | 1         | VCE       | RMS     | 40          | 100        | 40             | 14.3552               | 36        |  |
| Ϋ Q | 12        | VCE       | Average | 40          | 100        | 40             | 14.0709               | 36        |  |
| 7 0 | 12        | VCE       | RMS     | 40          | 100        | 40             | 14.2985               | 36        |  |

**Obr. 5.42:** Výsledek analýzy namáhání součástek pro výkonový zesilovače pro sluchátka při standardním provozu

K tomu, aby bylo názorně demonstrováno využití analýzy namáhání součástek a určení harmonického zkreslení bude obvod uveden do nestandardních pracovních podmínek. Vstupní napětí se zvýší na 600 mV, kmitočet vstupního napětí zůstane zachován 10 kHz, potenciometr bude nastaven na 0,1, maximální výstupní napětí a jako zátěž bude připojen rezistor o velikosti 500  $\Omega$ , . Za takto nastavených podmínek se spustí analýza. Výsledek analýzy je na obr. 5.43(a) a je možné vidět, že výstupní napětí je již omezené v kladných půlvlnách a je možné očekávat, že harmonické zkreslení bude již mnohem větší než při předchozím nastavení obvodu. Opět se zapne FFT a výsledek je na obr. 5.43(b), kde je velmi dobře patrné, že se ve výstupním signálu neobjevuje již jen základní harmonické, ale i další nežádoucí kmitočty, které značně ovlivňují velikost celkového harmonického zkreslení. Výsledek celkového harmonického zkreslení je na obr. 5.43(c). Celkové harmonické zkreslení je v tomto případě 4,45 %.

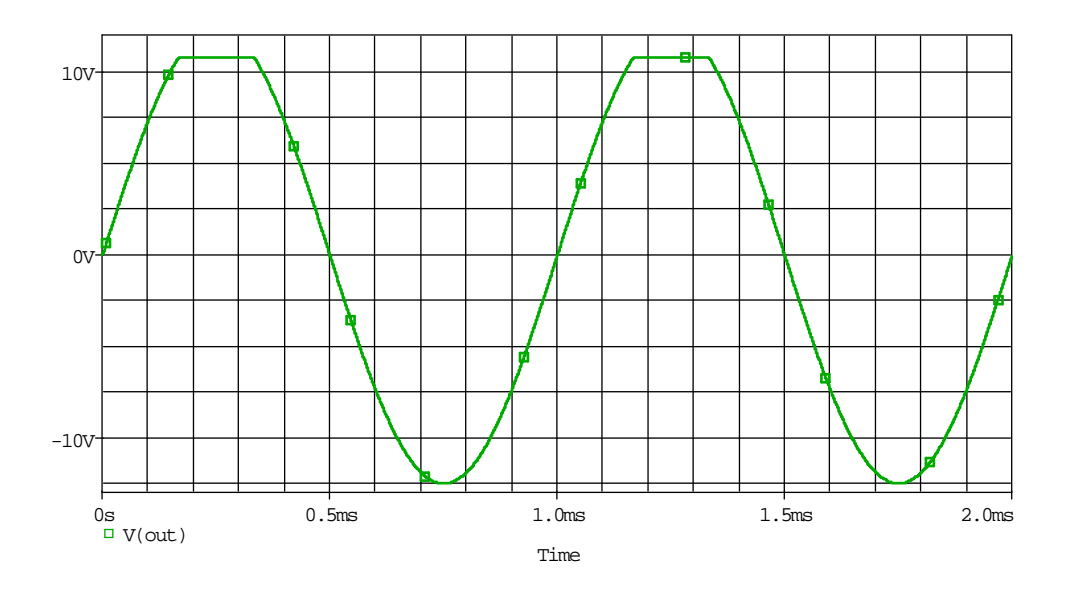

(a) Výsledek transientní analýzy výkonového zesilovače pro sluchátka

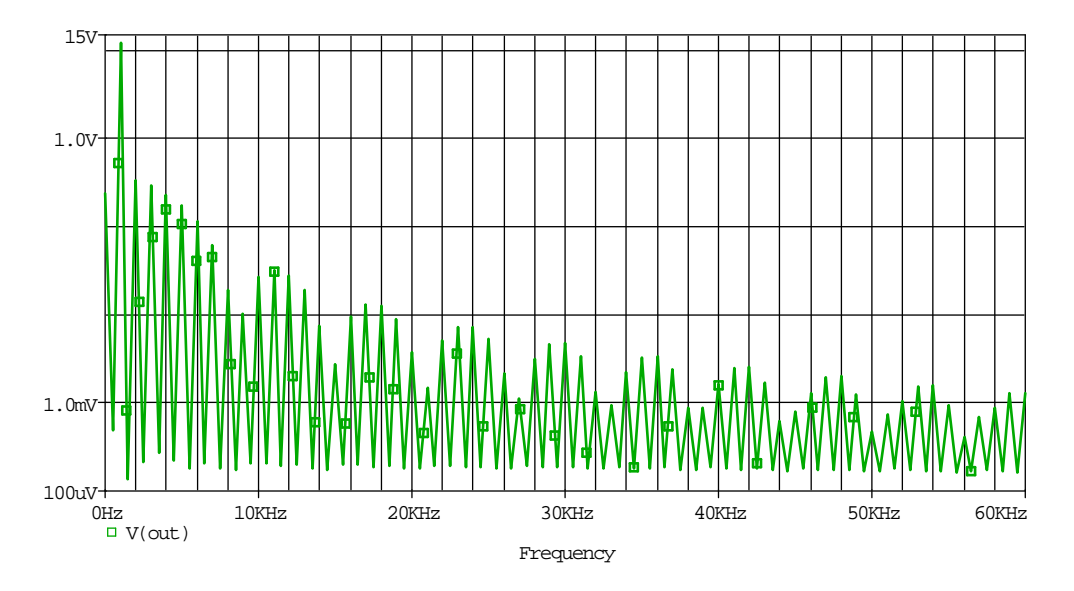

(b) FFT výstupního napětí výkonového zesilovače pro sluchátka

| DC COMPON                                       | ENT = -2.364                                                                                                    | 4489E-01                                                                                             |                                                                                                    |                                                                                                    |                                                                                                    |
|-------------------------------------------------|----------------------------------------------------------------------------------------------------|----------------------------------------------------------------------------------------------------|----------------------------------------------------------------------------------------------------|----------------------------------------------------------------------------------------------------|----------------------------------------------------------------------------------------------------|
| HARMONIC<br>NO                                  | FREQUENCY<br>(HZ)                                                                                                    | FOURIER<br>COMPONENT                                                                                 | NORMALIZED<br>COMPONENT                                                                                                    | PHASE<br>(DEG)                                                                                                    | NORMALIZED<br>PHASE (DEG)                                                                                                    |
| 1<br>2<br>3<br>4<br>5<br>6<br>7<br>8<br>9<br>10 | 1.000E+03<br>2.000E+03<br>3.000E+03<br>4.000E+03<br>5.000E+03<br>6.000E+03<br>7.000E+03<br>8.000E+03<br>9.000E+03<br>1.000E+04 | 1.210E+01<br>3.329E-01<br>2.882E-01<br>1.727E-01<br>1.135E-01<br>6.113E-02<br>1.907E-02<br>2.685E-02 | 1.000E+00<br>2.750E-02<br>2.381E-02<br>1.923E-02<br>1.427E-02<br>9.381E-03<br>5.051E-03<br>1.575E-03<br>8.456E-04<br>2.218E-03 | -3 878E-01<br>8.914E+01<br>-8 192E-01<br>-9.162E+01<br>1.784E+02<br>8.743E+01<br>-2.648E+00<br>-9.586E+01<br>-1.445E+00<br>-9.247E+01 | 0.000E+00<br>8.991E+01<br>3.443E-01<br>-9.007E+01<br>1.803E+02<br>8.976E+01<br>6.716E-02<br>-9.276E+01<br>2.045E+00<br>-8.860E+01 |
| TOTAL                                           | HARMONIC DIS                                                                                                    | STORTION =                                                                                           | 4.492177E+00                                                                                                    | PERCENT                                                                                                    |                                                                                                    |

(c) Výsledek určení celkového harmonického zkreslení výkonového zesilovače prosluchátka

Obr. 5.43: Výsledky analýzy harmonického zkreslení výkonového zesilovače pro sluchátka

Nyní se spustí analýza namáhání součástek pro nově nastavené pracovní podmínky výkonového zesilovače pro sluchátka. Výsledek analýzy je na obr. 5.44. Z výsledku je patrné, že pro tyto pracovní podmínky by došlo ke zničení obou výstupních tranzistorů Q1 a Q2 důsledkem zvýšení teploty přechodu nad bezpečnou hodnotu.

| Smoke - tranphone.sim [ No Derating ] Component Filter = [ *] |         |           |         |             |            |              |                |         |  |
|---------------------------------------------------------------|---------|-----------|---------|-------------|------------|--------------|----------------|---------|--|
| Cor                                                           | mponent | Parameter | Туре    | Rated Value | % Derating | Max Derating | Measured Value | % Max   |  |
| 7 Q2                                                          |         | PDM       | Peak    | 1.4748      | 0          | 0            | 2.2224         | < MAX > |  |
| 7 Q1                                                          |         | PDM       | Peak    | 1.4748      | 49         | 731.7883m    | 1.5761         | 216     |  |
| P Q2                                                          |         | TJ        | Peak    | 150         | 100        | 150          | 212.3497       | 142     |  |
| - Q1                                                          |         | TJ        | Peak    | 150         | 100        | 150          | 158.4426       | 106     |  |
| 7 Q2                                                          |         | PDM       | RMS     | 1.4748      | 100        | 1.4748       | 1.4626         | 100     |  |
| 7 Q2                                                          |         | TJ        | RMS     | 150         | 100        | 150          | 148.9775       | 100     |  |
| 7 Q2                                                          |         | TJ        | Average | 150         | 100        | 150          | 130.3775       | 87      |  |
| Q2                                                            |         | PDM       | Average | 1.4748      | 100        | 1.4748       | 1.2395         | 85      |  |
| Q1                                                            |         | TJ        | RMS     | 150         | 100        | 150          | 121.4958       | 81      |  |
| Q1                                                            |         | PDM       | RMS     | 1.4748      | 100        | 1.4748       | 1.1330         | 77      |  |
| Q1                                                            |         | TJ        | Average | 150         | 100        | 150          | 113.4735       | 76      |  |
| Q1                                                            |         | PDM       | Average | 1.4748      | 100        | 1.4748       | 1.0369         | 71      |  |
| U1                                                            |         | VSMAX     | Average | 44          | 100        | 44           | 30.0000        | 69      |  |
| U1                                                            |         | VSMAX     | Peak    | 44          | 100        | 44           | 30             | 69      |  |
| - U1                                                          |         | VSMAX     | RMS     | 44          | 100        | 44           | 30.0000        | 69      |  |
| Q1                                                            |         | VCE       | Peak    | 40          | 100        | 40           | 27.1189        | 68      |  |
| Q2                                                            |         | VCE       | Peak    | 40          | 100        | 40           | 24.8417        | 63      |  |
| D1                                                            |         | VD        | RMS     | 5           | 100        | 5            | 3.0845         | 62      |  |
| D1                                                            |         | IFD       | Peak    | 20m         | 100        | 20m          | 10.9128m       | 55      |  |
| Q1                                                            |         | VCB       | Peak    | 60          | 100        | 60           | 26.4176        | 45      |  |
| R5                                                            |         | PDM       | Peak    | 1           | 59         | 597.4666m    | 267.5334m      | 45      |  |
| 7 Q1                                                          |         | VCE       | RMS     | 40          | 100        | 40           | 16.8493        | 43      |  |
| 7 D1                                                          | /////// | PDM       | Peak    | 85m         | 99         | 85m          | 36.5367m       | 43      |  |

**Obr. 5.44:** Výsledek analýzy namáhání součástek výkonového zesilovače pro sluchátka při nestandardním provozu

### 5.1.6 Určení stability operačního zesilovače

V tomto příkladu bude na jednoduchém zapojení operačního zesilovače OPA452 viz obr. 5.45 ukázáno, jak je možné s využitím programu OrCAD PSpice určit stabilitu obvodu.

Tento operační zesilovač je napájen  $\pm 40$  V. Zapojení je převzato ze stránek výrobce (Texas Instruments) a bylo upraveno pro určení stability.

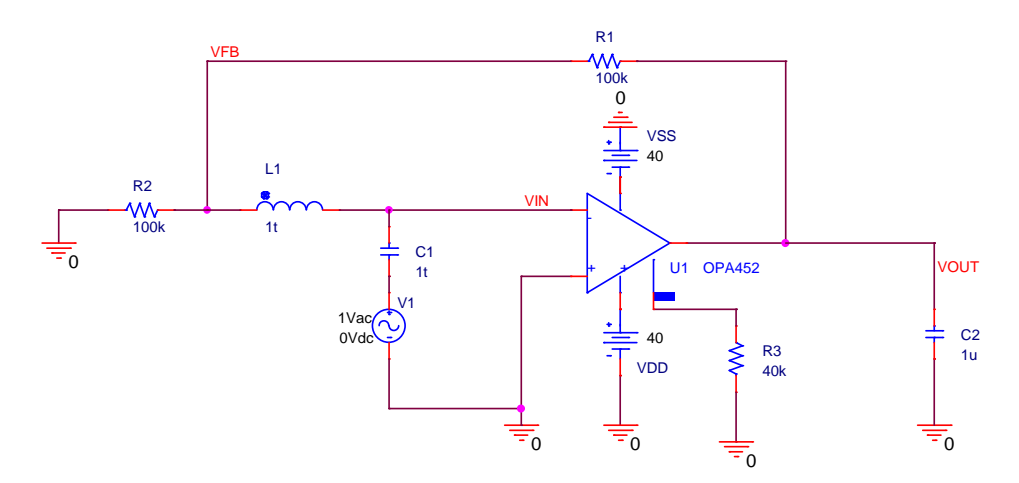

Obr. 5.45: Schéma zapojení pro určení stability operačního zesilovače OPA452

Obvod se stává nestabilním, když se záporná zpětná vazba změní na kladnou a fáze signálu má větší fázový posun než 180°. K určení, zda je obvod stabilní, je třeba rozpojit zpětnovazební smyčku. K rozpojení zpětnovazební smyčky analyzovaného obvodu slouží indukčnost L1 a kapacita C1, součástky mají hodnoty 1 TH a 1 TF, aby došlo k rozpojení zpětnovazební smyčky. Pro navržený obvod se vytvoří AC simulační profil viz obr. 5.46 a spustí se simulace.

| Simulation Settings - AC      |                        |                                                               |               |
|-------------------------------|------------------------|---------------------------------------------------------------|---------------|
| General Analysis Configuratio | n Files Options Data   | Collection Probe Window                                       |               |
| <u>A</u> nalysis type:        | AC Sweep Type          |                                                               |               |
| AC Sweep/Noise 🛛 👻            | <u>○ L</u> inear       | <u>S</u> tart Frequency:                                      | 1             |
| Options:                      | 💿 L <u>og</u> arithmic | End Frequency:                                                | 10Meg         |
| General Settings              | Decade 🗸               | Points/ <u>D</u> ecade:                                       | 100           |
| Parametric Sweep              | Noise Analysis         |                                                               |               |
| Save Bias Point               | E <u>n</u> abled       | D <u>u</u> tput Voltage:                                      |               |
| Load Bias Point               | 1                      | /⊻ Source:                                                    |               |
|                               | Į                      | nterval:                                                      |               |
|                               | - Output File Options- |                                                               |               |
|                               | controlled sour        | d bias point information for n<br>ces and semiconductors (.0) | phinear<br>P) |
|                               |                        |                                                               |               |
|                               | ОК                     | Storno Použít                                                 | Nápověda      |

Obr. 5.46: AC simulační profil pro určení stability operačního zesilovače OPA452

Stabilita u tohoto zapojení je určována pro dva typy zátěže, jedním typem je odporová zátěž, která je nastavována jako parametr. Druhým typem zátěže je kapacitní zátěž rovněž jako parametr, která může představovat například připojený kabel různé délky s druhým rozpojeným koncem. Ve schématu na obr. 5.45 je naznačena pouze kapacitní zátěž v podobě kondenzátoru C2, při ověřování stability pro odporovou zátěž se kondenzátor C2 zamění za rezistor.

Výsledek simulace pro určení stability zapojení dle obr. 5.45 pro případ odporové zátěže je na obr. 5.47. Z výsledku je patrné, že pokud operační zesilovač OPA452 pracuje v konfiguraci, dle obr. 5.45, je pro odporové zátěže o velikosti  $10 \Omega$ ,  $100 \Omega$ ,  $1 k\Omega$ ,  $5 k\Omega$ ,  $100 k\Omega$  a  $1 M\Omega$  stabilní v celém sledovaném kmitočtovém pásmu 1 HZ až 10 MHz.

Ve druhém případě se určuje stabilita operačního zesilovače OPA452 v konfiguraci dle obr. 5.45 pro případ, kdy je k výstupu připojena kapacitní zátěž různé velikosti. Výsledek analýzy je na obr. 5.48(a). Na obr. 5.48(b) je detail oblasti, kde křivka zisku protíná nulovou osu a fázový posun začíná být větší než 180°. Velikosti kapacitní zátěže

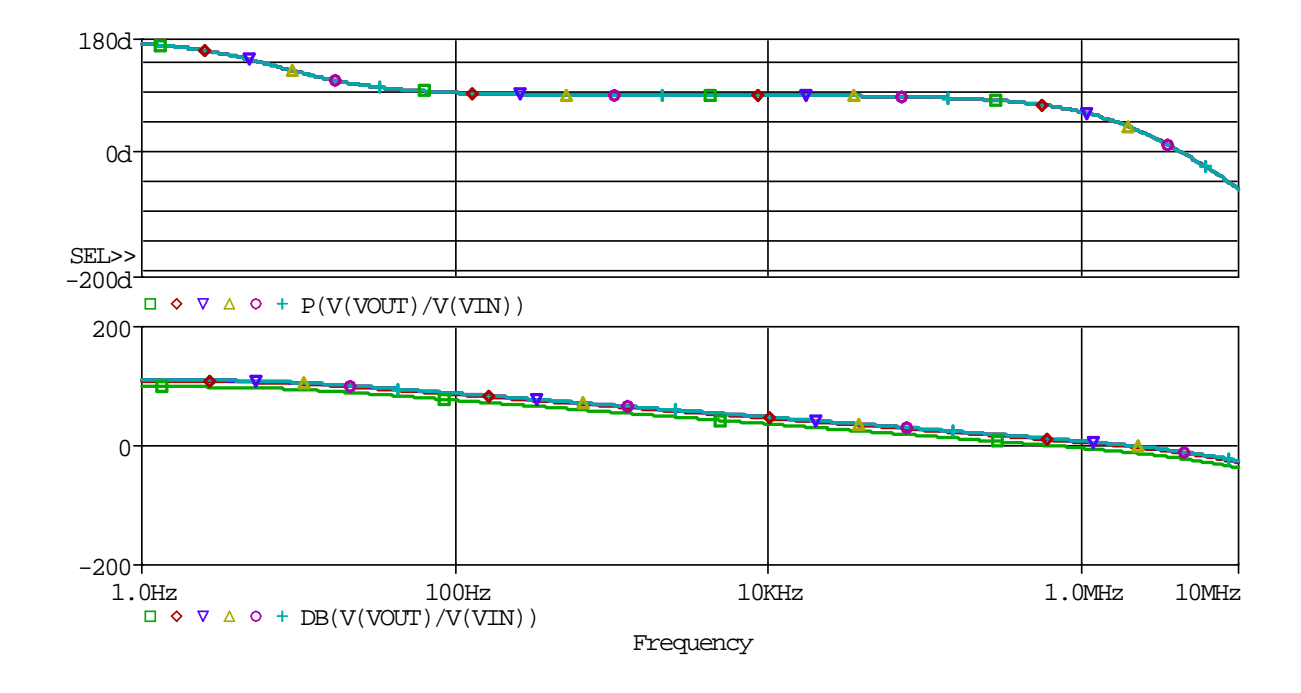

Obr. 5.47: Výsledek analýzy stability operačního zesilovače OPA452 pro odporovou zátěž

byly 10 pF, 100 pF, 10 nF, 100 nF, 1  $\mu$ F a 10  $\mu$ F. Z výsledků analýzy je možné určit, že pro hodnoty zátěže 10 pF a 100 pF je obvod ve sledovaném kmitočtovém pásmu stabilní. Pro hodnotu zátěže 10 pF je fázový posuv na kmitočtu 2,14 MHz stále kladný, přesně 37°. Pro hodnotu zátěže 100 pF je fázový posuv na kmitočtu 2,14 MHz také stále kladný, přesně 35°. Pro hodnoty zátěže 10 nF, 100 nF, 1  $\mu$ F a 10  $\mu$ F se obvod stal již nestabilním. Pro zátěž 10 nF nastala nestabilita na kmitočtu 1,1 MHz (fázový posun -2,07°), pro zátěž 100 nF nastala nestabilita na kmitočtu 1,1 MHz (fázový posun -1,75°), pro zátěž 1  $\mu$ F nastala nestabilita na kmitočtu 121,3 kHz (fázový posun -0,6°) a pro zátěž 10  $\mu$ F nastala nestabilita na kmitočtu 38,6 kHz (fázový posun -0,2°).

Z výsledků je patrné, že nestabilita obvodu při rozpojení zpětnovazební smyčky nastává až od určité hodnoty kapacitní zátěže. V tomto případě nastala nestabilita až od zátěže o velikosti 10 nF.

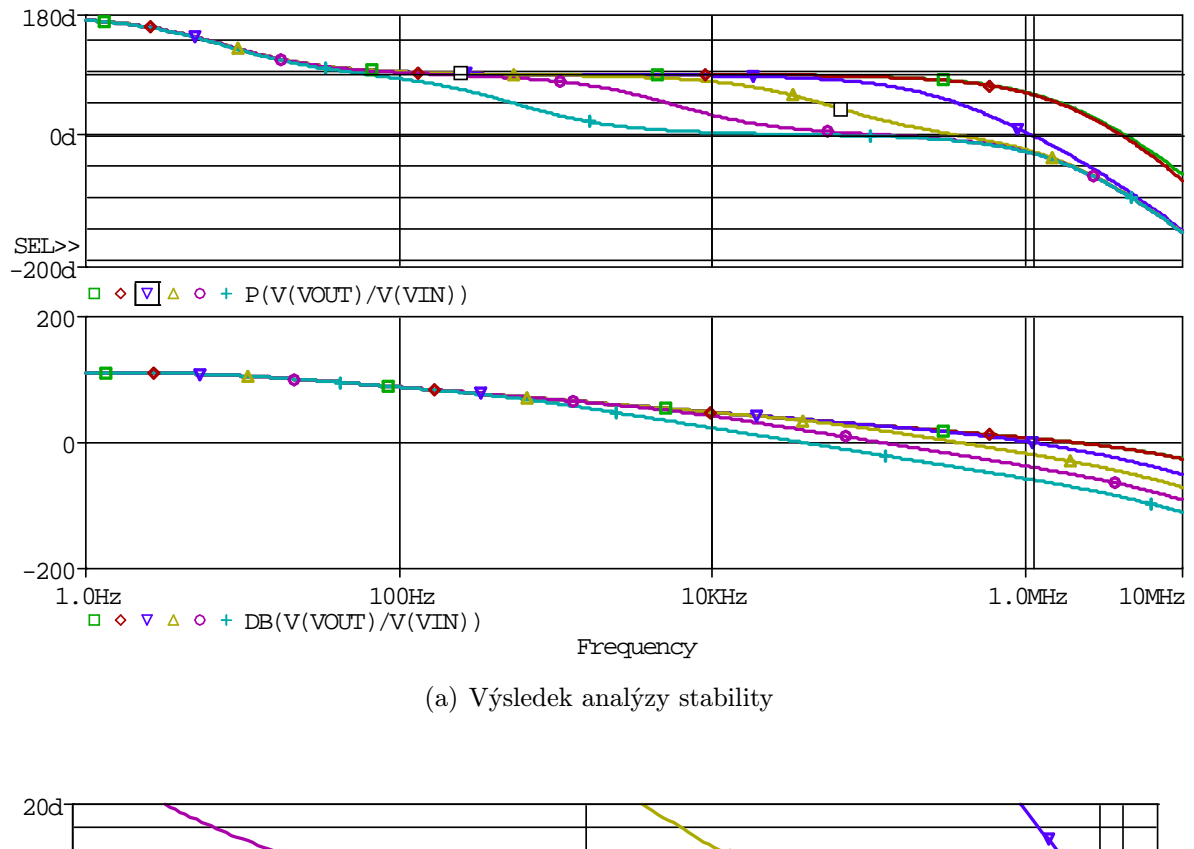

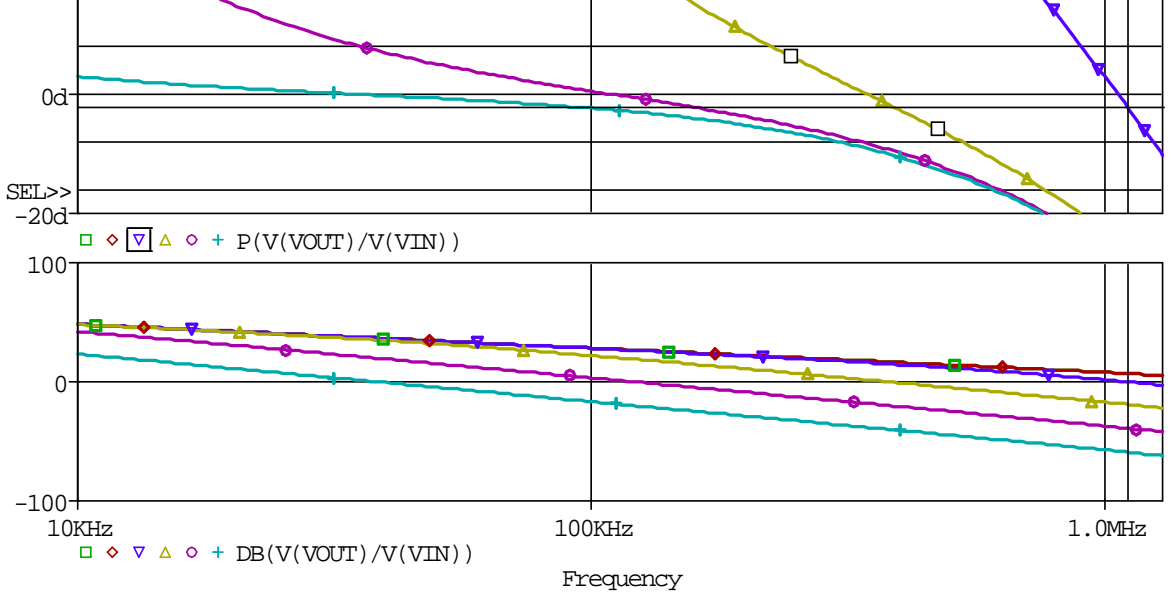

(b) Výsledek analýzy stability v detailu

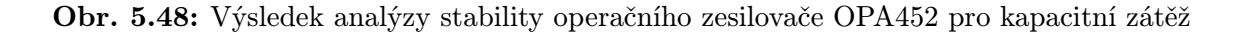

#### 5.1.7 Vliv délky vedení na frekvenční charakteristiku

Při provozu zařízení je v některých případech velice nezbytné brát ohledy i na délku propojovacích kabelů. Žádný propojovací kabel není dokonalým vodičem a má parazitní vlastnosti. Mezi parazitní vlastnosti běžných kabelů patří odpor, indukčnost, kapacita a svod. Tyto parazitní vlastnosti se u kabelů uvádějí na jeden metr délky, v některých případech na kilometr délky. Element běžného kabelu si lze představit jako obvod dle obr. ??.

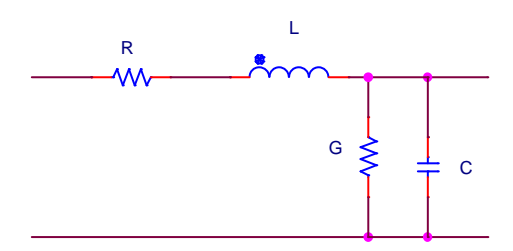

Obr. 5.49: Náhradní schéma elementu kabelu

Kabel si je možné tedy představit jako RC článek (dolní propust), a proto vlivem jeho délky narůstá jeho kapacita i odpor a tím se ladí níže horní mezní kmitočet. V důsledku toho je možné, například při přenosu hudby pomocí kabelu na větší vzdálenost, přijít o vyšší kmitočty v signálu. Proti tomu je možné samozřejmě do určité míry bojovat, ale většinou za cenu ztráty, například velikosti úrovně přenášeného signálu.

Pro demonstraci vlivu délky propojovacího vedení je použit jednoduchý příklad viz obr. 5.50. Kde je jako vedení použit jen RC člen složený z prvků R8 a C2, které mají velikost závislou na délce. Velikost kapacity vedení je  $125 \,\mathrm{pF/m}$  a velikost odporu vedení je  $7,5 \,\Omega/m$ . Hodnoty pro RC jsou typickými hodnotami, nejedná se o hodnoty konkrétního kabelu. Rezistor R3 představuje impedanci zdroje. Kondenzátor C1 a rezistor R4 představují CR článek (horní propust) naladěný na kmitočet 20 Hz. Rezistor R7 představuje zátěž na konci vedení a rezistor R9 je pomocný rezistor, kterým se v případě potřeby rozšiřuje šířka pásma.

Konfigurace obvodu dle obr. 5.50 představuje v podstatě pásmovou propust, která se ladí v závislosti na délce propojovacího vedení a velikosti připojených impedancí. Na obr. 5.51 je výsledek AC analýzy při rozmítání délky vedení od 5 do 95 metrů, přičemž nejkratší délka vedení je vyjádřena zeleným průběhem. Rezistory R3 a R7 mají nastavenou velikost 600  $\Omega$ , rezistor R9 není připojený. Z výsledků je jasně patrný vliv délky vedení na tvar frekvenční charakteristiky. Dochází ke snižování výstupní úrovně signálu v důsledku zvyšujícího se útlumu a zužuje se kmitočtové pásmo na výstupu řetězce vlivem změny mezního kmitočtu dolní propusti představované vedením různé délky.

Pro stejnou konfiguraci prvků obvodu bude provedena analýza ještě jednou, nyní se však pro zlepšení šířky přenášených kmitočtů již uplatní rezistor R9, jehož velikost bude rozmítána od  $10 \Omega$  do  $600 \Omega$ . Při simulaci bude použita ještě hodnota rezistoru R9  $10 M\Omega$ , aby byl v grafu vykreslen i průběh pro situaci bez rezistoru R9. Simulace je provedena

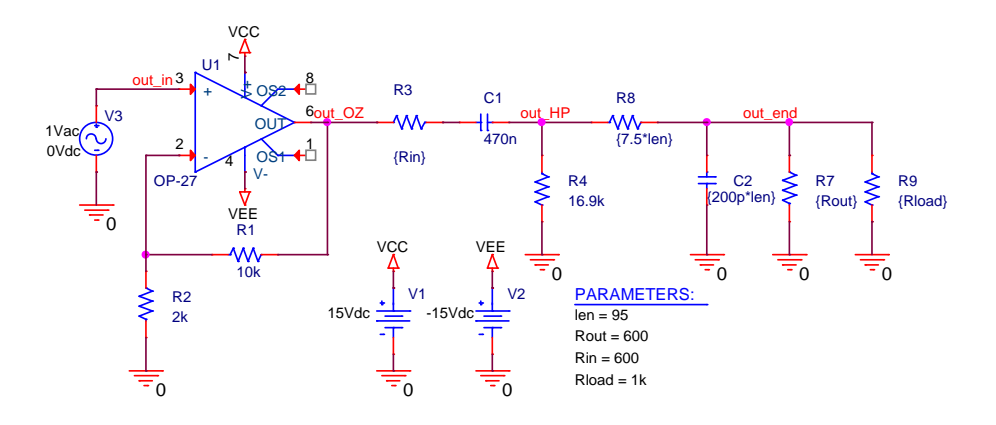

**Obr. 5.50:** Schéma zapojení pro demonstraci vlivu délky vedení na deformaci frekvenční charakteristiky

pro délku vedení 95 metrů. Z výsledků simulace je patrné, že se podařilo rozšířit pásmo přenášených kmitočtů, ale za cenu snížení úrovně přenášeného signálu. V reálné situaci to bude znamenat, že přenášený signál bude obsahovat všechny slyšitelné složky, ale sníží se například hlasitost.

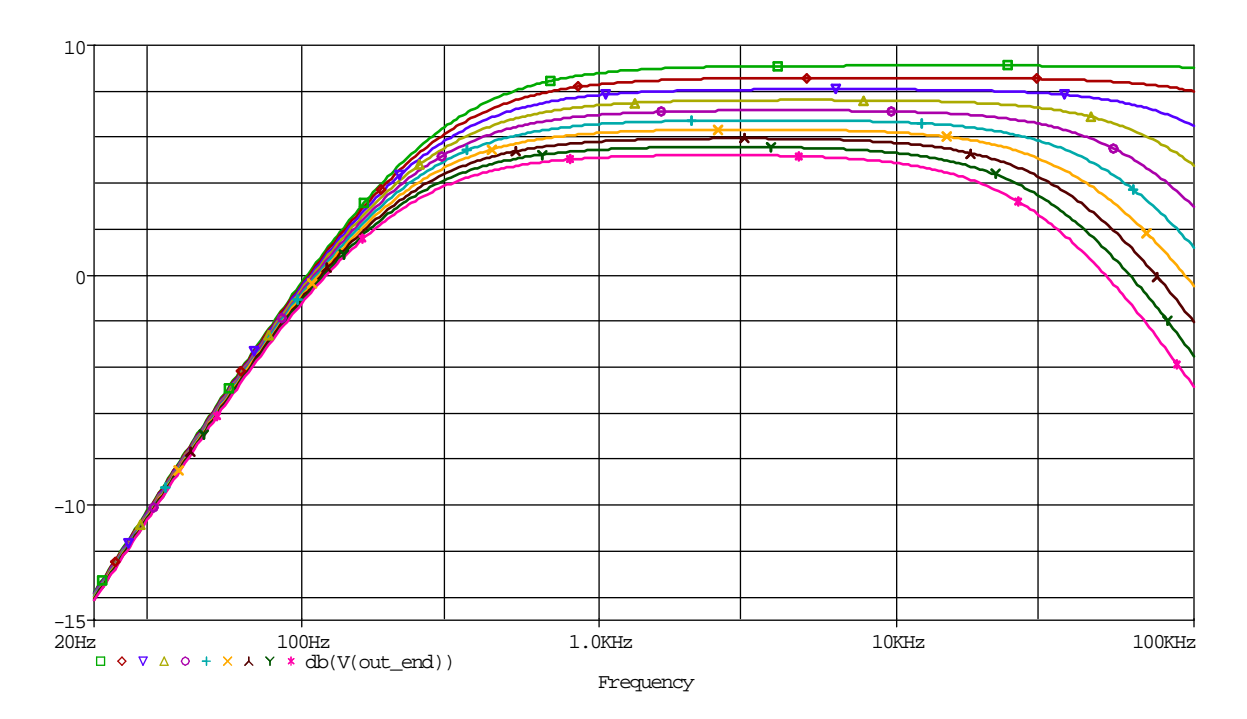

Obr. 5.51: Výsledek AC analýzy simulovaného obvodu pro různé délky vedení

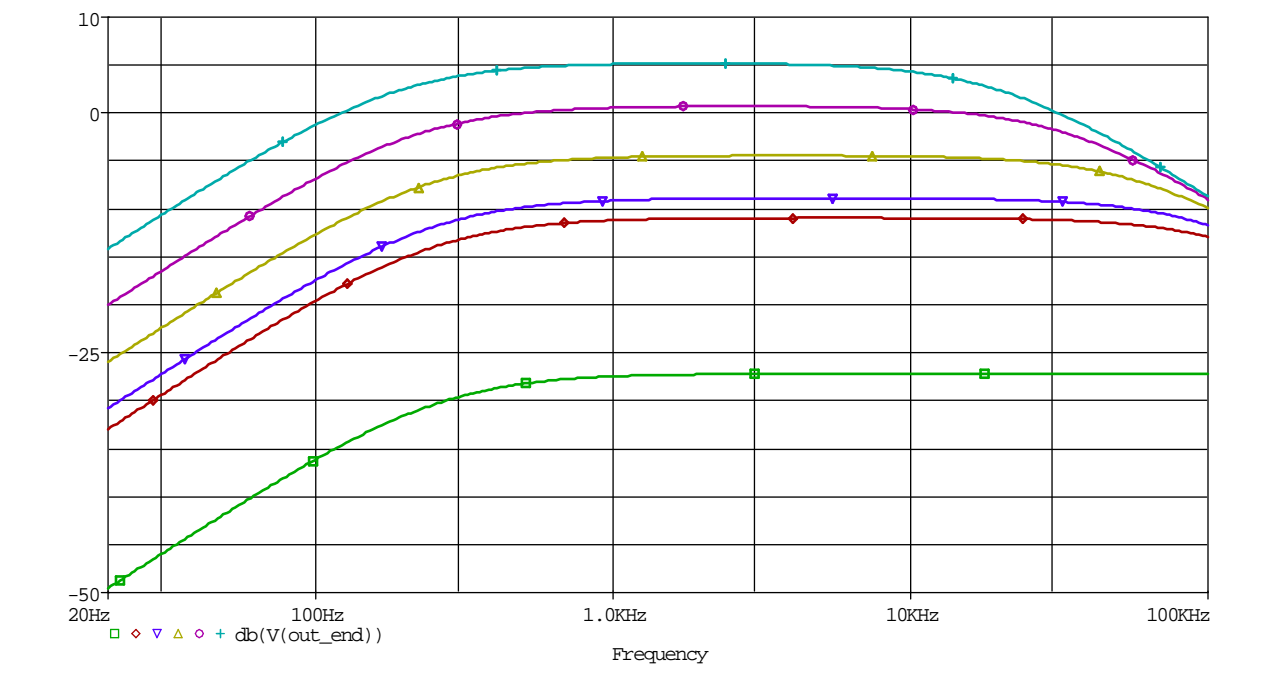

**Obr. 5.52:** Výsledek AC analýzy simulovaného obvodu s úpravou pro rozšíření pásma přenášených kmitočtů

### 5.1.8 Činitel potlačení souhlasného rušení – CMRR

CMRR je logaritmický poměr diferenciálního zesílení k zesílení pro souhlasné signály a je velice kmitočtově závislý. Souhlasné rušení vzniká, pokud je k jednomu z diferenciálních vstupů zařízení, například operačního zesilovače, připojena větší impedance, než k druhému. To může nastat například při propojení zdroje signálu a diferenciálního zesilovače kabelem určité délky. V takovém případě dojde k rozvážení a potlačení souhlasného rušení klesne. Ukázkový příklad zapojení je na obr. 5.53(a) a (b). Na obr. 5.53(a) je impedanční můstek, který je vyvážený pokud jsou hodnoty všech impedancí stejné, pokud dojde k rozvážení můstku, objeví se v příčné větvi souhlasný rušivý signál. Aktivní řešení s operačními zesilovači mohou mít velikost  $R_{CM} \approx 5 \sim 50 \, k\Omega$ . Pro případ, kdy  $R_{CM} = 5 k\Omega$  a došlo by na straně vysílače (*Driver*) k rozvážení jedné větve o 1  $\Omega$  dojde ke zhoršení CMRR o 50 dB. Pro zařízení, která mají obrovské hodnoty  $R_{CM} \approx 50 M\Omega$ je rozvážení o 1 $\Omega$  prakticky neměřitelné. Taková zapojení obsahují vstupní transformátor. Ovšem i řešení s operačními zesilovači je možné pomocí tzv. bootstrappingu upravit. Bootstrapping znamená zavedení kladné zpětné vazby, která zvýší vstupní impedanci zařízení a tedy dojde ke zvýšení  $R_{CM}$ . Zapojení přístrojového zesilovače se zvýšeným  $R_{CM}$ pomocí bootstrappingu je na obr. 5.54.

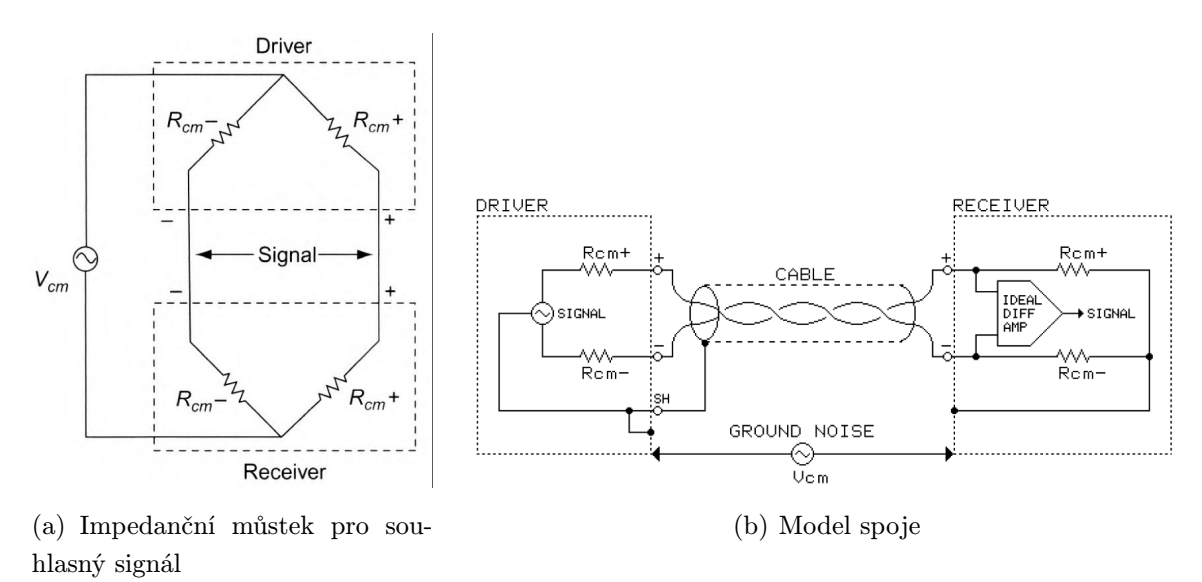

Obr. 5.53: Impedanční model signálového spoje zahrnující impedanční můstek

V této části textu bude ukázáno na konkrétním zapojení jak je možné pomocí programu OrCAD PSpice určit CMRR. Měření CMRR bude vycházet z normy (ČSN) EN 60268-3. Schéma zapojení pro měření CMRR z této normy se na obr. 5.55. Měření probíhá tak, že se provede první měření bez rozvažovacího  $10 \Omega$  rezistoru a změří se hodnoty napětí  $U_1$  a  $U_2$ , poté se postupně do obou větví připojí rozvažovací  $10 \Omega$  rezistor a změří se vždy hodnoty  $U_1^i$  a  $U_2^i$ . Změřené hodnoty se dosadí do rov. 5.28. A bere se horší výsledek z obou měření při připojené rozvažovací impedanci.

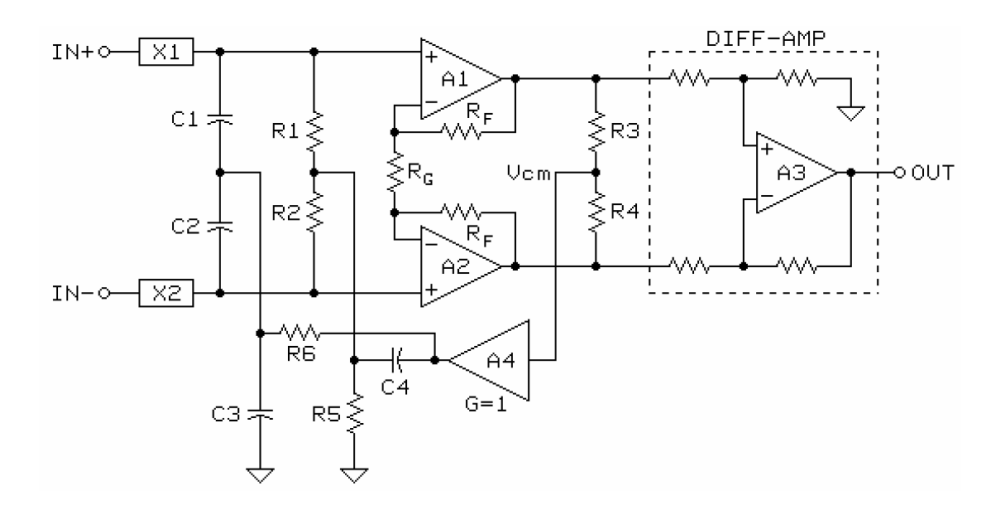

**Obr. 5.54:** Schéma zapojení přístrojového zesilovače s uměle zvýšenou vstupní impedancí pomocí tzv. bootstrappingu

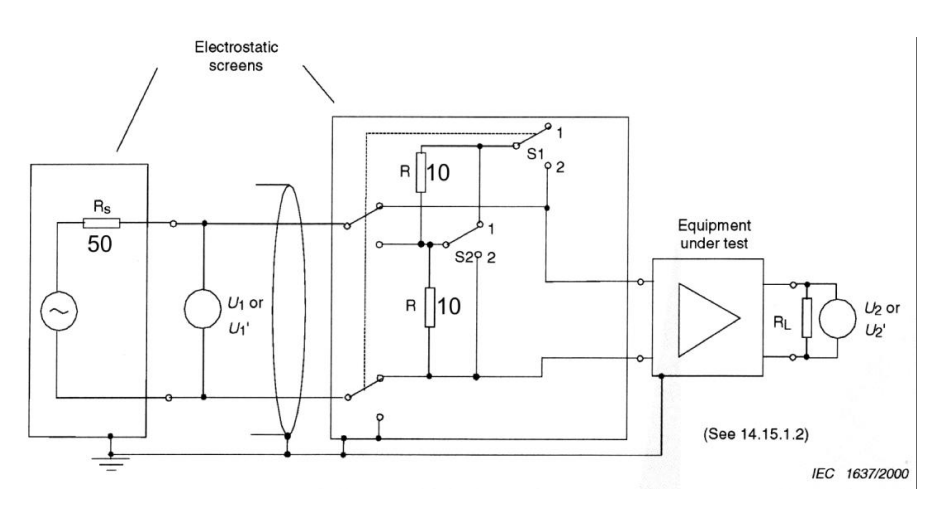

Obr. 5.55: Schéma zapojení pro měření CMRR dle normy (ČSN) EN 60268-3 |Převzato z [23]|

$$CMRR = 20log\left(\frac{U_1}{U_2}\right) + 20log\left(\frac{U_2}{U_1}\right)$$
(5.28)

Kde:

 $U_1 \dots$ napětí mezi diferenciálními vstupy zesilovače bez rozvažovací impedance

- $U_2 \dots$ napětí na výstupu diferenciálního zesilovače bez rozvažovací impedance
- $U_1^{,}$ ... napětí mezi diferenciálními vstupy zesilovače s rozvažovací impedancí
- $U_2^{,}$ ... napětí na výstupu diferenciálního zesilovače s rozvažovací impedance

Pro určení CMRR v programu OrCAD PSpice je zvoleno jednoduché zapojení viz obr. 5.56. Schéma obsahuje dva téměř totožné obvody, toto řešení bylo zvoleno z toho důvodu, aby nebylo nutné řešit přepínání rozvažovací impedance. Měření CMRR bude provedeno celkem třikrát. První měření bude provedeno bez rozvažovací impedance R16 a parazitních kapacit C8 a C9, které představují parazitní kapacitu vodičů, například cest na desce plošných spojů. Další měření bude provedeno s rozvažovací impedancí R16 ale bez parazitních kapacit C8 a C9 a poslední měření bude provedeno s dle konfigurace na obr. 5.56.

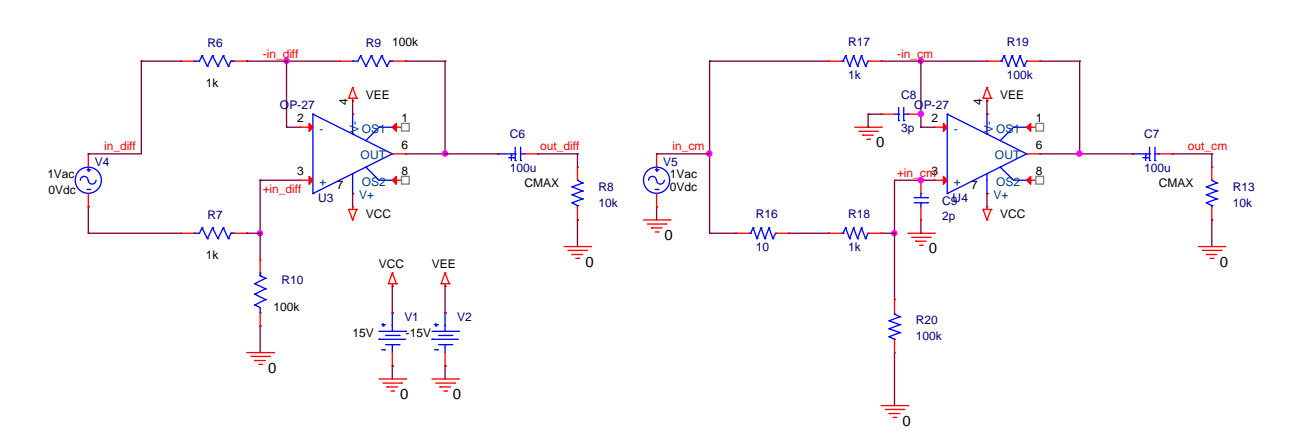

Obr. 5.56: Schéma zapojení pro měření CMRR v programu OrCAD PSpice

Simulace bude provedena pomocí statistické analýzy výtěžnosti výroby, ale tentokrát nikoliv z rozšířených analýz, ale pouze s využitím běžných analýz. Nastavení simulačního profilu pro analýzu výtěžnosti výroby je na obr. 5.57. Je nutné nastavit výstupní uzel (*Output variable*) rozvažovaného obvodu, počet běhů analýzy (*Number of runs*) a typ distribuční funkce (*Use distribution*) může zůstat rovnoměrné (*UNIFORM*). Pro tuto analýzu je nutné všem prvkům obvodu, které budou uvažovány při analýze přiřadit velikost tolerance. Pro rezistory R17, R18, R19 a R20 je tolerance 1% a pro kondenzátory C8 a C9 je tolerance 50%.

| Simulation Settings - ACcm                                                                                                    | irr 🛛 🔀                                                                                                    |
|----------------------------------------------------------------------------------------------------|----------------------------------------------------------------------------------------------------|
| General Analysis Configuration                                                                                                    | on Files Options Data Collection Probe Window                                                                                                    |
| Analysis type:<br>AC Sweep/Noise<br>Options:<br>General Settings<br>Parametric Sweep<br>Temperature (Sweep)<br>Save Bias Point<br>Load Bias Point | <ul> <li>Monte Carlo Enable PSpice AA support for legacy</li> <li>Worst-case/Sensitivity Dutput variable: V(out_diff)</li> <li>Monte Carlo options</li> <li>Number of runs: 100</li> <li>Use distribution: Uniform ✓ Distributions</li> <li>Bandom number seed: 1 [132767]</li> <li>Save data from All ✓ runs</li> <li>Worst-case/Sensitivity options</li> <li>Yary devices that have both DEV and LOT ✓ tolerances</li> <li>Limit devices to type(s):</li> <li>Save data from each sensitivity run</li> <li>MC Load/Save More Settings</li> </ul> |
|                                                                                                    | OK Storno P <u>o</u> užít Nápověda                                                                                                    |

Obr. 5.57: Simulační profil s nastavení analýzy výtěžnosti výroby

Výsledky analýzy výtěžnosti výroby jsou na obr. 5.58, 5.59 a 5.60. Pro vytvoření histogramu rozložení minimální hodnoty CMRR je použita funkce min(20\*LOG10(V(in\_cm) /V(out\_cm))+20\*LOG10(V(out\_diff)/V(V4:+,V4:-))), která hledá minimální hodnotu CMRR v závislosti na kmitočtu a aktuální kombinaci hodnot obvodových prvků určených povolenými tolerancemi

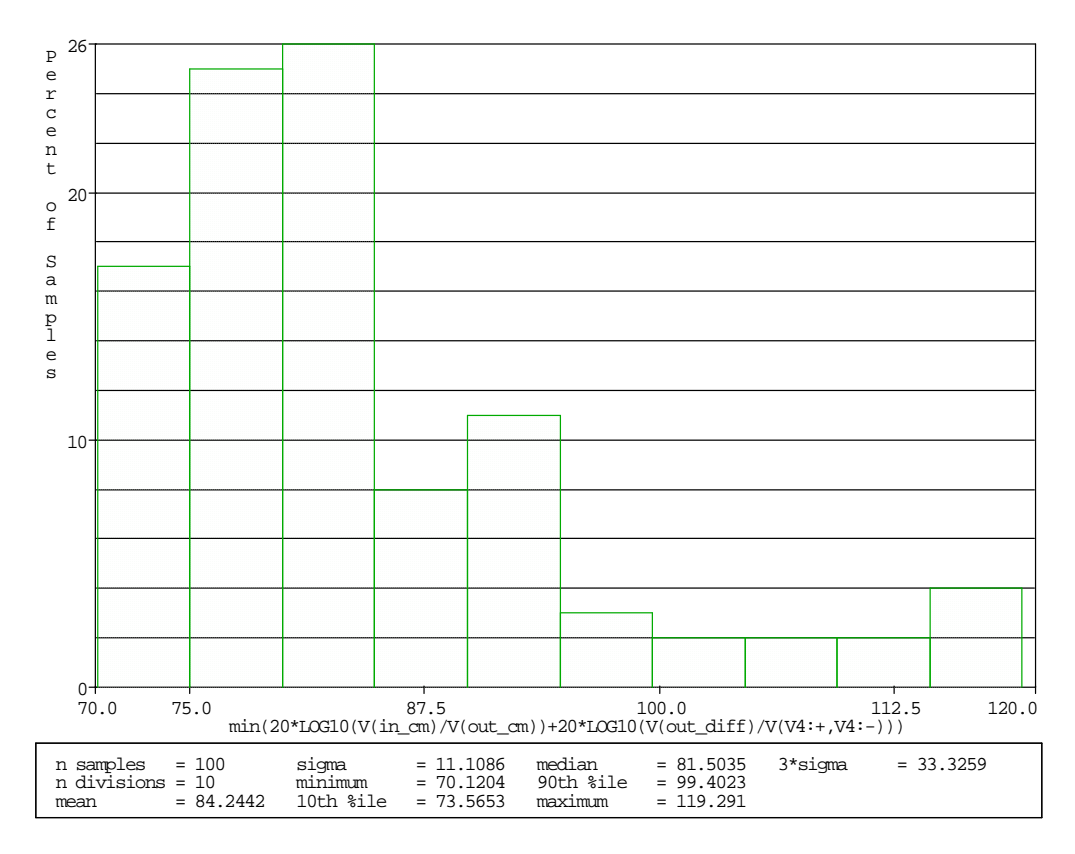

(a) Histogram rozložení minimální hodnoty CMRR v závislosti na toleranci prvků

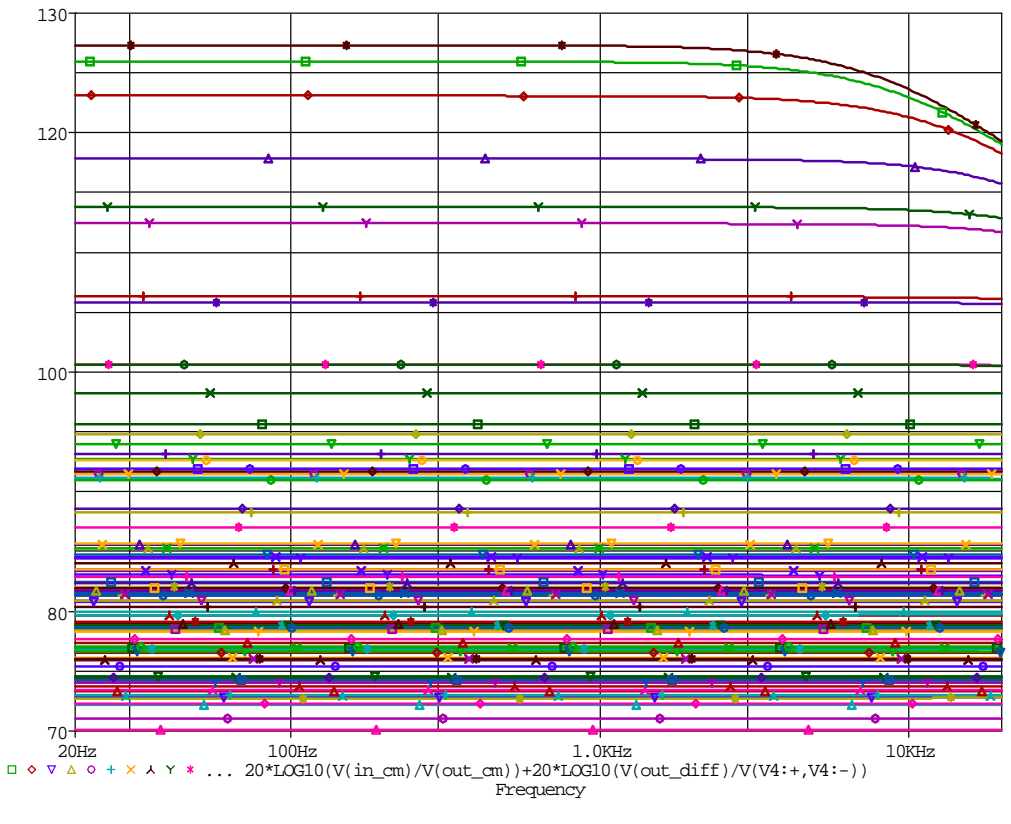

(b) Průběh CMRR v závislosti na kmitočtu

**Obr. 5.58:** Výsledek analýzy výtěžnosti výroby v závislosti na tolerancích hodnot rezistorů R17, R18, R19 a R20

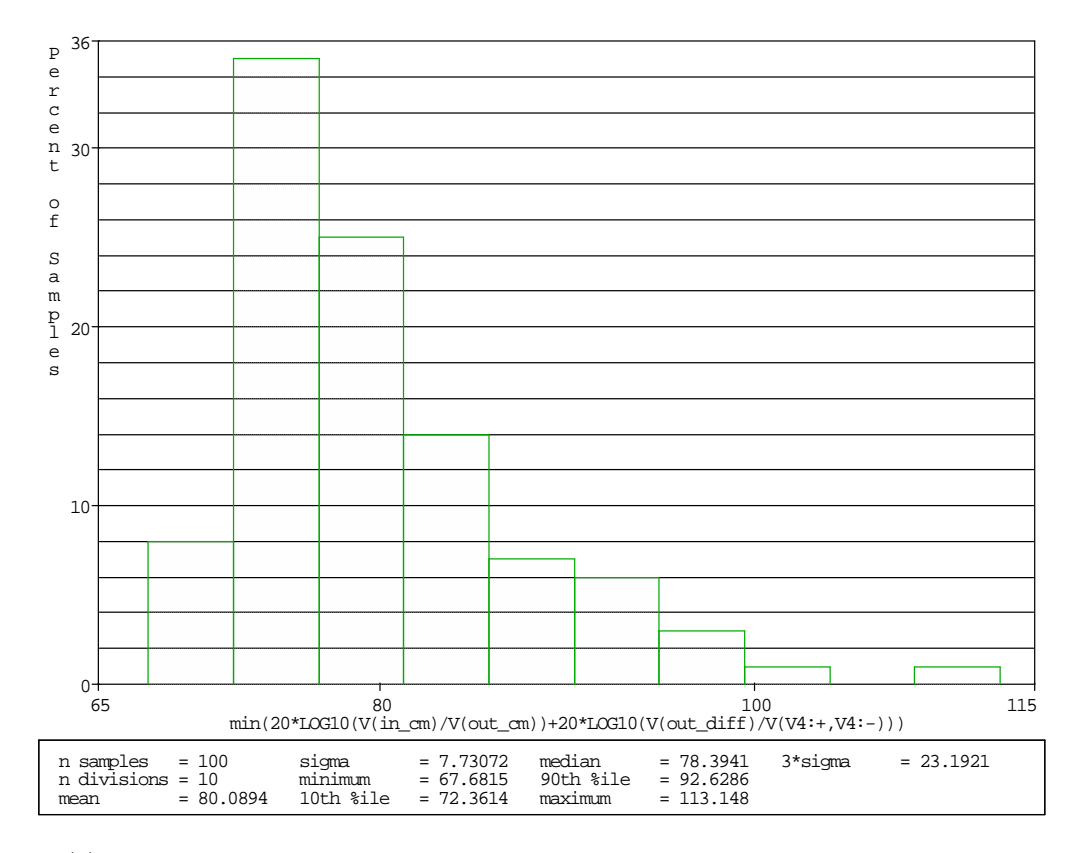

(a) Histogram rozložení minimální hodnoty CMRR v závislosti na toleranci prvků

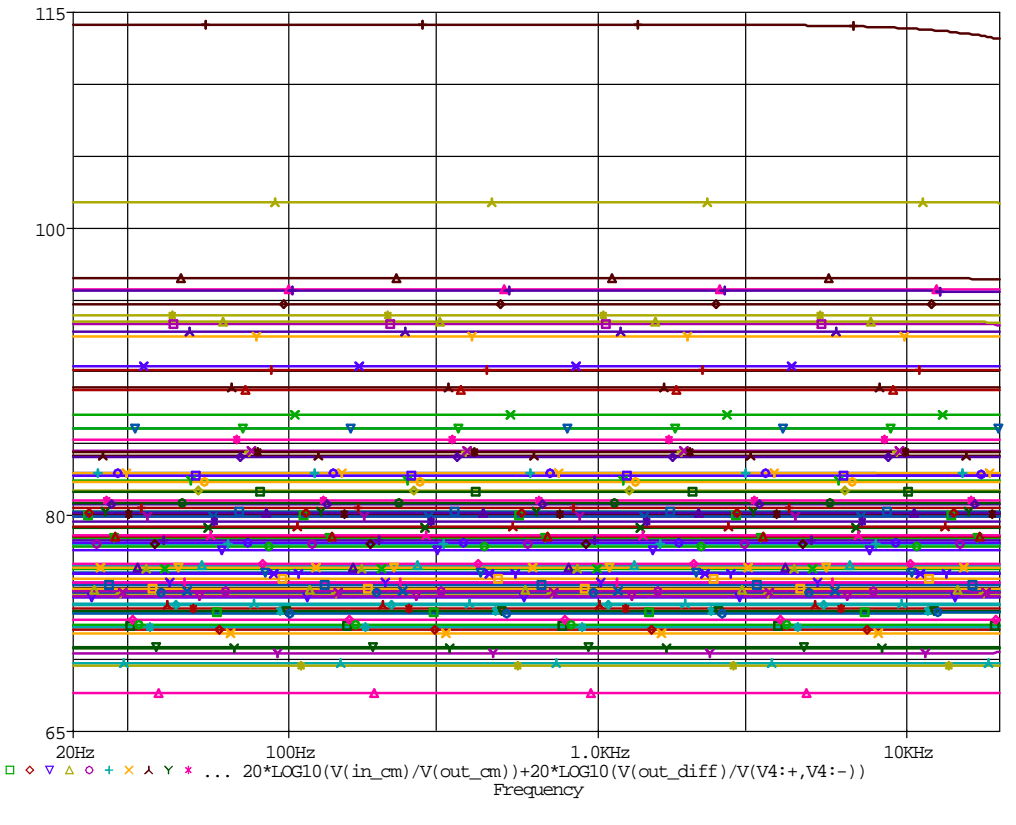

(b) Průběh CMRR v závislosti na kmitočtu

**Obr. 5.59:** Výsledek analýzy výtěžnosti výroby v závislosti na tolerancích hodnot rezistorů R17, R18, R19 a R20 s rozvažovací impedancí R16

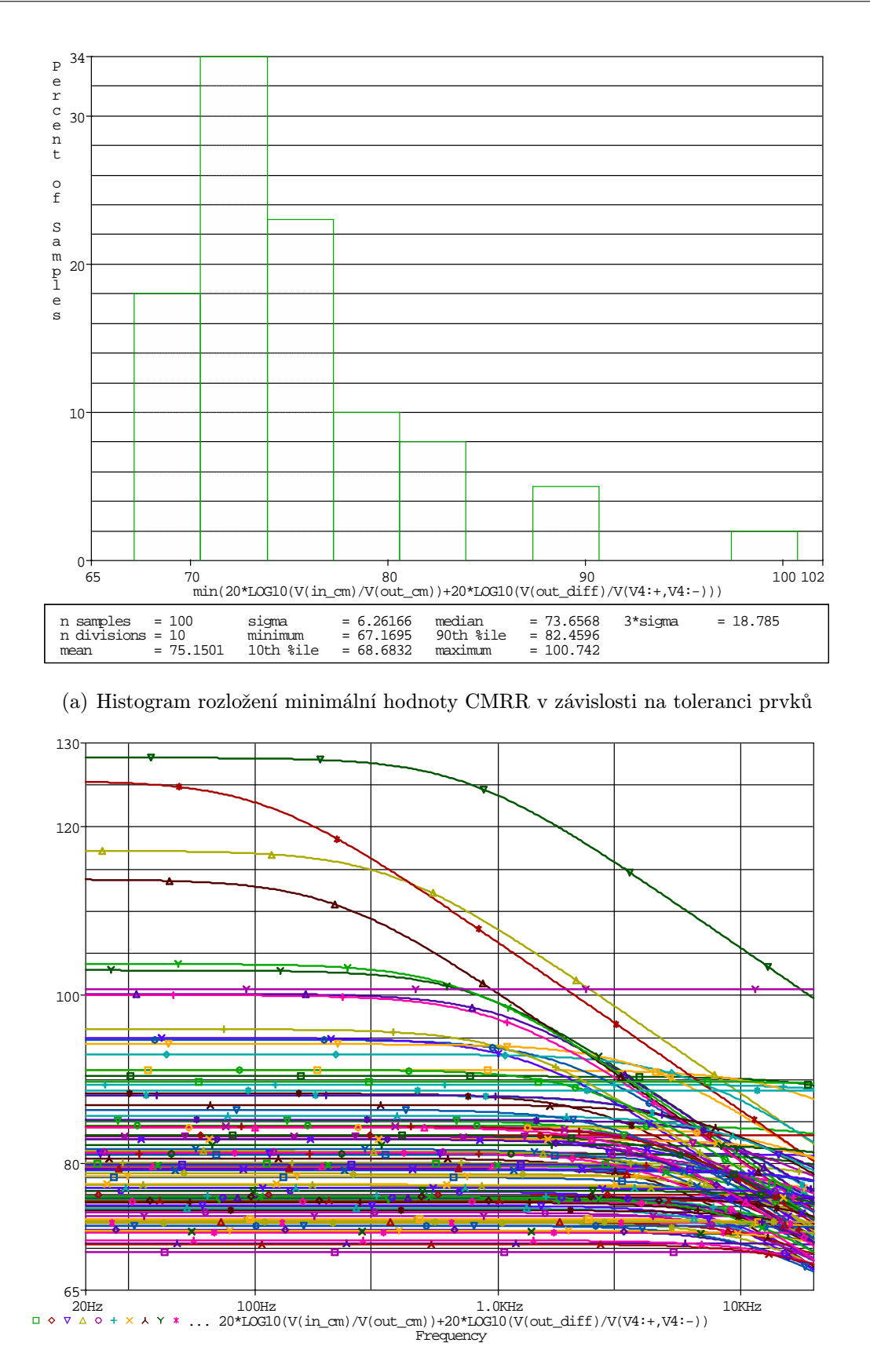

(b) Průběh CMRR v závislosti na kmitočtu

**Obr. 5.60:** Výsledek analýzy výtěžnosti výroby v závislosti na tolerancích hodnot rezistorů R17, R18, R19, R20, C8 a C9 s rozvažovací impedancí R16

## 6

## Závěr

Cílem této práce bylo seznámení se s možnostmi analýz elektronických obvodů v prostředí PSpice se zaměřením na rozšířené typy analýz. Rozšířenými typy analýz se rozumí analýzy obsažené v modulu rozšířených analýz do programu OrCAD PSpice. Mezi tyto analýzy patří citlivostní analýza, optimalizace chování obvodu, analýza namáhání součástek, statistická analýza výtěžnosti výroby a nástroj umožňující rozmítání obvodových veličin. Kromě modulu rozšířených analýz bylo cílem propojení programu OrCAD PSpice a programem Matlab/Simulink pomocí modulu SLPS, který umožňuje využití matematických modelů součástek z PSpice v programu Matlab/Simulink.

Jedním z cílů bylo ověření možností jednotlivých typů analýz na příkladech vhodných elektronických obvodů z aplikační oblasti, např. nf a nf měřicí techniky.

Jako posledním cílem bylo vytvoření demonstračních úloh zaměřených do oblasti pokročilé analýzy nf zařízení využívajících možností rozšířených analýz.

První část, obsahující seznámení se s modulem rozšířených analýz v programu OrCAD PSpice, je možné využít jako příručku k používání modulu rozšířených analýz. Každý typ popisované rozšířené analýzy je vždy vysvětlen a demonstrován na jednoduchém příkladu.

V práci je nad rámec zadání ve stručnosti popsána práce s modely součástek. Vytvoření jednoduchého modelu součástky, import nové součástky a editace stávající součástky. Především část popisující import modelu součástky by měla být velice užitečná, neboť výrobci součástek často uvolňují na svých webových stránkách modely součástek, která v knihovnách programu OrCAD PSpice chybí. Nicméně pro práci s modely součástek, především jejich editaci a vytváření vlastních modelů, je nutná hlubší znalost jazyka SPICE, ve kterém se modely součástek vytvářejí.

Při popisu spolupráce programů OrCAD PSpice a Matlab/Simulink se vyskytla chyba, která znemožnila využití této spolupráce na vlastním zapojení. V práci je tedy pouze seznámení se s modulem SLPS, ukázka jeho nastavení a práce na zapojení, které je v manuálu, ale není prakticky použit.

Poslední kapitola je věnována praktickému využití modulu rozšířených analýz na vhodných elektronických obvodech. V kapitole nejsou však využity pouze analýzy z modulu rozšířených analýz, ale jsou využity i další analýzy. Byla použita například analýza pro určení harmonického zkreslení. Obvody simulované v této kapitole, stejně jako text k nim je možné využít jako demonstrační úlohy zaměřující se do oblasti pokročilé syntézy a analýzy.

Modul rozšířených analýz je velice užitečný nástroj, který v mnoha ohledech rozšiřuje použití programu OrCAD PSpice. Všechny rozšiřující typy analýz při správném použití mohou velice usnadnit návrh a simulaci navrhovaného obvodu, stejně jako ušetřit pozdější náklady spojené například s výměnou součástek nevyhovujících hodnot či dokonce součástek zničených z důvodu vysokého namáhání.

V práci chybí porovnání výsledků simulací z PSpice s výsledky získanými praktickým měřením zrealizovaných elektronických obvodů. Praktické využití modulu SLPS chybí také, neboť se nepodařilo mezi sebou propojit oba programy OrCAD PSpice a Matlab/Simulink.

Na výsledky získané při zpracovávání této práce by se dalo navázat využitím modulu rozšířených analýz i do jiné aplikační oblasti, např. vf. Dala by se rozšířit kapitola obsahující praktické využití modulu rozšířených analýz o další příklady. A vzhledem k nefunkčnosti modulu SLPS by i tento modul měl být dále zkoumán, neboť nabízí opravdu rozsáhlé možnosti využití.

# Literatura

- [1] Fitzpatric, D. Analog design and simulation using OrCAD® CAPTURE and PSpice®. Elsevier, 2011. ISBN 0080970966.
- [2] Rashid, M. H. Introduction to PSpice using OrCAD for circuits and electronics. Pearson/Prentice Hall, 2004. ISBN 0131019880.
- Biolek, D. Řešíme elektronické obvody, aneb, kniha o jejich analýze. Praha: BEN technická literatura, 2004. ISBN 80-7300-125-X.
- [4] Kolka, Z., Biolek, D., Biolková, V., Biolek, Z. Modelovaní a simulace pomocí PSpice. Tribun EU, 2011. ISBN 8073992930.
- [5] Kejhar, M. Program Spice v příkladech. Praha : Vydavatelství ČVUT, 1995. ISBN 80-01-01348-0.
- [6] Steer, M. B. SPICE: User's Guide and Reference. červenec 2007. [Cit. 29. 5. 2012] Dostupné z: http://www.freeda.org/doc/SPICE/spice.pdf
- Biolek, D. Simulace v OrCAD PSpice na úrovni schematického editoru. Brno: VUT Brno, 2005. [Cit. 25. 3. 2012]. Dostupné
   z: http://user.unob.cz/biolek/vyukaVUT/skripta/PSPICE\_CAPTURE.pdf.
- [8] Biolek, D. Modelování a simulace v mikroelektronice. Brno: VUT Brno, 2005. [Cit.
  6. 4. 2012]. Dostupné
  z: http://user.unob.cz/biolek/vyukaVUT/skripta/PSPICE\_v\_kostce.pdf.
- [9] Kolka, Z. Analýza elektronických obvodů programem OrCAD PSpice. Brno: VUT Brno, [Cit. 6. 4. 2012] Dostupné
   z: http://user.unob.cz/biolek/vyukaVUT/skripta/PSPICE.pdf.
- [10] AES. Audio Engineering Society: E-Library [online]. 2012. Dostupné z: http://www.aes.org/e-lib/.
- [11] IEEE. *IEEE: Xplore* Digital Library [online]. 2012. Dostupné
   z: http://ieeexplore.ieee.org/Xplore/guesthome.jsp.

- [12] CADENCE. CADENCE Community: Forums [online]. 2012. [Cit. 30. 3. 2012]. Dostupné z: http://www.cadence.com/community/forums/.
- [13] EETimes. *EETimes Search* [online]. 2012. [Cit. 2. 4. 2012]. Dostupné z: http://www.eetimes.com/Search/Search?resultsPerPage=25.
- [14] Eduboard. *Eduboard Forum* [online]. 2012. [Cit. 3. 4. 2012]. Dostupné z: http://www.edaboard.com/forum.php.
- [15] The Designer's Guide Community. The Designer's Guide Community: Forum [online]. 2012. [Cit. 5. 4. 2012]. Dostupné z: http://designers-guide.org/Forum/.
- [16] Cadence Design Systems. PSpice User Guide, product version 16.5. USA, květen 2011.
- [17] Cadence Design Systems. PSpice Help, product version 16.5. USA, květen 2011.
- [18] Cadence Design Systems. PSpice Advanced Analysis Help, product version 16.5. USA, květen 2011.
- [19] Cadence Design Systems. PSpice Advanced Analysis Help User's Guide USA, duben 2001.
- [20] Cadence Design Systems. Magnetic Parts Editor User's Guide, product version 16.3. USA, prosinec 2009.
- [21] Cybernet Systems Co., LTD. PSpice SLPS Interface User's Guide, version 2.5. Japonsko, březen 2005.
- [22] Jung, W., G. Audio IC OP-Amp Applications. USA: Howard W. Sams & Co, 1986.
- [23] ČSN EN 60268-3. Elektroaukustická zařízení Část 3: Zesilovače. červen 2001.

# Příloha A

# Rozšířené analýzy

## A.1 Parametry součástek potřebné k rozšířeným analýzám

Tabulka proměnných parametrů obr. A.1 slouží k nastavení globálních parametrů. Znamená to, že není třeba nastavovat parametr u každého prvku obvodu, ale nastaví se globálně pro všechny prvky. Pokud by byl požadavek na unikátní nastavení parametrů u některého z prvků, je možné parametry nastavit přímo u konkrétního prvku viz obr. A.2.

Význam globálních parametrů tabulky *VARIABLES* viz obr. A.1 Toleranční parametry

- *RTOL* tolerance jmenovité hodnoty rezistoru [%] (*POSTOL=NEGTOL*)
- CTOL tolerance jmenovité hodnoty kondenzátoru [%] (POSTOL=NEGTOL)
- LTOL tolerance jmenovité hodnoty cívky [%] (POSTOL=NEGTOL)
- VTOL tolerance jmenovité hodnoty napěťového zdroje [%] (POSTOL=NEGTOL)
- *ITOL* tolerance jmenovité hodnoty proudového zdroje [%] (*POSTOL=NEGTOL*)

#### Smoke parametry

- RMAX maximální výkonová ztráta rezistoru [W]
- RSMAS závislost výkonové ztráty rezistoru na teplotě  $[W/ \circ C]$
- RTMAXmaximální teplota, jakou rezistor vydrží [°C]
- *RVMAX* jmenovité napětí rezistoru [V]
- CMAX jmenovité napětí kondenzátoru [V]
- *CBMAX* hodnota tepelného průrazu [°C]

- CSMAXstrmost poklesu napětí v závislosti na teplotě $\rm [V/\,^{\circ}C]$
- *CTMAX* maximální teplota [°C]
- CIMAX maximální zvlnění proudu kondenzátoru [A]
- *LMAX* jmenovitý proud cívky [A]
- DSMAX dielektrická pevnost [V]
- IMAX maximální proud, jaký napěťový zdroj vydrží [A]
- VMAX maximální napětí, jaké proudový zdroj vydrží [V]
- ESRekvivalentní sériový odpor kondenzátoru $[\Omega]$
- CPMAX maximální výkon na kondenzátoru [W]
- LPMAX maximální výkon na indukčnosti [W]
- RTH tepelný odpor [K]

| Tolerances:<br>RTOL = 0<br>CTOL = 0<br>LTOL = 0<br>VTOL = 0<br>ITOL = 0                                                                                                    |                                                                               |
|----------------------------------------------------------------------------------------------------|-------------------------------------------------------------------------------|
| Smoke Limits:           RMAX = 0.25           RSMAX = 0.0125           RTMAX = 200           RVMAX = 100           CMAX = 50           CBMAX = 125           CSMAX = 0.005           CTMAX = 125           CIMAX = 1           LMAX = 5           DSMAX = 300           IMAX = 1           VMAX = 12 | ESR = 0.001<br>CPMAX = 0.1<br>CVN = 10<br>LPMAX = 0.25<br>DC = 0.1<br>RTH = 1 |

#### **Advanced Analysis Properties**

Obr. A.1: Tabulka proměnných parametrů VARIABLES

Význam parametrů nejčastěji používaných prvků z obr. A.2 Rezistor

- DISTtyp distribuční funkce
- *MAX\_TEMP* maximální teplota [°C]
- NEGTOL hodnota záporné tolerance [%]
- POSTOL hodnota kladné tolerance [%]
- POWER maximální výkon [W]
- SLOPE závislost výkonové ztráty rezistoru na teplot<br/>ě $[\mathrm{W}/\,^{\circ}\mathrm{C}]$
- TC1 spojené s neznámým parametrem
- TC2 spojené s neznámým parametrem
- $TOL_ON_OFF$  použití tolerance
- *VOLTAGE* jmenovité napětí [V]

Kondenzátor

- CURRENT maximální zvlnění proudu [A]
- DIST typ distribuční funkce
- IC počáteční podmínky [V]
- $\mathit{KNEE}$ hodnota tepelného průrazu [°C]
- *MAX\_TEMP* maximální teplota [°C]
- *NEGTOL* hodnota záporné tolerance [%]
- POSTOL hodnota kladné tolerance [%]
- SLOPE strmost poklesu napětí v závislosti na teplotě $\rm [V/\,^{\circ}C]$
- $TOL_ON_OFF$  použití tolerance
- VOLTAGE jmenovité napětí [V]

Cívka

- CURRENT jmenovitý proud [A]
- DIELECTRIC dielektrická pevnost [V]
- DISTtyp distribuční funkce

- IC počáteční podmínky [A]
- NEGTOL hodnota záporné tolerance [%]
- POSTOL hodnota kladné tolerance [%]
- $TOL_ON_OFF$  použití tolerance

Bipolární tranzistor

- $IC_VBE$  maximální proud kolektoru při napětí báze-emitor [A]
- $IC_VCE$  maximální proud kolektoru při napětí kolektor-emitor [A]
- RCA tepelný odpor závislý na okolní teplotě [°C/W]
- TEMP maximální teplota [°C]
- $TOL_ON_OFF$  použití tolerance

Operační zesilovač

•  $TOL_ON_OFF$  použití tolerance

Dioda

- IC počáteční podmínky [V]
- RCA tepelný odpor závislý na okolní teplotě [°C/W]
- $TOL_ON_OFF$  použití tolerance

|                       | А                    |
|-----------------------|----------------------|
|                       | F SCHEMATIC1 : PAGE1 |
| PSpiceOnly            |                      |
| Reference             | R1                   |
| Value                 | 24k                  |
| BiasValue Power       | 203.9uW              |
| DIST                  | ÉLAT////             |
| Location X-Coordinate | 480                  |
| ocation Y-Coordinate  | 340                  |
| MAX_TEMP              | RTMAX                |
| NEGTOL                | RTOL%                |
| POSTOL                | RTOL%                |
| POWER                 | RMAX                 |
| SIZE                  | 1.8                  |
| SLOPE                 | RSMAX                |
| Source Part           | RESISTOR.Normal      |
| TC1                   | RTMPL                |
| TC2                   | RTMPQ                |
| TOL_ON_OFF            | ØN                   |
| VOLTAGE               | RVMAX                |

(a) Přehled parametrů rezistoru

|                       | A                    |
|-----------------------|----------------------|
|                       | E SCHEMATIC1 : PAGE1 |
| PSpiceOnly            |                      |
| Reference             | L1                   |
| Value                 | 1n                   |
| CURRENT               | ĽMAX                 |
| DIELECTRIC            | DSMAX                |
| DIST                  | FLAT                 |
| IC                    | LINDEF               |
| Location X-Coordinate | 470                  |
| Location Y-Coordinate | 100                  |
| NEGTOL                | LTOL%                |
| POSTOL                | LTOL%                |
| SIZE                  | 18                   |
| Source Part           | INDUCTOR.Normal      |
| TOL_ON_OFF            | ON /////             |

(c) Přehled parametrů cívky

|                       | A                    |
|-----------------------|----------------------|
| -                     | E SCHEMATIC1 : PAGE1 |
| PSpiceOnly            |                      |
| Reference             | U1                   |
| Value                 | OP27                 |
| Location X-Coordinate | 700                  |
| Location Y-Coordinate | 380                  |
| Source Part           | OP27.Normal          |
| TOL_ON_OFF            | QN/                  |

(e) Přehled parametrů operačního zesilovače

A E SCHEMATIC1 : PAGE1 PSpiceOnly Reference C1 Value 0.01u CURRENT CIMAX DIST FLAT IC LINDEF KNEE CBMAX Location X-Coordinate 460 Location Y-Coordinate 400 MAX\_TEMP CTMAX NEGTOL CTÓL% POSTOL CTÓL% SIZE 18 SLOPE CSMAX Source Part CAPACITOR.Normal тс Ø, TOL\_ON\_OFF ÓN

(b) Přehled parametrů kondenzátoru

CMAX

VOLTAGE

|                       | A                    |
|-----------------------|----------------------|
|                       | ■ SCHEMATIC1 : PAGE1 |
| PSpiceOnly            |                      |
| Reference             | Q1                   |
| Value                 | 2N5179               |
| BiasValue Power       | 74.74mWV             |
| IC_VBE                |                      |
| IC_VCE                |                      |
| Location X-Coordinate | 550                  |
| Location Y-Coordinate | 370                  |
| RCA                   | DEF                  |
| Source Part           | 2N5179.Normal        |
| STATE                 | ON                   |
| TEMP                  |                      |
| TOL_ON_OFF            | ON                   |

(d) Přehled parametrů tranzistoru

|                       | A                    |
|-----------------------|----------------------|
|                       | E SCHEMATIC1 : PAGE1 |
| PSpiceOnly            |                      |
| Reference             | D1                   |
| Value                 | 1N4148               |
| BiasValue Power       | 839.0uW              |
| IC                    |                      |
| Location X-Coordinate | 410                  |
| Location Y-Coordinate | 190                  |
| RCA                   | DEF                  |
| Source Part           | 1N4148.Normal        |
| STATE                 | ON                   |
| TOL_ON_OFF            | ON /////             |

(f) Přehled parametrů diody

Obr. A.2: Přehled parametrů nejčastěji používaných prvků

# A.2 Význam měřených parametrů při analýze namáhání součástek

Význam všech parametrů, které jsou měřeny při analýze namáhání součástek. Význam parametrů byl převzat z [18].

| Smoke User<br>Interface<br>Parameter<br>Name | Passive<br>Component | Maximum<br>Operating<br>Condition                   | Symbol<br>Property<br>Name               | Symbol<br>Smoke<br>Parameter<br>Name | Variable<br>Table<br>Default<br>Value |
|----------------------------------------------|----------------------|-----------------------------------------------------|------------------------------------------|--------------------------------------|---------------------------------------|
| CI                                           | Capacitor            | Maximum ripple                                      | CURRENT                                  | CIMAX                                | 1 A                                   |
| CV                                           | Capacitor            | Voltage rating                                      | VOLTAGE                                  | CMAX                                 | 50 V                                  |
| IV                                           | Current<br>Supply    | Max. voltage<br>current source<br>can withstand     | VOLTAGE                                  | VMAX                                 | 12 V                                  |
| LI                                           | Inductor             | Current rating                                      | CURRENT                                  | LMAX                                 | 5 A                                   |
| LIDC                                         | Inductor             | DC current<br>value                                 | CURRENT                                  | DC_CURRE<br>NT                       |                                       |
| LV                                           | Inductor             | Dielectric<br>strength                              | DIELECTRI<br>C                           | DSMAX                                | 300 V                                 |
| PDM                                          | Resistor             | Maximum<br>power<br>dissipation of<br>resistor      | POWER                                    | RMAX                                 | 0.25 W                                |
| RBA* (=1/<br>SLOPE)                          | Resistor             | Slope of power<br>dissipation vs.<br>temperature    | SLOPE                                    | RSMAX                                | 0.005W/<br>degC                       |
| RV                                           | Resistor             | Voltage Rating                                      | VOLTAGE                                  | RVMAX                                |                                       |
| SLP*                                         | Capacitor            | Temperature<br>derating slope                       | SLOPE of<br>volt<br>temperature<br>curve | CSMAX                                | 0.005 V/degC                          |
| TBRK*                                        | Capacitor            | Breakpoint<br>temperature                           | KNEE                                     | CBMAX                                | 125 degC                              |
| TMAX*                                        | Capacitor            | Maximum<br>temperature                              | MAX_TEMP                                 | CTMAX                                | 125 degC                              |
| TMAX, TB                                     | Resistor             | Maximum<br>temperature<br>resistor can<br>withstand | MAX_TEMP                                 | RTMAX                                | 200 degC                              |
| VI                                           | Voltage<br>Supply    | Max. current<br>voltage source<br>can withstand     | CURRENT                                  | IMAX                                 | 1 A                                   |

\* Internal parameters not shown in user interface

Obr. A.3: Význam parametrů pasivních součástek |Převzatoz [18]|

| Smoke Parameter<br>Name and Symbol<br>Property Name | Semiconductor<br>Component | Maximum Operating Condition                         |
|-----------------------------------------------------|----------------------------|-----------------------------------------------------|
| IB                                                  | BJT                        | Maximum base current (A)                            |
| IC                                                  | BJT                        | Maximum collector current (A)                       |
| PDM                                                 | BJT                        | Maximum power dissipation (W)                       |
| RCA                                                 | BJT                        | Thermal resistance, Case-to-Ambient (degC/<br>W)    |
| RJC                                                 | BJT                        | Thermal resistance, Junction-to-Case (degC/<br>W)   |
| SBINT                                               | BJT                        | Secondary breakdown intercept (A)                   |
| SBMIN                                               | BJT                        | Derated percent at TJ (secondary breakdown)         |
| SBSLP                                               | BJT                        | Secondary breakdown slope                           |
| SBTSLP                                              | BJT                        | Temperature derating slope (secondary<br>breakdown) |
| TJ                                                  | BJT                        | Maximum junction temperature (degC)                 |
| VCB                                                 | BJT                        | Maximum collector-base voltage (V)                  |
| RJC                                                 | Varistor                   | Thermal resistance, Junction-to-Case (degC/<br>W)   |
| тJ                                                  | Varistor                   | Maximum junction temperature (degC)                 |
| IFS                                                 | Zener Diode                | Maximum forward current (A)                         |
| IRMX                                                | Zener Diode                | Maximum reverse current (A)                         |
| PDM                                                 | Zener Diode                | Maximum power dissipation (W)                       |
| RCA                                                 | Zener Diode                | Thermal resistance, Case-to-Ambient (degC/<br>W)    |
| RJC                                                 | Zener Diode                | Thermal resistance, Junction-to-Case (degC/<br>W)   |
| TJ                                                  | Zener Diode                | Maximum junction temperature (degC)                 |

**Obr. A.4:** Význam parametrů polovodičových součástek (1. část) |Převzato z [18]|

| Smoke Parameter<br>Name and Symbol | Semiconductor  |                                                   |
|------------------------------------|----------------|---------------------------------------------------|
| Property Name                      | Component      | Maximum Operating Condition                       |
| VCE                                | BJT            | Maximum collector-emitter voltage (V)             |
| VEB                                | BJT            | Maximum emitter-base voltage (V)                  |
| IF                                 | Diode          | Maximum forward current (A)                       |
| PDM                                | Diode          | Maximum power dissipation (W)                     |
| RCA                                | Diode          | Thermal resistance, Case-to-Ambient (degC/<br>W)  |
| RJC                                | Diode          | Thermal resistance, Junction-to-Case (degC/<br>W) |
| TJ                                 | Diode          | Maximum junction temperature (degC)               |
| VR                                 | Diode          | Maximum reverse voltage (V)                       |
| IC                                 | IGBT           | Maximum collector current (A)                     |
| IG                                 | IGBT           | Maximum gate current (A)                          |
| PDM                                | IGBT           | Maximum Power dissipation (W)                     |
| RCA                                | IGBT           | Thermal resistance, Case-to-Ambient (degC/<br>W)  |
| RJC                                | IGBT           | Thermal resistance, Junction-to-Case (degC/<br>W) |
| TJ                                 | IGBT           | Maximum junction temperature (degC)               |
| VCE                                | IGBT           | Maximum collector-emitter (V)                     |
| VCG                                | IGBT           | Maximum collector-gate voltage (V)                |
| VGEF                               | IGBT           | Maximum forward gate-emitter voltage (V)          |
| VGER                               | IGBT           | Maximum reverse gate-emitter (V)                  |
| ID                                 | JFET or MESFET | Maximum drain current (A)                         |
| IG                                 | JFET or MESFET | Maximum forward gate current (A)                  |
| PDM                                | JFET or MESFET | Maximum power dissipation (W)                     |
| RCA                                | JFET or MESFET | Thermal resistance, Case-to-Ambient (degC/<br>W)  |

**Obr. A.5:** Význam parametrů polovodičových součástek (2. část) |Převzato z [18]|

| Smoke Parameter | Semiconductor             |                                                   |
|-----------------|---------------------------|---------------------------------------------------|
| Property Name   | Component                 | Maximum Operating Condition                       |
| RJC             | JFET or MESFET            | Thermal resistance, Junction-to-Case (degC/<br>W) |
| TJ              | JFET or MESFET            | Maximum junction temperature (degC)               |
| VDG             | JFET or MESFET            | Maximum drain-gate voltage (V)                    |
| VDS             | JFET or MESFET            | Maximum drain-source voltage (V)                  |
| VGS             | JFET or MESFET            | Maximum gate-source voltage (V)                   |
| ID              | MOSFET or<br>Power MOSFET | Maximum drain current (A)                         |
| IG              | MOSFET or<br>Power MOSFET | Maximum forward gate current (A)                  |
| PDM             | MOSFET or<br>Power MOSFET | Maximum power dissipation (W)                     |
| RCA             | MOSFET or<br>Power MOSFET | Thermal resistance, Case-to-Ambient (degC/<br>W)  |
| RJC             | MOSFET or<br>Power MOSFET | Thermal resistance, Junction-to-Case (degC/<br>W) |
| TJ              | MOSFET or<br>Power MOSFET | Maximum junction temperature (degC)               |
| VDG             | MOSFET or<br>Power MOSFET | Maximum drain-gate voltage (V)                    |
| VDS             | MOSFET or<br>Power MOSFET | Maximum drain-source voltage (V)                  |
| VGSF            | MOSFET or<br>Power MOSFET | Maximum forward gate-source voltage (V)           |
| VGSR            | MOSFET or<br>Power MOSFET | Maximum reverse gate-source voltage (V)           |
| ITM             | Varistor                  | Peak current (A)                                  |
| RCA             | Varistor                  | Thermal resistance, Case-to-Ambient (degC/<br>W)  |

**Obr. A.6:** Význam parametrů polovodičových součástek (3. část) |Převzato z [18]|

| Smoke Parameter<br>Name | Op Amp<br>Component | Maximum Operating Condition           |
|-------------------------|---------------------|---------------------------------------|
| IPLUS                   | OpAmp               | Non-inverting input current           |
| IMINUS                  | OpAmp               | Inverting input current               |
| IOUT                    | OpAmp               | Output current                        |
| VDIFF                   | OpAmp               | Differential input voltage            |
| VSMAX                   | OpAmp               | Supply voltage                        |
| VSMIN                   | OpAmp               | Minimum supply voltage                |
| VPMAX                   | OpAmp               | Maximum input voltage (non-inverting) |
| VPMIN                   | OpAmp               | Minimum input voltage (non-inverting) |
| VMMAX                   | OpAmp               | Maximum input voltage (inverting)     |
| VMMIN                   | OpAmp               | Minimum input voltage (inverting)     |

**Obr. A.7:** Význam parametrů operačních zesilovačů |Převzato z [18]|